# **F5 Firewall Solutions Documentation**

F5 Networks, Inc.

Feb 25, 2020

Agility 2020 Hands-on Lab Guide

# **Contents:**

| 1 | Class 1: AFM – The Data Center Firewall        | 5   |
|---|------------------------------------------------|-----|
| 2 | Advanced Multi-Layer Firewall Protection       | 99  |
| 3 | Class - F5 BIG-IP DDoS and DNS DoS Protections | 165 |
| 4 | Flowmon Integrated Out-of-path DDoS Solution   | 207 |

# Class 1: AFM – The Data Center Firewall

# 1.1 Getting Started

Please follow the instructions provided by the instructor to start your lab and access your jump host.

**Note:** All work for this lab will be performed exclusively from the Windows jumphost. No installation or interaction with your local system is required.

# 1.1.1 Lab Topology

The training lab is accessed over remote desktop connection.

Your administrator will provide login credentials and the URL.

Within each lab environment there are the following Virtual Machines:

- Windows 7 Jumpbox
- username: external\_user password: P@ssw0rd!
- Two BIG-IP Virtual Editions (VE) running TMOS 15.1
- username: admin password: f5DEMOs4u
- LAMP Server (Web Servers)

| F5 Products + ADD              | Subnets + ADD            | Systems + ADD              |
|--------------------------------|--------------------------|----------------------------|
| bigip02<br>BigiP 15 0.0-0 0.39 | Management<br>10.1.1.024 | Windows Jumpbox<br>Windows |
| Running                        | Running                  | Running                    |
| ACCESS ✔ DETAILS               | DETAILS                  | ACCESS ✔ DETAILS           |
| bigip01<br>BigiP 15.0-0.0.39   | Subnet 10<br>10.1.10.024 | LAMP v4<br>Ubuntu          |
| Running                        | Running                  | Running                    |
| ACCESS 🗸 DETAILS               | DETAILS                  | ACCESS ✔ DETAILS           |
|                                | Subnet 20<br>10.120.024  |                            |
|                                | DETAILS                  |                            |

#### Lab Components

Below are all the IP addresses that will be used during the labs. Please refer back to this page and use the IP addresses assigned to your site.

|            | IP Addresses                                               |
|------------|------------------------------------------------------------|
| Lampserver | 10.1.20.11, 10.1.20.12, 10.1.20.13 ,10.1.20.14, 10.1.20.15 |

# 1.2 Lab 1 – Advanced Firewall Manager (AFM)

## 1.2.1 Lab Overview

During this lab, you will configure the BIG-IP system to permit traffic to multiple backend servers. You will then run simulated user flows against BIG-IP and verify the traffic flow, reporting and logging of these flows.

## 1.2.2 Base BIG-IP Configuration

In this lab, the VE has been configured with the basic system settings and the VLAN/self-IP configurations required for the BIG-IP to communicate and pass traffic on the network. Inspect the Virtual Servers which have been configured. Note that they are Wwildcard (listen for all traffic) and have SNAT auto-map enabled. We'll now need to configure the BIG-IP to pass it to the back-end server.

#### 1.2.3 Advanced Firewall Manager

Welcome to Initech! Today is your first day as the principal firewall engineer, congratulations! The employee you are replacing, Milton, is rumored to be sitting on a beach in Key West sipping Mai Tai's and took his red stapler but left no documentation...

The marketing team, now led by Bill Lumbergh, launched a new campaign for Initech's TPS reports overnight and no one can access the web server. The only information the web server administrators know is that the IP address of the Web server is 10.30.0.50 and that Mr. Lumbergh is furious the world does not know about the glory of TPS reports!!

Let's start by testing the web server to verify. On your workstation open a browser (we prefer you use the Chrome shortcut labeled BIG-IP UI, all the tabs are pre-populated) and enter the address of the web server (http://10.1.20.11). No Bueno! Let's see if we can even ping the host. Launch a command prompt (startrun cmd) and type 'ping 10.1.20.11'. Bueno! Looks like the server is up and responding to pings, as such, this is likely not a network connectivity issue.

You ask one of your colleagues, who just got out of his meeting with the Bob's, if he knows the IP address of the firewall. He recalls the firewall they would traverse for this communication is bigip01.f5demo.com and its management IP address is 10.1.1.4. In your browser, open a new tab and navigate to https://10.1.1.4. The credentials to log into the device are username: admin and password: f5DEMOs4u (these can also be found on the login banner of the device for convenience). Note if you receive a security warning it is ok to proceed to the site and add as a trusted site.

F5? F5 makes a data center firewall? Maybe I should do a little reading about what the F5 firewall is before I proceed deeper into the lab...

# 1.2.4 Advanced Firewall Manager (AFM)

Advanced Firewall Manager (AFM) is a module that was added to TMOS in version 11.3. F5 BIG-IP Advanced Firewall Manager<sup>™</sup> (AFM) is a high-performance ICSA certified, stateful, full-proxy network firewall designed to guard data centers against incoming threats that enter the network on the most widely deployed protocols—including HTTP/S, SMTP, DNS, SIP, and FTP.

By aligning firewall policies with the applications, they protect, BIG-IP AFM streamlines application deployment, security, and monitoring. With its scalability, security and simplicity, BIG-IP AFM forms the core of the F5 application delivery firewall solution.

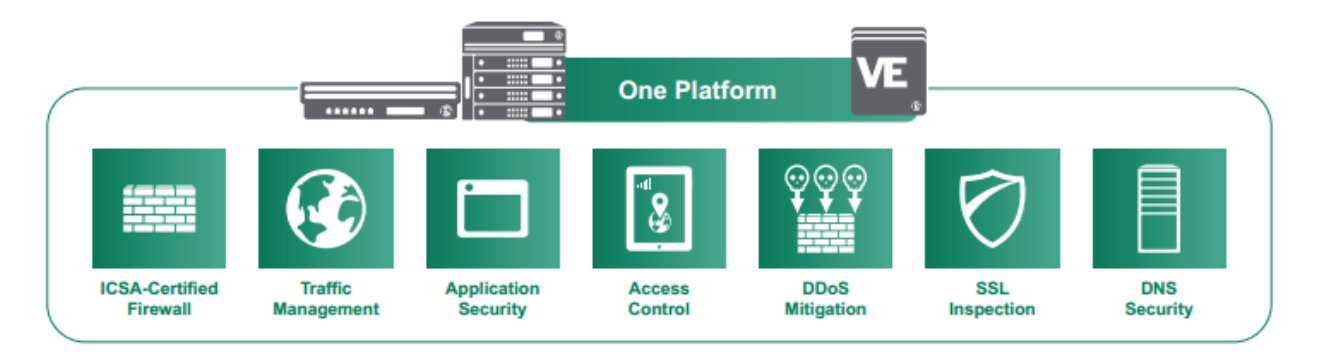

Some facts below about AFM and its functionality:

- Advanced Firewall Manager (AFM) provides "Shallow" packet inspection while Application Security Manager (ASM) provides "Deep" packet inspection. By this we mean that AFM is concerned with source IP address and port, destination IP address and port, and protocol (this is also known as 5-tuple/quintuple filtering).
- AFM is used to allow/deny a connection before deep packet inspection ever takes place, think of it as the first line of firewall defense.
- AFM is many firewalls in one. You can apply L4 firewall rules to ALL addresses on the BIG-IP or you can specify BIG-IP configuration objects (route domains, virtual server, self-IP, and Management-IP).

- AFM runs in 2 modes: **ADC mode** and **Firewall** mode. **ADC mode** is called a "blacklist", all traffic is allowed to BIG-IP except traffic that is explicitly DENIED (this is a negative security mode). **Firewall mode** is called a "whitelist", all traffic is denied to BIG-IP except traffic that is explicitly ALLOWED. The latter is typically used when the customer only wants to use us as a firewall or with LTM.
- We are enabling "SERVICE DEFENSE IN DEPTH" versus traditional "DEFENSE IN DEPTH". This means, instead of using multiple shallow and deep packet inspection devices inline increasing infrastructure complexity and latency, we are offering these capabilities on a single platform.
- AFM is an ACL based firewall. In the old days, we used to firewall networks using simple packet filters. With a packet filter, if a packet doesn't match the filter it is allowed (not good). With AFM, if a packet does not match criteria, the packet is dropped.
- AFM is a stateful packet inspection (SPI) firewall. This means that BIG-IP is aware of new packets coming to/from BIG-IP, existing packets, and rogue packets.
- AFM adds more than 100 L2-4 denial of service attack vector detections and mitigations. This may be combined with ASM to provide L4-7 protection.
- Application Delivery Firewall is the service defense in depth layering mentioned earlier. On top of a simple L4 network firewall, you may add access policy and controls from L4-7 with APM (Access Policy Manager), or add L7 deep packet inspection with ASM (web application firewall), You can add DNS DOS mitigation with LTM DNS Express and GTM + DNSSEC. These modules make up the entire Application Delivery Firewall (ADF) solution.

# 1.2.5 Creating AFM Network Firewall Rules

For this lab, you will complete the following sections:

#### **Default Actions**

The BIG-IP<sup>®</sup> Network Firewall provides policy-based access control to and from address and port pairs, inside and outside of your network. Using a combination of contexts, the network firewall can apply rules in many ways, including: at a global level, on a per-virtual server level, and even for the management port or a self IP address. Firewall rules can be combined in a firewall policy, which can contain multiple context and address pairs, and is applied directly to a virtual server.

By default, the Network Firewall is configured in **ADC mode**, a default allow configuration, in which all traffic is allowed through the firewall, and any traffic you want to block must be explicitly specified.

The system is configured in this mode by default so all traffic on your system continues to pass after you provision the Advanced Firewall Manager. You should create appropriate firewall rules to allow necessary traffic to pass before you switch the Advanced Firewall Manager to Firewall mode. In **Firewall mode**, a default deny configuration, all traffic is blocked through the firewall, and any traffic you want to allow through the firewall must be explicitly specified.

This lab has been pre-configured in **Firewall mode**.

You can change the BIG-IP AFM Network Firewall mode by modifying the Default Firewall Action setting. When you enable Firewall mode, the AFM system allows access only when specific firewall rules are put in place. While this method reduces the overall attack surface, it may impact services that you are not be aware of. ADC mode is currentl the default and most popular choice. These steps change the AFM mode from the default ADC mode to firewall mode.

The BIG-IP<sup>®</sup> Network Firewall provides policy-based access control to and from address and port pairs, inside and outside of your network. By default, the network firewall is configured in ADC mode, which is a **default allow** configuration, in which all traffic is allowed to virtual servers and self IPs on the system, and

any traffic you want to block must be explicitly specified. This applies only to the Virtual Server & Self IP level on the system.

**Important:** Even though the system is in a default allow configuration, if a packet matches no rule in any context on the firewall, a Global Drop rule drops the traffic.

#### **Rule Hierarchy**

With the BIG-IP<sup>®</sup> Network Firewall, you use a context to configure the level of specificity of a firewall rule or policy. For example, you might make a global context rule to block ICMP ping messages, and you might make a virtual server context rule to allow only a specific network to access an application.

Context is processed in this order:

- Global
- Route domain
- · Virtual server / self IP
- Management port\*
- · Global drop\*

The firewall processes policies and rules in order, progressing from the global context, to the route domain context, and then to either the virtual server or self IP context. Management port rules are processed separately, and are not processed after previous rules. Rules can be viewed in one list, and viewed and reorganized separately within each context. You can enforce a firewall policy on any context except the management port. You can also stage a firewall policy in any context except management.

**Tip:** You cannot configure or change the Global Drop context. The Global Drop context is the final context for traffic. Note that even though it is a global context, it is not processed first, like the main global context, but last. If a packet matches no rule in any previous context, the Global Drop rule drops the traffic.

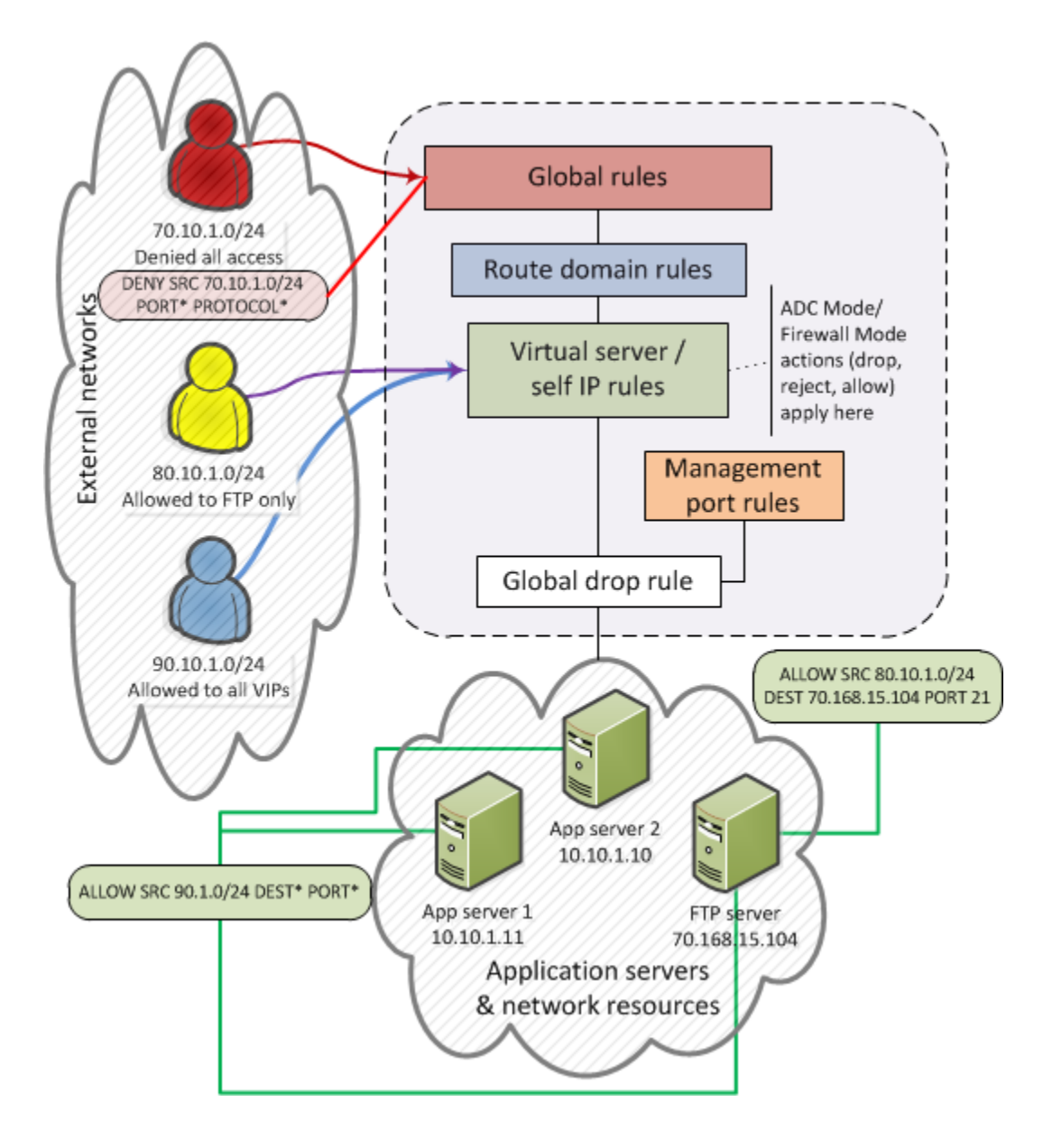

#### pyCreate and View Log Entries

In this section, you will generate various types of traffic through the firewall as you did previously, but now you will view the log entries using the network firewall log. Open your web browser and once again try to access <a href="http://10.1.20.11">http://10.1.20.11</a>. Also, try to ping 10.1.20.11.

Open the **Security > Event Logs > Network > Firewall** page on bigip01.f5demo.com (10.1.1.4). The log file shows the ping requests are being accepted and the web traffic is being dropped:

|   | Time                | <ul> <li>Context</li> </ul> | Name                          | Policy Type | Policy Name    | Rule        | Subscriber ID | Subscriber Group | Region  | + FQDN  | Address     | Port  | VLAN / Tunnel   | Region  | + FQDN  | Address    | Port | Route Domain | Virtual Server | Proto |
|---|---------------------|-----------------------------|-------------------------------|-------------|----------------|-------------|---------------|------------------|---------|---------|-------------|-------|-----------------|---------|---------|------------|------|--------------|----------------|-------|
| 6 | 2018-06-20 02:11:39 | Global                      | /Common/global-firewall-rules | Enforced    | /Common/Global | Global_Drop | unknown       | unknown          | Unknown | unknown | 10.20.0.200 | 51507 | /Common/OUTSIDE | Unknown | unknown | 10.30.0.50 | 80   | 0            |                | TCP   |
| E | 2018-06-20 02:11:38 | Global                      | /Common/global-firewall-rules | Enforced    | /Common/Global | Global_Drop | unknown       | unknown          | Unknown | unknown | 10.20.0.200 | 51506 | /Common/OUTSIDE | Unknown | unknown | 10.30.0.50 | 80   | 0            |                | TCP   |
| E | 2018-06-20 02:11:38 | Global                      | /Common/global-firewall-rules | Enforced    | /Common/Global | Global_Drop | unknown       | unknown          | Unknown | unknown | 10.20.0.200 | 51505 | /Common/OUTSIDE | Unknown | unknown | 10.30.0.50 | 80   | 0            |                | TCP   |
| E | 2018-06-20 02:11:33 | Global                      | /Common/global-firewall-rules | Enforced    | /Common/Global | Global_Drop | unknown       | unknown          | Unknown | unknown | 10.20.0.200 | 51507 | /Common/OUTSIDE | Unknown | unknown | 10.30.0.50 | 80   | 0            |                | TCP   |
| E | 2018-06-20 02:11:32 | Global                      | /Common/global-firewall-rules | Enforced    | /Common/Global | Global_Drop | unknown       | unknown          | Unknown | unknown | 10.20.0.200 | 51506 | /Common/OUTSIDE | Unknown | unknown | 10.30.0.50 | 80   | 0            |                | TCP   |
| E | 2018-06-20 02:11:32 | Global                      | /Common/global-firewall-rules | Enforced    | /Common/Global | Global_Drop | unknown       | unknown          | Unknown | unknown | 10.20.0.200 | 51505 | /Common/OUTSIDE | Unknown | unknown | 10.30.0.50 | 80   | 0            |                | тср   |
| 0 | 2018-06-20 02:11:30 | Global                      | /Common/global-firewall-rules | Enforced    | /Common/Global | Global_Drop | unknown       | unknown          | Unknown | unknown | 10.20.0.200 | 51507 | /Common/OUTSIDE | Unknown | unknown | 10.30.0.50 | 80   | 0            |                | TCP   |
| E | 2018-06-20 02:11:29 | Global                      | /Common/global-firewall-rules | Enforced    | /Common/Global | Global_Drop | unknown       | unknown          | Unknown | unknown | 10.20.0.200 | 51506 | /Common/OUTSIDE | Unknown | unknown | 10.30.0.50 | 80   | 0            |                | TCP   |
| E | 2018-06-20 02:11:29 | Global                      | /Common/global-firewall-rules | Enforced    | /Common/Global | Global_Drop | unknown       | unknown          | Unknown | unknown | 10.20.0.200 | 51505 | /Common/OUTSIDE | Unknown | unknown | 10.30.0.50 | 80   | 0            |                | TCP   |
| E | 2018-06-20 02:11:17 | Global                      | /Common/global-firewall-rules | Enforced    | /Common/Global | Ping        | unknown       | unknown          | Unknown | unknown | 10.20.0.200 | 1     | /Common/OUTSIDE | Unknown | unknown | 10.30.0.50 | 2048 | 0            |                | ICMP  |

Although we will not configure external logging in this lab, you should be aware that the BIG-IP supports high speed external logging in various formats including **SevOne**, **Splunk** and **ArcSight**.

Navigate \*\* Security > Options > Network Firewall > Firewall Options \*\*

Default Firewall options configuration determine if the system is in ADC mode or Firewall Mode. In the screenshot below note the Virtual Server & Self IP Contexts Value. If it is set to Accept (system default) the Firewall is in ADC mode. For the lab we will use Firewall Mode with the value set to Reject

Local-db-publisher is linked to the global-network logging profile in the next step

| Secur  | ity » Options : Net   | twork Firewall : Firewall Options |
|--------|-----------------------|-----------------------------------|
| .⇔     | Firewall Options      | External Redirection -            |
| _      |                       |                                   |
| Defaul | t Firewall Options    |                                   |
| Virtua | I Server & Self IP Co | Intexts Accept                    |
| Globa  | I Context             | Reject V                          |
| FQDN   | Resolver              |                                   |
| Globa  | I Context             | None                              |
| Refre  | sh Interval           | 60 seconds                        |
| Firewa | II Policy Manageme    | nt                                |
| Firew  | all Compilation Mode  | Automatic T                       |
| Firew  | all Deployment Mode   | Automatic T                       |
| Log C  | configuration Change  | s Automatic T                     |
| Log P  | ublisher              | local-db-publisher •              |
| Inline | Rule Editor           | C Enabled                         |
| Auto   | Generate UUID         | Disabled <b>v</b>                 |
| Firewa | II NAT                |                                   |
| Netwo  | ork Address Translati | on None T                         |
| IPv6 I | Prefix Length         | 128 🔻                             |
| Packet | Filter                |                                   |
| Packe  | et Filter Policy      | None <b>v</b>                     |
| Updat  | le                    |                                   |

Add a log publisher to the log configuration

### Navigate Security>>Event Logs>>Logging Profiles

#### Navigate Select Global Network

Navigate Click on the Network Firewall Tab

Navigate Use the publisher pulldown to select local-db-publisher

Reject

Rate Limit Indefinite V

Review the configuration. The Storage Format section allows you to select the values included in the log.

| Security » Event Logs : Loggin   | g Profiles » Edit Logging Profile          |  |  |  |  |  |  |  |
|----------------------------------|--------------------------------------------|--|--|--|--|--|--|--|
| 🚓 👻 Edit Logging Profile         |                                            |  |  |  |  |  |  |  |
| Logging Profile Properties       |                                            |  |  |  |  |  |  |  |
| Profile Name                     | global-network                             |  |  |  |  |  |  |  |
| Partition / Path                 | Common                                     |  |  |  |  |  |  |  |
| Description                      | Default logging profile for network events |  |  |  |  |  |  |  |
| Protocol Security                | C Enabled                                  |  |  |  |  |  |  |  |
| Network Firewall                 | Chabled                                    |  |  |  |  |  |  |  |
| Network Address Translation      | Enabled                                    |  |  |  |  |  |  |  |
| DoS Protection                   | Enabled                                    |  |  |  |  |  |  |  |
| Protocol Inspection              | Enabled                                    |  |  |  |  |  |  |  |
| Packet Filter                    | Enabled                                    |  |  |  |  |  |  |  |
| Classification                   | Enabled                                    |  |  |  |  |  |  |  |
| Auto Discovery                   | Enabled                                    |  |  |  |  |  |  |  |
| Netflow                          | Enabled                                    |  |  |  |  |  |  |  |
| Protocol Security Network Firewa | Network Address Translation                |  |  |  |  |  |  |  |
| Network Firewall                 |                                            |  |  |  |  |  |  |  |
| Publisher                        | local-db-publisher ▼                       |  |  |  |  |  |  |  |
| Aggregate Rate Limit             | Indefinite <b>v</b>                        |  |  |  |  |  |  |  |
|                                  | Accept<br>Rate Limit Indefinite •          |  |  |  |  |  |  |  |
| Log Rule Matches                 | ✓ Drop<br>Rate Limit Indefinite ▼          |  |  |  |  |  |  |  |

#### Create a Rule List

Rule lists are a way to group a set of individual rules together and apply them to the active rule base as a group. A typical use of a rule list would be for a set of applications that have common requirements for access protocols and ports. As an example, most web applications would require TCP port 80 for HTTP and TCP port 443 for SSL/TLS. You could create a Rule list with these protocols, and apply them to each of your virtual servers.

Let's examine some of the default rule lists that are included with AFM.

#### Go to Security >Network Firewall > Rule Lists. They are:

- \_sys\_self\_allow\_all
- \_sys\_self\_allow\_defaults
- \_sys\_self\_allow\_management

| Security » Network Firewall : Rule Lists |                     |          |            |               |  |           |             |                    |
|------------------------------------------|---------------------|----------|------------|---------------|--|-----------|-------------|--------------------|
| ₩ -                                      |                     |          | Rule Lists | Address Lists |  | Schedules |             |                    |
|                                          |                     |          |            |               |  |           |             |                    |
| *                                        |                     |          | Search     |               |  |           |             | Create             |
|                                          | Name                |          |            |               |  |           | Description | + Partition / Path |
|                                          | _sys_self_allow_all |          |            |               |  |           |             | Common             |
|                                          | _sys_self_allow_def | aults    |            |               |  |           |             | Common             |
|                                          | _sys_self_allow_ma  | nagement |            |               |  |           |             | Common             |
| Dele                                     | te                  |          |            |               |  |           |             |                    |

If you click on **\_sys\_self\_allow\_management** you'll see that it is made up of two different rules that will allow management traffic (port 22/SSH and port 443 HTTPS). Instead of applying multiple rules over and over across multiple servers, you can put them in a rule list and then apply the rule list as an ACL.

| Rule | Rules          |         |          |         | rce  | Destinat      | tion    | [    | Reorder Add |        |          |
|------|----------------|---------|----------|---------|------|---------------|---------|------|-------------|--------|----------|
|      | Name           | State   | Schedule | Address | Port | VLAN / Tunnel | Address | Port | Protocol    | Action | Logging  |
|      | _sys_allow_ssh | Enabled |          | Any     | Any  | Any           | Any     | 22   | 6 (TCP)     | Accept | Disabled |
|      | _sys_allow_web | Enabled |          | Any     | Any  | Any           | Any     | 443  | 6 (TCP)     | Accept | Disabled |
| R    | emove          |         |          |         |      |               |         |      |             |        |          |

On bigip01.f5demo.com (10.1.1.4) create a rule list to allow Web traffic. A logical container must be created before the individual rules can be added. You will create a list with two rules, to allow port 80 (HTTP) to servers 10.1.20.11 through 10.1.20.13 and another to allow port 443 (HTTPS) to servers 10.1.20.13 through 10.1.20.15. First you need to create a container for the rules by going to:

#### Security > Network Firewall > Rule Lists and select Create.

For the Name enter web\_rule\_list, provide an optional description and then click Finished.

|   | Security » Network Firewall : Ru | le Lists » New Rule List |
|---|----------------------------------|--------------------------|
|   |                                  |                          |
| G | eneral Properties                |                          |
|   | Name                             | web_rule_list            |
|   | Description                      | Commonly Used Protocols  |
| ſ | Cancel Repeat Finished           | ]                        |

Edit the **web\_rule\_list** by selecting it in the Rule Lists table, then click the **Add** button in the Rules section. Here you will add two rules into the list; the first is a rule to allow HTTP.

| Security » Network Firewall : | Rule Lists » web_rule_list |       |          |         |      |               |          |      |             |         |        |
|-------------------------------|----------------------------|-------|----------|---------|------|---------------|----------|------|-------------|---------|--------|
| 🕁 🚽 Properties                |                            |       |          |         |      |               |          |      |             |         |        |
|                               |                            |       |          |         |      |               |          |      |             |         |        |
| General Properties            |                            |       |          |         |      |               |          |      |             |         |        |
| Name                          | web_rule_list              |       |          |         |      |               |          |      |             |         |        |
| Partition / Path              | Common                     |       |          |         |      |               |          |      |             |         |        |
| Description                   | Commonly Used Protocols    |       |          |         |      |               |          |      |             |         |        |
| Update Delete                 |                            |       |          |         |      |               |          |      |             |         |        |
|                               |                            |       |          |         |      |               |          |      |             |         |        |
| Rules                         |                            |       |          |         | Sou  | rce           | Destinat | ion  | Rec         | order   | Add    |
| Name                          |                            | State | Schedule | Address | Port | VLAN / Tunnel | Address  | Port | Protocol Ac | tion Lo | ogging |
| No records to display.        |                            |       |          |         |      |               |          |      |             |         |        |
| Remove                        |                            |       |          |         |      |               |          |      |             |         |        |

| Name                | allow_http                                    |
|---------------------|-----------------------------------------------|
| Protocol            | TCP                                           |
| Source              | Leave at Default of <b>Any</b>                |
| Destination Address | Specify 10.1.20.11, 10.1.20.13 then click Add |
| Destination Port    | Specify Port 80, then click Add               |
| Action              | Accept-Decisively                             |
| Logging             | Enabled                                       |

| Security » Network Firewall : | Rule Lists » web_rule_list : New Rule                                                                                                    |
|-------------------------------|----------------------------------------------------------------------------------------------------|
|                               |                                                                                                    |
| Rule Properties               |                                                                                                    |
| Name                          | allow_http                                                                                                    |
| UUID                          | Auto Generate UUID                                                                                                    |
| Description                   |                                                                                                    |
| Order                         | Last                                                                                                    |
| State                         | Enabled                                                                                                    |
| Protocol                      | TCP 6                                                                                                    |
| Source                        | Subscriber:     Any     ▼       Address/Region:     Any     ▼       Port:     Any     ▼       VLAN / Tunnet:     Any     ▼       Zone:     Any     ▼                                                                                                    |
| Destination                   | Address/Region: Specify ▼<br>Address Address List ● Address Range ● Blacklist Categories ● Country/Region<br>10.1.20.11<br>to 10.1.20.13<br>Add<br>10.1.20.13<br>Add<br>10.1.20.13<br>Add<br>Port: Specify ▼<br>● Port Port Range ● Port List<br>80 Add<br>80<br>Add<br>80<br>Concerned and Add<br>80<br>Concerned and Concerned and Concerned and Concerne |
| iRule                         | None                                                                                                    |
| Action                        | Accept Decisively V                                                                                                    |
| Send to Virtual               | None                                                                                                    |
| Logging                       | Enabled T                                                                                                    |
| Service Policy                | None T                                                                                                    |
| Protocol Inspection Profile   | None                                                                                                    |
| Classification Policy         | None <b>T</b>                                                                                                    |
| Cancel Repeat Finished        |                                                                                                    |

#### Select **Repeat** when done.

| Name                | allow_https                                   |
|---------------------|-----------------------------------------------|
| Protocol            | TCP                                           |
| Source              | Leave at Default of <b>Any</b>                |
| Destination Address | Specify 10.1.20.14, 10.1.20.15 then click Add |
| Destination Port    | Specify Port 443, then click Add              |
| Action              | Accept-Decisively                             |
| Logging             | Enabled                                       |

Select **Finished** when completed. When you exit, you'll notice the reject rule is after the **allow\_https** rule. This means that HTTP traffic from 10.1.20.0/24 will be accepted, while all other traffic from this subnet will be rejected based on the ordering of the rules as seen below:

#### Create a Policy with a Rule List

Policies are a way to group a set of individual rules together and apply them to the active policy base as a group. A typical use of a policy list would be for a set of rule lists that have common requirements for access protocols and ports.

Create a policy list to allow the traffic you created in the rule list in the previous section. A logical container must be created before the individual rules can be added. First you need to create a container for the policy by going to:

#### Security > Network Firewall > Policies and select Create.

You'll notice that before Milton detached from Initech, he created a global policy named '**Global'** to allow basic connectivity to make troubleshooting easier.

For the Name enter rd\_0\_policy, provide an optional description and then click Finished. (Note: We commonly use "RD" in our rules to help reference the "Route Domain", default is 0)

| Security » Network Firewall : Policies » New Policy |             |  |  |  |  |  |
|-----------------------------------------------------|-------------|--|--|--|--|--|
|                                                     |             |  |  |  |  |  |
| General Properties                                  |             |  |  |  |  |  |
| Name                                                | rd_0_policy |  |  |  |  |  |
| Description                                         |             |  |  |  |  |  |
| Cancel Repeat Finished                              |             |  |  |  |  |  |

Edit the **rd\_0\_policy** by selecting it in the Policy Lists table, then click the **Add Rule List** button. Here you will add the rule list you created in the previous section. For the **Name**, start typing **web\_rule\_list**, you will notice the name will auto complete, select the rule list /**Common/web\_rule\_list**, provide an optional description and then click **Done Editing**.

| Filter Active Rules List | . र                                                    |           |          |        |             |         | Add Rule List 💌 Add Rule 💌 |
|--------------------------|--------------------------------------------------------|-----------|----------|--------|-------------|---------|----------------------------|
| ID                       | Name                                                   | State     | Protocol | Source | Destination | Actions | Logging                    |
| 1                        | Vm<br>Common/weet_rulay_Est<br>Commonly used protocold | Enabled • |          |        |             |         |                            |
| Done Editing C           | ancel                                                  |           |          |        |             |         |                            |

When finished your policy should look like the screen shot below.

| Security » Network Firewall                               | : Policies » /Common/rd_0_policy                                                 |                       |                    |                         |                       |     |          |        |             |         |                            |
|-----------------------------------------------------------|----------------------------------------------------------------------------------|-----------------------|--------------------|-------------------------|-----------------------|-----|----------|--------|-------------|---------|----------------------------|
| 🔅 🚽 Active Rules 🛛 Po                                     | licies Rule Lists                                                                | Address Lists         | Port Lists         | Schedules               | IP Intelligence 🛛 👻   |     |          |        |             |         |                            |
| Unsaved changes t<br>One or more policy<br>Commit Changes | o the policy!<br>rules have been modified but not co<br>to System Cancel Changes | mmitted to the system | I. Changes must be | e committed to the syst | em before taking effe | et. |          |        |             |         |                            |
| General Properties                                        |                                                                                  |                       |                    |                         |                       |     |          |        |             |         |                            |
| Name                                                      | rd_0_policy                                                                      |                       |                    |                         |                       |     |          |        |             |         |                            |
| Partition                                                 | Common                                                                           |                       |                    |                         |                       |     |          |        |             |         |                            |
| Description                                               |                                                                                  |                       |                    |                         |                       |     |          |        |             |         |                            |
| Filter Active Rules List                                  |                                                                                  |                       | T                  |                         |                       |     |          |        |             |         | Add Rule List 💌 Add Rule 👻 |
| ID Nar                                                    | ne                                                                               |                       |                    |                         | State                 |     | Protocol | Source | Destination | Actions | Logging                    |
| 📄 f 🛛 🛛 😧 wet                                             | rule_list                                                                        |                       |                    |                         | Enabled               |     |          | Алу    |             |         |                            |

You will notice the changes are unsaved and need to be committed to the system. This is a nice feature to have enabled to verify you want to commit the changes you've just made without a change automatically being implemented.

To commit the change, simply click "Commit Changes to System" located at the top of the screen.

| Secu | rity » Network Fire                                                                                                    | wall : Policies » 🖊 |                |  |  |  |  |  |  |  |
|------|----------------------------------------------------------------------------------------------------|---------------------|----------------|--|--|--|--|--|--|--|
| * •  |                                                                                                    |                     |                |  |  |  |  |  |  |  |
|      |                                                                                                    |                     | •              |  |  |  |  |  |  |  |
| 6    | Disaved changes to the policy/                                                                                                    |                     |                |  |  |  |  |  |  |  |
|      | 10 Rear or more policy rules have been modified but not committed to the system. Changes must be committed to the system before taking effect. |                     |                |  |  |  |  |  |  |  |
|      | Commit Char                                                                                                    | iges to System      | Cancel Changes |  |  |  |  |  |  |  |

Once committed you'll notice the rule now becomes active and the previous commit warning is removed.

| Security » Netwo      | rk Firewall :  | Policies » /Co | mmon/rd_0_policy |               |   |           |                   |  |          |        |             |         |                            |
|-----------------------|----------------|----------------|------------------|---------------|---|-----------|-------------------|--|----------|--------|-------------|---------|----------------------------|
| 🚓 🗸 Active Rule       | s Pol          | icies          |                  | Address Lists |   | Schedules | IP Intelligence 👻 |  |          |        |             |         |                            |
| General Properties    | ral Properties |                |                  |               |   |           |                   |  |          |        |             |         |                            |
| Name                  |                | rd_0_policy    |                  |               |   |           |                   |  |          |        |             |         |                            |
| Partition             |                | Common         |                  |               |   |           |                   |  |          |        |             |         |                            |
| Description           |                |                |                  |               |   |           |                   |  |          |        |             |         |                            |
| Filter Active Rules L | ist            |                |                  |               | T |           |                   |  |          |        |             |         | Add Rule List 💌 Add Rule 💌 |
| ID                    | Nam            | e              |                  |               |   |           | State             |  | Protocol | Source | Destination | Actions | Logging                    |
| 0 1                   | web_           | rule_list      |                  |               |   |           | Enabled           |  |          | Any    |             |         |                            |

#### Add the Rule List to a Route Domain

In this section, you are going to attach the rule to a route domain using the **Security** selection in the top bar within the **Route Domain** GUI interface.

Go to Network, then click on Route Domains, then select the hyperlink for route domain 0.

Now click on the **Security** top bar selection, which is a new option that was added in version 11.3.

In the Network Firewall section, set the Enforcement: to "Enabled...".

Select the Policy you just created, "rd\_0\_policy" and click Update.

| Network >> Route Domains >> 6 |                                                                 |
|-------------------------------|-----------------------------------------------------------------|
| 🚓 – Properties Secu           |                                                                 |
|                               |                                                                 |
| Policy Settings: Basic •      |                                                                 |
| Route Domain ID               | 0                                                               |
| VLANs                         | APP, DMZ, OUTSIDE, http-tunnel, socks-tunnel                    |
| Network Firewall              | Enforcement Ennabled. • Policy (rd_0_policy • Staging Decaded • |
| Network Address Translation   | Nane •                                                          |
| IP Intelligence               | None                                                            |
| Maximum Bandwidth             | 0 Mbps                                                          |
| Service Policy                | None •                                                          |
| Eviction Policy               | None                                                            |
| Update                        |                                                                 |

Review the rules that are now applied to this route domain by navigating to:

Security > Network Firewall > Active Rules.

From the Context Filter select Route Domain 0.

Click on the Add Rule List to Global from the ypper right corner of the screen and click Cancel (note:this is a GUI bug)

Click on the **Add Rule List to Route Domain** from the ypper right corner of the screen and click **Cancel** (note:this is a GUI bug)

your screen should show the web\_rule \_list you assigned earlier through the Route Domain Screen.

The sceen should look similar to the below screen shot.

| Securit  | y » Netw               | ork Firewall | : Active Rules |            |           |                 |        |             |                   |        |                                  |              |               |
|----------|------------------------|--------------|----------------|------------|-----------|-----------------|--------|-------------|-------------------|--------|----------------------------------|--------------|---------------|
| * •      | Active Rul             | es Po        | icies I        | Rule Lists | Schedules | IP Intelligence | •      |             |                   |        |                                  |              |               |
| Context  | ontext Filter          |              |                |            |           |                 |        |             |                   |        |                                  |              |               |
| Policy   | Policy Type Enforced • |              |                |            |           |                 |        |             |                   |        |                                  |              |               |
| Contex   | t i                    |              | Route Domain.  | . • 0      | •         |                 |        |             |                   |        |                                  |              |               |
| Filter A | ctive Rules            | List         |                |            |           | T               |        |             |                   |        | Add Rule List -                  | Add Rule -   | Reset Stats - |
|          | ID                     | + Name       |                | State      | P         | rotocol         | Source | Destination | Action            | Loggin | Add rule list to Global          | Latest Match |               |
| 🗐 Glob   | al with po             | licy Global  |                |            |           |                 |        |             |                   |        | Add fulle list to Route Domain   |              |               |
|          | 1                      | Ping         |                | Enabled    | a io      | MP              | Any    | Any         | Accept-Decisively | Yes    | Select rules to see more actions | Never        |               |
| E Rout   | e Domain               | 0 with polic | rd_0_policy    |            |           |                 |        |             |                   |        |                                  |              |               |
|          | 1                      | 🖸 web_r      | ule_list       | Enabled    | đ         |                 | Any    |             |                   |        |                                  |              |               |
| (Defaul  | t)                     |              |                | Enabled    | A t       | ny              | Any    | Any         | Reject            | No     | 0                                | Never        |               |

#### **Test the New Firewall Rules**

Once again you will generate traffic through the BIG-IP AFM and then view the AFM (firewall) logs.

• Ping 10.1.20.11, 10.1.20.12, 10;120.13, 10.120.14, and 10.1.20.15 (why does ths work?)

- Open a new Web browser and access http://10.1.20.11
- Open a new Web browser and access https://10.1.20.11 (this should fail-why?)
- Open a new Web browser and access https://10.1.20.14

In the Configuration Utility, open the **Security > Event Logs > Network > Firewall** page.

Access for ports 80 / 443 was granted to a host using the web\_rule\_list: allow\_http and \*\*allow\_https\*\*rule.

Note the source address of the user (10.1.10.199). The IP forwarding VIPs are configured with SNAT automap. Packets forwarded by the BIG-IP to the servers have a source address 10.1.20.245. This arrangement is common in cloud deplouments since it simplifies traffic routing.

Denied connections are not logged in this configuration. These are dropped by the final reject rule in the global policy

| Secu | ntly » Event Loge : Network : Fire | <b>val</b>     |                                   |             |                   |                                   |        |               |                  |              |                    |          |                       |                                      |             |              |            |         |           |                                |                  |              |               |                 |             |
|------|------------------------------------|----------------|-----------------------------------|-------------|-------------------|-----------------------------------|--------|---------------|------------------|--------------|--------------------|----------|-----------------------|--------------------------------------|-------------|--------------|------------|---------|-----------|--------------------------------|------------------|--------------|---------------|-----------------|-------------|
| ð -  | Protocol • Network                 | ▼ Ne           | twork Address Translat            |             | ▼ Logging         | Profiles                          |        |               |                  |              |                    |          |                       |                                      |             |              |            |         |           |                                |                  |              |               |                 |             |
|      |                                    |                |                                   |             |                   |                                   |        |               |                  |              |                    |          |                       |                                      |             |              |            |         |           |                                |                  |              |               |                 |             |
| •    |                                    | Last Hour      | <ul> <li>Search Custor</li> </ul> | m Search    |                   |                                   |        |               |                  |              | Sci                | eoru     |                       |                                      |             |              |            |         |           | Destination                    |                  |              |               |                 |             |
|      | 0 Time                             | Context        | Name                              | Policy Type | Policy Name       | Rule                              | • UUID | Subscriber ID | Subscriber Group | • Region • F | FOON 0 A           | kidress  | • Port                | VLAN / Turnel                        | 0 Zone 0 IP | 1 Categories | Region     | FODN    | Address   | Port      VLAN / Tunnel     Zo | e IPI Categories | Route Domain | /rtual Server | ol 0 Action     | Drop Reason |
|      | 2019-12-31 06:11:43                | Virtual Server | /Common/IPV4_TCP                  |             |                   |                                   |        |               |                  | Unknown      | 10.1               | 1.10.199 | 49748                 | /Common/external                     | No-k        | ookup        | Unknown    | 1       | 0.1.20.15 | 443                            | No-lookup        | 0            | TOP           | Closed          |             |
|      | 2019-12-31 06:11:43                | Virtual Server | /Common/IPV4_TCP                  |             |                   |                                   |        |               |                  | Unknown      | 10.1               | 1.10.199 | 49748                 | /Common/external                     | No-k        | ookup        | Unknown    | 1       | 0.1.20.15 | 443                            | No-lookup        | 0            | TOP           | Established     |             |
|      | 2019-12-31 08:11:43                | Route Domain   | /Common/0                         | Enforced /C | ommonind_0_policy | /Common/web_rule_list:allow_https |        | unknown       | unknown          | Unknown unk  | known 10.1<br>10.1 | 1.10.199 | <b>49748</b><br>49748 | /Common/external<br>/Common/internal | No-k        | ookup        | Unknown un | krown   | 0.1.20.15 | 443<br>443                     | No-lookup        | 0            | TCP<br>TCP    | Accept decisive | ŝy          |
|      | 2019-12-31 08:11:43                | Virtual Server | /Common/IPV4_TCP                  |             |                   |                                   |        |               |                  | Unknown      | 10.1               | 1.10.199 | 49747                 | /Common/external                     | No-k        | ookup        | Unknown    | 1       | 0.1.20.15 | 443                            | No-lookup        | 0            | TCP           | Closed          |             |
| 8 :  | 2019-12-31 06:11:43                | Virtual Server | /Common/IPV4_TCP                  |             |                   |                                   |        |               |                  | Unknown      | 10.1               | 1.10.199 | 49747                 | /Common/external                     | No-k        | ookup        | Unknown    | 1       | 0.1.20.15 | 443                            | No-lookup        | 0            | TCP           | Established     |             |
|      | 2019-12-31 08:11:43                | Route Domain   | /Common/0                         | Enforced /C | ommonind_0_policy | /Common/web_rule_list:allow_https |        | unknown       | unknown          | Unknown unk  | known 10.1<br>10.1 | 1.10.199 | 49747<br>49747        | /Common/external<br>/Common/internal | No-k        | ookup        | Unknown un | known 1 | 0.1.20.15 | 443<br>443                     | No-lookup        | 8            | TCP<br>TCP    | Accept decisive | sy          |
| 8 :  | 2019-12-31 06:11:42                | Virtual Server | /Common/IPV4_TCP                  |             |                   |                                   |        |               |                  | Unknown      | 10.1               | 1.10.199 | 49745                 | /Common/external                     | No-k        | ookup        | Unknown    | 1       | 0.1.20.15 | 443                            | No-lookup        | 0            | TCP           | Closed          |             |
| 8    | 2019-12-31 06:11:42                | Virtual Server | Common/IPV4_TCP                   |             |                   |                                   |        |               |                  | Unknown      | 10.1               | 1.10.199 | 49745                 | /Common/external                     | No-k        | ookup        | Unknown    |         | 0.1.20.15 | 443                            | No-lookup        | 0            | TCP           | Established     |             |
| 8 :  | 2019-12-31 08:11:42                | Route Domain   | /Common/0                         | Enforced /C | ommonind_0_policy | /Common/web_rule_list.allow_https |        | unknown       | unknown          | Unknown unk  | known 10.1<br>10.1 | 1.10.199 | 49745<br>49745        | /Common/external<br>/Common/internal | No-k        | ookup        | Unknown un | known   | 0.1.20.15 | 443<br>443                     | No-lookup        | 0            | TCP<br>TCP    | Accept decisive | ñy          |
|      | 2019-12-31 06:11:42                | Virtual Server | /Common/IPV4_TCP                  |             |                   |                                   |        |               |                  | Unknown      | 10.1               | 1.10.199 | 49739                 | /Common/external                     | No-k        | ookup I      | Unknown    | 1       | 0.1.20.15 | 443                            | No-lookup        | 0            | TOP           | Closed          |             |
|      | 2019-12-31 06:11:42                | Virtual Server | Common/IPV4_TCP                   |             |                   |                                   |        |               |                  | Unknown      | 10.1               | 1.10.199 | 49740                 | Common/external                      | No-k        | ookup        | Unknown    | 1       | 0.1.20.15 | 443                            | No-lookup        | 0            | TCP           | Closed          |             |
|      | 2019-12-31 06:11:42                | Virtual Server | Common/IPV4_TCP                   |             |                   |                                   |        |               |                  | Unknown      | 10.1               | 1.10.199 | 49740                 | Common/external                      | No-k        | ookup        | Unknown    | 1       | 0.1.20.15 | 443                            | No-lookup        | 0            | TOP           | Established     |             |
|      | 2019-12-31 08:11:42                | Route Domain   | /Common/0                         | Enforced /C | ommonind_0_policy | /Common/web_rule_list.allow_https |        | unknown       | unknown          | Unknown unk  | known 10.1<br>10.1 | 1.10.199 | 49740<br>49740        | /Common/external<br>/Common/internal | No-k        | ookup        | Unknown un | known   | 0.1.20.15 | 443<br>443                     | No-lookup        | 8            | TCP<br>TCP    | Accept decisive | ŝy          |
| 8 :  | 2019-12-31 06:11:42                | Virtual Server | Common/IPV4_TCP                   |             |                   |                                   |        |               |                  | Unknown      | 10.1               | 1.10.199 | 49734                 | /Common/external                     | No-k        | ookup        | Unknown    | 1       | 0.1.20.15 | 443                            | No-lookup        | 0            | TCP           | Closed          |             |
|      | 2019-12-31 08:11:42                | Virtual Server | Common/IPV4_TCP                   |             |                   |                                   |        |               |                  | Unknown      | 10.1               | 1.10.199 | 49739                 | Common/external                      | No-k        | ookup        | Unknown    | 1       | 0.1.20.15 | 443                            | No-lookup        | 0            | TCP           | Established     |             |
| 8 :  | 2019-12-31 08:11:42                | Route Domain   | /Common/0                         | Enforced /C | ommonind_0_policy | /Common/web_rule_listallow_https  |        | unknown       | unknown          | Unknown unk  | known 10.1<br>10.1 | 1.10.199 | 49739<br>49739        | /Common/external<br>/Common/internal | No-k        | ookup        | Unknown un | known 1 | 0.1.20.15 | 443<br>443                     | No-lookup        | 0            | TCP<br>TCP    | Accept decisive | ŝy          |
| 8 :  | 2019-12-31 06:11:42                | Virtual Server | /Common/IPV4_TCP                  |             |                   |                                   |        |               |                  | Unknown      | 10.1               | 1.10.199 | 49729                 | /Common/external                     | No-k        | ookup        | Unknown    | 1       | 0.1.20.15 | 443                            | No-lookup        | 0            | TCP           | Closed          |             |
|      | 2019-12-31 06:11:42                | Virtual Server | /Common/IPV4_TCP                  |             |                   |                                   |        |               |                  | Unknown      | 10.1               | 1.10.199 | 49734                 | /Common/external                     | No-k        | ookup        | Unknown    | 1       | 0.1.20.15 | 443                            | No-lookup        | 0            | TCP           | Established     |             |
| 8 :  | 2019-12-31 08:11:42                | Route Domain   | /Common/0                         | Enforced /C | ommonind_0_policy | /Common/web_rule_list.allow_https |        | unknown       | unknown          | Unknown unk  | known 10.1<br>10.1 | 1.10.199 | <b>49734</b><br>49734 | /Common/external<br>/Common/internal | No-k        | ookup        | Unknown un | known   | 0.1.20.15 | 443<br>443                     | No-lookup        | 0            | TCP<br>TCP    | Accept decisive | ñy          |
|      | 2019-12-31 06:11:42                | Virtual Server | /Common/IPV4_TCP                  |             |                   |                                   |        |               |                  | Unknown      | 10.1               | 1.10.199 | 49729                 | /Common/external                     | No-k        | ookup I      | Unknown    | 1       | 0.1.20.15 | 443                            | No-lookup        | 0            | TOP           | Established     |             |
|      | 2019-12-31 08:11:42                | Route Domain   | (Common/0                         | Enforced /C | ommonind_0_policy | /Common/web_rule_list:allow_https |        | unknown       | unknown          | Unknown unk  | known 10.1<br>10.1 | 1.10.199 | 49729<br>49729        | /Common/external<br>/Common/internal | No-k        | ookup        | Unknown un | krown   | 0.1.20.15 | 443<br>443                     | No-lookup        | 8            | TCP<br>TCP    | Accept decisive | sy          |
| 8 :  | 2019-12-31 08:11:42                | Virtual Server | /Common/IPV4_TCP                  |             |                   |                                   |        |               |                  | Unknown      | 10.1               | 1.10.199 | 49741                 | /Common/external                     | No-k        | ookup        | Unknown    | 1       | 0.1.20.15 | 443                            | No-lookup        | 0            | TCP           | Closed          |             |
| 8 :  | 2019-12-31 08:11:42                | Virtual Server | /Common/IPV4_TCP                  |             |                   |                                   |        |               |                  | Unknown      | 10.1               | 1.10.199 | 49748                 | /Common/external                     | No-k        | ookup        | Unknown    | 1       | 0.1.20.15 | 443                            | No-lookup        | 0            | TCP           | Closed          |             |
| 8 :  | 2019-12-31 08:11:42                | Virtual Server | Common/IPV4_TCP                   |             |                   |                                   |        |               |                  | Unknown      | 10.1               | 1.10.199 | 49748                 | /Common/external                     | No-k        | ookup        | Unknown    | 1       | 0.1.20.15 | 443                            | No-lookup        | 0            | TCP           | Established     |             |
| 8 :  | 2019-12-31 08:11:42                | Route Domain   | /Common/0                         | Enforced /C | ommonind_0_policy | /Common/web_rule_list.allow_https |        | unknown       | unknown          | Unknown unk  | known 10.1<br>10.1 | 1.10.199 | 49748<br>49748        | /Common/external<br>/Common/internal | No-k        | ookup        | Unknown un | known   | 0.1.20.15 | 443<br>443                     | No-lookup        | 8            | TCP<br>TCP    | Accept decisive | ŝy          |
| 8 :  | 2019-12-31 06:11:42                | Virtual Server | Common/IPV4_TCP                   |             |                   |                                   |        |               |                  | Unknown      | 10.1               | 1.10.199 | 49735                 | /Common/external                     | No-k        | ookup        | Unknown    | 1       | 0.1.20.15 | 443                            | No-lookup        | 0            | TCP           | Closed          |             |
| 8 :  | 2019-12-31 06:11:42                | Virtual Server | /Common/IPV4_TCP                  |             |                   |                                   |        |               |                  | Unknown      | 10.1               | 1.10.199 | 49735                 | /Common/external                     | No-k        | ookup        | Unknown    |         | 0.1.20.15 | 443                            | No-lookup        | 0            | TCP           | Closed          |             |

You may verify this, by going to **Security > Network Firewall > Active Rules**, then selecting the context for route domain 0. Note the **Count** field next to each rule as seen below. Also note how each rule will also provide a **Latest Matched** field so you will know the last time each rule was matched: (Investigating Counter behavior)

| Security     | » Network Fire               | wall : Active Rules                      |   |         |          |                           |                                        |                   |         |       |                           |                            |
|--------------|------------------------------|------------------------------------------|---|---------|----------|---------------------------|----------------------------------------|-------------------|---------|-------|---------------------------|----------------------------|
| <b>8</b> - A | ctive Rules                  | Policies Rule Lists                      |   |         |          | •                         |                                        |                   |         |       |                           |                            |
| Context Fi   | iter                         |                                          |   |         |          |                           |                                        |                   |         |       |                           |                            |
| Policy Ty    | pe                           | Enforced *                               |   |         |          |                           |                                        |                   |         |       |                           |                            |
| Context      |                              | Route Domain • 0                         | • |         |          |                           |                                        |                   |         |       |                           |                            |
| Filter Activ | e Rules List                 |                                          | ٣ |         |          |                           |                                        |                   |         |       |                           | Add Rule List • Add Rule • |
|              | ID +                         | Name                                     |   | State   | Protocol | Source                    | Destination                            | Action            | Logging | Count | Latest Match              |                            |
| 🕞 Global     | with policy Glob             | sal                                      |   |         |          |                           |                                        |                   |         |       |                           |                            |
|              | 1                            | Ping                                     |   | Enabled | ICMP     | Any                       | Any                                    | Accept-Decisively | Yes     | 0     | Never                     |                            |
|              | 2                            | Drop_DNS<br>Clean up DNS noise for lab   |   | Enabled | Any      | Any                       | Addresses<br>8.8.4.4<br>8.8.8.8        | Drop              | No      | 1298  | Jun 21 2018 01:47:57-0700 |                            |
| Route        | Domain <mark>0</mark> with p | olicy rd_0_policy                        |   |         |          |                           |                                        |                   |         |       |                           |                            |
|              | 1                            | web_rule_list<br>Commonly used protocols |   | Enabled |          | Any                       |                                        |                   |         |       |                           |                            |
|              |                              | allow_http                               |   | Enabled | TCP      | Any                       | Addresses<br>10.30.0.50<br>Ports<br>80 | Accept-Decisively | Yes     | 11    | Jun 21 2018 01:44:14-0700 |                            |
|              |                              | reject_10_20_0_0                         |   | Enabled | TCP      | Addresses<br>10.20.0.0/24 | Any                                    | Reject            | Yes     | 47    | Jun 21 2018 01:48:47-0700 |                            |
| (Default)    |                              |                                          |   | Enabled | Any      | hey                       | Acıy                                   | Reject            | No      | 0     | Never                     |                            |

#### Creating an Additional Rule List for Additional Services

Rules and Rule Lists can also be created and attached to a context from the Active Rules section of the GUI. Go to the

#### Security > Network Firewall > Rule Lists

Create a Rule List called application\_rule\_list then click Finished.

Enter the rule list by clicking on its hyperlink, then in the **Rules** section click **Add**, and add the following information, then click **Finished**.

| Name                | allow_http_8081 10.1.20.11         |
|---------------------|------------------------------------|
| Protocol            | TCP                                |
| Source              | Leave at Default of Any            |
| Destination Address | Specify 10.1.20.11, then click Add |
| Destination Port    | Specify Port 8081, then click Add  |
| Action              | Accept-Decisively                  |
| Logging             | Enabled                            |

| Security » Network Firewall : | Rule Lists » application_rule_list: allow_https_10_1_20_11                                                                                           |
|-------------------------------|----------------------------------------------------------------------------------------------------|
| 🚓 👻 Properties                |                                                                                                    |
|                               |                                                                                                    |
| Rule Properties               |                                                                                                    |
| Name                          | allow_https_10_1_20_11                                                                                                    |
| UUID                          | Auto Generate UUID                                                                                                    |
| Partition / Path              | Camman                                                                                                    |
| Description                   |                                                                                                    |
| State                         | Enabled                                                                                                    |
| Protocol                      | TCP 6                                                                                                    |
| Source                        | Subscriber:     Any     ▼       Address/Region:     Any     ▼       Part:     Any     ▼       VLAN / Tunnet:     Any     ▼       Zone:     Any     ▼ |
| Destination                   | Address/Region: Specify                                                                                                    |
| iRule                         | None                                                                                                    |
| Action                        | Accept Decisively 🔻                                                                                                    |
| Send to Virtual               | None                                                                                                    |
| Logging                       | Enabled V                                                                                                    |
| Service Policy                | None T                                                                                                    |
| Protocol Inspection Profile   | None                                                                                                    |
| Classification Policy         | None <b>T</b>                                                                                                    |
| Update Delete                 |                                                                                                    |

Enter the rule list by clicking on its hyperlink, then in the **Rules** section click **Add**, and add the following information, then click **Finished**.

| Name                | allow_ssh 10.1.20.11              |
|---------------------|-----------------------------------|
| Protocol            | TCP                               |
| Source              | Leave at Default of Any           |
| Destination Address | Specify10.1.20.11, then click Add |
| Destination Port    | Specify Port 22, then click Add   |
| Action              | Accept-Decisively                 |
| Logging             | Enabled                           |

\_static/class1/image214.png

#### Add Another Rule List to the Policy

Use the **Policies** page to add the new firewall rule list to the **rd\_0\_policy**.

Open the **Security > Network Firewall > Policies** page.

Click on the policy name to modify the policy.

The only current active rule list is for the **web\_policy**. Click on the arrow next to **Add Rule List**, then **select**, **Add the rule list AT END**) to add the new rule list you just created. For **Name** begin typing 'application\_rule\_list', select /Common/application\_rule\_list, then click **Done Editing**.

Remember to Commit the changes to system before proceeding.

Once completed, you should see a policy similar to the one below:

| 🖈 🔒 I                | ncognito (2) |    |
|----------------------|--------------|----|
| New tab              | Ctrl+T       |    |
| New window           | Ctrl+N       |    |
| New incognito window | Ctrl+Shift+N | 11 |

Review the rules that are now applied to this route domain by navigating to:

Security > Network Firewall > Active Rules.

From the Context Filter select Route Domain 0.

Click on the **Add Rule List to Global** from the ypper right corner of the screen and click **Cancel** (note:this is a GUI bug)

Click on the **Add Rule List to Route Domain** from the ypper right corner of the screen and click **Cancel** (note:this is a GUI bug)

your screen should show the web\_rule \_list you assigned earlier through the Route Domain Screen.

| Security » Network      | k Firewall : Active Rules     |                   |         |          |        |                                                    |                   |         |       |                         |
|-------------------------|-------------------------------|-------------------|---------|----------|--------|----------------------------------------------------|-------------------|---------|-------|-------------------------|
| 🔅 👻 Active Rules        | Policies Rule Lists Schedules | IP Intelligence • |         |          |        |                                                    |                   |         |       |                         |
| Context Filter          |                               |                   |         |          |        |                                                    |                   |         |       |                         |
| Policy Type             | Enforced V                    |                   |         |          |        |                                                    |                   |         |       |                         |
| Context                 | Route Domain V 0 V            |                   |         |          |        |                                                    |                   |         |       |                         |
| Filter Active Rules Lit | st                            | ۲                 |         |          |        |                                                    |                   |         |       | Add Rule List  Add Rule |
| D                       | Name                          |                   | State   | Protocol | Source | Destination                                        | Action            | Logging | Count | Latest Match            |
| Global with polic       | y Global                      |                   |         |          |        |                                                    |                   |         |       |                         |
| 0 1                     | Ping                          |                   | Enabled | ICMP     | Any    | Any                                                | Accept-Decisively | Yes     | 0     | Never                   |
| Route Domain 0          | with policy rd_0_policy       |                   |         |          |        |                                                    |                   |         |       |                         |
| 0 1                     | web_rule_list                 |                   | Enabled |          | Any    |                                                    |                   |         |       |                         |
| 1.1                     | allow_http                    |                   | Enabled | TCP      | Any    | Addresses<br>10.1.20.11-10.1.20.13<br>Ports<br>80  | Accept-Decisively | Yes     | 0     | Never                   |
| 12                      | allow_https                   |                   | Enabled | TCP      | Алу    | Addresses<br>10.1.20.14-10.1.20.15<br>Ports<br>443 | Accept-Decisively | Yes     | 0     | Never                   |
| 0 2                     | application rule list         |                   | Enabled |          | Any    |                                                    |                   |         |       |                         |
| 2.1                     | allow_https_10_1_20_11        |                   | Enabled | TCP      | Any    | Addresses<br>10.1.20.11<br>Ports<br>443            | Accept-Decisively | Yes     | 0     | Never                   |
| (Default)               |                               |                   | Enabled | Алу      | Any    | Any                                                | Reject            | No      | 0     | Never                   |
|                         |                               |                   |         |          |        |                                                    |                   |         |       |                         |

The new ordering should look something like the screen shot below:

| Security » Network F     | sunty » Network Firewall : Active Rules |       |        |                 |          |        |                                    |                   |         |                 |                         |
|--------------------------|-----------------------------------------|-------|--------|-----------------|----------|--------|------------------------------------|-------------------|---------|-----------------|-------------------------|
| 🔅 🚽 Active Rules         | Policies                                |       |        | IP Intelligence | -        |        |                                    |                   |         |                 |                         |
| Context Filter           |                                         |       |        | ,               |          |        |                                    |                   |         |                 |                         |
| Policy Type              | Enforced V                              |       |        |                 |          |        |                                    |                   |         |                 |                         |
| Context                  | Route Domai                             | n V 0 | $\sim$ |                 |          |        |                                    |                   |         |                 |                         |
|                          |                                         |       |        |                 |          |        |                                    |                   |         |                 |                         |
| Filter Active Rules List |                                         |       |        | T               |          |        |                                    |                   | Add F   | Rule List 🔻 🛛 A | dd Rule ▼ Reset Stats ▼ |
| ID +                     | Name                                    |       |        | State           | Protocol | Source | Destination                        | Action            | Logging | Count           | Latest Match            |
| Global with policy C     | Blobal                                  |       |        |                 |          |        |                                    |                   |         |                 |                         |
| 1                        | Ping                                    |       |        | Enabled         | ICMP     | Any    | Any                                | Accept-Decisively | Yes     | 0               | Never                   |
| Route Domain 0 wit       | h policy rd_0_policy                    |       |        |                 |          |        |                                    |                   |         |                 |                         |
| 1                        | web_rule_list                           |       |        | Enabled         |          | Any    |                                    |                   |         |                 |                         |
| 1.1                      | alllow_http                             |       |        | Enabled         | TCP      | Any    | Addresses                          | Accept-Decisively | Yes     | 0               | Never                   |
|                          |                                         |       |        |                 |          |        | Ports                              |                   |         |                 |                         |
|                          |                                         |       |        |                 |          |        | 80                                 |                   |         |                 |                         |
| 1.2                      | allow_https                             |       |        | Enabled         | TCP      | Any    | Addresses<br>10.1.20.14-10.1.20.15 | Accept-Decisively | Yes     | 0               | Never                   |
|                          |                                         |       |        |                 |          |        | Ports                              |                   |         |                 |                         |
|                          |                                         |       |        |                 |          |        | 443                                |                   |         |                 |                         |
| 1.3                      | Allow_8081_10_1_3                       | 20_11 |        | Enabled         | ICP      | Any    | 10.1.20.11                         | Accept-Decisively | Yes     | 0               | Never                   |
|                          |                                         |       |        |                 |          |        | Ports<br>8081                      |                   |         |                 |                         |
| (Default)                |                                         |       |        | Enabled         | Any      | Any    | Any                                | Reject            | No      | 0               | Never                   |

#### **Test Access to the Servers**

- Open the incognito Web browser and access http://10.1.20.11:8081
- Open a new Web browser and access http://10.1.20.11

#### Success!!

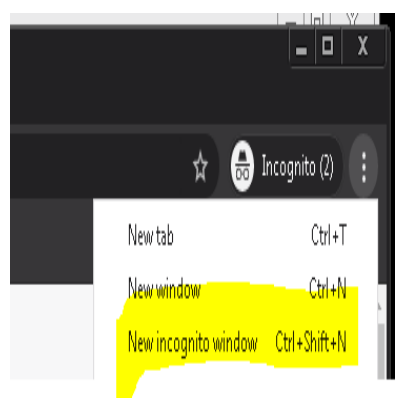

- Next open Putty Application on the Desktop, select Lamp Server-10.1.20.11.
- For the login as: type in f5 and hit < Enter>

```
_static/class1/image213.png
```

• If you received a login prompt in your Putty terminal

#### Success!!

#### Test Server Access 8081 & SSH

Before we continue let's clean up the rules just a little for best practices. Use the **Rule Lists** page to consolidate the firewall rule '**web\_rule\_list**' with the '**application\_rule\_list**' since these rules would ttypically be in the same rule list

Open the Security > Network Firewall > Polocies page.

Select the RD\_0\_policy

Check the box in front of 'application\_rule\_list' and press the Delete button

Commit Changes to System

Open the Security > Network Firewall > RuleLists page.

Check the box in front of 'application\_rule\_list' and press the Delete button (2x-Confirm action)

Click on the rule list 'web\_rule\_list' to modify the rule list.

Enter the rule list by clicking on its hyperlink, then in the **Rules** section click **Add**, and add the following information, then click **Repeat**.

| Name                | allow_http_8081_10_1_20_11         |
|---------------------|------------------------------------|
| Protocol            | TCP                                |
| Source              | Leave at Default of Any            |
| Destination Address | Specify 10.1.20.11, then click Add |
| Destination Port    | Specify Port 8081, then click Add  |
| Action              | Accept-Decisively                  |
| Logging             | Enabled                            |

Remove the IPaddress and Port, enter the following information, then click Finished.

| Name                | allow_ssh 10.1.20.12               |
|---------------------|------------------------------------|
| Protocol            | TCP                                |
| Source              | Leave at Default of Any            |
| Destination Address | Specify 10.1.20.12, then click Add |
| Destination Port    | Specify Port 22, then click Add    |
| Action              | Accept-Decisively                  |
| Logging             | Enabled                            |

Inspect the properties of the rule list to verify the changes were made

Review the rules that are now applied to this route domain by navigating to:

Security > Network Firewall > Active Rules.

From the Context Filter select Route Domain 0.

Click on the **Add Rule List to Global** from the upper right corner of the screen and click **Cancel** (note:this is a GUI bug)

Click on the **Add Rule List to Route Domain** from the ypper right corner of the screen and click **Cancel** (note:this is a GUI bug)

your screen should show the web\_rule \_list you assigned earlier through the Route Domain Screen.

| Security   | » Network Firew   | rall : Active Rul       | 15          |           |                   |         |          |        |                                |                   |         |       |                                     |
|------------|-------------------|-------------------------|-------------|-----------|-------------------|---------|----------|--------|--------------------------------|-------------------|---------|-------|-------------------------------------|
| 0 - A      | ctive Rules I     | Policies                | Rule Lists  | Schedules | IP Intelligence • |         |          |        |                                |                   |         |       |                                     |
| Context F  | ilter             |                         |             |           |                   |         |          |        |                                |                   |         |       |                                     |
| Policy Ty  | pe                | Enforced                | T           |           |                   |         |          |        |                                |                   |         |       |                                     |
| Context    |                   | Route Dor               | 1ain▼0      | ۲         |                   |         |          |        |                                |                   |         |       |                                     |
|            |                   |                         |             |           |                   |         |          |        |                                |                   |         |       |                                     |
| Filter Act | ve Rules List     |                         |             |           | ۲                 |         |          |        |                                |                   |         | Ad    | id Rule List  Add Rule  Reset Stats |
|            | ID 4              | Name                    |             |           |                   | State   | Protocol | Source | Destination                    | Action            | Logging | Count | Latest Match                        |
| 🗐 Globa    | with policy Globa | al                      |             |           |                   |         |          |        |                                |                   |         |       |                                     |
|            | 1                 | Pina                    |             |           |                   | Enabled | ICMP     | Any    | Any                            | Accept-Decisively | Yes     | 0     | Never                               |
| Route      | Domain 0 with po  | <b>slicy</b> rd_0_polic | у           |           |                   |         |          |        |                                |                   |         |       |                                     |
|            | 1 0               | web rule list           |             |           |                   | Enabled |          | Any    |                                |                   |         |       |                                     |
|            | 1.1               | allow_http              |             |           |                   | Enabled | TCP      | Any    | Addresses                      | Accept-Decisively | Yes     | 0     | Never                               |
|            |                   |                         |             |           |                   |         |          |        | 10.1.20.11-10.1.20.13<br>Porta |                   |         |       |                                     |
|            |                   |                         |             |           |                   |         |          |        | 80                             |                   |         |       |                                     |
|            | 1.2               | allow_http:             |             |           |                   | Enabled | TCP      | Any    | Addresses                      | Accept-Decisively | Yes     | 0     | Never                               |
|            |                   |                         |             |           |                   |         |          |        | 10.1.20.14-10.1.20.10<br>Ports |                   |         |       |                                     |
|            |                   |                         |             |           |                   |         |          |        | 443                            |                   |         |       |                                     |
|            | 1.3               | allow_http:             | _10.1.20.11 |           |                   | Enabled | TCP      | Any    | Addresses<br>10.1.20.11        | Accept-Decisively | Yes     | 0     | Never                               |
|            |                   |                         |             |           |                   |         |          |        | Ports                          |                   |         |       |                                     |
|            |                   |                         |             |           |                   |         |          |        | 443                            |                   |         |       |                                     |
| (Default)  |                   |                         |             |           |                   | Enabled | Any      | Any    | Any                            | Reject            | No      | 0     | Never                               |

#### **Test the New Firewall Rules**

Once again you will generate traffic through the BIG-IP AFM and then view the AFM (firewall) logs.

• Ping 10.1.20.11

- Open a new Web browser and access http://10.1.20.11
- Open a new Web browser and access http://10.1.20.11:8081
- Open a new Web browser and access https://10.1.20.12 (site cant be reached)
- Next open Putty Application on the Desktop, select Lamp Server-10.1.20.12. login as: type in **f5** and **<Enter>**

In the Configuration Utility, open the **Security > Event Logs > Network > Firewall** page.

Inspect for the expected log entries

During this lab we have used Rules/Rule Lists applied to global and Route Domain objects. This is typical in a "Data Center" firewall implementation where BIG-IP is positioned as a standalone firewall.

The BIG-IP Firewall module can also be used on a BIG-IP configured as an Application Delivery Controller/Load Balancer. For these environments additional granularity and East - West traffic control can be implemented by applying Ruls/Rule Lists to specific Virtual Servers or Self-IP's

#### **View Firewall Reports**

View several of the built-in network firewall reports and graphs on the BIG-IP system. Open the **Security** >**Reporting** > **Network** > **Enforced Rules** page. The default report shows all the rule contexts that were matched in the past hour.

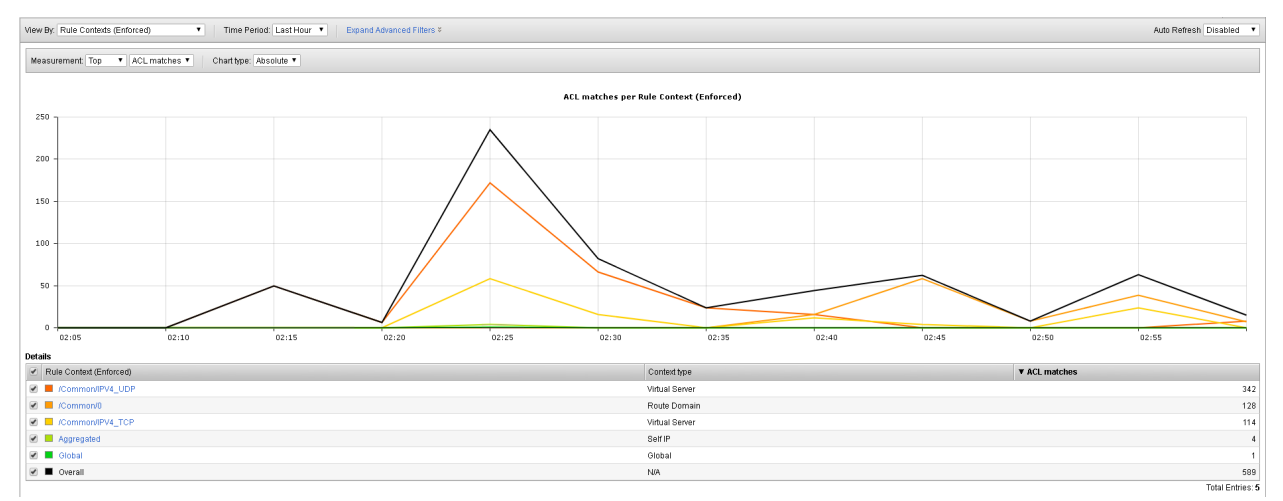

The default view gives reports per Context, in the drop-down menu select Enforced Rules.

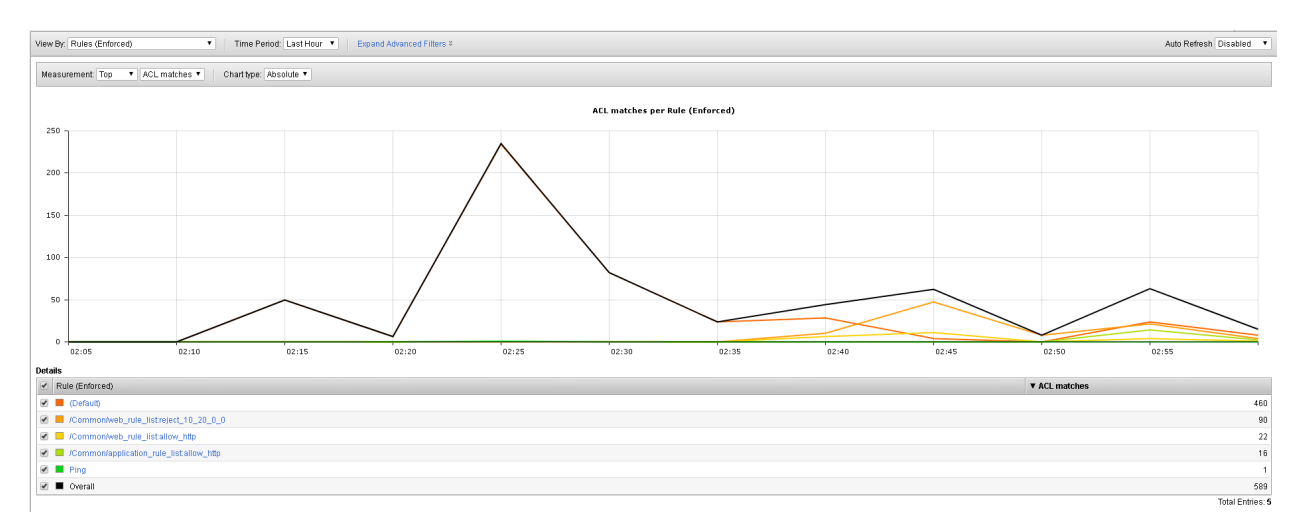

#### From the View By list, select Destination Ports (Enforced).

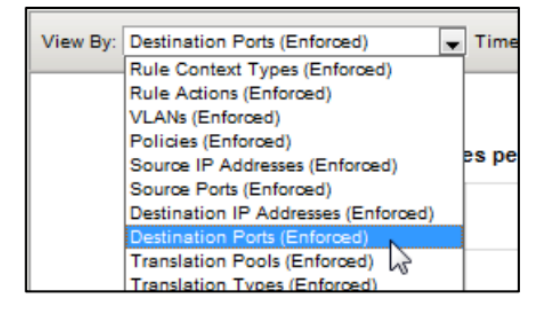

This redraws the graph to report more detail for all the destination ports that matched an ACL.

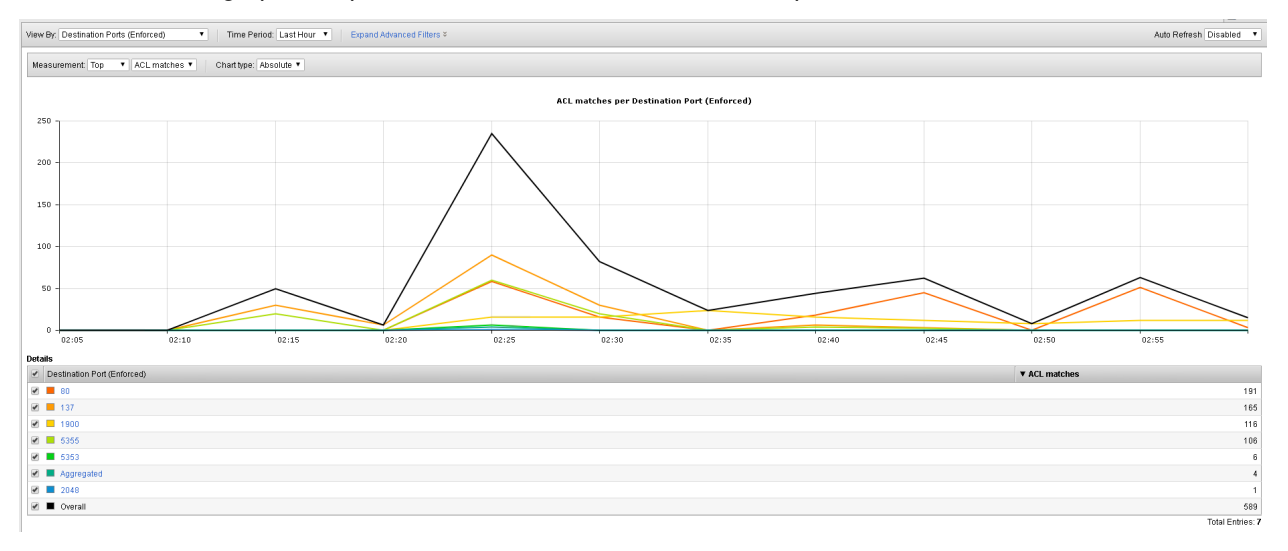

From the **View By** list, select **Source IP Addresses (Enforced)**. This shows how source IP addresses matched an ACL clause:

| View By: | Source IP Addresses (E   | nforced) • Time Perio    | d: Last Hour   Expand / | Advanced Filters ¥ |           |                          |              |       |       |               | Auto Refresh Disabled • |
|----------|--------------------------|--------------------------|-------------------------|--------------------|-----------|--------------------------|--------------|-------|-------|---------------|-------------------------|
| Measur   | ement Top 🔹 ACL          | matches • Chart type: Ab | solute T                |                    |           |                          |              |       |       |               |                         |
|          |                          |                          |                         |                    | ACL match | nes per Source IP Addres | s (Enforced) |       |       |               |                         |
| 250 -    |                          |                          |                         |                    |           |                          |              |       |       |               |                         |
|          |                          |                          |                         | /                  | $\land$   |                          |              |       |       |               |                         |
| 200 -    |                          |                          |                         |                    |           |                          |              |       |       |               |                         |
| 150 -    |                          |                          |                         |                    |           |                          |              |       |       |               |                         |
| 100 -    |                          |                          |                         |                    |           |                          |              |       |       |               |                         |
| 50 -     |                          |                          |                         |                    |           |                          |              |       |       |               |                         |
| 0 -      | 02:05                    | 02:10                    | 02:15                   | 02:20              | 02:25     | 02:30                    | 02:35        | 02:40 | 02:45 | 02:50         | 02:55                   |
| Details  |                          |                          |                         |                    |           |                          |              |       |       |               |                         |
| Sol Sol  | urce IP Address (Enforce | í)                       |                         |                    |           |                          |              |       |       | ▼ ACL matches |                         |
|          | 10.20.0.200              |                          |                         |                    |           |                          |              |       |       |               | 589                     |
|          |                          |                          |                         |                    |           |                          |              |       |       |               | Total Entries: 1        |

# 1.2.6 AFM Reference Material

- Network World Review of AFM: F5 data center firewall aces performance test: http://www.networkworld.com/reviews/2013/072213-firewall-test-271877.html
- AFM Product Details on www.f5.com: http://www.f5.com/products/big-ip/big-ip-advanced-firewall-manager/overview
- AFM Operations Guide:

https://support.f5.com/content/kb/en-us/products/big-ip-afm/manuals/product/ f5-afm-operations-guide/\_jcr\_content/pdfAttach/download/file.res/f5-afm-operations-guide.pdf

\*\*Written for TMOS 15.1.0

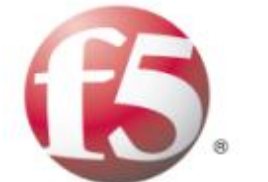

IT agility. Your way.

# 1.3 Lab 2 - AFM Packet Tester, Flow Inspector, Stale Rule Lab

## 1.3.1 Lab Overview

New in the v13 release of the BIG-IP Advanced Firewall Manager is the capability to insert a packet trace into the internal flow so you can analyze what component within the system is allowing or blocking packets based on your configuration of features and rule sets.

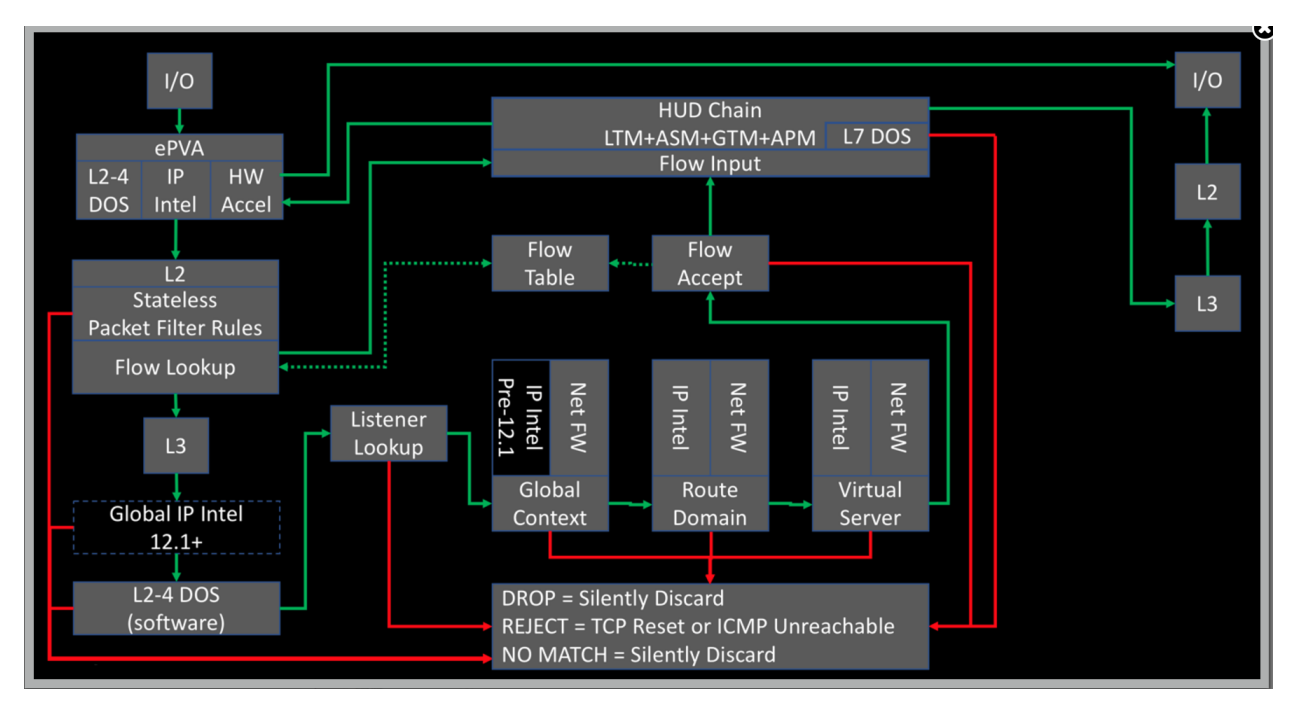

The packet tracing is inserted at L3 immediately prior to the Global IP intelligence. Because it is after the L2 section, this means that:

- · we cannot capture in tcpdump so we can't see them in flight, and
- no physical layer details will matter as it relates to testing.

That said, it's incredibly useful for what is and is not allowing your packets through. You can insert tcp, udp, sctp, and icmp packets, with a limited set of (appropriate to each protocol) attributes for each.

# 1.3.2 Advanced Firewall Manager (AFM) Packet Tracer

#### **Create and View Packet Tracer Entries**

In this section, you will generate various types of traffic as you did previously, but now you will view the flow using the network packet tracer. Login to bigip01.f5demo.com

(10.1.1.4), navigate to **Security > Debug > Packet Tester**.

| Network » Network Security | : Packet Tester                      |
|----------------------------|--------------------------------------|
| Packet Parameters          |                                      |
| Protocol                   | TCP V                                |
| TCP Flags                  | SYN 🖉 ACK 🛛 RST 💭 URG 💭 PUSH 💭 FIN 💭 |
| Source                     | IP Address<br>Port<br>VLAN DMZ       |
| TTL                        | 255                                  |
| Destination                | IP Address Port                      |
| Trace Options              | Use Staged Policy No  Trigger Log No |
| Run Trace                  |                                      |

Create a packet test with the following parameters:

| Protocol      | TCP                                      |
|---------------|------------------------------------------|
| TCP Flags     | SYN                                      |
| Source        | IP - 1.2.3.4 Port – 9999 Vlan – external |
| TTL           | 255                                      |
| Destination   | IP – 10.1.20.11 Port - 80                |
| Trace Options | Use Staged Policy – no Trigger Log - no  |

Click Run Trace to view the response. Your output should resmeble the allowed flow as shown below:

| Security » Debug : Packet Tes | ster                          |                              |                                 |                                   |                                   |                       |                                     |                     |
|-------------------------------|-------------------------------|------------------------------|---------------------------------|-----------------------------------|-----------------------------------|-----------------------|-------------------------------------|---------------------|
| 🚓 👻 Flow Inspector 🛛 Pac      | cket Tester                   | Redirect Drop                |                                 |                                   |                                   |                       |                                     |                     |
| Packet Parameters             |                               |                              |                                 |                                   |                                   |                       |                                     |                     |
| Protocol                      | TCP Y                         |                              |                                 |                                   |                                   |                       |                                     |                     |
| TCP Flags                     | SYN 🗹                         | ACK RST UR                   | G PUSH FIN                      |                                   |                                   |                       |                                     |                     |
| Source                        | IP Address<br>Port<br>VLAN    | 1.2.3.4<br>9999<br>OUTSIDE T |                                 |                                   |                                   |                       |                                     |                     |
| ΠL                            | 255                           |                              |                                 |                                   |                                   |                       |                                     |                     |
| Destination                   | IP Address<br>Port            | 10.30.0.50                   |                                 |                                   |                                   |                       |                                     |                     |
| Trace Options                 | Use Staged                    | Policy No Trigger Log        | No 🔻                            |                                   |                                   |                       |                                     |                     |
| New Packet Trace 🖉 Clear dat  | ta                            |                              | Trace                           | Results                           |                                   |                       |                                     | 2018-07-27 14:59:26 |
| Device<br>IP Intelligence     | Device<br>DoS<br>•<br>Nominal | Device<br>Rules              | Route Domain<br>IP Intelligence | Route Domain<br>Rules<br>Decisive | Virtual Server<br>IP Intelligence | Virtual Server<br>DoS | Virtual Server<br>Rules<br>Decisive | Device<br>Default   |
| NAT                           |                               |                              |                                 |                                   |                                   |                       |                                     | N/A                 |

You can also click on the "Route Domain Rules" trace result and see which rule is permitting the traffic.

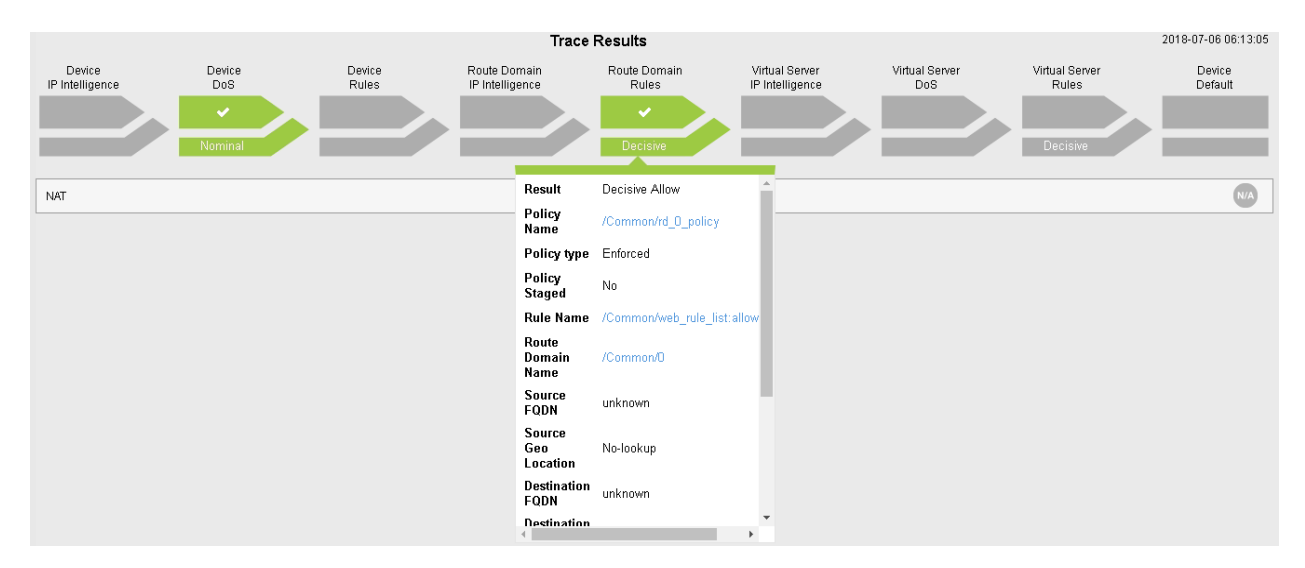

Click New Packet Trace (optionally do not clear the existing data – aka leave checked).

Create a packet test with the following parameters:

| Protocol      | TCP                                     |
|---------------|-----------------------------------------|
| TCP Flags     | SYN                                     |
| Source        | IP - 1.2.3.4 Port – 9999 Vlan – Outside |
| TTL           | 255                                     |
| Destination   | IP – 10.1.20.11 Port - 8081             |
| Trace Options | Use Staged Policy – no Trigger Log - no |

Click Run Trace to view the response. Your output should resemble the allowed flow as shown below:

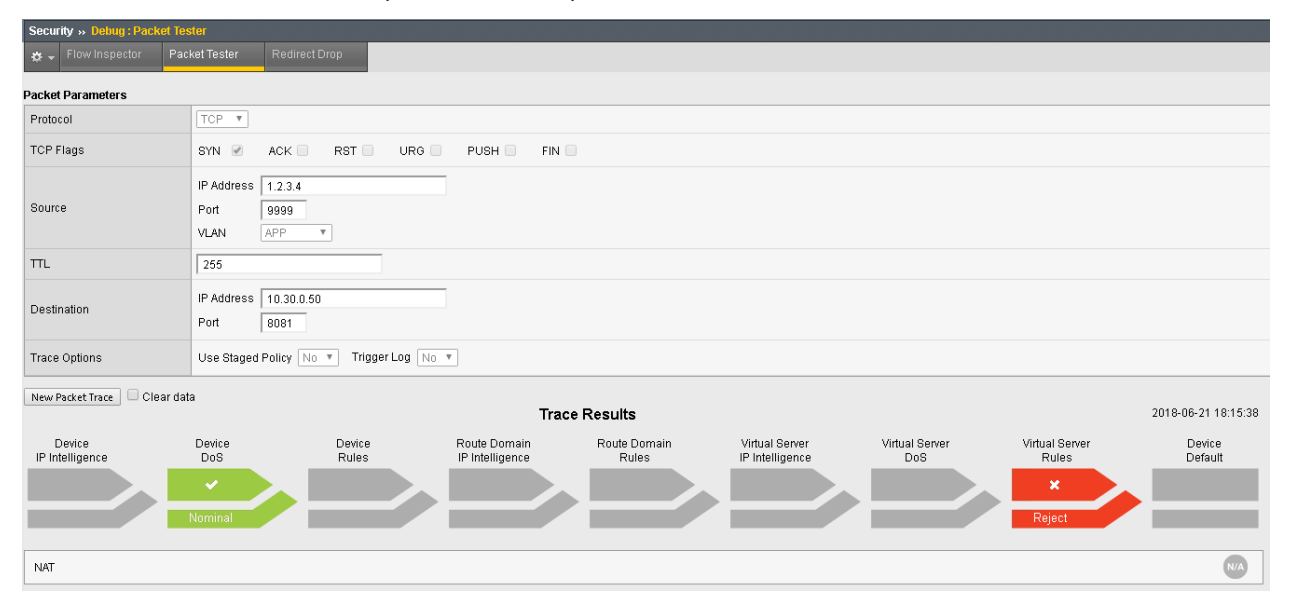

| Protocol      | TCP                                     |
|---------------|-----------------------------------------|
| TCP Flags     | SYN                                     |
| Source        | IP - 1.2.3.4 Port – 9999 Vlan – Outside |
| TTL           | 255                                     |
| Destination   | IP – 10.1.20.11 Port - 443              |
| Trace Options | Use Staged Policy – no Trigger Log - no |

This traffic will be blocked by the default deny rule

This shows there is no rule associated with the route domain or a virtual server which would permit the traffic. As such, the traffic would be dropped/rejected.

# 1.3.3 Advanced Firewall Manager (AFM) Flow Inspector

#### **Create and View Flow Inspector Data**

A new tool introduced in version 13 is the flow inspector. This tool is useful to view statistical information about existing flows within the flow table. To test the flow inspector, navigate to **Security > Debug > Flow Inspector.** Refresh the web page we've been using for testing (http://10.1.20.11) and click "Get Flows".

MK—SSH from jumphost to 10.1.20.11 (no login but session will show up in flows)

| Country Debugs Days Income    | -                                              |                   |                |          |                 |               |         |          |             |             |         |          |             |             |
|-------------------------------|------------------------------------------------|-------------------|----------------|----------|-----------------|---------------|---------|----------|-------------|-------------|---------|----------|-------------|-------------|
| Security -> Debug : How inspe | ctor                                           |                   |                |          |                 |               |         |          |             |             |         |          |             |             |
| 🚓 🗸 FlowInspector Pac         | Co - FlowInspector Paulas/Testor Redirect/Drop |                   |                |          |                 |               |         |          |             |             |         |          |             |             |
|                               |                                                |                   |                |          |                 |               |         |          |             |             |         |          |             |             |
| How Parameters                |                                                |                   |                |          |                 |               |         |          |             |             |         |          |             |             |
| Protocol                      | AIL T                                          |                   |                |          |                 |               |         |          |             |             |         |          |             |             |
| a                             | IP Address Any                                 |                   |                |          |                 |               |         |          |             |             |         |          |             |             |
| Source                        | Port *                                         |                   |                |          |                 |               |         |          |             |             |         |          |             |             |
|                               | P Address Any                                  |                   |                |          |                 |               |         |          |             |             |         |          |             |             |
| Destination                   | Port                                           |                   |                |          |                 |               |         |          |             |             |         |          |             |             |
| New Brockstander              |                                                |                   |                |          |                 |               |         |          |             |             |         |          |             |             |
| Official Office               |                                                |                   |                |          |                 |               |         |          | Client Side |             |         |          | Convor Sido |             |
| Client IP/Port                | Server IPIPort                                 | Client IP/Port    | Server IP/Port | Protocol | Idle Time (sec) | Virtual Path  | Bits In | Bits Out | Packets In  | Packets Out | Bits In | Bits Out | Packets In  | Packets Out |
| 10.20.0.203:58578             | 10.40.0.50:80                                  | 10.20.0.203:58578 | 10.40.0.50:80  | TCP      | 2               | 10.40.0.50.80 | 4.7K    | 2.5K     | 32          | 24          | 2.5K    | 4.7K     | 24          | 32          |
| 10.20.0.203:59579 🕑           | 10.40.0.50.80                                  | 10.20.0.203:58579 | 10.40.0.50.80  | TCP      | 2               | 10.40.0.50.90 | 736     | 416      | 16          | 8           | 416     | 736      | 8           | 16          |
| 10.20.0.203:58577 💌           | 10.40.0.50.80                                  | 10.20.0.203:58577 | 10.40.0.50:80  | TCP      | 2               | 10.40.0.50.80 | 4.8K    | 2.5K     | 32          | 24          | 2.5K    | 4.8K     | 24          | 32          |
| 10.20.0.203:58580 🗵           | 10.30.0.50.80                                  | 10.20.0.203:58580 | 10.30.0.50:80  | TCP      | 0               | 10.30.0.50.80 | 5.6K    | 6.1K     | 40          | 32          | 6.1K    | 5.8K     | 32          | 40          |

(mkurath—Opened incident C3173863 – I could not see any flow data)

Select a flow and click on the pop-out arrow for additional data.

| Client Side         |                | Server Side       |                |                                   |                 |               |         |          | Client Side |             |         |          | Server Side |             |
|---------------------|----------------|-------------------|----------------|-----------------------------------|-----------------|---------------|---------|----------|-------------|-------------|---------|----------|-------------|-------------|
| ClientIP/Port       | Server IP/Port | ClientIP/Port     | Server IP/Port | Protocol                          | Idle Time (sec) | Virtual Path  | Bits In | Bits Out | Packets In  | Packets Out | Bits In | Bits Out | Packets In  | Packets Out |
| 10.20.0.203:58732 🗷 | 10.40.0.50:80  | 10.20.0.203:58732 | 10.40.0.50.80  | TCP                               | 3               | 10.40.0.50.80 | 4.8K    | 2.6K     | 32          | 24          | 2.5K    | 4.8K     | 24          | 32          |
|                     |                |                   |                |                                   |                 | A             |         |          |             |             |         |          |             |             |
|                     |                |                   |                |                                   | Addi            | tinal Info    |         |          |             |             |         |          |             |             |
|                     |                | TMM               |                | Lasthop                           |                 |               |         |          | Id          | e Timeout   |         |          |             |             |
|                     |                | 4                 |                | /Common/OUTSIDE 24:42:60:34:6d:df |                 |               |         |          |             | 300         |         |          |             |             |
|                     |                |                   |                |                                   |                 |               |         |          |             |             |         |          |             |             |

This will show the TMM this is tied to as well as the last hop and the idle timeout. This data is extremely valuable when troubleshooting application flows.

It is also worth noting you can click directly on the IP address of a flow to pre-populate the data in the packet tester for validating access and/or where the flow is permitted.

## 1.3.4 Stale Rule Report

AFM also can list out stale rules within the device its self. You must first enable the feature. To enable, navigate to **Security >Reporting > Settings > Report Settings.** You will then need to check "**Collect Stale Rules Statistics**" found under the Network Firewall Rules Section. Please be sure to click "Save" before proceeding.

| Security » Reporting : Settings : Reporting Settings |                             |                                                                                                    |  |  |  |  |
|------------------------------------------------------|-----------------------------|----------------------------------------------------------------------------------------------------|--|--|--|--|
| <b>⇔</b> -                                           | Reporting Settings F        | Real-Time Sessions                                                                                                    |  |  |  |  |
| Reporting Settings                                   |                             |                                                                                                    |  |  |  |  |
| Local                                                | Storage                     | Enabled                                                                                                    |  |  |  |  |
| Remo                                                 | ote Storage                 | Enabled                                                                                                    |  |  |  |  |
| DoSH                                                 | НТТР                        | Collect All DoS Statistics                                                                                                    |  |  |  |  |
| Proto                                                | col DNS                     | Collect Source IP Address                                                                                                    |  |  |  |  |
| DoSt                                                 | Network                     | Collect Source IP Address                                                                                                    |  |  |  |  |
| Netwo                                                | ork Firewall Rules          | <ul> <li>Collect Source IP Address</li> <li>Collect Destination IP Address</li> <li>Collect Source IP Port</li> <li>Collect Destination IP Port</li> <li>Collect Server Side Statistics</li> <li>Collect Stale Rules Statistics</li> </ul> |  |  |  |  |
| тср/І                                                | P Errors                    | Collect Source IP Address and Port<br>Collect Destination IP Address and Port                                                                                                    |  |  |  |  |
| SMTP<br>Expor                                        | Configuration for Repo<br>t | rts no configuration found 🔻 Create                                                                                                    |  |  |  |  |
| Save                                                 |                             |                                                                                                    |  |  |  |  |

Once enabled, navigate to **Security** >**Reporting** > **Network** > **Stale Rules.** Feel free to refresh the web page we've been testing with (http://10.1.20.11) to see data populate into the rules.

#### Note: It could take 60+ seconds for data to populate

| Security » Reporting :Network: State Rules                                                     |                               |                     |             |                                         |             |                                   |  |
|------------------------------------------------------------------------------------------------|-------------------------------|---------------------|-------------|-----------------------------------------|-------------|-----------------------------------|--|
| o , Enbrod Rules Staget Rules Enbrod Management Rules TCP/IP Enors IP Intelligence Stabl Rules |                               |                     |             |                                         |             |                                   |  |
| Time Range Last Hour   Expand Advanced Filters 5                                               |                               |                     |             |                                         |             |                                   |  |
| State Faders                                                                                   |                               |                     |             |                                         |             |                                   |  |
| Context Type                                                                                   | Context Name                  | Policy Name         | Policy Type | Rule                                    | ▲ Hit Count | ~ Last Created / Updated          |  |
| Route Domain                                                                                   | /Common/0                     | /Common/rd_0_policy | Enforced    | /Common/web_rule_listallow_http         | 0           | 1 hour, 3 minutes, 14 seconds ago |  |
| Route Domain                                                                                   | /Common/0                     | /Common/rd_0_policy | Enforced    | /Common/application_rule_listallow_http | 0           | 1 hour, 3 minutes, 14 seconds ago |  |
| Global                                                                                         | /Common/global-firewall-rules | /Common/Global      | Enforced    | Ping                                    | 0           | 1 hour, 3 minutes, 14 seconds ago |  |
| Global                                                                                         | /Common/global-firewall-rules | /Common/Global      | Enforced    | Drop_DNS                                | 22          | 1 hour, 3 minutes, 14 seconds ago |  |
| Route Domain                                                                                   | /Common/0                     | /Common/rd_0_policy | Enforced    | reject_10_20_0_0                        | 23          | 1 hour, 3 minutes, 14 seconds ago |  |

This information is quite useful for keeping a rule base tidy and optimized.

Anyone can create a firewall rule, but who is the person that removes the unneccesary ones?

\*\*Written for TMOS 15.1.0

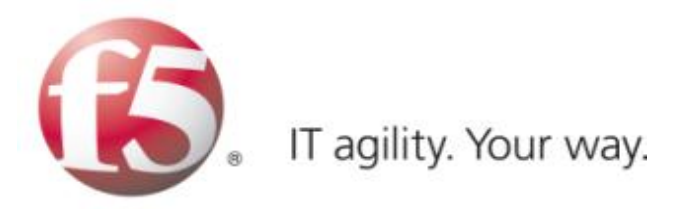

# 1.4 Lab 3 - AFM DDoS Lab

## 1.4.1 Lab Overview

During this lab, you will configure the BIG-IP system to detect and report on various network level Denial of Service events. You will then run simulated attacks against the BIG-IP and verify the mitigation, reporting and logging of these attacks.

## 1.4.2 Detecting and Preventing DNS DoS Attacks on a Virtual Server

It is day two of your career at Initech, and you are under attack!! You walk into the office on day two only to learn your DNS servers are being attacked by Joanna who took out her flair frustrations on your DNS servers. Before you can protect the servers however, you must first tune and configure them appropriately. (The most challenging part of DoS based protection is tuning correctly).

In this section of the lab, we'll focus on creating DOS profiles that we can assign to virtual servers for protection. Let's get started!

#### Base BIG-IP Configuration

In this lab, the VE has been configured with the basic system settings and the VLAN/self-IP configurations required for the BIG-IP to communicate and pass traffic on the network. We will now need to configure the BIG-IP to listen for traffic and pass it to the back-end server.

- 1. Launch the Chrome shortcut titled "BIG-IP UI" on the desktop of your lab jump server. For this lab you will be working on bigip1.dnstest.lab (http://192.168.1.100). The credentials for the BIG-IP are conveniently displayed in the login banner. Just in case: **admin / 401elliottW!**
- 2. Navigate to **Local Traffic** > **Nodes** and create a new node with the following settings, leaving unspecified fields at their default value:
  - Name: lab-server-10.10.0.50
  - Address: 10.10.0.50

| Local Traffic » Nodes : Node List » New Node |                              |  |  |  |
|----------------------------------------------|------------------------------|--|--|--|
|                                              |                              |  |  |  |
| General Properties                           |                              |  |  |  |
| Name                                         | lab-server-10.10.0.50        |  |  |  |
| Description                                  |                              |  |  |  |
| Address                                      | Address © FQDN<br>10.10.0.50 |  |  |  |
| Configuration                                |                              |  |  |  |
| Health Monitors                              | Node Default 💌               |  |  |  |
| Ratio                                        | 1                            |  |  |  |
| Connection Limit                             | 0                            |  |  |  |
| Connection Rate Limit                        | 0                            |  |  |  |
| Cancel Repeat Finished                       |                              |  |  |  |

- 3. Click Finished to add the new node.
- 4. Navigate to **Local Traffic** > **Pools** and create a new pool with the following settings, leaving unspecified attributes at their default value:
  - Name: lab-server-pool
  - Health Monitors: gateway\_icmp
  - New Members: Node List
    - Address: lab-server-10.10.0.50
    - Service Port: \* (All Services)
    - Click Add to add the new member to the member list.
| Local Traffic » Pools : Pool List | t » New Pool                                                                                    |          |
|-----------------------------------|-------------------------------------------------------------------------------------------------|----------|
|                                   |                                                                                                 |          |
| Configuration: Basic              |                                                                                                 |          |
| Name                              | ab-server-pool                                                                                  |          |
| Description                       |                                                                                                 | _        |
|                                   | Active Available                                                                                |          |
| Health Monitors                   | /Common     ^       gateway_icmp     <                                                          |          |
| Resources                         |                                                                                                 |          |
| Load Balancing Method             | Round Robin                                                                                     |          |
| Priority Group Activation         | Disabled                                                                                        |          |
| New Members                       | New Node New FQDN Node Node List Address: lab-server-10.10.0.50 (10.10.0.50) Service Port:  Add |          |
|                                   | Node Name Address/FQDN Service Port Auto Populate                                               | Priority |
|                                   | lab-server-10.10.0.50 10.10.0.50 *                                                              | 0        |
|                                   | Edit Delete                                                                                     |          |
| Cancel Repeat Finished            |                                                                                                 |          |

- 5. Click **Finished** to create the new pool.
- 6. Because the attack server will be sending a huge amount of traffic, we'll need a large SNAT pool. Navigate to Local Traffic > Address Translation > SNAT Pool List and create a new SNAT pool with the following attributes:
  - Name: inside\_snat\_pool
  - Member List (click Add after each IP): 10.10.0.125, 10.10.0.126, 10.10.0.127, 10.10.0.128, 10.10.0.129, 10.10.0.130
  - Click Finished

| Local Traffic » Address Translation : SNAT Pool List » New SNAT Pool |                                                                                                    |  |  |  |  |
|----------------------------------------------------------------------|----------------------------------------------------------------------------------------------------|--|--|--|--|
| General Properties                                                   |                                                                                                    |  |  |  |  |
| Name                                                                 | inside_snat_pool                                                                                                    |  |  |  |  |
| Configuration                                                        |                                                                                                    |  |  |  |  |
| Member List                                                          | IP Address: 10.10.0.130<br>Add<br>10.10.0.125<br>10.10.0.126<br>10.10.0.127<br>10.10.0.128<br>10.10.0.129<br>Edit Delete |  |  |  |  |
| Cancel Repeat Finished                                               |                                                                                                    |  |  |  |  |

- 7. Navigate to **Local Traffic** > **Virtual Servers** and create a new virtual server with the following settings, leaving unspecified fields at their default value:
  - Name: udp\_dns\_VS
  - Destination Address/Mask: 10.20.0.10
  - Service Port: 53 (other)
  - Protocol: UDP
  - Source Address Translation: SNAT
  - SNAT Pool: inside\_snat\_pool
  - Default Pool: lab-server-pool
- 8. Click Finished

| Local Traffic » Virtual Serve       | rs : Virtual Server List » udp_dns_VS                                                                                                    |
|-------------------------------------|----------------------------------------------------------------------------------------------------|
| 🔅 🗸 Properties Reso                 | urces Security <del>v</del> Statistics 💌                                                                                                    |
| 0                                   |                                                                                                    |
| Name                                | udo dos VS                                                                                                    |
| Partition / Path                    | Common                                                                                                    |
| Description                         |                                                                                                    |
| Туре                                | Standard                                                                                                    |
| Source Address                      | 0.0.0.0/0                                                                                                    |
| Destination Address/Mask            | 10.20.0.10                                                                                                    |
| Service Port                        | 53 Other:                                                                                                    |
| Notify Status to Virtual<br>Address |                                                                                                    |
| Availability                        | Available (Enabled) - The virtual server is available                                                                                                    |
| Syncookie Status                    | Off                                                                                                    |
| State                               | Enabled                                                                                                    |
| Configuration: Basic                |                                                                                                    |
| Protocol                            | UDP                                                                                                    |
| Protocol Profile (Client)           | udp                                                                                                    |
| Protocol Profile (Server)           | (Use Client Profile)                                                                                                    |
| SSL Profile (Client)                | Selected Available  /Common clientssl clientssl clientssl-secure clientssl-secure crypto-server-default-clientssl                                                                                                    |
| SSL Profile (Server)                | Selected Available           Selected         Available           Image: selected selected |
| SMTPS Profile                       | None                                                                                                    |
| Client LDAP Profile                 | None                                                                                                    |
| Server LDAP Profile                 | None                                                                                                    |
| SMTP Profile                        | None                                                                                                    |
| Netflow Profile                     | None                                                                                                    |
| VLAN and Tunnel Traffic             | All VLANs and Tunnels                                                                                                    |
| Source Address Translation          | SNAT                                                                                                    |
| SNAT Pool                           | inside_snat_pool                                                                                                    |
| Content Rewrite                     |                                                                                                    |
| Rewrite Profile +                   | None                                                                                                    |
| HTML Profile                        | None                                                                                                    |
| Acceleration                        |                                                                                                    |
| Rate Class                          | None 💌                                                                                                    |

- 9. We'll now test the new DNS virtual server. SSH into the attack host by clicking the "Attack Host (Ubuntu)" icon on the jump host desktop.
- 10. Issue the dig @10.20.0.10 www.example.com +short command on the BASH CLI of the

attack host. You should see output similar to:

ubuntu@dnsclient:~\$ dig @10.20.0.10 www.example.com +short 10.10.0.99

This verifies that DNS traffic is passing through the BIG-IP.

- 11. Return to the BIG-IP and navigate to Local Traffic > Virtual Servers and create a new virtual server with the following settings, leaving unspecified fields at their default value:
  - Name: other\_protocols\_VS
  - Destination Address/Mask: 10.20.0.10
  - Service Port: \* (All Ports)
  - Protocol: \* All Protocols
  - Any IP Profile: ipother
  - Source Address Translation: SNAT
  - SNAT Pool: inside\_snat\_pool
  - Default Pool: lab-server-pool
- 12. Click Finished

| Local Traffic » Virtual Servers  | Virtual Server List » New Virtual Server                                                                                                    |
|----------------------------------|----------------------------------------------------------------------------------------------------|
|                                  |                                                                                                    |
| General Properties               |                                                                                                    |
| Name                             | other_protocols_VS                                                                                                    |
| Description                      |                                                                                                    |
| Туре                             | Standard                                                                                                    |
| Source Address                   |                                                                                                    |
| Destination Address/Mask         | 10.20.0.10                                                                                                    |
| Service Port                     | * All Ports                                                                                                    |
| Notify Status to Virtual Address |                                                                                                    |
| State                            | Enabled 💌                                                                                                    |
| Configuration: Basic             |                                                                                                    |
| Protocol                         | * All Protocols                                                                                                    |
| HTTP Proxy Connect Profile       | None                                                                                                    |
| Any IP Profile                   | ipother 💌                                                                                                    |
| SSH Proxy Profile                | None                                                                                                    |
| VLAN and Tunnel Traffic          | All VLANs and Tunnels 💌                                                                                                    |
| Source Address Translation       | SNAT 💌                                                                                                    |
| SNAT Pool                        | inside_snat_pool 💌                                                                                                    |
| Resources                        |                                                                                                    |
|                                  | Enabled Available                                                                                                    |
| iRules                           | /Common<br>sys_APM_ExchangeSupport_OA_BasicAuth<br>sys_APM_ExchangeSupport_OA_NtlmAuth<br>sys_APM_ExchangeSupport_helper<br>sys_APM_ExchangeSupport_main |
|                                  | Up Down                                                                                                    |
| Default Pool +                   | lab-server-pool 💌                                                                                                    |

13. Return to the Attack Host SSH session and attempt to SSH to the server using SSH 10.20.0.10. Simply verify that you are prompted for credentials and press CTRL+C to cancel the session. This verifies that non-DNS traffic is now flowing through the BIG-IP.

#### Establishing a DNS server baseline

Before we can prevent Joanna from attacking our DNS server, again, we should establish a baseline for how many QPS our DNS server can handle. For this lab, let's find the magic number of QPS that causes 50% CPU utilization on the BIND process.

- 1. Connect to the Victim Server SSH session by double-clicking the Victim Server (Ubuntu) shortcut on the jump host desktop.
- 2. From the BASH prompt, enter top and press Enter to start the top utility.
- 3. You will see a list of running processes sorted by CPU utilization, like the output below:

| 🧬 uk | ountu@vi | ictimserver: ~ |        |         |         |        |        |          |            |               | x        |
|------|----------|----------------|--------|---------|---------|--------|--------|----------|------------|---------------|----------|
| top  | - 05:0   | 0:48 up :      | 11:05, | 1 user  | , load  | avera  | је: О. | 12, 0.   | 03, 0.01   |               | <b>A</b> |
| Task | s: 85    | total,         | 1 ru   | nning,  | 84 slee | ping,  | 0 st   | opped,   | 0 zomb:    | ie            |          |
| %Cpu | (s):     | 0.3 us,        | 0.3 s  | y, O.O  | ni, 99. | 3 id,  | 0.0 π  | 7a, O.   | O hi, 0.0  | ) si,  0.0 st |          |
| KiB  | Mem :    | 2061024        | total  | , 17135 | 08 free | , 53   | 3900 υ | used,    | 293616 bi  | lff/cache     |          |
| KiB  | Swap:    | 2097148        | total  | , 20971 | 48 free | ,      | Ο υ    | used.    | 1790344 at | /ail Mem      |          |
|      |          |                |        |         |         |        |        |          |            |               |          |
| PI   | D USER   | PR             | NI     | VIRT    | RES     | SHR S  | 5 %CPU | J % ME M | TIME+      | COMMAND       |          |
| 147  | 5 ubun   | tu 20          | 0      | 7884    | 3588    | 3160 F | R 0.7  | 0.2      | 0:00.11    | top           |          |
| 135  | 1 root   | . 20           | 0      | 0       | 0       | 0 2    | 5 0.3  | 0.0      | 0:00.28    | kworker/u2:1  |          |
|      | 1 root   | . 20           | 0      | 12248   | 7012    | 5692 % | 5 O.C  | 0.3      | 0:04.58    | systemd       |          |
|      | 2 root   | . 20           | 0      | 0       | 0       | 0 2    | 5 O.C  | 0.0      | 0:00.01    | kthreadd      |          |
|      | 4 root   | . 0            | -20    | 0       | 0       | 0 2    | ő O.C  | 0.0      | 0:00.00    | kworker/0:0H  |          |
|      | 6 root   | . 0            | -20    | 0       | 0       | 0 2    | 5 O.C  | 0.0      | 0:00.00    | mm_percpu_wq  |          |
|      | 7 root   | 20             | 0      | 0       | 0       | 0 2    | ő O.C  | 0.0      | 0:00.24    | ksoftirqd/0   |          |
|      | 8 root   | 20             | 0      | 0       | 0       | 0 2    | ő O.C  | 0.0      | 0:00.50    | rcu_sched     |          |
|      | 9 root   | 20             | 0      | 0       | 0       | 0 2    | ő O.C  | 0.0      | 0:00.00    | rcu_bh        |          |
| 1    | 0 root   | rt.            | 0      | 0       | 0       | 0 2    | ő O.C  | 0.0      | 0:00.00    | migration/O   | Ξ        |
| 1    | 1 root   | rt             | 0      | 0       | 0       | 0 2    | ő O.C  | ) 0.0    | 0:00.41    | watchdog/O    |          |
| 1    | 2 root   | . 20           | 0      | 0       | 0       | 0 2    | ő O.C  | 0.0      | 0:00.00    | cpuhp/0       |          |
| 1    | 3 root   | . 20           | 0      | 0       | 0       | 0 2    | 6 O.C  | ) 0.0    | 0:00.00    | kdevtmpfs     |          |
| 1    | 4 root   | . 0            | -20    | 0       | 0       | 0 2    | ő O.C  | ) 0.0    | 0:00.00    | netns         |          |
| 1    | 5 root   | 20             | 0      | 0       | 0       | 0 2    | ő O.C  | 0.0      | 0:00.02    | khungtaskd    |          |
| 1    | 6 root   | 20             | 0      | 0       | 0       | 0 2    | ő O.C  | 0.0      | 0:00.00    | oom_reaper    |          |
| 1    | 7 root   | 0              | -20    | 0       | 0       | 0 2    | ő O.C  | ) 0.0    | 0:00.00    | writeback     | Ŧ        |

- Connect to the Attack Host SSH session by double-clicking the Attack Host (Ubuntu) shortcut on the jump host desktop.
- 5. Start by sending 500 DNS QPS for 30 seconds to the host using the following syntax: dnsperf -s 10.20.0.10 -d queryfile-example-current -c 20 -T 20 -1 30 -q 10000 -Q 500`
- Observe CPU utilization over the 30 second window for the named process. If the CPU utilization is below 45%, increase the QPS by increasing the -Q value. If the CPU utilization is above 55%, decrease the QPS. This
- 7. Record the QPS required to achieve a sustained CPU utilization of approximately 50%. Consider this the QPS that the server can safely sustain for demonstration purposes.
- 8. Now, attack the DNS server with 10,000 QPS using the following syntax: dnsperf -s 10.20.0.10 -d queryfile-example-current -c 20 -T 20 -1 30 -q 10000 -Q 10000`
- 9. You'll notice that the CPU utilization on the victim server skyrockets, as well as DNS query timeout errors appearing on the attack server's SSH session. This shows your DNS server is overwhelmed.

#### **Configuring a DoS Logging Profile**

We'll create a DoS logging profile so that we can see event logs in the BIG-IP UI during attack mitigation.

- 1. On the BIG-IP web UI, navigate to **Security** > **Event Logs** > **Logging Profiles** and create a new profile with the following values, leaving unspecified attributes at their default value:
  - Profile Name: dns-dos-profile-logging
  - DoS Protection: Enabled
  - DNS DoS Protection Publisher: local-db-publisher and click Finish.

| Security » Event Logs : Loggin | g Profiles » Create New Logging Profile |
|--------------------------------|-----------------------------------------|
| Logging Profile Properties     |                                         |
| Profile Name                   | dns-dos-profile-logging                 |
| Description                    |                                         |
| Protocol Security              | Enabled                                 |
| Network Firewall               | Enabled                                 |
| Network Address Translation    | Enabled                                 |
| DoS Protection                 | Enabled                                 |
| Protocol Inspection            | Enabled                                 |
| Classification                 | Enabled                                 |
| DoS Protection                 |                                         |
| DNS DoS Protection             |                                         |
| Publisher                      | local-db-publisher                      |
| SIP DoS Protection             |                                         |
| Publisher                      | none                                    |
| Network DoS Protection         |                                         |
| Publisher                      | none                                    |
| Cancel Finished                |                                         |

## **Configuring a DoS Profile**

We will now create a DoS profile with manually configured thresholds to limit the attack's effect on our server.

- 1. Navigate to Security > DoS Protection > DoS Profiles
- 2. Create a new DoS profile with the name dns-dos-profile.
- 3. Click Finished.

| Security » DoS Protection : D | oS Profiles » New Dos Profile |
|-------------------------------|-------------------------------|
| Properties                    |                               |
| Name                          | dns-dos-profile               |
| Description                   |                               |
| Cancel Finished               |                               |

- 4. The UI will return to the DoS Profiles list. Click the **dns-dos-profile** name.
- 5. Click the **Protocol Security** tab and select **DNS Security** from the drop-down.
- 6. Click the DNS A Query vector from the Attack Type list.
- 7. Modify the **DNS A Query** vector configuration to match the following values, leaving unspecified attributes with their default value:
  - State: Mitigate
  - Threshold Mode: Fully Manual
  - Detection Threshold EPS: (Set this at 80% of your safe QPS value)
  - Mitigation Threshold EPS: (Set this to your safe QPS value)

| Properties                         |
|------------------------------------|
| DNS A Query                        |
| State<br>Mitigate                  |
| Threshold Mode                     |
| © Fully Automatic                  |
| Manual Detection / Auto Mitigation |
| Fully Manual                       |
| Detection Threshold EPS            |
| Specify 🗨 400                      |
| Detection Threshold Percent        |
| Specify 💌 500                      |
| Mitigation Threshold EPS           |
| Specify 💌 500                      |
| Simulate Auto Threshold            |
| Bad Actor Detection                |
| Cancel Update                      |

8. Make sure that you click Update to save your changes.

#### Attaching a DoS Profile

We will attach the DoS profile to the virtual server that we configured to manage DNS traffic.

- 1. Navigate to Local Traffic > Virtual Servers > Virtual Server List.
- 2. Click on the udp\_dns\_VS name.
- 3. Click on the Security tab and select Policies.
- 4. In the DoS Protection Profile field, select Enabled and choose the dns-dos-profile.
- 5. In the Log Profile, select Enabled and move the dns-dos-profile-logging profile from Available to Selected.
- 6. Click Update.

#### Simulate a DNS DDoS Attack

- 1. Open the SSH session to the victim server and ensure the top utility is running.
- 2. Once again, attack your DNS server from the attack host using the following syntax: dnsperf -s 10.20.0.10 -d queryfile-example-current -c 20 -T 20 -1 30 -q 10000 -0 10000

- 3. On the server SSH session running the top utility, notice the CPU utilization on your server remains in a range that ensures the DNS server is not overwhelmed.
- 4. After the attack, navigate to **Security** > **Event Logs** > **DoS** > **DNS Protocol**. Observe the logs to see the mitigation actions taken by the BIG-IP. Be sure to scroll right...

| 🚯 BIG-IP® - bigip1.dnstest.lab (1) 🗙                                                            | <del>t.</del>                                                    |              |                 |                 |             |                    | 7 <b>-</b> |
|-------------------------------------------------------------------------------------------------|------------------------------------------------------------------|--------------|-----------------|-----------------|-------------|--------------------|------------|
| ↔ ♂ ✿                                                                                           | https://192.168.1.100/xui/                                       |              | ♥ ☆             | Q Search        |             | III\ 🚥 🗉           | ) =        |
| Hostname: bigip1.dnstest.lab Date: Fe<br>IP Address: 192.168.1.100 Time: 7:                     | ab 6, 2018 User: <b>admin</b><br>53 AM (PST) Role: Administrator |              |                 | Partition       | Common      | - Log out          |            |
| Firewall: Consistent           ONLINE (ACTIVE)           Standalone           Main         Help | Security » Event Logs : DoS :                                    | DNS Protocol |                 |                 |             |                    |            |
| Statistics                                                                                      | 🔅 🗸 Protocol 👻                                                   | Network 🔫    | Network Address | Translation 👻 D | oS          | 👻 Logging Profi    | iles       |
| iApps                                                                                           |                                                                  |              |                 |                 |             |                    |            |
| 😚 DNS                                                                                           | Name                                                             |              |                 | Action          | ≑ Attack ID | ♦ Packets In / sec | ≑ Di       |
|                                                                                                 | om                                                               |              |                 | Drop            | 3793556962  | 303                | 280        |
|                                                                                                 |                                                                  |              |                 | Drop            | 3793556962  | 369                | 345        |
| 😫 Traffic Intelligence                                                                          | blogspotcom                                                      |              |                 | Drop            | 3793556962  | 139                | 117        |
|                                                                                                 | net                                                              |              |                 | Drop            | 3793556962  | 365                | 317        |

#### **DNS DDoS Mitigations for Continued Service**

At this point, you have successfully configured the BIG-IP to limit the amount of resource utilization on the BIG-IP, thus further frustrating Joanna on her flair rage. Unfortunately, even valid DNS requests can be caught in the mitigation we've configured. There are further steps that can be taken to mitigate Joanna's attack that will allow non-malicious DNS queries.

#### **Bad Actor Detection**

Bad actor detection and blacklisting allows us to completely block communications from malicious hosts at the BIG-IP, completely preventing those hosts from reaching the back-end servers. To demonstrate:

- 1. Navigate to Security > DoS Protection > DoS Profiles.
- 2. Click on the **dns-dos-profile** profile name.
- 3. Click on the Protocol Security tab then select DNS Security.
- 4. Click on the DNS A Query attack type name.
- 5. Modify the vector as follows:
  - Bad Actor Detection: Checked
  - Per Source IP Detection Threshold EPS: 80
  - Per Source IP Mitigation Threshold EPS: 100
  - Add Source Address to Category: Checked
  - Category Name: denial\_of\_service
  - Sustained Attack Detection Time: 15 seconds
  - Category Duration Time: 60 seconds

| Properties                             |
|----------------------------------------|
| DNS A Query                            |
| State                                  |
| Mitigate 💌                             |
| Threshold Mode                         |
| ○ Fully Automatic                      |
| O Manual Detection / Auto Mitigation   |
| Fully Manual                           |
| Detection Threshold EPS                |
| Specify V 400                          |
| Detection Threshold Percent            |
| Specify  500                           |
| Mitigation Threshold EPS               |
| Specify - 500                          |
|                                        |
|                                        |
| Bad Actor Detection                    |
| Per Source IP Detection Threshold EPS  |
| Specify 💌 80                           |
| Per Source IP Mitigation Threshold EPS |
| Specify 🖌 100                          |
| Add Source Address to Category         |
| Category Name denial_of_service        |
| Sustained Attack Detection Time        |
| 15 seconds                             |
| Category Duration Time                 |
| 60 seconds                             |
| Allow External Advertisement           |
| Cancel Update                          |

- 6. Make sure you click **Update** to save your changes.
- 7. Navigate to **Security** > **Network Firewall** > **IP Intelligence** > **Policies** and create a new IP Intelligence policy with the following values, leaving unspecified attributes at their default values:
  - · Name: dns-bad-actor-blocking
  - Default Log Actions section:
    - Log Blacklist Category Matches: Yes
  - Blacklist Matching Policy
    - Create a new blacklist matching policy:
      - \* Blacklist Category: denial\_of\_service
      - \* Click Add to add the policy then click finished

| Security » Network Firewall : IP  | PIntelligence : Policies » New                                                                                                    | P Intelligence Policy                                                                                     |                                |                         |                |
|-----------------------------------|----------------------------------------------------------------------------------------------------|----------------------------------------------------------------------------------------------------|--------------------------------|-------------------------|----------------|
|                                   |                                                                                                    |                                                                                                    |                                |                         |                |
| General Properties                |                                                                                                    |                                                                                                    |                                |                         |                |
| Name                              | bad-actor-blocking                                                                                                    |                                                                                                    |                                |                         |                |
| Description                       | [                                                                                                    |                                                                                                    |                                |                         |                |
| IP Intelligence Policy Properties |                                                                                                    |                                                                                                    |                                |                         |                |
| Feed Lists +                      | Selected                                                                                                    | Available                                                                                                 |                                |                         |                |
| Default Action                    | Drop 💌                                                                                                    |                                                                                                    |                                |                         |                |
| Default Log Actions               | Log Whitelist Overrides<br>Log Blacklist Category Matches                                                                                          | No 💌                                                                                                    |                                |                         |                |
| Blacklist Matching Policy         | Blacklist Category<br>Action<br>Log Blacklist Category Matches<br>Log Whitelist Overrides<br>Match Override<br>Add [Replace]<br>Blacklist Category | denial_of_service<br>Use Policy Default •<br>Use Policy Default •<br>Use Policy Default •<br>Match Source | Log Blacklist Category Matches | Log Whitelist Overrides | Match Override |
|                                   | denial_of_service                                                                                                    | Use Policy Default                                                                                        | Use Policy Default             | Use Policy Default      | Match Source   |
|                                   | Delete                                                                                                    |                                                                                                    |                                |                         |                |
| Cancel Repeat Finished            |                                                                                                    |                                                                                                    |                                |                         |                |

- 8. Navigate to Local Traffic > Virtual Servers > Virtual Server List.
- 9. Click on the **udp\_dns\_VS** virtual server name.
- 10. Click on the Security tab and select Policies.
- 11. Enable IP Intelligence and choose the dns-bad-actor-blocking policy.

| 🛊 🚽 Properties 🛛 R          | sources Security - Statistics I                                                                                                    |   |
|-----------------------------|----------------------------------------------------------------------------------------------------|---|
| olicy Settings: Basic 💌     |                                                                                                    |   |
| Destination                 | 10.20.0.10:53                                                                                                    |   |
| Service                     | DNS                                                                                                    |   |
| Network Firewall            | Enforcement Disabled 💌<br>Staging: Disabled 💌                                                                                                    |   |
| Network Address Translation | Use Device Policy<br>Use Route Domain Policy<br>Policy None 💌                                                                                     |   |
| Maximum Bandwidth           | 0 Mbps                                                                                                    |   |
| Service Policy              | None                                                                                                    |   |
| Eviction Policy             | None                                                                                                    |   |
| IP Intelligence             | Enabled  Policy: dns-bad-actor-blocking                                                                                                    |   |
| DoS Protection Profile      | Enabled  Profile: dns-dos-profile                                                                                                    |   |
| Auto Threshold              | Relearn                                                                                                    |   |
| Dynamic Signatures          | Relearn<br>Learning Phase End Time (Network):<br>Learning Phase End Time(DNS):                                                                    |   |
| Protocol Inspection Profile | Disabled 💌                                                                                                    |   |
| Log Profile                 | Enabled  Selected Available //Common dns-dos-profile-logging dns-dos-profile-logging Selected Log illegal requests Log illegal requests local-dos | 5 |

- 12. Make sure you click **Update** to save your changes.
- 13. Navigate to Security > Event Logs > Logging Profiles.
- 14. Click the **global-network** logging profile name.
- 15. Under the **Network Firewall** tab (next to Protocol Security), set the IP Intelligence Publisher to **local-db-publisher** and check **Log Shun Events**.

| IP Intelligence        |                      |  |  |  |  |  |  |  |
|------------------------|----------------------|--|--|--|--|--|--|--|
| Publisher              | local-db-publisher 💌 |  |  |  |  |  |  |  |
| Aggregate Rate Limit   | Indefinite 💌         |  |  |  |  |  |  |  |
| Log Translation Fields | Enabled              |  |  |  |  |  |  |  |
| Log Shun Events        | Enabled              |  |  |  |  |  |  |  |
| Log RTBH Events        | Enabled              |  |  |  |  |  |  |  |
| Log Scrubber Events    | Enabled              |  |  |  |  |  |  |  |

16. Click **Update** to save your changes.

- 17. Click the **dns-dos-profile-logging** logging profile name.
- 18. Check Enabled next to Network Firewall.

| Security » Event Logs : Logging Profiles » Edit Logging Profile |                         |  |  |  |  |  |  |  |
|-----------------------------------------------------------------|-------------------------|--|--|--|--|--|--|--|
| 🔅 👻 Edit Logging Profile                                        |                         |  |  |  |  |  |  |  |
| Logging Profile Properties                                      |                         |  |  |  |  |  |  |  |
| Profile Name                                                    | dns-dos-profile-logging |  |  |  |  |  |  |  |
| Partition / Path                                                | Common                  |  |  |  |  |  |  |  |
| Description                                                     |                         |  |  |  |  |  |  |  |
| Protocol Security                                               | Enabled                 |  |  |  |  |  |  |  |
| Network Firewall                                                | Enabled                 |  |  |  |  |  |  |  |
| Network Address Translation                                     | Enabled                 |  |  |  |  |  |  |  |
| DoS Protection                                                  | Enabled                 |  |  |  |  |  |  |  |
| Protocol Inspection                                             |                         |  |  |  |  |  |  |  |
| Classification Enabled                                          |                         |  |  |  |  |  |  |  |

19. Under the **Network Firewall** tab, change the **IP Intelligence Publisher** to **local-db-publisher** and click **Update**.

| IP Intelligence        |                      |  |  |  |  |  |  |
|------------------------|----------------------|--|--|--|--|--|--|
| Publisher              | local-db-publisher 💌 |  |  |  |  |  |  |
| Aggregate Rate Limit   | Indefinite 👻         |  |  |  |  |  |  |
| Log Translation Fields | Enabled              |  |  |  |  |  |  |
| Log Shun Events        | Enabled              |  |  |  |  |  |  |
| Log RTBH Events        | Enabled              |  |  |  |  |  |  |
| Log Scrubber Events    | Enabled              |  |  |  |  |  |  |

- 20. Bring into view the Victim Server SSH session running the top utility to monitor CPU utilization.
- 21. On the Attack Server host, launch the DNS attack once again using the following syntax:

```
dnsperf -s 10.20.0.10 -d queryfile-example-current -c 20 -T 20 -1 30 -q 10000 -Q 10000
```

22. You'll notice CPU utilization on the BIG-IP begin to climb, but slowly drop. The attack host will show that queries are timing out as shown below. This is due to the BIG-IP blacklisting the bad actor.

|           |       |       | 0    |     |    |      |  |
|-----------|-------|-------|------|-----|----|------|--|
| [Timeout] | Query | timed | out: | msg | id | 3466 |  |
| [Timeout] | Query | timed | out: | msg | id | 3467 |  |
| [Timeout] | Query | timed | out: | msg | id | 3468 |  |
| [Timeout] | Query | timed | out: | msg | id | 3469 |  |
| [Timeout] | Query | timed | out: | msg | id | 3470 |  |
| [Timeout] | Query | timed | out: | msg | id | 3471 |  |

- 23. Navigate to **Security** > **Event Logs** > **Network** > **IP Intelligence**. Observe the bad actor blocking mitigation logs.
- 24. Navigate to **Security** > **Event Logs** > **Network** > **Shun**. This screen shows the bad actor being added to (and later deleted from) the shun category.

| Security >          | Security » Event Logs : Network : Shun |  |         |         |              |                    |           |            |                  |  |  |
|---------------------|----------------------------------------|--|---------|---------|--------------|--------------------|-----------|------------|------------------|--|--|
| 🔅 👻 Pro             |                                        |  | Network | Y       | Network Addi | ess Translation 🔻  | DoS       |            | Logging Profiles |  |  |
| *                   |                                        |  |         | Last Hr | ur 📼 Sea     | urch Custom Search |           |            |                  |  |  |
| ¢ Time              |                                        |  |         | JEastin | + Shun IP    | + Shun Category    |           | ¢ Shun TTL | + Shun Action    |  |  |
| 2018-02-0           | 6 08:59:42                             |  |         |         | 10.20.0.50   | /Common/denial_o   | f_service | 0          | Delete           |  |  |
| 2018-02-0           | 6 08:58:42                             |  |         |         | 10.20.0.50   | /Common/denial_o   | f_service | 59         | Add              |  |  |
| 2018-02-0           | 6 08:48:31                             |  |         |         | 10.20.0.50   | /Common/denial_o   | f_service | 0          | Delete           |  |  |
| 2018-02-06 08:47:30 |                                        |  |         |         | 10 20 0 50   | (Common/denial o   | f convico | 60         | Add              |  |  |

25. While the attack is running, navigate to Security > DoS Protection> DoS Overview (you may need to refresh or set the auto refresh to 10 seconds). You will notice from here you can see all the details of the active attacks. You can also modify an attack vector right from this screen by clicking on the attack vector and modifying the fly out.

| Security >> 00: | 5 Protection : Do | S Overview | *        |              |            |               |                 |                        |         |           |         |           |             |                      |                |           |            |               |                                                                                                    |
|-----------------|-------------------|------------|----------|--------------|------------|---------------|-----------------|------------------------|---------|-----------|---------|-----------|-------------|----------------------|----------------|-----------|------------|---------------|----------------------------------------------------------------------------------------------------|
| 🌣 👻 DoS Ovi     | rview DoS         |            |          |              |            |               | n Policy List 🗵 |                        |         |           |         |           |             |                      |                |           |            |               |                                                                                                    |
|                 |                   |            |          |              |            |               |                 |                        |         |           |         |           |             |                      |                |           |            |               |                                                                                                    |
| /iew Filter     |                   |            |          |              |            |               |                 |                        |         |           |         |           |             |                      |                |           |            |               | Properties                                                                                                    |
| Filter Type     |                   | DoS Attac  | ck 🔻     |              |            |               |                 |                        |         |           |         |           |             |                      |                |           |            |               | DNS A Query                                                                                                    |
| Auto Refresh    |                   | Disabled   | •        | Refresh      |            |               |                 |                        |         |           |         |           |             |                      |                |           |            |               | State                                                                                                    |
|                 |                   |            |          |              |            |               |                 |                        |         |           |         |           |             |                      |                |           |            |               | Mitigate •                                                                                                    |
| Enter Vector Na | me                | 1          | τ        |              |            |               | Attack Stat     | tus                    | Avera   | ge Aggreg | ate EPS |           | Current Dro | opped EPS            |                | D         | etection T | hreshold EP:  | Threshold Mode                                                                                                    |
| Profile         | Attack Vector     | State 🌢    | Family : | ♦ Learning ♦ | Context \$ | - Aggregate 🜢 | 👻 Bad Actor 🌢   | Attacked Destination 🌢 | Current | 1 min     | 1 hour  | Aggregate | Bad Actor   | Attacked Destination | Threshold Mode | Aggregate | Bad Acto   | or Attacked ( | C Fully Automatic                                                                                                    |
| dns-dos-profile | A guery DOS       | Miticate   | DNS      | C Learning   | udp dns vs | A None        | •               | None                   | 200     | 9         | 0       | 12        | 0           | 0                    | Fully Manual   | 800       | 80         | N/A           | O Manual Detection / Auto Mitigation                                                                                                    |
|                 |                   |            | _        | •            |            | •             | •               | •                      |         |           |         |           |             |                      |                |           |            |               | Fully Manual                                                                                                    |
|                 |                   |            |          |              |            |               |                 |                        |         |           |         |           |             |                      |                |           |            |               | Detection Threshold EPS                                                                                                    |
|                 |                   |            |          |              |            |               |                 |                        |         |           |         |           |             |                      |                |           |            |               | Sherin . 800                                                                                                    |
|                 |                   |            |          |              |            |               |                 |                        |         |           |         |           |             |                      |                |           |            |               | Detection Threshold Percent<br>Specify T con                                                                                                    |
| 4               |                   |            |          |              |            |               |                 |                        |         |           |         |           |             |                      |                |           |            |               | 000000                                                                                                    |
|                 |                   |            |          |              |            |               |                 |                        |         |           |         |           |             |                      |                |           |            |               | Specify V 1000                                                                                                    |
|                 |                   |            |          |              |            |               |                 |                        |         |           |         |           |             |                      |                |           |            |               | Circulate tota Threadeald                                                                                                    |
|                 |                   |            |          |              |            |               |                 |                        |         |           |         |           |             |                      |                |           |            |               |                                                                                                    |
|                 |                   |            |          |              |            |               |                 |                        |         |           |         |           |             |                      |                |           |            |               | C Bad Actor Detection                                                                                                    |
|                 |                   |            |          |              |            |               |                 |                        |         |           |         |           |             |                      |                |           |            |               | Per Source IP Detection Threshold EPS                                                                                                    |
|                 |                   |            |          |              |            |               |                 |                        |         |           |         |           |             |                      |                |           |            |               | opecity • 80                                                                                                    |
|                 |                   |            |          |              |            |               |                 |                        |         |           |         |           |             |                      |                |           |            |               | Per Source IP Mitigation Threshold EPS                                                                                                    |
|                 |                   |            |          |              |            |               |                 |                        |         |           |         |           |             |                      |                |           |            |               | The second second secon |
|                 |                   |            |          |              |            |               |                 |                        |         |           |         |           |             |                      |                |           |            |               | Add Source Address to Category                                                                                                    |
|                 |                   |            |          |              |            |               |                 |                        |         |           |         |           |             |                      |                |           |            |               | Category Name denial_of_service                                                                                                    |
|                 |                   |            |          |              |            |               |                 |                        |         |           |         |           |             |                      |                |           |            |               | Sustained Attack Detection Time                                                                                                    |
|                 |                   |            |          |              |            |               |                 |                        |         |           |         |           |             |                      |                |           |            |               | 15 seconds                                                                                                    |
|                 |                   |            |          |              |            |               |                 |                        |         |           |         |           |             |                      |                |           |            |               | Category Duration Time                                                                                                    |
|                 |                   |            |          |              |            |               |                 |                        |         |           |         |           |             |                      |                |           |            |               | 60 seconds                                                                                                    |
|                 |                   |            |          |              |            |               |                 |                        |         |           |         |           |             |                      |                |           |            |               | Allow External Advertisement                                                                                                    |
|                 |                   |            |          |              |            |               |                 |                        |         |           |         |           |             |                      |                |           |            |               | Cancel Update                                                                                                    |
|                 |                   |            |          |              |            |               |                 |                        |         |           |         |           |             |                      |                |           |            |               |                                                                                                    |
|                 |                   |            |          |              |            |               |                 |                        |         |           |         |           |             |                      |                |           |            |               |                                                                                                    |

26. Navigate to **Security** > **Reporting** > **Protocol** > **DNS**. Change the **View By** drop-down to view various statistics around the DNS traffic and attacks.

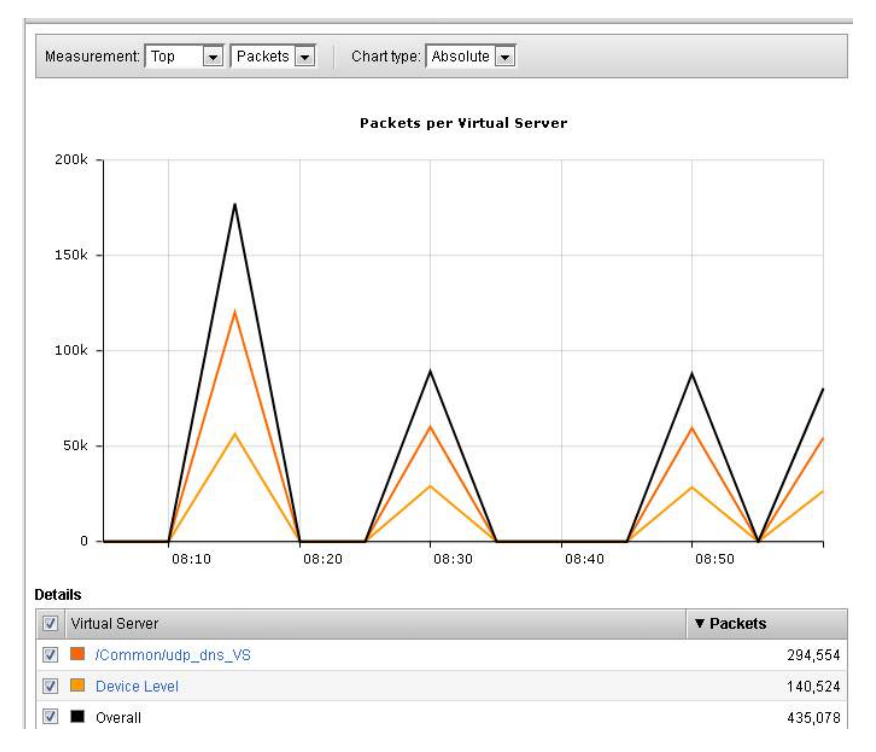

- 27. Navigate to **Security** > **Reporting** > **Network** > **IP Intelligence**. The default view may be blank. Change the **View By** drop-down to view various statistics around the IP Intelligence handling of the attack traffic.
- 28. Navigate to **Security** > **Reporting** > **DoS** > **Dashboard** to view an overview of the DoS attacks and timeline. You can select filters in the filter pane to highlight specific attacks.

| ır <b>~</b> F<br>8:10 | feb 6, 08:05:00<br>08¦20   | - 09:05:12<br>08:30               | _5 m<br>_                                         | nin. ∽                                                  | C Ref                                                         | resh                                                                                   |                                                                                   |              |
|-----------------------|----------------------------|-----------------------------------|---------------------------------------------------|---------------------------------------------------------|---------------------------------------------------------------|----------------------------------------------------------------------------------------|-----------------------------------------------------------------------------------|--------------|
| 3,10                  | 08¦20                      | 08(30                             |                                                   | 00:40                                                   |                                                               |                                                                                        |                                                                                   | - 6          |
|                       |                            |                                   |                                                   | 08,40                                                   |                                                               | 08,50                                                                                  | 09:00                                                                             |              |
| 1                     |                            |                                   |                                                   |                                                         |                                                               | HTTP<br>Network                                                                        | DNS<br>SIP                                                                        |              |
|                       |                            |                                   |                                                   |                                                         |                                                               | ø                                                                                      |                                                                                   |              |
|                       |                            |                                   |                                                   |                                                         |                                                               | ≡ Attack IDs                                                                           | α.                                                                                | 6<br>Droppe  |
|                       |                            |                                   |                                                   |                                                         |                                                               | 127584038                                                                              | -01234                                                                            | 0            |
|                       |                            |                                   |                                                   |                                                         |                                                               | 3845487151                                                                             |                                                                                   | 0            |
|                       |                            |                                   |                                                   |                                                         |                                                               | Not attacked                                                                           |                                                                                   | 0            |
|                       | 1                          |                                   |                                                   |                                                         |                                                               | 4052391326                                                                             |                                                                                   | 0            |
| 08:20                 | 08:30                      |                                   | 18:50                                             | 09:00                                                   |                                                               | ≡ Virtual Serve                                                                        | ers                                                                               | 2            |
| ritical               | High 📕 Mode                | rate 🔳 Low                        |                                                   |                                                         |                                                               |                                                                                        | α.                                                                                | Droppe       |
|                       | riigii 📫 wode              |                                   |                                                   |                                                         |                                                               | /Common/udp_dn                                                                         | s_VS                                                                              | 0            |
|                       |                            |                                   |                                                   |                                                         | -                                                             | Device Level                                                                           |                                                                                   | 0            |
|                       |                            |                                   |                                                   |                                                         |                                                               |                                                                                        |                                                                                   |              |
|                       | 08:20<br>:ritical <b>■</b> | 08:20 08:30<br>:ritical High Mode | 08:20 08:30 08:40 (<br>:ritical High Moderate Low | 08:20 08:30 08:40 08:50<br>:ritical High Moderate Low • | 08:20 08:30 08:40 08:50 09:00<br>:ritical High Moderate Low 4 | B:20 08:30 08:40 08:50 09:00<br>:ritical High Moderate Low High Moderate Action (1997) | Wetwork         Image: Constraint of Attacks         Image: Constraint of Attacks | # of Attacks |

29. Finally, navigate to **Security** > **Reporting** > **DoS** > **Analysis**. View detailed statistics around each attack.

| 3IG-IP Health   |           |        |       |       |       |       |         |       |       |                 | -     |
|-----------------|-----------|--------|-------|-------|-------|-------|---------|-------|-------|-----------------|-------|
| Memory Usage (  | GB)       |        |       |       |       |       |         |       |       |                 | -     |
|                 |           |        |       |       |       |       |         |       | • ТММ | 🗢 Swap 😑 Other  |       |
| 6 8             |           |        |       |       |       |       |         |       |       |                 |       |
| 4               |           |        |       |       |       |       |         |       |       |                 |       |
| 2               |           |        |       |       |       |       |         |       |       |                 |       |
| 06:15           | 06:20     | 06:25  | 06:30 | 06:35 | 06:40 | 06:45 | 06:50   | 06:55 | 07:00 | 07:05           | 07:10 |
| Top Busiest CPU | Cores (%) |        |       |       |       |       |         |       |       |                 | -     |
|                 |           |        |       |       |       |       | • CPU 2 | CPU 0 | CPU 1 | • CPU 4 • CPU 7 |       |
| *               |           |        |       |       |       |       |         |       |       |                 |       |
| 20              |           |        |       |       |       |       |         |       |       |                 |       |
| 10              |           | $\sim$ |       |       |       |       |         |       |       |                 |       |
| 0<br>06:15      | 06:20     | 06:25  | 06:30 | 06:35 | 06:40 | 06:45 | 06:50   | 06:55 | 07:00 | 07:05           | 07:10 |
|                 |           |        |       |       |       |       |         |       |       |                 |       |

#### **Remote Triggered Black Holing**

The BIG-IP supports the advertisement of bad actor(s) to upstream devices via BGP to block malicious traffic closer to the source. This is accomplished by publishing a blacklist to an external resource. This is not demonstrated in this lab.

#### **Silverline Mitigation**

F5's Silverline service offers "always on" and "on demand" DDoS scrubbing that could assist in this scenario as well. This is not demonstrated in this lab.

#### Filtering specific DNS operations

The BIG-IP offers the ability to filter DNS query types and header opcodes to act as a DNS firewall. To demonstrate, we will block MX queries from our DNS server.

- 1. Open the SSH session to the Attack Host.
- 2. Perform an MX record lookup by issuing the following command:

dig @10.20.0.10 MX example.com

- 3. The server doesn't have a record for this domain. This server doesn't have MX records, so those requests should be filtered
- Navigate to Security > Protocol Security > Security Profiles > DNS and create a new DNS security profile with the following values, leaving unspecified attributes at their default value:
  - Name: dns-block-mx-query
  - Query Type Filter: move mx from Available to Active and click finished

| Security » Protocol Security : Security Profiles : DNS » New Security Profile |                    |           |  |  |  |  |  |  |
|-------------------------------------------------------------------------------|--------------------|-----------|--|--|--|--|--|--|
|                                                                               |                    |           |  |  |  |  |  |  |
| Properties                                                                    |                    |           |  |  |  |  |  |  |
| Name                                                                          | dns-block-mx-query |           |  |  |  |  |  |  |
| Description                                                                   |                    |           |  |  |  |  |  |  |
| Query Type                                                                    | Exclusion -        |           |  |  |  |  |  |  |
|                                                                               | Active             | Available |  |  |  |  |  |  |
| 0                                                                             | mx 🔺               | < rp      |  |  |  |  |  |  |
| Query Type Filter                                                             |                    | zxfr      |  |  |  |  |  |  |
|                                                                               | +                  | afsdb -   |  |  |  |  |  |  |
|                                                                               | Active             | Available |  |  |  |  |  |  |
|                                                                               | (                  | query 🔺   |  |  |  |  |  |  |
| Header Opcode Exclusion                                                       |                    |           |  |  |  |  |  |  |
|                                                                               | -                  | -         |  |  |  |  |  |  |
| Cancel Repeat Finished                                                        |                    |           |  |  |  |  |  |  |

- Navigate to Local Traffic > Profiles > Services > DNS. NOTE: if you are mousing over the services, DNS may not show up on the list. Select Services and then use the pulldown menu on services to select DNS.
- 6. Create a new DNS services profile with the following values, leaving unspecified values at their default values:
  - Name: dns-block-mx
  - DNS Traffic
    - DNS Security: Enabled
    - DNS Security Profile Name: dns-block-mx-query. Click finished

| Local Traffic » Profiles : Services : DNS » New DNS Profile |                    |  |  |  |  |  |  |
|-------------------------------------------------------------|--------------------|--|--|--|--|--|--|
| eneral Properties                                           |                    |  |  |  |  |  |  |
| Name                                                        | dns-block-mx       |  |  |  |  |  |  |
| Parent Profile                                              | dns 💌              |  |  |  |  |  |  |
| enial of Service Protection                                 |                    |  |  |  |  |  |  |
| Rapid Response Mode                                         | Disabled 👻         |  |  |  |  |  |  |
| Rapid Response Last Action                                  | Drop 👻             |  |  |  |  |  |  |
| Hardware Acceleration                                       |                    |  |  |  |  |  |  |
| Protocol Validation                                         | Disabled 👻         |  |  |  |  |  |  |
| Response Cache                                              | Disabled 👻         |  |  |  |  |  |  |
| ONS Features                                                |                    |  |  |  |  |  |  |
| DNSSEC                                                      | Enabled 👻          |  |  |  |  |  |  |
| GSLB                                                        | Enabled 👻          |  |  |  |  |  |  |
| DNS Express                                                 | Enabled 👻          |  |  |  |  |  |  |
| DNS Cache                                                   | Disabled -         |  |  |  |  |  |  |
| DNS Cache Name                                              | Select 👻           |  |  |  |  |  |  |
| DNS IPv6 to IPv4                                            | Disabled 👻         |  |  |  |  |  |  |
| Unhandled Query Actions                                     | Allow 👻            |  |  |  |  |  |  |
| Use BIND Server on BIG-IP                                   | Enabled -          |  |  |  |  |  |  |
| ONS Traffic                                                 |                    |  |  |  |  |  |  |
| Zone Transfer                                               | Disabled 👻         |  |  |  |  |  |  |
| DNS Security                                                | Enabled 💌          |  |  |  |  |  |  |
| DNS Security Profile Name                                   | dns-block-mx-query |  |  |  |  |  |  |
| Process Recursion Desired                                   | Enabled -          |  |  |  |  |  |  |
| ogging and Reporting                                        |                    |  |  |  |  |  |  |
| Logging                                                     | Disabled -         |  |  |  |  |  |  |
| Logging Profile                                             | Select 👻           |  |  |  |  |  |  |
| AVR Statistics Sample Rate                                  |                    |  |  |  |  |  |  |

- 7. Navigate to Local Traffic > Virtual Servers > Virtual Server List.
- 8. Click on the **udp\_dns\_VS** virtual server name.
- 9. In the **Configuration** section, change the view to **Advanced**.
- 10. Set the DNS Profile to dns-block-mx.

| SMITERIONE                  |                |
|-----------------------------|----------------|
| Netflow Profile             | None 👻         |
| WebSocket Profile           | None 👻         |
| SplitSession Client Profile | None           |
| SplitSession Server Profile | None           |
| DNS Profile                 | dns-block-mx 💌 |
| QoE Profile                 | None 👻         |
| GTP Profile                 | None 👻         |
| Request Adapt Profile       | None           |
| Response Adapt Profile      | None           |
| RADIUS Profile              | None           |

- 11. Click Update to save your settings.
- 12. Navigate to Security > Event Logs > Logging Profiles.
- 13. Click on the **dns-dos-profile-logging** logging profile name.
- 14. Check Enabled next to Protocol Security.
- 15. In the **Protocol Security** tab, set the **DNS Security Publisher** to **local-db-publisher** and check all five of the request log types.

| Security » Event Logs : Logging Profiles » Edit Logging Profile |                         |  |  |  |  |  |  |  |  |
|-----------------------------------------------------------------|-------------------------|--|--|--|--|--|--|--|--|
| 🔅 👻 Edit Logging Profile                                        |                         |  |  |  |  |  |  |  |  |
| .ogging Profile Properties                                      |                         |  |  |  |  |  |  |  |  |
| Profile Name                                                    | dns-dos-profile-logging |  |  |  |  |  |  |  |  |
| Partition / Path                                                | Common                  |  |  |  |  |  |  |  |  |
| Description                                                     |                         |  |  |  |  |  |  |  |  |
| Protocol Security                                               | Enabled                 |  |  |  |  |  |  |  |  |
| Network Firewall                                                | Enabled                 |  |  |  |  |  |  |  |  |
| Network Address Translation                                     | Enabled                 |  |  |  |  |  |  |  |  |
| DoS Protection                                                  | Enabled                 |  |  |  |  |  |  |  |  |
| Protocol Inspection                                             | Enabled                 |  |  |  |  |  |  |  |  |
| Classification                                                  | Enabled                 |  |  |  |  |  |  |  |  |
| Protocol Security Network Firew                                 | all DoS Protection      |  |  |  |  |  |  |  |  |
| HTTP, FTP, and SMTP Security                                    |                         |  |  |  |  |  |  |  |  |
| Publisher                                                       | none                    |  |  |  |  |  |  |  |  |
| DNS Security                                                    |                         |  |  |  |  |  |  |  |  |
| Publisher                                                       | local-db-publisher 💌    |  |  |  |  |  |  |  |  |
| Log Dropped Requests                                            | Enabled                 |  |  |  |  |  |  |  |  |
| Log Filtered Dropped Requests                                   | Enabled                 |  |  |  |  |  |  |  |  |
| Log Malformed Requests                                          | Enabled                 |  |  |  |  |  |  |  |  |
| Log Rejected Requests                                           | Enabled                 |  |  |  |  |  |  |  |  |
| Log Malicious Requests                                          | Enabled                 |  |  |  |  |  |  |  |  |
| Storage Format                                                  | None                    |  |  |  |  |  |  |  |  |
|                                                                 |                         |  |  |  |  |  |  |  |  |

- 16. Make sure that you click **Update** to save your settings.
- 17. Return to the Attack Server SSH session and re-issue the MX query command: dig @10.20.0.10 MX example.com
- 18. The query hangs as the BIG-IP is blocking the MX lookup.
- 19. Navigate to Security > Event Logs > Protocol > DNS. Observe the MX query drops.

| Se                     | curity » Event Log | s : Protocol | DNS                             |              |                |                |             |        |
|------------------------|--------------------|--------------|---------------------------------|--------------|----------------|----------------|-------------|--------|
| 🚓 🗕 Protocol 📼 Network |                    | ✓ Network    | ▼ Network Address Translation ▼ |              | - Logging      | Profiles       |             |        |
| Sou                    | rce                | Destina      | tion                            |              |                |                |             |        |
| 'ort                   | VLAN               | Address      | Port                            | Route Domain | DNS Query Type | DNS Query Name | Attack Type | Action |
| 112                    | /Common/outside    | 10.20.0.10   | 53                              | 0            | MX             | example.com    | MX          | Drop   |
| 112                    | /Common/outside    | 10.20.0.10   | 53                              | 0            | M×             | example.com    | MX          | Drop   |
| 112                    | /Common/outside    | 10.20.0.10   | 53                              | 0            | MX             | example.com    | MX          | Drop   |

This concludes the DNS portion of the lab. On the Victim Server, stop the top utility by pressing **CTRL + C**. No mail for you Joanna!!

# 1.4.3 Advanced Firewall Manager (AFM) Detecting and Preventing System DoS and DDoS Attacks

In this part of the lab, you'll focus on creating system-wide policies that mitigate attacks across the entire BIG-IP instance.

#### Configure Logging

Configuring a logging destination will allow you to verify the BIG-IPs detection and mitigation of attacks, in addition to the built-in reporting.

- 1. In the BIG-IP web UI, navigate to Security > DoS Protection > Device Configuration > Properties.
- 2. Under Log Pubisher, select local-db-publisher.
- 3. Click the **Commit Changes to System** button.

| Secur                 | Security » Dos Protection : Device Configuration : Properties |   |                         |             |  |  |  |  |  |  |  |
|-----------------------|---------------------------------------------------------------|---|-------------------------|-------------|--|--|--|--|--|--|--|
| 🚓 🚽 DoS Overview 🛛 Do |                                                               |   | S Profiles              | onfiguratio |  |  |  |  |  |  |  |
| Proper                | ties                                                          | _ |                         |             |  |  |  |  |  |  |  |
| Log P                 | ublisher                                                      |   | local-db-publisher      |             |  |  |  |  |  |  |  |
| Thres                 | hold Sensitivity                                              |   | Medium 💌                |             |  |  |  |  |  |  |  |
| Evictio               | on Policy                                                     |   | default-eviction-policy |             |  |  |  |  |  |  |  |

#### Simulating a Christmas Tree Packet Attack

Joanna was feeling festive this morning. In this example, we'll set the BIG-IP to detect and mitigate Joanna's attack where all flags on a TCP packet are set. This is commonly referred to as a Christmas Tree Packet and is intended to increase processing on in-path network devices and end hosts to the target.

We'll use the hping utility to send 25,000 packets to our server, with random source IPs to simulate a DDoS attack where multiple hosts are attacking our server. We'll set the SYN, ACK, FIN, RST, URG, PUSH, Xmas and Ymas TCP flags.

- 1. In the BIG-IP web UI, navigate to Security > DoS Protection > Device Configuration > Network Security.
- 2. Expand the **Bad-Header-TCP** category in the vectors list.
- 3. Click on the Bad TCP Flags (All Flags Set) vector name.
- 4. Configure the vector with the following parameters:
  - State: Mitigate
  - Threshold Mode: Fully Manual
  - Detection Threshold EPS: Specify 50
  - Detection Threshold Percent: Specify 200
  - Mitigation Threshold EPS: Specify 100

| Properties                                |               |
|-------------------------------------------|---------------|
| Bad TCP Flags (All Flags Set)             |               |
| State<br>Mitigate                         |               |
| Threshold Mode                            |               |
| Fully Manual     Detection Threshold EPS  | _             |
| Specify 50<br>Detection Threshold Percent |               |
| Specify 🗨 200                             |               |
| Mitigation Threshold EPS Specify  100     |               |
|                                           | Cancel Update |

- 5. Click **Update** to save your changes.
- 6. Open the BIG-IP SSH session and scroll the ltm log in real time with the following command: tail -f /var/log/ltm
- 7. On the attack host, launch the attack by issuing the following command on the BASH prompt:

```
sudo hping3 10.20.0.10 --flood --rand-source --destport 80 -c 25000 --syn
--ack --fin --rst --push --urg --xmas --ymas
```

8. You'll see the BIG-IP Itm log show that the attack has been detected:

Feb 6 09:36:09 bigip1 err tmm[10663]: 01010252:3: A Enforced Device DOS attack start was detected for vector Bad TCP flags (all flags set), Attack ID 411238769 1.

9. After approximately 60 seconds, press CTRL+C to stop the attack.

```
ubuntugattackhost:~$ sudo hping3 10.20.0.10 --flood --rand-source --destport 6
-c 25000 --syn --ack --fin --rst --push --urg --xmas --ymas
HPING 10.20.0.10 (ens3 10.20.0.10): RSAFPUXY set, 40 headers + 0 data bytes
hping in flood mode, no replies will be shown
^C
--- 10.20.0.10 hping statistic ---
361447 packets transmitted, 0 packets received, 100% packet loss
round-trip min/avg/max = 0.0/0.0/0.0 ms
ubuntugattackhost:~$
```

10. Navigate to Security > DoS Protection> DoS Overview (you may need to refresh or set the auto refresh to 10 seconds). You'll notice from here you can see all the details of the active attacks. You can also modify an attack vector right from this screen by clicking on the attack vector and modifying the details in the fly out panel.

| Security » DoS Protection         | cuity » DoS Protection : DoS Overvlew |          |          |                           |           |                 |               |                          |         |            |           |           |           |                      |                |           |           |                      |
|-----------------------------------|---------------------------------------|----------|----------|---------------------------|-----------|-----------------|---------------|--------------------------|---------|------------|-----------|-----------|-----------|----------------------|----------------|-----------|-----------|----------------------|
| 🚓 🗸 DoS Overview                  |                                       |          |          |                           |           |                 |               |                          |         |            |           |           |           |                      |                |           |           |                      |
|                                   |                                       |          |          | _                         |           |                 |               |                          |         |            |           |           |           |                      |                |           |           |                      |
| View Filter                       |                                       |          |          |                           |           |                 |               |                          |         |            |           |           |           |                      |                |           |           |                      |
| Filter Type                       | DoS Attack                            | ۲        |          |                           |           |                 |               |                          |         |            |           |           |           |                      |                |           |           |                      |
| Auto Refresh                      | Disabled                              | • Refi   | esh      |                           |           |                 |               |                          |         |            |           |           |           |                      |                |           |           |                      |
|                                   |                                       |          |          |                           |           |                 |               |                          |         |            |           |           |           |                      |                |           |           |                      |
| Enter Vector Name T Attack Status |                                       |          |          |                           | tus       | Average         | e Aggreg      | ate EPS                  |         | Current Dr | opped EPS |           | D         | etection Th          | reshold EPS    |           |           |                      |
| Profile Attack                    | Vector 🗢                              | State 🗢  | Family 🗢 | Learning 🖨                | Context 🖨 | 🗧 💌 Aggregate 🗢 | 👻 Bad Actor 🖨 | 💌 Attacked Destination 🖨 | Current | 1 min      | 1 hour    | Aggregate | Bad Actor | Attacked Destination | Threshold Mode | Aggregate | Bad Actor | Attacked Destination |
| dos-device-config Bad TO          | CP flags (all flags set               | Mitigate | Network  | <ul> <li>Ready</li> </ul> | Device    | 📥 Detected      | None          | None                     | 0       | 728        | 0         | 0         | 0         | 0                    | Fully Manual   | 50        | N/A       | N/A                  |

11. Return to the BIG-IP web UI. Navigate to **Security** > **Event Logs** > **DoS** > **Network** > **Events**. Observe the log entries showing the details surrounding the attack detection and mitigation.

| Securi | ly » Event Lo | igs : Dos | S : Network : Even | its    |                         |           |            |        |              |          |
|--------|---------------|-----------|--------------------|--------|-------------------------|-----------|------------|--------|--------------|----------|
|        | Protocol 👻    |           | Network            | •      | letwork Address Tran    | slation 👻 | DoS        | *      | Logging F    | Profiles |
|        | Destina       | tion      |                    |        |                         |           |            |        |              |          |
| Contex | t 🗢 Address   | Port      | Event              | ¢ Type |                         | Action    | Attack ID  | + Pack | ets In / sec | Dropp    |
| evice  | . h           |           | Attack Stopped     | Bad TC | P flags (all flags set) | None      | 4112387691 | 0      |              | 0        |
| evice  | 10.20.0.10    | 80        | Attack Sampled     | Bad TC | P flags (all flags set) | Drop      | 4112387691 | 597    |              | 597      |
| evice  | 10.20.0.10    | 80        | Attack Sampled     | Bad TC | P flags (all flags set) | Drop      | 4112387691 | 593    |              | 593      |
| evice  | 10.20.0.10    | 80        | Attack Sampled     | Bad TC | P flags (all flags set) | Drop      | 4112387691 | 601    |              | 601      |

12. Navigate to **Security** > **Reporting** > **DoS** > **Analysis**. Single-click on the attack ID in the filter list to the right of the charts and observe the various statistics around the attack.

#### Simulating a TCP SYN DDoS Attack

In the last example, Joanna crafted a packet that is easily identified as malicious, as its invalid. We'll now simulate an attack with traffic that could be normal, acceptable traffic. The TCP SYN flood attack will attempt to DDoS a host by sending valid TCP traffic to a host from multiple source hosts.

- 1. In the BIG-IP web UI, go to Security > DoS Protection > Device Configuration > Network Security.
- 2. Expand the **Flood** category in the vectors list.
- 3. Click on **TCP Syn Flood** vector name.
- 4. Configure the vector with the following parameters:
  - State: Mitigate
  - Threshold Mode: Fully Manual
  - Detection Threshold EPS: 200
  - Detection Threshold Percent: 500
  - Mitigation Threshold EPS: 400

| Properties                               |
|------------------------------------------|
| TCP SYN Flood                            |
| State                                    |
| Threshold Mode                           |
| ◯ Fully Automatic                        |
| O Manual Detection / Auto Mitigation     |
| Fully Manual                             |
| Detection Threshold EPS<br>Specify 🚽 400 |
| Detection Threshold Percent              |
| Mitigation Threshold EPS Specify 500     |
| Simulate Auto Threshold                  |
| Bad Actor Detection                      |
| Attacked Destination Detection           |
| Cancel Update                            |

- 5. Click **Update** to save your changes.
- 6. Open the BIG-IP SSH session and scroll the ltm log in real time with the following command: tail -f /var/log/ltm
- 7. On the attack host, launch the attack by issuing the following command on the BASH prompt: sudo hping3 10.20.0.10 --flood --rand-source --destport 80 --syn -d 120 -w 64
- 8. After about 60 seconds, stop the flood attack by pressing CTRL + C.
- 9. Return to the BIG-IP web UI and navigate to **Security** > **Event Logs** > **DoS** > **Network** > **Events**. Observe the log entries showing the details surrounding the attack detection and mitigation.
- 10. Navigate to **Security** > **Reporting** > **DoS** > **Dashboard** to view an overview of the DoS attacks and timeline. You can select filters in the filter pane to highlight the specific attack.
- 11. Finally, navigate to **Security** > **Reporting** > **DoS** > **Analysis**. View detailed statistics around the attack.

#### Preventing Global DoS Sweep and Flood Attacks

In the last section, the focus was on attacks originating from various hosts. In this section, we will focus on mitigating flood and sweep attacks from a single host.

#### Single Endpoint Sweep

The single endpoint sweep is an attempt for an attacker to send traffic across a range of ports on the target server, typically to scan for open ports.

- 1. In the BIG-IP web UI, navigate to Security > DoS Protection > Device Configuration > Network Security.
- 2. Expand the **Single-Endpoint** category in the vectors list.

- 3. Click on Single Endpoint Sweep vector name.
- 4. Configure the vector with the following parameters:
  - State: Mitigate
  - Threshold Mode: Fully Manual
  - Detection Threshold EPS: 150
  - Mitigation Threshold EPS: 200
  - Add Source Address to Category: Checked
  - Category Name: denial\_of\_service
  - Sustained Attack Detection Time: 10 seconds
  - Category Duration Time: 60 seconds
  - Packet Type: Move All IPv4 to Selected

| Single Endpoint Sw                       | eep                                                                                                    |
|------------------------------------------|----------------------------------------------------------------------------------------------------|
| State<br>Mitigate                        |                                                                                                    |
| <ul> <li>Fully Manual</li> </ul>         |                                                                                                    |
| Detection Threshold EP<br>Specify 💌 150  | S                                                                                                    |
| Mitigation Threshold EP<br>Specify 💌 200 | S                                                                                                    |
| Add Source Address                       | to Category                                                                                                    |
| Category Name   denial                   | _of_service                                                                                                    |
| Sustained Attack Detect                  | on Time<br>seconds                                                                                                    |
| Category Duration Time                   | seconds                                                                                                    |
| Allow External Adverti                   | isement                                                                                                    |
| Packet Type                              |                                                                                                    |
| Selected                                 | Available                                                                                                    |
| All IPv4                                 | All IPv6<br>Any ICMP (IPv4)<br>Any ICMP (IPv6)<br>Any Other IPv4 Protocol<br>Any Other IPv6 Protocol<br>Atomic Fragment |
|                                          | >> Bad Packet<br>DNS A Query<br>DNS AAAA Query<br>DNS ANY Query<br>DNS ANY D Query                                      |
|                                          | DNS AAFR Query<br>DNS CNAME Query<br>DNS IXFR Query<br>DNS MX Query<br>DNS NS Query                                     |
|                                          | Cancel Update                                                                                                    |

- 5. Click Update to save your changes.
- 6. Navigate to Security > Network Firewall > IP Intelligence > Policies.
- 7. In the Global Policy section, change the IP Intelligence Policy to ip-intelligence.

| Global Policy          |                 |   |  |  |  |  |  |
|------------------------|-----------------|---|--|--|--|--|--|
| IP Intelligence Policy | ip-intelligence | • |  |  |  |  |  |
| Description            |                 |   |  |  |  |  |  |
| Update                 |                 |   |  |  |  |  |  |

- 8. Click Update.
- 9. Click on the ip-intelligence policy in the policy list below.
- 10. Create a new Blacklist Matching Policy in the IP Intelligence Policy Properties section with the following attributes, leaving unspecified attributes with their default values:
  - Blacklist Category: denial-of-service
  - · Action: drop
  - · Log Blacklist Category Matches: Yes
- 11. Click Add to add the new Blacklist Matching Policy.

| General Properties                |                                                                                                    |                                                                                   |     |                                        |                                               |                |
|-----------------------------------|----------------------------------------------------------------------------------------------------|-----------------------------------------------------------------------------------|-----|----------------------------------------|-----------------------------------------------|----------------|
| Name                              | ip-intelligence                                                                                                    |                                                                                   |     |                                        |                                               |                |
| Partition / Path                  | Common                                                                                                    |                                                                                   |     |                                        |                                               |                |
| Description                       |                                                                                                    |                                                                                   |     |                                        |                                               |                |
| IP Intelligence Policy Properties |                                                                                                    |                                                                                   |     |                                        |                                               |                |
| Feed Lists +                      | Selected                                                                                                    | Available                                                                         | *   |                                        |                                               |                |
| Default Action                    | Drop T                                                                                                    |                                                                                   |     |                                        |                                               |                |
| Default Log Actions               | Log Whitelist Overrides<br>Log Blacklist Category Matches                                                                                       | No T<br>No T                                                                      |     |                                        |                                               |                |
| Blacklist Matching Policy         | Blacklist Category Action Log Blacklist Category Matches Log Whitelist Overrides Match Override Add Replace Blacklist Category denia_of_service | denial_of_sen.<br>Drop<br>Yes<br>Use Policy Det<br>Match Source<br>Action<br>Drop | ice | Blacklist Category Matche <del>s</del> | Log Whitelist Override:<br>Use Policy Default | Match Override |
|                                   | Delete                                                                                                    |                                                                                   |     |                                        |                                               |                |

- 12. Click Update to save changes to the ip-intelligence policy.
- 13. Open the BIG-IP SSH session and scroll the ltm log in real time with the following command: tail  $_{\rm -f}$  /var/log/ltm
- 14. On the victim server, start a packet capture with an SSH filter by issuing sudo tcpdump -nn not port 22
- 15. On the attack host, launch the attack by issuing the following command on the BASH prompt: sudo hping3 10.20.0.10 --flood --scan 1-65535 -d 128 -w 64 --syn

- 16. You will see the scan find a few open ports on the server, and the server will show the inbound sweep traffic. However, you will notice that the traffic to the server stops after a short time (10 seconds, the configured sustained attack detection time.) Leave the test running.
- 17. After approximately 60 seconds, sweep traffic will return to the host. This is because the IP Intelligence categorization of the attack host has expired. After 10 seconds of traffic, the bad actor is again blacklisted for another 60 seconds.
- 18. Stop the sweep attack on the attack host by pressing CTRL + C.
- 19. Return to the BIG-IP web UI and navigate to **Security** > **Event Logs** > **DoS** > **Network** > **Events**. Observe the log entries showing the details surrounding the attack detection and mitigation.
- 20. Navigate to **Security** > **Event Logs** > **Network** > **IP Intelligence**. Observe the log entries showing the mitigation of the sweep attack via the ip-intelligence policy.
- 21. Navigate to **Security** > **Event Logs** > **Network** > **Shun**. Observe the log entries showing the blacklist adds and deletes.
- 22. Navigate to **Security** > **Reporting** > **Network** > **IP Intelligence**. Observe the statistics showing the sweep attack and mitigation. Change the **View By** drop-down to view the varying statistics.
- 23. Navigate to **Security** > **Reporting** > **DoS** > **Dashboard** to view an overview of the DoS attacks and timeline. You can select filters in the filter pane to highlight the specific attack.
- 24. Finally, navigate to **Security** > **Reporting** > **DoS** > **Analysis**. View detailed statistics around the attack.

#### Single Endpoint Flood

The single endpoint flood attack is an attempt for an attacker to send a flood of traffic to a host in hopes of overwhelming a service to a point of failure. In this example, we'll flood the target server with ICMP packets.

- 1. In the BIG-IP web UI, navigate to Security > DoS Protection > Device Configuration > Network Security.
- 2. Expand the Single-Endpoint category in the vectors list.
- 3. Click on Single Endpoint Flood vector name.
- 4. Configure the vector with the following parameters:
  - State: Mitigate
  - Threshold Mode: Fully Manual
  - Detection Threshold EPS: 150
  - Mitigation Threshold EPS: 200
  - Add Destination Address to Category: Checked
  - Category Name: denial\_of\_service
  - Sustained Attack Detection Time: 10 seconds
  - · Category Duration Time: 60 seconds
  - Packet Type: Move Any ICMP (IPv4) to Selected

| roperties                                                                                                    |                 |                                                                                                    |
|----------------------------------------------------------------------------------------------------|-----------------|----------------------------------------------------------------------------------------------------|
| Single Endpoint Floo                                                                                           | bd              |                                                                                                    |
| State<br>Mitigate  Threshold Mode Fully Manual                                                                 |                 |                                                                                                    |
| Detection Threshold EPS<br>Specify  150 Mitigation Threshold EPS Specify  200                                  |                 |                                                                                                    |
| <ul> <li>Add Destination Address</li> <li>Category Name denial_</li> <li>Sustained Attack Detection</li> </ul> | of_ser          | Category<br>vice 🔹                                                                                                    |
| 10                                                                                                    | secon           | ds                                                                                                    |
| 60 Sternal Advertis                                                                                            | secono<br>ement | ds<br>t                                                                                                    |
| Selected                                                                                                    |                 | Available                                                                                                    |
| Any ICMP (IPv4)                                                                                                | ^               | All IPv4<br>All IPv6<br>Any ICMP (IPv6)<br>Any Other IPv4 Protocol<br>Any Other IPv6 Protocol<br>Atomic Fragment          |
|                                                                                                    | *               | <ul> <li>Had Packet</li> <li>DNS A Query</li> <li>DNS AAAA Query</li> <li>DNS ANY Query</li> <li>DNS ANY Query</li> </ul> |
|                                                                                                    | Ŧ               | DNS AXER Query<br>DNS CNAME Query<br>DNS IXER Query<br>DNS MX Query<br>DNS NS Query                                       |
| ,                                                                                                    | _               | Cancel Update                                                                                                    |

- 5. Click **Update** to save your changes.
- 6. Open the BIG-IP SSH session and scroll the ltm log in real time with the following command: tail -f /var/log/ltm
- 7. We'll run a packet capture on the victim server to gauge the incoming traffic. On the victim server, issue the following command: sudo tcpdump -nn not port 22
- 8. On the attack host, launch the attack by issuing the following command on the BASH prompt: sudo hping3 10.20.0.10 --faster -c 25000 --icmp
- The attack host will begin flooding the victim server with ICMP packets. However, you will notice that the traffic to the server stops after a short time (10 seconds, the configured sustained attack detection time.)
- 10. After approximately 60 seconds, run the attack again. ICMP traffic will return to the host. This is because the IP Intelligence categorization of the attack host has expired.
- 11. Return to the BIG-IP web UI.
- 12. Navigate to **Security** > **Event Logs** > **DoS** > **Network** > **Events**. Observe the log entries showing the details surrounding the attack detection and mitigation.
- 13. Navigate to Security > Event Logs > Network > IP Intelligence. Observe the log entries showing

the mitigation of the sweep attack via the ip-intelligence policy.

- 14. Navigate to **Security** > **Reporting** > **Network** > **IP Intelligence**. Observe the statistics showing the sweep attack and mitigation.
- 15. Navigate to **Security** > **Reporting** > **DoS** > **Dashboard** to view an overview of the DoS attacks and timeline. You can select filters in the filter pane to highlight the specific attack.
- 16. Finally, navigate to **Security** > **Reporting** > **DoS** > **Analysis**. View detailed statistics around the attack.

This concludes the DoS/DDoS portion of the lab. You have successfully defeated Joanna, she has decided a career at Chotchkie's is more prosperous than nefarious internet activities, even with the new flair requirements. Well done!

#### Written for TMOS 13.1.0.1/BIG-IQ 6.0

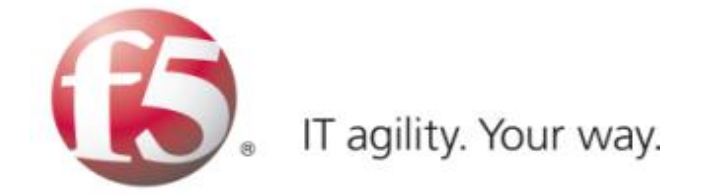

## 1.5 Lab 4 - Device Management Workflows

## 1.5.1 Lab Overview

Day 3, you get a little curious and wonder why both BIG-IP's you've been working on say they're managed by BIG-IQ (look near the red f5 ball on the top left of both BIG-IP's). Unbelievable, all this time you've been configuring both devices independently when you could have been configuring them on a central management device.

Central Management Version - 6.0 was a major evolution of the BIG-IQ product line designed to become the primary source of centralized management for all physical and virtual F5 BIG-IP devices. BIG-IQ extends its offerings for security users, improving the user experience, and adding robustness and scale throughout the platform.

## 1.5.2 Base BIG-IQ Configuration

In this lab, the VE has been configured with the basic system settings and the VLAN/self-IP configurations required for the BIG-IQ to communicate and pass traffic on the network. Additionally, the Data Collection Device has already been added to BIG-IQ and the BIG-IP's have been imported and have been gathering health statistics. They have not however had their configurations imported.

## 1.5.3 New features

#### **Statistics Dashboards**

This is the real first step managing data statistics using a DCD (data collection device) evolving toward a true analytics platform. In this guide, we will explore setting up and establishing connectivity using master key to each DCD (data collection device).

- Enabling statistics for each functional area as part of the discovery process. This will allow BIG-IQ to proxy statistics gathered and organized from each BIG-IP device leveraging F5 Analytics iApp service (https://devcentral.f5.com/codeshare/f5-analytics-iapp).
- Configuration and tuning of statistic collections post discovery allowing the user to focus on data specific to their needs.
- Viewing and interaction with statistics dashboard, such as filtering views, differing time spans, selection and drilldown into dashboards for granular data trends and setting a refresh interval for collections.

#### Auto-scaling in a VMware cloud environment

You can now securely manage traffic to applications in a VMware cloud environment, specifying the parameters in a service scaling group to dynamically deploy and delete BIG-IP devices as needed. BIG-IQ manages the BIG-IP devices that are load balancing to the BIG-IP VE devices in the cloud, as well as to the BIG-IP devices' application servers.

#### Auto-scaling in an AWS environment

You can now securely manage traffic to applications in a VMware cloud environment, specifying the parameters in a service scaling group to dynamically deploy and delete BIG-IP devices as needed. You can manage the BIG-IP VE devices from a BIG-IQ system on-premises, or in the cloud. You have the option to use an F5 AWS Marketplace license, or your own BIG-IP license.

#### **BIG-IQ VE deployment in MS Azure**

You can now deploy a BIG-IQ VE in a MS Azure cloud environment.

#### Intuitive visibility for all managed applications

BIG-IQ now provides an overview of all managed applications with the option for a more detailed view of each application. Both the overview and detailed views provide information about the application's performance, Web Application Security status, and network statistics.

#### Easy application troubleshooting based on application traffic and security data

You can now enable enhanced analytics to view detailed application data in real-time, which allows you to isolate traffic characteristics that are affecting your application's performance and security status.

#### Real-time notifications for monitored devices and applications

You can now receive real time alerts and events for BIG-IP devices and their connected applications. These notifications are integrated into the BIG-IQ UI charts and allow you to pinpoint activities that are currently affecting your application.

#### Enhanced HTTP and Web Application Security visibility for all applications

You can use the HTTP and Web Application Security Dashboards to monitor all applications managed by BIG-IQ Centralized Management. These dashboards allow you to compare applications, pool members, and other aspects of traffic to your applications. In addition, the enhanced view includes real time events and alerts within the charts, and enhanced analytics data.

#### Added object and management support for DNS features

Creating, reading, updating, and deleting DNS GSLB objects, and listeners is now supported from the BIG-IQ user interface and the API.

#### Visibility into managed service scaling groups

An automatically scalable environment of BIG-IP VE devices can be defined to provide services to a set of applications. System administrators of BIG-IQ Centralized Management can monitor performance data for these BIG-IP VE devices.

#### Enhanced DNS visibility & configuration

BIG-IQ provides the ability to configure and have an enhanced view into DNS traffic, which now includes both peak traffic values and average traffic values over a selected period of time.

#### **Application templates**

Enhanced application/service templates that make deployments simple and repeatable.

#### Security policies and profiles available in applications

You can now add security policies and profiles to applications, including Web Application Security policies, Network Security firewall policies, DoS profiles, and logging profiles.

#### Automatically deploy policy learning

You can now enable automatic deployment of policy learning using Web Application Security.

#### Extended ASM/advanced WAF management that includes

- Auto-deploy policy learning
- · Brute-force attack event monitoring
- · Event correlation
- Manage DataSafe profiles
- · Initial ASM and HTTP monitoring dashboards

#### **Enhanced AFM Management**

- · AFM and DoS event visualization
- · Multi device packet tester
- Enhanced debugging

#### **APM** enhancements

- Management capabilities for APM Federation through BIG-IQ (SAML, IdP and SP)
- Management capabilities for APM SSO configuration for Web Proxy Authentication Support Through BIG-IQ

#### Manage cookie protection

You can now manage cookie protection for BIG-IP devices using Web Application Security.

#### Monitoring dashboard for Web Application Security statistics

You can review Web Application Security policy statistics using a graphical dashboard.

#### Manage DataSafe profiles

You can now manage DataSafe profiles using Fraud Protection Security.

#### **Enhanced support for NAT firewalls**

You can now use the enhanced NAT firewall support in Network Security.

#### Subscriber support in firewall rules

You can now add subscriber IDs and groups to firewall rules in Network Security for BIG-IP devices that support them.

#### Firewall testing using packet flow reports

You can now create and view packet flow reports to test firewall configurations in Network Security.

Support for multiple BIG-IP devices with packet tester reports

You can now select multiple BIG-IP devices when generating packet tester reports in Network Security.

#### Renaming of firewall objects supported

You can now rename firewall objects, such as firewall policies in Network Security.

#### Enhanced support for DoS profiles, device DoS configurations, and scrubber profiles

You can now manage additional features of DoS profiles, device DoS configurations, and scrubber profiles that are found in BIG-IP version 13.1, such as new vectors, stress-based mitigation, DNS dynamic signatures, and VLAN support in scrubber profiles.

#### **Copying device DoS configurations**

You can now copy device DoS configurations from one BIG-IP device to multiple BIG-IP devices with the same version.

#### Viewing logs for DoS and firewall events in the user interface

You can now configure and view logging of DoS and firewall events, and for DoS events, see that information in a graphical format.

Additional details can be found in the full release notes:

https://support.f5.com/kb/en-us/products/big-iq-centralized-mgmt/releasenotes/product/relnote-big-iq-central-mgmt-6-0-0.html

#### BIG-IP Versions AskF5 SOL with this info:

https://support.f5.com/kb/en-us/solutions/public/14000/500/sol14592.html

## 1.5.4 Changes to BIG-IQ User Interface

The user interface in the 6.0 release navigation has changed to a more UI tab-based framework.

In this section, we will go through the main features of the user interface. Feel free to log into the BIG-IQ (https://192.168.1.50) username: admin password: 401elliottW! device to explore some of these features in the lab.

After you log into BIG-IQ, you will notice:

- A navigation tab model at the top of the screen to display each high level functional area.
- A tree based menu on the left-hand side of the screen to display low-level functional area for each tab.
- A large object browsing and editing area on the right-hand side of the screen.

| 🚯 BIG-IQ                 |                       |               |                     |                      |                         |                        |                                            |         |                             |                          |   | admin 🏝   🛧 |
|--------------------------|-----------------------|---------------|---------------------|----------------------|-------------------------|------------------------|--------------------------------------------|---------|-----------------------------|--------------------------|---|-------------|
| Monitoring Configuration | Deployment De-        | rices System  | Applications        |                      |                         |                        |                                            |         |                             |                          |   | 9.00 (?     |
|                          | BIG-IP Devices        |               |                     |                      |                         |                        |                                            |         |                             |                          |   |             |
| BIG-IP CLUSTERS          |                       |               |                     |                      |                         |                        |                                            |         |                             |                          |   |             |
| DEVICE GROUPS            | All BIG-IP Devices +  |               |                     |                      |                         |                        |                                            |         |                             |                          |   |             |
| ► BACK UP & RESTORE      | Add Device Export Inv | Remove Device | Remove All Services | More 🕶               |                         |                        | Items: 2                                   |         |                             | <ul> <li>hite</li> </ul> | y | Υ Q         |
| IP POOLS                 | Status Device Na      | me *          | IP Address          | Cluster Display Name | Stats Collection Status | Data Collection Device | Stats Last Collection Date Services        |         | Version                     |                          |   |             |
| DEVICE TEMPLATES         | bigip1.dns            | est Jab       | 192.168.1.100       |                      | Enabled                 | bigiq01-dcd.local      | Jul 06, 2018 10:58:18(ED 🔺 Complete import | t tasks | BIG-IP 13.1.0.1 Build 0.0.8 | Point Release 1          |   |             |
| ▶ CONFIG TEMPLATES       | bigip2.dns            | estJab        | 192.168.1.150       |                      | Enabled                 | bigiq01-dcd.local      | Jul 06, 2018 10:57:59(ED 🔺 Complete Import | t tasks | BIG-IP 13.1.0.1 Build 0.0.8 | Point Release 1          |   |             |

• Let us look a little deeper at the different options available in the bar at the top of the page.

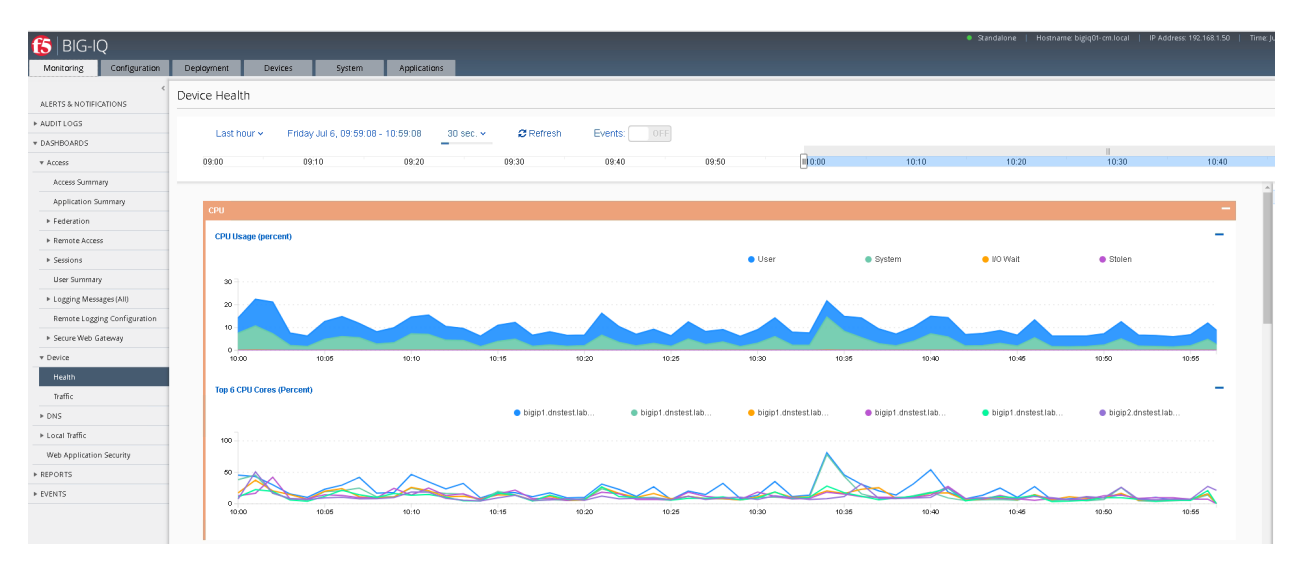

- At the top, each tab describes a high-level functional area for BIG-IQ central management:
- Monitoring –Visibility in dashboard format to monitor performance and isolate fault area.
- · Configuration Provides configuration editors for each module area.
- Deployment Provides operational functions around deployment for each module area.
- Devices Lifecycle management around discovery, licensing and software install / upgrade.
- System Management and monitoring of BIG-IQ functionality.
- · Applications Build, deploy, monitor service catalog-based applications centrally.

## 1.5.5 Workflow 1: Creating a Backup Schedule

BIG-IQ is capable of centrally backing up and restoring all the BIG-IP devices it manages. To create a simple backup schedule, follow the following steps.

- 1. Click on the Back Up & Restore submenu in the Devices header.
- 2. Expand the Back Up and Restore menu item found on the left and click on Backup Schedules

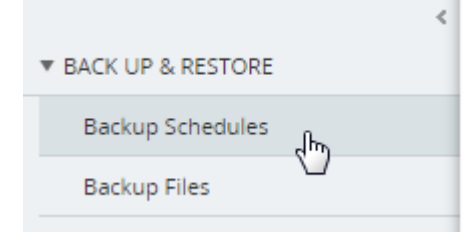

3. Click the Create button

# Backup Schedules

| Back Up Now | Create |
|-------------|--------|
| Status      | Name   |

- 4. Fill out the Backup Schedule using the following settings:
  - Name: Nightly
  - · Local Retention Policy: Delete local backup copy 1 day after creation
  - · Backup Frequency: Daily
  - Start Time: 00:00 Eastern Daylight Time
  - · Devices: Groups (radio button): All BIG-IP Group Devices

Your screen should look similar to the one below.

| 🔄 / New Backup         | Schedule *                                        |                 |               |          |                          |  |  |
|------------------------|---------------------------------------------------|-----------------|---------------|----------|--------------------------|--|--|
| * Backup Properties    |                                                   |                 |               |          |                          |  |  |
| Name                   | nightly                                           |                 |               |          |                          |  |  |
| Description            |                                                   |                 |               |          |                          |  |  |
| Private Keys           | ✓ Include Private Keys                            |                 |               |          |                          |  |  |
| Encryption             | Encryse Backup Files                              |                 |               |          |                          |  |  |
| Local Retention Policy | Delete local backup copy 1     day after creation |                 |               |          |                          |  |  |
|                        | © Keep the list 1 local backup copy               |                 |               |          |                          |  |  |
|                        | <ul> <li>Never Delete</li> </ul>                  |                 |               |          |                          |  |  |
| + Backup Schedule      |                                                   |                 |               |          |                          |  |  |
| Backup Frequency       | Daily                                             |                 |               |          |                          |  |  |
| Start Date             | Jul 06, 2018 🗰 Start time: 0 : 0 Easte            | n Daylight Time |               |          |                          |  |  |
| End Date               | No end date                                       |                 |               |          |                          |  |  |
|                        | 🕞 End on Jul 06, 2018  🗰                          |                 |               |          |                          |  |  |
| * Devices              |                                                   |                 |               |          |                          |  |  |
|                        | e Group 🖯 Device                                  |                 |               |          |                          |  |  |
|                        | Selected Group: All Billorip Group Devices 🔹      |                 |               |          |                          |  |  |
|                        | Selected                                          |                 |               |          |                          |  |  |
|                        |                                                   |                 |               |          |                          |  |  |
| Devices                |                                                   |                 |               | Items: 2 |                          |  |  |
|                        | Name                                              |                 | Address       |          | Group Name               |  |  |
|                        | bigip2.dnstest.lab                                |                 | 192.168.1.150 |          | All BIG-IP Group Devices |  |  |
|                        | bigip1.dnstest.lab                                |                 | 192.168.1.100 |          | All BIG-IP Group Devices |  |  |
|                        |                                                   |                 |               |          |                          |  |  |
|                        |                                                   |                 |               |          |                          |  |  |

- 5. Click Save & Close to save the scheduled backup job.
- 6. Optionally feel free to select the newly created schedule and select "Run Schedule Now" to immediately backup the devices.
  - Add a Name for the Back Up
  - Click Start
  - When completed the backups will be listed under the Backup Files section

#### 1.5.6 Workflow 2: Uploading QKviews to iHealth for a support case

BIG-IQ can now push qkviews from managed devices to ihealth.f5.com and provide a link to the report of heuristic hits based on the qkview. These qkview uploads can be performed ad-hoc or as part of a

F5 support case. If a support case is specified in the upload job, the qkview(s) will automatically be associated/linked to the support case. In addition to the link to the report, the qkview data is accessible at ihealth.f5.com to take advantage of other iHealth features like the upgrade advisor.

1. Navigate to Monitoring Reports Device iHealth Configuration

| Monitoring                  | Configuration | Depl <b>o</b> yment   | Devices |  | System         |      |             |
|-----------------------------|---------------|-----------------------|---------|--|----------------|------|-------------|
| <<br>ALERTS & NOTIFICATIONS |               | Configuration         |         |  |                |      |             |
| ▶ AUDIT LOGS                |               | Properties            |         |  |                |      |             |
| ► DASHBOARDS                |               |                       |         |  |                |      |             |
| ▼ REPORTS                   |               | QKView Transfer Limit |         |  | simultaneous ( | Edit |             |
| ▼ Device                    |               | Credentials           |         |  |                |      |             |
| 🔻 iHealth                   |               |                       |         |  |                |      |             |
| Configurati                 | on            | Add                   | Delete  |  |                |      |             |
| Uploads                     |               | Name                  |         |  | Usern          | ame  | Description |
| Reports                     |               |                       |         |  |                |      |             |

2. Add Credentials to be used for the qkview upload and report retrieval. Click the Add button under Credentials.

| Credentials |        |
|-------------|--------|
| Add         | Delete |

Warning: If you do not have credentials, please raise your hand and speak to an instructor

- 3. Fill in the credentials that you used to access https://ihealth.f5.com:
  - · Name: Give the credentials a name to be referenced in BIG-IQ
  - Username: <Username you use to access iHealth.f5.com>
  - · Password: <Password you use to access iHealth.f5.com>

Add iHealth Credential \*

Credential Properties

Name

Vsername

Fred Wittenberg@f5.com

Password

Description

Connection Test

Test
- 4. Click the Test button to validate that your credentials work.
- 5. Click the Save & Close button in the lower right.
- 6. Click the QKview Upload Schedules button in the BIG-IP iHealth menu.

#### Monitoring > Reports > Device > iHealth > QKView Upload Schedule

- 7. Click Create with the following values
  - Name Weekly Upload
  - Description Nightly QKView Upload
  - Credential (use what was created in step 3)
  - Upload Frequecny Weekly (Select Sunday)
  - Start Time Select todays date at 00:00
  - End Date No End date should be checked
  - · Select both devices
  - · Click the right arrow to move to the "Selected" Area
  - · Click Save & Close.

| / weekiy ∪р        | pioad                                                           |          |
|--------------------|-----------------------------------------------------------------|----------|
| Properties         |                                                                 |          |
| Name               | Weekly Upload                                                   |          |
| Description        |                                                                 |          |
| Credential         | Fred Wittenberg                                                 |          |
| Status             | O Scheduled                                                     |          |
| Upload Schedule    |                                                                 |          |
| Upload Frequency   | Weekly Sunday Monday Usesday Wednesday Thursday Friday Saturday |          |
| Start Date         | Jul 06, 2018 🗮 Start time: 00 🔻 : 00 🔻                          |          |
| End Date           | Jul 06, 2018 🛛 🗯 🗹 No End Date                                  |          |
| Devices            |                                                                 |          |
|                    |                                                                 | Items: 2 |
| Device             | Last Report                                                     |          |
| bigip1.dnstest.lab |                                                                 |          |
| bigip2.dnstest.lab |                                                                 |          |

You will now have a fresh set of QKView in iHealth every Sunday morning. This is extremely useful for when new cases are opened, one less step you'll need for support to engage quicker.

#### 1.5.7 Workflow 3: Device Import

BIG-IQ is capable of centrally managing multiple products, for this lab we will only manage LTM and AFM. To import the device configurations, follow the steps below

1. Navigate to the Devices tab and click on **BIG-IP Devices** (left panel)

| Monitoring Cr       | onfiguration | Deployment       | Devices            | System        | Applications       |                      |                         |                        |                                                  |
|---------------------|--------------|------------------|--------------------|---------------|--------------------|----------------------|-------------------------|------------------------|--------------------------------------------------|
|                     | <            |                  | icor               |               |                    |                      |                         |                        |                                                  |
| BIG-IP DEVICES      |              | DIGHE Dev        | ices               |               |                    |                      |                         |                        |                                                  |
| ▶ BIG-IP CLUSTERS   |              | All BIG-IP Devic | es 🔻               |               |                    |                      |                         |                        |                                                  |
| DEVICE GROUPS       |              |                  |                    |               |                    |                      |                         |                        |                                                  |
| * BACK UP & RESTORE |              | Add Device       | Export Inventory   | Remove Device | Remove All Service | es More •            |                         |                        | Items: 2                                         |
| Backup Schedules    |              | Status           | Device Name 🔺      |               | IP Address         | Cluster Display Name | Stats Collection Status | Data Collection Device | Stats Last Collection Date Services              |
| Backup Files        |              | •                | bigip1.dnstest.lab |               | 192.168.1.100      |                      | Enabled                 | bigiq01-dcd.local      | Jul 06, 2018 15:05:15(ED 🔺 Complete import tasks |
| Backup Compare His  | story        | •                | bigip2.dnstest.lab |               | 192.168.1.150      |                      | Enabled                 | bigiq01-dcd.local      | Jul 06, 2018 15:05:12(ED 🔺 Complete import tasks |

- 2. You'll notice both devices have not completed the import tasks, to remedy this simply click on the "Complete Import Tasks" Link
- 3. First Re-discover the LTM service
- 4. Then Discover the AFM service
- 5. Once Re-discovery has completed, import both the LTM and AFM services
- 6. Repeat this same procedure for both devices, once completed your screen will show the following.

Note: For any conflicts you may encounter - leave BIG-IQ selected resolution

| BIG   | 3IG-IP Devices |                                |                     |                      |                         |                        |                                               |  |  |  |
|-------|----------------|--------------------------------|---------------------|----------------------|-------------------------|------------------------|-----------------------------------------------|--|--|--|
| All B | G-IP Devi      | ces 🔻                          |                     |                      |                         |                        |                                               |  |  |  |
| Ad    | Device         | Export Inventory Remove Device | Remove All Services | More 🔻               |                         |                        | ltems: 2                                      |  |  |  |
|       | Status         | Device Name 🔺                  | IP Address          | Cluster Display Name | Stats Collection Status | Data Collection Device | Stats Last Collection Date Services           |  |  |  |
|       | •              | bigip1.dnstest.lab             | 192.168.1.100       |                      | Enabled                 | bigiq01-dcd.local      | Jul 06, 2018 15:13:57(ED Management, LTM, AFM |  |  |  |
|       | •              | bigip2.dnstest.lab             | 192.168.1.150       |                      | Enabled                 | bigiq01-dcd.local      | Jul 06, 2018 15:14:02(ED Management, LTM, AFM |  |  |  |

## 1.5.8 BIG-IQ Statistics Dashboards

#### Workflow 1: Reviewing the data in the dashboards

#### Navigate to Monitoring Dashboards Device Health

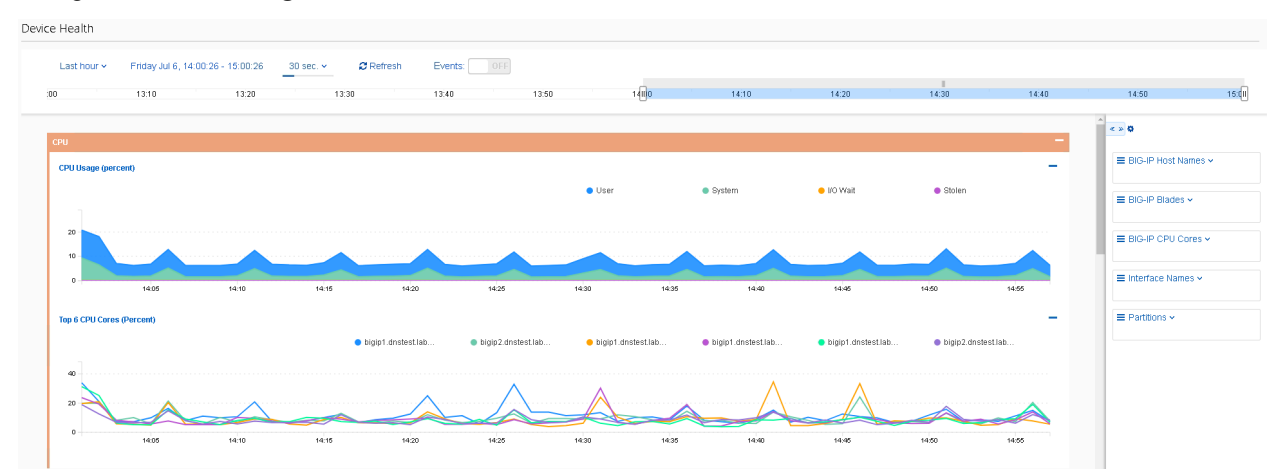

## 1.5.9 Workflow 2: Interacting with the data in the dashboards

• You can narrow the scope of what is graphed by selecting a object or objects from the selection panels on the right. For example, if you only want to see data from BIG-IP01, you can click on it to

#### filter the data.

| Name<br><b>Q</b>   | CPU             |
|--------------------|-----------------|
| Q                  | Tetel Lie e e e |
|                    | 🖕 fotal Osage   |
| bigip1.dnstest.lab | 8.16            |
| bigip2.dnstest.lab | 7.54            |

- · You can create complex filters by making additional selections in other panels
- You can zoom in on a time, by selecting a section of a graph or moving the slider at the top of the page

| 🔵 User              | <ul> <li>System</li> </ul>   | ېلې VO Wait                               |
|---------------------|------------------------------|-------------------------------------------|
|                     | ••••                         |                                           |
| Apr 01 2            | 2017, 05:59:06               | Apr 01 2017, 06:07:24                     |
|                     |                              |                                           |
| 5 05:56 05:57 05:58 | 05:59 06:00 06:01 06:02 06:0 | 03 06:04 06:05 06:06 06:07 06:08 06:09 06 |
| or                  |                              |                                           |
| 30 sec. 🗸           | 😂 Refresh                    |                                           |
|                     | _<br>اس<br>مح                |                                           |
| 115:40              | V                            |                                           |

- All the graphs update to the selected time.
- You can change how far in the data you want to look back by using the selection in the upper left (note you may need to let some time elapse before this option becomes available)

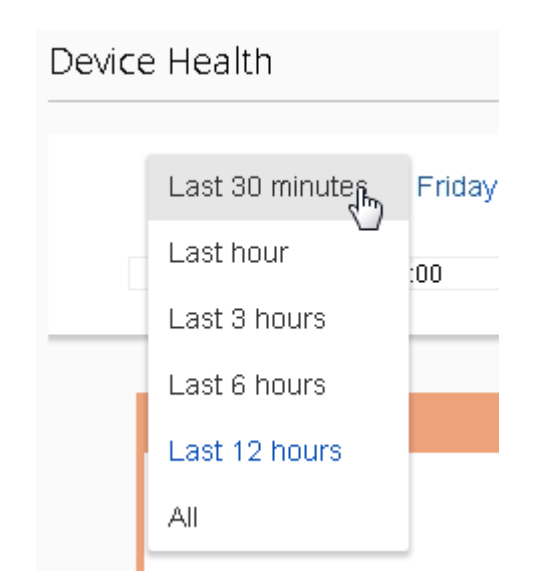

## Written for TMOS 13.1.0.1/BIG-IQ 6.0

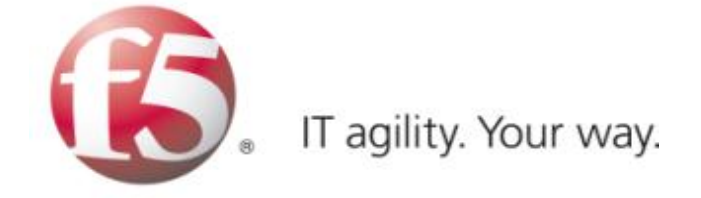

# 1.6 Lab 5 - Network Security (AFM) Management Workflows

## 1.6.1 Network Security (AFM) Management Workflows

## Workflow 1: Managing AFM from BIG-IQ

Day 4, it turns out no one thought about managing the new web and application servers, as such SSH is blocked to both devices. Let's first validate this by using the packet tester tool within BIG-IQ, note this is the same tool within BIG-IP with one major exception. Within BIG-IQ you can trace a packet through **more than one firewall**. This is very useful if you have multiple AFM devices in a packets path, now you can test the flow end to end from one central location.

#### Task 1 – Packet Tracer

1. Navigate to Monitoring > Reports > Security > Network Security > Packet Traces

| 🚯 BIG-I          | Ś             |              |              |          |
|------------------|---------------|--------------|--------------|----------|
| Monitoring       | Configuration | Deployment   | Devices      | System   |
| ALERTS & NOTIFIC | TATIONS       | Packet Trace | :5           |          |
| ▶ AUDIT LOGS     |               | Create       | Compare Clon | e Delete |
| ► DASHBOARDS     |               | 🔲 🖨 Name     | <br>▲        |          |
| <b>REPORTS</b>   |               |              |              |          |
| ▶ Device         |               |              |              |          |
| ▼ Security       |               |              |              |          |
| ▼ Network Secu   | rity          |              |              |          |
| Active Firew     | all Policies  |              |              |          |
| Firewall Rul     | e Reports     |              |              |          |
| Reporting        |               |              |              |          |
| Rule Statisti    | cs            |              |              |          |
| Compilation      | n Statistics  |              |              |          |
| Packet Trace     | 25            |              |              |          |

- 2. Click on the "Create" button from the top menu.
- 3. Complete the following information
  - Name ssh\_trace
  - Protocol tcp
  - TCP Flags Syn
  - Source IP Address 10.20.0.200
  - Source Port 9999
  - Destination IP Address 10.30.0.50
  - Destination Port 22
  - Use Staged Policy No
  - Trigger Log No
- 4. Under the Devices section click "Add" (notice you'll see all the devices with AFM provision listed), for our lab however; just add **bigip2.dnstest.lab**

| ilab | le                 |               |                | S             | elect | ed                 |                 |                |
|------|--------------------|---------------|----------------|---------------|-------|--------------------|-----------------|----------------|
|      | lt                 | ems: 1        | T              |               |       | <u>-</u>           | selected 1 of 1 |                |
|      | Name               | Address       | Group Name     |               |       | Name               | Address         | Group Name     |
|      | bigip1.dnstest.lab | 192.168.1.100 | Firewall Group |               |       | bigip2.dnstest.lab | 192.168.1.150   | Firewall Group |
|      |                    |               |                | $\rightarrow$ |       |                    |                 |                |
|      |                    |               |                | -<br>-        |       |                    |                 |                |
|      |                    |               |                |               |       |                    |                 |                |
|      |                    |               |                |               |       |                    |                 |                |
|      |                    |               |                |               |       |                    |                 |                |
|      |                    |               |                |               |       |                    |                 |                |
|      |                    |               |                |               |       |                    |                 |                |

5. Select the "/Common/OUTSIDE" Vlan as the Source VLAN from the dropdown.

When completed your screen should look like the screen shot below:

| Packet Parameters      |                 |             |              |       |                                   |
|------------------------|-----------------|-------------|--------------|-------|-----------------------------------|
| Name                   | ssh_trace       |             |              |       |                                   |
| Protocol               | tcp             | •           |              |       |                                   |
| TCP Flags              | 🖉 SYN 🔲 ACK 🔲 F | RST 🔲 URG   | 🗌 PUSH 🔲 FIN | J     |                                   |
| Source IP Address      | 10.20.0.200     |             |              |       |                                   |
| Source Port            | 9999            |             |              |       |                                   |
| TTL                    | 255             |             |              |       |                                   |
| Destination IP Address | 10.30.0.50      |             |              |       |                                   |
| Destination Port       | 22              |             |              |       |                                   |
| Use Staged Policy      | 🔘 Yes 💿 No      |             |              |       |                                   |
| Trigger Log            | 🔘 Yes 💿 No      |             |              |       |                                   |
| Devices                |                 |             |              |       |                                   |
| Add Delete             |                 |             |              |       |                                   |
| Device                 | <u></u>         | Source VLAN |              |       |                                   |
| bigip2.dnstest.lab     |                 | /Common/OL  | ITSIDE       | • + × | Apply these VLANs to all Devices. |

6. Click "Run Trace"

You can see from the trace results; the traffic is indeed being denied

| <ul> <li>Packet Parameters</li> </ul> |                         |                |                                       |                                         |                      |                      |                |
|---------------------------------------|-------------------------|----------------|---------------------------------------|-----------------------------------------|----------------------|----------------------|----------------|
| Devices                               |                         |                |                                       |                                         |                      |                      |                |
|                                       |                         |                |                                       |                                         |                      |                      |                |
| Trace Results                         |                         |                |                                       |                                         |                      |                      |                |
| Device Name: bigip2.dnstest           | lab Source VLAN: /Commo | on/OUTSIDE     |                                       |                                         |                      |                      |                |
|                                       |                         |                |                                       |                                         |                      |                      |                |
|                                       |                         |                | REI                                   |                                         |                      |                      |                |
| Device IP Intelligence                | Device DoS              | Device Rules R | oute Domain IP Intelligence Route Dor | main Rules Virtual Server IP Intelligen | e Virtual Server DoS | Virtual Server Rules | Device Default |
|                                       |                         |                | NAT (Network Ad                       | dry (Translation)                       |                      |                      |                |
|                                       |                         |                | Route Domain Rules                    |                                         |                      |                      |                |
|                                       |                         |                | Result                                | Reject                                  |                      |                      |                |
|                                       |                         |                | Policy Name                           | /Common/rd 0 policy                     |                      |                      |                |
|                                       |                         |                | Policy type                           | Enforced                                |                      |                      |                |
|                                       |                         |                | Policy Staged                         | No                                      |                      |                      |                |
|                                       |                         |                | Rule Name                             | reject_10_20_0_0                        |                      |                      |                |
|                                       |                         |                | Route Domain Name                     | /Common/0                               |                      |                      |                |
|                                       |                         |                | Source FQDN                           | unknown                                 |                      |                      |                |
|                                       |                         |                | Source Geo Location                   | No-lookup                               |                      |                      |                |
|                                       |                         |                | Source User ID                        |                                         |                      |                      |                |
|                                       |                         |                | Source User Group                     |                                         |                      |                      |                |
|                                       |                         |                | Destination FQDN                      | unknown                                 |                      |                      |                |
|                                       |                         |                | Destination Geo Location              | No-lookup                               |                      |                      |                |
|                                       |                         |                | Redirected Virtual                    | None                                    |                      |                      |                |
|                                       |                         |                | Log Config                            | Enabled                                 |                      |                      |                |
|                                       |                         |                |                                       |                                         |                      |                      |                |

Another nice feature of Packet Trace within BIG-IQ is the ability to clone a trace, when you complete the next two tasks, we'll return to the packet tracer tool to re-run the results using the clone option. Additionally, the traces are saved and can be reviewed later, this can be very helpful in long troubleshooting situations where application teams are asking for results after changes are made to policies.

Follow the steps below to allow SSH access to both devices using BIG-IQ as a central management tool.

#### Task 2 – Modify Rule Lists

- 1. Navigate to the Configuration > Security > Network Security > Rule Lists
- 2. Notice the previously created rule lists have been imported into BIG-IQ
- 3. Click on the "application\_rule\_list"
- 4. Click Create Rule button.
- 5. Click on the pencil (edit rule) of the newly created rule listed with Id of 2.
- 6. Create a new rule with the below information. Be prepared to scroll to find all the options

| Name                | allow_ssh         |
|---------------------|-------------------|
| Source Address      | 10.20.0.200       |
| Source Port         | any               |
| Source VLAN         | any               |
| Destination Address | 10.30.0.50        |
| Destination Port    | 22                |
| Action              | Accept-Decisively |
| Protocol            | ТСР               |
| State               | enabled           |
| Log                 | True (checked)    |

- 7. Click Save & Close when finished.
- 8. Repeat the same procedure for the web\_rule\_list, be sure to change the destination to 10.30.0.50, all other setting remains the same.

#### Task 3 – Deploy the Firewall Policy and related configuration objects

Now that the desired firewall configuration has been created on the BIG-IQ, you need to deploy it to the BIG-IP. In this task, you create the deployment, verify it, and deploy it.

- 1. From the top navigation bar, click on **Deployment** (tab).
- 2. Click on the EVALUATE & DEPLOY section on the left to expand it.
- 3. Click on Network Security in the expansion.

| Monitoring        | Configuration | Deployment     | Devices        | System        |
|-------------------|---------------|----------------|----------------|---------------|
| ▼ DEPLOYMENT TR/  | <<br>ACKING   | Evaluate and   | d Deploy - Net | work Security |
| Access            |               | Euroluse+ieres |                |               |
| DNS               |               |                |                |               |
| Fraud Protectio   | n             | Create         | Deploy Cancel  | Delete        |
| Local Traffic & N | letwork       | Name           |                | Devices       |
| Network Securit   | ty            |                |                |               |
| Web Application   | n Security    |                |                |               |
| ▼ EVALUATE & DEPI | .OY           |                |                |               |
| Access            |               |                |                |               |
| DNS               |               |                |                |               |
| Fraud Protectio   | n             |                |                |               |
| Local Traffic & N | letwork       |                |                |               |
| Network Securit   | ty            |                |                |               |
| Web Application   | n Security    |                |                |               |

- 4. Click on the top Create button under the Evaluations section.
- 5. Give your evaluation a name (ex: deploy\_afm1).
- 6. Evaluation Source should be Current Changes (default).
- 7. Source Scope should be All Changes (default)
- 8. Remove Unused Objects should be Remove Unused Objects (default)
- 9. Target Device(s) should be **Device**.
- 10. Select **bigip2.dnstest.lab** from the list of Available devices and move it to Selected area.

| ) / New Evalua     | tion - Network Security *                     |               |   |               |                      |                 |               |  |
|--------------------|-----------------------------------------------|---------------|---|---------------|----------------------|-----------------|---------------|--|
| General            |                                               |               |   |               |                      |                 |               |  |
| Name               | deploy_afm1                                   |               |   |               |                      |                 |               |  |
| Description        |                                               |               |   |               |                      |                 |               |  |
| Evaluation         |                                               |               |   |               |                      |                 |               |  |
| Source             | Current Changes      Existing Snapshot        |               |   |               |                      |                 |               |  |
| Source Scope       | All Changes     O Partial Changes             |               |   |               |                      |                 |               |  |
| Unused Objects     | @ Remove Unused Objects 🕕 Keep Unused Objects |               |   |               |                      |                 |               |  |
| Target Device(s)   |                                               |               |   |               |                      |                 |               |  |
| Available          |                                               |               |   |               | Selected             |                 |               |  |
|                    | Items: 1                                      |               | T |               |                      | Selected 1 of 1 |               |  |
| Name               |                                               | Address       |   |               | Name                 |                 | Address       |  |
| bigip1.dnstest.lab |                                               | 192.168.1.100 |   | $\rightarrow$ | 🕑 bigip2.dnstest.lab |                 | 192.168.1.150 |  |
|                    |                                               |               |   | ←             |                      |                 |               |  |
|                    |                                               |               |   |               |                      |                 |               |  |
|                    |                                               |               |   |               |                      |                 |               |  |
|                    |                                               |               |   |               |                      |                 |               |  |
|                    |                                               |               |   |               |                      |                 |               |  |

11. Click the **Create** button at the bottom right of the page.

You should be redirected to the main **Evaluate and Deploy** page.

This will start the evaluation process in which BIG-IQ compares its working configuration to the configuration active on each BIG-IP. This can take a few moments to complete.

The Status section should be dynamically updating... (What states do you see?)

Once the status shows **Evaluation Complete** you can view the evaluation results.

**Note:** Before selecting to deploy, feel free to select the differences indicated to see the proposed deployment changes. This is your check before making changes on a BIG-IP.

- 12. Click the number listed under **Differences Firewall**.
- 13. Scroll through the list of changes to be deployed.
- 14. Click on a few to review in more detail.

What differences do you see from the Deployed on BIG-IP section and on BIG-IQ?

Do you see the new rules you created in BIG-IQ? Ya should...

15. Click Cancel.

Deploy your changes by checking the box next to your evaluation deploy\_afm1.

16. With the box checked, click the **Deploy** button.

Your evaluation should move to the **Deployments** section.

After deploying, the status should change to **Deployment Complete**.

• This will take a moment to complete. Once completed, log in to the BIG-IP and verify that the changes have been deployed to the AFM configuration.

Congratulations, you just deployed your first AFM policy via BIG-IQ!

Review the configuration deployed to the BIG-IP units.

On bigip2.dnstest.lab: (https://192.168.1.150)

- 1. Navigate to Security > Network Firewall > Policies.
- 2. Click on rd\_0\_policy and expand the rule lists

Are the two rules you created in BIG-IQ listed for this newly deployed firewall policy?

| ID   | Name                     | State   | Protocol | Source                    | Destination                            | Actions           | Logging |
|------|--------------------------|---------|----------|---------------------------|----------------------------------------|-------------------|---------|
| 1    | application_rule_list    | Enabled |          | Any                       |                                        |                   |         |
|      | allow_http               | Enabled | TCP      | Any                       | Addresses<br>10.40.0.50<br>Ports<br>80 | Accept-Decisively | Yes     |
|      | allow_ssh                | Enabled | TCP      | Addresses<br>10.20.0.200  | Addresses<br>10.40.0.50<br>Ports<br>22 | Accept-Decisively | Yes     |
| 2    | web_rule_list            | Enabled |          | Any                       |                                        |                   |         |
|      | allow_http               | Enabled | TCP      | Any                       | Addresses<br>10.30.0.50<br>Ports<br>80 | Accept-Decisively | Yes     |
|      | allow_ssh                | Enabled | TCP      | Addresses<br>10.20.0.200  | Addresses<br>10.30.0.50<br>Ports<br>22 | Accept Decisively | Yes     |
| 3    | reject_10_20_0_0         | Enabled | Any      | Addresses<br>10.20.0.0/24 | Any                                    | Reject            | Yes     |
|      |                          |         |          |                           |                                        |                   |         |
| Netw | vork » Route Domains » 0 |         |          |                           |                                        |                   |         |

| 🚓 👻 Properties Secur        | rity                                                            |  |  |  |  |  |
|-----------------------------|-----------------------------------------------------------------|--|--|--|--|--|
| Policy Settings: Basic 🔹    |                                                                 |  |  |  |  |  |
| Route Domain ID             | 0                                                               |  |  |  |  |  |
| VLANs                       | external, http-tunnel, internal, socks-tunnel                   |  |  |  |  |  |
| Network Firewall            | Enforcement: Enabled  Policy: Policy_Forward  Staging: Disabled |  |  |  |  |  |
| Network Address Translation | None T                                                          |  |  |  |  |  |
| IP Intelligence             | None                                                            |  |  |  |  |  |
| Service Policy              | None                                                            |  |  |  |  |  |
| Update                      |                                                                 |  |  |  |  |  |

Test Access:

- 1. Open a new Web browser and access http://10.30.0.50
- 2. Open Putty and access 10.30.0.50

#### Task 4 – Packet Tracer (continued)

- #. Navigate to the Monitoring tab Reports Security Network Security Packet Tracers
  - 1. Highlight the previous trace (ssh\_trace) and click on the "Clone" button

| Packet Traces               |                    |                            |          |          |                 |             |            |           |
|-----------------------------|--------------------|----------------------------|----------|----------|-----------------|-------------|------------|-----------|
| Create Compare Clone Delete |                    |                            |          |          | Selected 1 of 1 |             |            |           |
| 🕑 🔒 Name 🔺                  | Devices            | Date Created 🗸             | Status   | Protocol | Source IP       | Source Port | Dest IP    | Dest Port |
| Ssh_trace                   | bigip2.dnstest.lab | Jul 09, 2018 04:50:54(EDT) | FINISHED | tcp      | 10.20.0.200     | 9999        | 10.30.0.50 | 22        |

You'll notice all the previously entered values are pre-populated, you now can make any changes if necessary (maybe the application team realized the source port of the flow is not random).

2. Click "Run Trace"

| <ul> <li>Packet Parameters</li> </ul> |                         |                 |                                      |                                           |                    |                      |                |
|---------------------------------------|-------------------------|-----------------|--------------------------------------|-------------------------------------------|--------------------|----------------------|----------------|
| ▶ Devices                             |                         |                 |                                      |                                           |                    |                      |                |
|                                       |                         |                 |                                      |                                           |                    |                      |                |
| Trace Results                         |                         |                 |                                      |                                           |                    |                      |                |
| Device Name: bigip2.dnstest.          | lab Source VLAN: /Commo | on/OUTSIDE      |                                      |                                           |                    |                      |                |
|                                       | × >                     |                 | •                                    |                                           |                    |                      |                |
|                                       | NOMINAL                 |                 | DEC                                  | SIVE                                      |                    | DECISIVE             |                |
| Device IP Intelligence                | Device DoS              | Device Rules Ro | ute Domain IP Intelligence Route Dom | nain Rules Virtual Server IP Intelligence | Virtual Server DoS | Virtual Server Rules | Device Default |
|                                       |                         |                 | NAI (Network Ad                      | (ransiation)                              |                    |                      |                |
|                                       |                         |                 | Route Domain Rules                   |                                           |                    |                      |                |
|                                       |                         |                 | Result                               | Decisive Allow                            |                    |                      |                |
|                                       |                         |                 | Policy Name                          | /Common/rd_0_policy                       |                    |                      |                |
|                                       |                         |                 | Policy type                          | Enforced                                  |                    |                      |                |
|                                       |                         |                 | Policy Staged                        | No                                        |                    |                      |                |
|                                       |                         |                 | Rule Name                            | /Common/web_rule_list:allow_ssh           |                    |                      |                |
|                                       |                         |                 | Route Domain Name                    | /Common/0                                 |                    |                      |                |
|                                       |                         |                 | Source FQDN                          | unknown                                   |                    |                      |                |
|                                       |                         |                 | Source Geo Location                  | No-lookup                                 |                    |                      |                |
|                                       |                         |                 | Source User ID                       |                                           |                    |                      |                |
|                                       |                         |                 | Source User Group                    |                                           |                    |                      |                |
|                                       |                         |                 | Destination FQDN                     | unknown                                   |                    |                      |                |
|                                       |                         |                 | Destination Geo Location             | No-lookup                                 |                    |                      |                |
|                                       |                         |                 | Redirected Virtual                   | None                                      |                    |                      |                |
|                                       |                         |                 | Log Config                           | Enabled                                   |                    |                      |                |
|                                       |                         |                 |                                      |                                           |                    |                      |                |

#### SUCCESS!!

The history within the tool makes Root Cause Analysis (RCA) reports very easy, this allows the security team to show a denied flow and subsequent permitted flow.

## 1.6.2 Workflow 2: Configure Network Security and DoS Event Logging

#### Task 1 – Configure Network Security and DoS Event Logging

You enable Network Security event logging using the virtual servers displayed in the context list

- 1. Navigate to the Configuration Security Network Security Contexts
- 2. Check the box next to the IPV4\_TCP VIP
- 3. Select "Configure Logging" from the top buttons

| Contex                                                                                                    | Lontexts                          |           |               |                |                    |                    |  |  |  |
|----------------------------------------------------------------------------------------------------|-----------------------------------|-----------|---------------|----------------|--------------------|--------------------|--|--|--|
| Deploy                                                                                                    | Configure Logging Disable Logging | ]         |               |                |                    | Selected 1 of 19   |  |  |  |
| ₽                                                                                                    | Name 🔺                            | Partition | Firewall Type | IP Address     | Device             | Enforced Policy    |  |  |  |
|                                                                                                    | 0                                 | Common    | route-domain  |                | bigip1.dnstest.lab |                    |  |  |  |
|                                                                                                    | 0                                 | Common    | route-domain  |                | bigip2.dnstest.lab | Common/rd_0_policy |  |  |  |
|                                                                                                    | APP-10.40.0.150                   | Common    | self-ip       | 10.40.0.150/24 | bigip2.dnstest.lab |                    |  |  |  |
|                                                                                                    | DMZ-10.30.0.150                   | Common    | self-ip       | 10.30.0.150/24 | bigip2.dnstest.lab |                    |  |  |  |
|                                                                                                    | global                            | Common    | global        |                | bigip2.dnstest.lab | Common/Global      |  |  |  |
|                                                                                                    | global                            | Common    | global        |                | bigip1.dnstest.lab |                    |  |  |  |
|                                                                                                    | inside-10.10.0.11                 | Common    | self-ip       | 10.10.0.11/24  | bigip1.dnstest.lab |                    |  |  |  |
|                                                                                                    | IPV4_ANY                          | Common    | vip           | 0.0.0.0:0      | bigip2.dnstest.lab |                    |  |  |  |
| <ul> <li>Image: A start of the start of the start of</li></ul> | IPV4_TCP                          | Common    | vip           | 0.0.0.0:0      | bigip2.dnstest.lab |                    |  |  |  |

4. You will receive a configuration message alerting you to the changes about to be made to the device, click Continue

| his will create logging configuration objects needed to send Network Security logging<br>P(s) associated with these Shared Security Virtual Server(s) to BIG-IQ Data Collection E<br>eceived on the DCDs can then be viewed on this BIG-IQ. These objects will be shared a<br>ecurity Virtual Server(s) and should <b>not</b> be modified, because it could affect the BIG-IP<br>vents.<br>he following will be created (if needed):<br>One or more Logging Profiles<br>Log Publisher<br>Log Destination<br>Pool for each device | vents from the BIG-<br>evices. Events<br>nong these Shared<br>ability to send |
|----------------------------------------------------------------------------------------------------|-------------------------------------------------------------------------------|
| he following will be created (if needed):<br>One or more Logging Profiles<br>Log Publisher<br>Log Destination<br>Pool for each device                                                                                                    |                                                                               |
| Pool Members<br>Pool Monitor                                                                                                    |                                                                               |

This will now configure a logging profile, associated pools, monitors and all necessary configuration to send logs to the Data Collection Device (DCD).

In the spirit of central management, we're also going to configure the DoS event logging, so we only must perform one deployment on both devices.

- 1. Navigate to Configuration Security Shared Security DoS Protection Device DoS Configurations
- 2. Highlight bigip1.dnstest.lab and click the "Configure DoS Logging" button from the top.

| Config | re DoS Logging Disable DoS Logging | Сору      |                | Selected 1 of 2            |
|--------|------------------------------------|-----------|----------------|----------------------------|
| 6      | Device A                           | Partition | BIG-IP Version | Last Updated               |
|        | bigip1.dnstest.lab                 | Common    | 13.1.0.1       | Jul 06, 2018 16:15:45(EDT) |
|        | bigip2.dnstest.lab                 | Common    | 13.1.0.1       | Jul 06, 2018 15:13:44(EDT) |
|        |                                    |           | DoS Log        | ging Configuration         |

- 3. Once again you will receive a configuration message, click continue
- 4. Once completed navigate to the Deployments tab

As most of the configuration is "LTM" related you will first need to deploy the LTM configuration.

- 5. Navigate to Evaluate & Deploy
- 6. Select Local Traffic & Network Traffic
- 7. Create an evaluation named "logging\_configuration", leave all other defaults and select both devices, once finished, create the evaluation.

Feel free to examine the changes in the evaluation, when satisfied deploy the changes.

8. Once the LTM configuration is deployed, you'll need to also deploy the Network Security portion of the changes.

Navigate to Deployment Evaluate & Deploy Network Security.

Again, create an evaluation and subsequent deployment for both devices.

#### Task 2 – Evaluate Network Firewall Events

- 1. Browse to http://10.30.0.50 once again (or refresh in your tabs).
- 2. Within BIG-IQ, navigate to Monitoring Network Security Firewall
- 3. Click on a line item for enriched information in the window below as shown

| Network Securi                                                                                                    | Network Security: Firewall Events                                                                                                    |                |          |             |             |                    |                         |         |          |             |          |                 |            |           |          |           |
|----------------------------------------------------------------------------------------------------|----------------------------------------------------------------------------------------------------|----------------|----------|-------------|-------------|--------------------|-------------------------|---------|----------|-------------|----------|-----------------|------------|-----------|----------|-----------|
| All Devices                                                                                                    | <ul> <li>5 second refres</li> </ul>                                                                                                    | sh 🔻           |          |             |             |                    | Selected 1 of 77        |         |          |             |          |                 | Ţ ⊻ Filter |           |          |           |
| Time 🗸                                                                                                    | Host                                                                                                    | Context        | Name     | Policy Type | Policy Name | Rule               | Src Subscriber I Src Su | Src Geo | Src FQDN | Src Address | Src Port | Src VLAN/Tunnel | Dest Geo   | Dest FQDN | Dest A I | Dest Part |
| Jul 06, 2018 16:49:46(                                                                                                    | . bigip2.dnstest.lab                                                                                                    | Virtual Server | IPV4_UDP | Enforced    |             | (Default)          |                         | Unknown | unknown  | 10.20.0.200 | 52778    | OUTSIDE         | Unknown    | unknown   | 239.2    | 1900      |
| Jul 06, 2018 16:49:44(                                                                                                    | bigip2.dnstest.lab                                                                                                    | Virtual Server | IPv4_UDP | Enforced    |             | (Default)          |                         | Unknown | unknown  | 10.20.0.200 | 52778    | OUTSIDE         | Unknown    | unknown   | 239.2    | 1900      |
| Jul 06, 2018 16:49:43(                                                                                                    | bigip2.dnstest.lab                                                                                                    | Virtual Server | IPv4_UDP | Enforced    |             | (Default)          |                         | Unknown | unknown  | 10.20.0.200 | 52778    | OUTSIDE         | Unknown    | unknown   | 239.2    | 1900      |
| Jul 06, 2018 16:49:43(                                                                                                    | bigip2.dnstest.lab                                                                                                    | Virtual Server | IPv4_UDP | Enforced    |             | (Default)          |                         | Unknown | unknown  | 10.20.0.200 | 52778    | OUTSIDE         | Unknown    | unknown   | 239.2    | 1900      |
| Jul 06, 2018 16:49:16(                                                                                                    | bigip2.dnstest.lab                                                                                                    | Virtual Server | IPv4_TCP | -           |             |                    |                         | Unknown |          | 10.20.0.200 | 58249    | OUTSIDE         | Unknown    |           | 10.40 8  | 80        |
| Jul 06, 2018 16:49:12(                                                                                                    | bigip2.dnstest.lab                                                                                                    | Virtual Server | IPv4_TCP | -           |             |                    |                         | Unknown |          | 10.20.0.200 | 58250    | OUTSIDE         | Unknown    |           | 10.40 8  | 80        |
| Jul 06, 2018 16:49:09(                                                                                                    | bigip2.dnstest.lab                                                                                                    | Virtual Server | IPv4_TCP | -           |             |                    |                         | Unknown |          | 10.20.0.200 | 58254    | OUTSIDE         | Unknown    |           | 10.30 8  | 80        |
| Jul 06, 2018 16:49:05(                                                                                                    | bigip2.dnstest.lab                                                                                                    | Virtual Server | IPv4_TCP | -           |             |                    |                         | Unknown |          | 10.20.0.200 | 58249    | OUTSIDE         | Unknown    |           | 10.40 8  | 80        |
| Jul 06, 2018 16:49:05(                                                                                                    | . bigip2.dnstest.lab                                                                                                    | Virtual Server | IPv4_TCP | Enforced    | rd_0_policy | /Common/applicati. |                         | Unknown | unknawn  | 10.20.0.200 | 58249    | OUTSIDE         | Unknown    | unknown   | 10.40 8  | 80        |
| Jul 06, 2018 16:49:03(                                                                                                    | . bigip2.dnstest.lab                                                                                                    | Virtual Server | IPv4_TCP | Enforced    | rd_0_policy | /Common/web_rul.   |                         | Unknown | unknown  | 10.20.0.200 | 58254    | OUTSIDE         | Unknown    | unknown   | 10.30 8  | 80        |
| Jul 06, 2018 16:49:03(                                                                                                    | . bigip2.dnstest.lab                                                                                                    | Virtual Server | IPv4_TCP |             |             |                    |                         | Unknown |          | 10.20.0.200 | 58254    | OUTSIDE         | Unknown    |           | 10.30 8  | 80        |
|                                                                                                    |                                                                                                    |                |          |             |             |                    | ↑ ↓                     |         |          |             |          |                 |            |           |          |           |
| Date: Juli 06, 2018 16.49,<br>Context Type: Virtual 55<br>Context: Common/IPV<br>ACL Policy Type: Enforc<br>ACL Policy Type: Enforc<br>Hostiname: Bigg2 drast<br>Host IP: 192, 168, 1.150<br>Vendor: PS<br>Product: Advanced Fire<br>Version: 13.1.0.1.0.02<br>Transisted VLAN: (Com<br>Transisted VLAN: More<br>Transisted VLAN: dotte Domain: 0<br>Transisted Route Domain: 0 | ate Jul 05 2018 149 05(00) stores 1/pse Memoryh Evert sover 1 Sover 2 Gelosaline, Usinewan sover 3 Sover 2 Gelosaline, Usinewan sover 3 Sover 3 Gelosaline, Usinewan sover 3 Sover 3 Gelosaline, Usi |                |          |             |             |                    |                         |         |          |             |          |                 |            |           |          |           |

Feel free to view other logs to see the data presented.

#### Task 3 – Evaluate DoS Events

- Open a few separate windows to the attack host. We will launch a few attacks at once to see the value of consolidated reporting within BIG-IQ (there is a text document on the jumbox desktop which contains all of the attack commands).
- 2. Launch a few attacks at once and navigate to Monitoring Events -DoS DoS Summary

| DoS Attac            | ks Summa | ry .               |                          |                |               |         |                                        |                           |       |                                       |                               |                  |                         |
|----------------------|----------|--------------------|--------------------------|----------------|---------------|---------|----------------------------------------|---------------------------|-------|---------------------------------------|-------------------------------|------------------|-------------------------|
| Last 2 hours         | • 01     | f • All DoS Al     | tack Events 🔻 All Device | s •            |               |         |                                        |                           |       |                                       |                               |                  |                         |
| 15:3                 | 0        | 15:40              | 15:50                    | 16:00          | 16:10         |         | 16:20                                  | 16:30                     | 16:40 | 16:50                                 | 17:00                         | 17:10            | 17:20                   |
| 5.0 -                |          |                    |                          |                | Top Protected | Objects |                                        |                           |       |                                       | Top Attacks                   | Total Attacks    | Attacks Mitigated       |
| 10 4.0 -<br>10 1.5 - |          |                    | -                        |                |               |         |                                        |                           |       |                                       |                               | Longest Duration | Highest Attack Severity |
| 3.0 -                |          |                    |                          |                | bigip1.dnstes | st.løb  |                                        |                           |       |                                       |                               | 40 8             | ( 4                     |
| Attack ID            | Severity | Protected Object   | Host                     | Detection Mode | Attack Name 🗸 | EPS     | Incoming/Dropped                       | Status                    |       | Start / End 🗸                         |                               |                  |                         |
| 1459982048           | 4        | bigip1.dnstest.lab | bigip1.dnstest.lab       |                | Flood attack  |         | 11,946/10,371 packets<br>86.8% dropped | Attack Ended<br>Mitigated |       | Jul 06, 2018 17:23:53(ED<br>(48 secs) | T)/Jul 06, 2018 17:24:41(EDT) |                  |                         |
| 2320130250           | 4        | bigip1.dnstest.lab | bigip1.dnstest.lab       |                | Sweep attack  |         | 15,824/13,543 packets<br>85.6% dropped | Attack Ended<br>Mitigated |       | Jul 06, 2018 17:23:53(ED<br>(20 secs) | Ti/Jul 06, 2018 17:24:14(EDT) |                  |                         |
| 1162212690           | 4        | bigip1.dnstest.lab | bigip1.dnstest.lab       |                | Flood attack  |         | 21,646/17,196 packets<br>79.4% dropped | Attack Ended<br>Mitigated |       | Jul 06, 2018 16:29:00(ED<br>(35 secs) | T)/Jul 06, 2018 16:29:36(EDT) |                  |                         |
| 2571724973           | 4        | bigip1.dnstest.lab | bigip1.dnstest.lab       |                | Sweep attack  |         | 17,599/11,894 packets<br>67.6% dropped | Attack Ended<br>Mitigated |       | Jul 06, 2018 16:28:43(ED<br>(17 secs) | T)/Jul 06, 2018 16:29:00(EDT) |                  |                         |
| 1459982048           | 4        | bigip1.dnstest.lab | bigip1.dnstest.lab       |                | Flood attack  |         | 11,946/10,371 packets<br>86.8% dropped | Attack Ended<br>Mitigated |       | Jul 06, 2018 17:23:53(ED<br>(48 secs) | T)/Jul 06, 2018 17:24:41(EDT) |                  |                         |
| 2320130250           | 4        | bigip1.dnstest.lab | bigip1.dnstest.lab       |                | Sweep attack  |         | 15,824/13,543 packets<br>85.6% dropped | Attack Ended<br>Mitigated |       | Jul 06, 2018 17:23:53(ED<br>(20 secs) | T)/Jul 06, 2018 17:24:14(EDT) |                  |                         |
| 1162212690           | 4        | bigip1.dnstest.lab | bigip1.dnstest.lab       |                | Flood attack  |         | 21,646/17,196 packets<br>79.4% dropped | Attack Ended<br>Mitigated |       | Jul 06, 2018 16:29:00(ED<br>(35 secs) | T)/Jul 06, 2018 16:29:36(EDT) |                  |                         |
| 2571724973           | 4        | bigip1.dnstest.lab | bigip1.dnstest.lab       |                | Sweep attack  |         | 17,599/11,894 packets<br>67.6% dropped | Attack Ended<br>Mitigated |       | Jul 06, 2018 16:28:43(ED<br>(17 secs) | Ti/jul 06, 2018 16:29:00(EDT) |                  |                         |

3. From here you have a consolidated view of all your devices and attacks.

Click on one of the attack ID's for enriched information about the attack

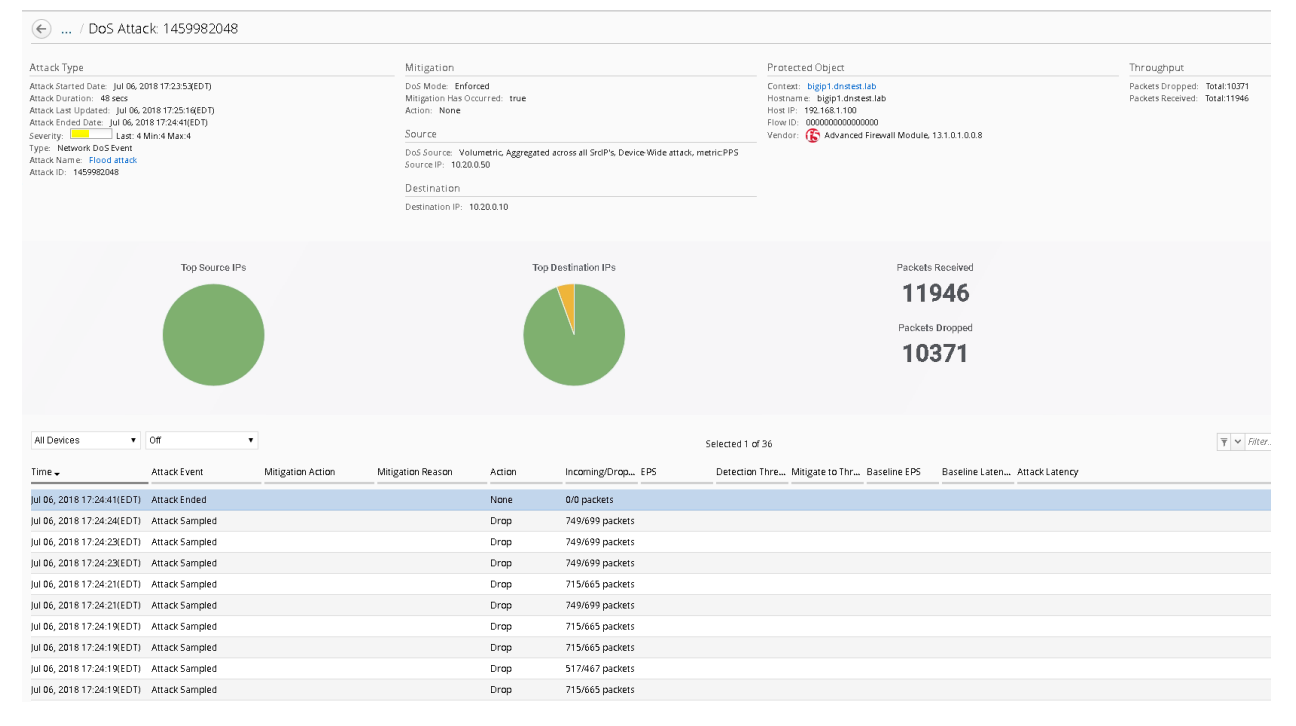

This concludes the lab. You have had quite the eventful first week at Initech! You have successfully allowed communication to a new webserver, you tuned and defended against several DoS attacks, you then configured BIG-IQ for central device management and monitoring and lastly, you're now managing AFM within BIG-IQ. I think you deserve Friday off!!

#### Written for TMOS 13.1.0.1/BIG-IQ 6.0

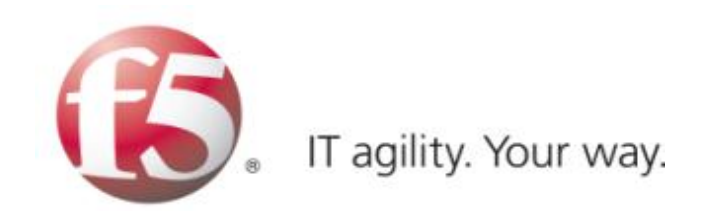

# 1.7 Lab 6 - iControl REST API

## 1.7.1 Lab 6 Overview

It's Friday, you've made it through week one, but its not over yet. After another meeting with the Bob's they've decided they want to explore the SecOps world and configure devices through the REST API. Before we proceed let's learn a little about what REST is and how to interact with the F5 API, also known as iControl.

## 1.7.2 About Representational State Transfer

Representational State Transfer (REST) describes an architectural style of web services where clients and servers exchange representations of resources. The REST model defines a resource as a source of information and defines a representation as the data that describes the state of a resource. REST web services use the HTTP protocol to communicate between a client and a server, specifically by means of the POST, GET, PUT, and DELETE methods to create, read, update, and delete elements or collections. In general terms, REST queries resources for the configuration objects of a BIG-IP® system, and creates, deletes, or modifies the representations of those configuration objects. The iControl® REST implementation follows the REST model by:

- Using REST as a resource-based interface, and creating API methods based on nouns.
  - Employing a stateless protocol and MIME data types, as well as taking advantage of the authentication mechanisms and caching built into the HTTP protocol.
- Supporting the JSON format for document encoding.
  - Representing the hierarchy of resources and collections with a Uniform Resource Identifier (URI) structure.
  - Returning HTTP response codes to indicate success or failure of an operation.
- · Including links in resource references to accommodate discovery.

## 1.7.3 About URI format

The iControl® REST API enables the management of a BIG-IP® device by using web service requests. A principle of the REST architecture describes the identification of a resource by means of a Uniform Resource Identifier (URI). You can specify a URI with a web service request to create, read, update, or delete some component or module of a BIG-IP system configuration. In the context of REST architecture, the system configuration is the representation of a resource. A URI identifies the name of a web resource; in this case, the URI also represents the tree structure of modules and components in TMSH.

In iControl REST, the URI structure for all requests includes the string /mgmt/tm/ to identify the namespace for traffic management. Any identifiers that follow the endpoint are resource collections.

Tip: Use the default administrative account, admin, for requests to iControl REST. Once you are familiar with the API, you can create user accounts for iControl REST users with various permissions.

#### https://management-ip/mgmt/tm/module

The URI in the previous example designates all of the TMSH subordinate modules and components in the specified module. iControl REST refers to this entity as an organizing collection. An organizing collection contains links to other resources. The management-ip component of the URI is the fully qualified domain name (FQDN) or IP address of a BIG-IP device.

Important: iControl REST only supports secure access through HTTPS, so you must include credentials with each REST call. Use the same credentials you use for the BIG-IP device manager interface.

For example, use the following URI to access all the components and subordinate modules in the LTM module:

#### https://management-ip/mgmt/tm/ltm

The URI in the following example designates all of the subordinate modules and components in the specified sub-module. iControl REST refers to this entity as a collection; a collection contains resources.

https://management-ip/mgmt/tm/module/sub-module

The URI in the following example designates the details of the specified component. The Traffic Management Shell (TMSH) Reference documents the hierarchy of modules and components, and identifies details of each component. iControl REST refers to this entity as a resource. A resource may contain links to sub-collections.

https://management-ip/mgmt/tm/module/{[]sub-module{]}/component

## 1.7.4 About reserved ASCII characters

To accommodate the BIG-IP® configuration objects that use characters, which are not part of the unreserved ASCII character set, use a percent sign (%) and two hexadecimal digits to represent them in a URI. The unreserved character set consists of: [A - Z] [a - z] [0 - 9] dash (-), underscore (\_), period (.), and tilde (~).

You must encode any characters that are not part of the unreserved character set for inclusion in a URI scheme. For example, an IP address in a non-default route domain that contains a percent sign to indicate an address in a specific route domain, such as 192.168.25.90%3, should be encoded to replace the %character with %25.

## 1.7.5 About REST resource identifiers

A URI is the representation of a resource that consists of a protocol, an address, and a path structure to identify a resource and optional query parameters. Because the representation of folder and partition names in TMSH often includes a forward slash (/), URI encoding of folder and partition names must use a different character to represent a forward slash in iControl®

To accommodate the forward slash in a resource name, iControl REST maps the forward slash to a tilde (~) character. When a resource name includes a forward slash (/) in its name, substitute a tilde (~) for the forward slash in the path. For example, a resource name, such as /Common/plist1, should be modified to the format shown here:

https://management-ip/mgmt/tm/security/firewall/port-list/~Common~plist1

## 1.7.6 About Postman – REST Client

Postman helps you be more efficient while working with APIs. Postman is a scratch-your-own-itch project. The need for it arose while one of the developers was creating an API for his project. After looking around for a number of tools, nothing felt just right. The primary features added initially were a history of sent requests and collections. You can find Postman here - www.getpostman.com.

## 1.7.7 Simulating and defeating a Christmas Tree Packet Attack

Now that we understand what REST is let's use it to defeat Joanna one last time. Joanna was feeling festive for her final attack. In this example, we'll set the BIG-IP to detect and mitigate Joanna's attack where all flags on a TCP packet are set. This is commonly referred to as a Christmas tree packet and is intended to increase processing on in-path network devices and end hosts to the target.

To interact with the REST API, we'll be using POSTMan. We'll then use the hping utility to send 25,000 packets to our server, with random source IPs to simulate a DDoS attack where multiple hosts are attacking our server. We'll set the SYN, ACK, FIN, RST, URG, PUSH, Xmas and Ymas TCP flags.

- 1. POSTMan is installed as an application and can be accessed from the desktop of the Jumpbox
- 2. Once you launch POSTMan You'll then want to import the API calls for the lab as well as the environment variables
  - · There is a notepad on the desktop labeled "Postman Links"
  - Within POSTman and click on the "Import" link near the top and then select "Import from Link"
  - Copy and paste the collection link from within the notepad and select "Import"
  - · Copy and paste the environment link from within the notepad and select "Import"

| Postman File Edit View Help                                        |                                                                                                    |                                                                  |
|--------------------------------------------------------------------|----------------------------------------------------------------------------------------------------|------------------------------------------------------------------|
| E New Timport Runner                                               | <table-cell-rows> My Workspace 💌</table-cell-rows>                                                                                                    | 🌀 📽 🖉 🌢 🎔 Sign In                                                |
| Q Filter                                                           | New Tab IMPORT X                                                                                                    | No Environment 🔻 📀 🗱                                             |
| History Collections Nothing in your history yet. Requests that you | GET  Import a Postman Collection, Environment, data dump, curl command, or a RAML / WADL / Swagge(v1/v2) / Runscope file.                                                                | Params Send V Save V<br>Cookies Code                             |
| send through Postman are automatically saved                       | TYPE Import File Import Folder Import From Link Paste Raw Text Inherit aut /Agitity-2018/master/Agility%202018%20Lab%205.postman_collection.json automaticall the request. authorization | at the moment. Save it in a collection to use the<br>ion helper. |
|                                                                    | Response<br>Hit the Send button to get a response.                                                                                                    |                                                                  |
|                                                                    |                                                                                                    | ↓ ↓ ↓ ↓ ↓ ↓ ↓ ↓ ↓ ↓ ↓ ↓ ↓ ↓ ↓ ↓ ↓ ↓ ↓                            |

 Before proceeding verify the Agility 2018 environment is selected from the drop down in the top right of POSTman

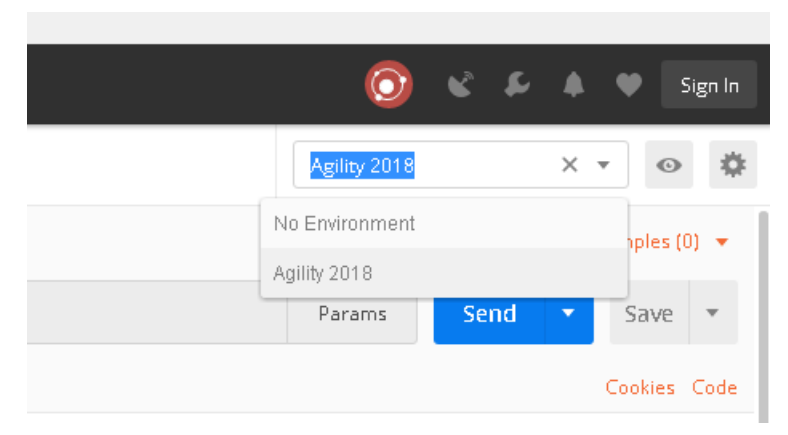

- In the bigip01.dnstest.lab (https://192.168.1.100) web UI, navigate to Security > DoS Protection > Device Configuration > Network Security.
- 5. Expand the Bad-Header-TCP category in the vectors list.
- 6. Click on the Bad TCP Flags (All Flags Set) vector name and take note of the current settings
- 7. Within POSTman open the collection "Agility 2018 Lab 5"

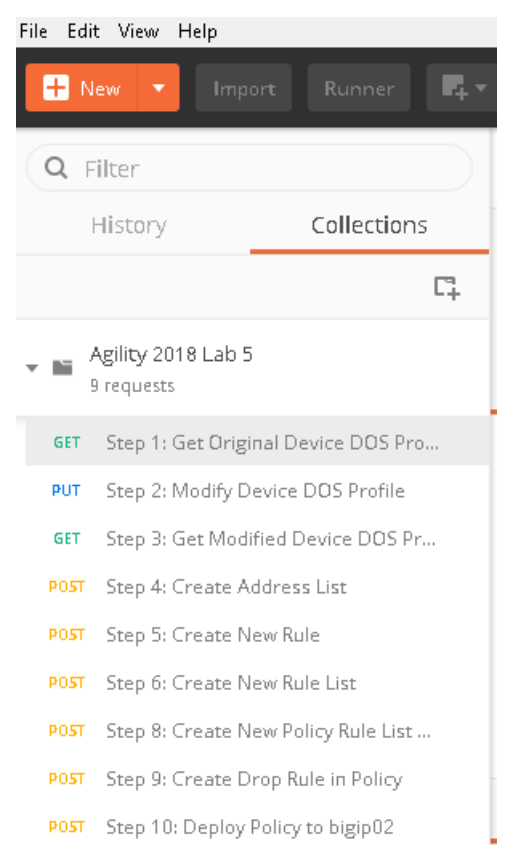

8. Run step 1 by clicking on the send button to the right

| Step 1: Get Original D | × + …                                                                                          | Agility 2018 |      | , |
|------------------------|------------------------------------------------------------------------------------------------|--------------|------|---|
| ▶ Step 1: Get Origi    | nal Device DOS Profile                                                                         |              |      | E |
| GET 🔻                  | https:// <mark>{bigip02}</mark> }/mgmt/tm/security/dos/device-config/~Common~dos-device-config | Params       | Send | • |
| Authorization          | Headers Body Pre-request Script Tests                                                          |              |      |   |

- 9. The output from the GET request can be reviewed, this is showing you all the device-dos configuration options and settings. Search for "bad-tcp-flags-all-set" by clicking 'ctrl +f'. Note the values as they are currently configured. We are now going to modify the Bad TCP Flags (All Flags Set) attack vector. To do so run step 2 of the collection by highlighting the collection and click "Send".
- 10. You can now execute step 3 in the collection and verify the changes, you can also verify the changes in the BIG-IP web UI.

| Properties                          |
|-------------------------------------|
| Bad TCP Flags (All Flags Set)       |
| State<br>Mitigate                   |
| Threshold Mode                      |
| Fully Manual                        |
| Detection Threshold EPS Specify  50 |
| Detection Threshold Percent         |
| Specify 🗨 200                       |
| Mitigation Threshold EPS            |
| Specify 💌 100                       |
| Cancel Update                       |

- 11. Open the BIG-IP SSH session and scroll the ltm log in real time with the following command: tail -f /var/log/ltm
- 12. On the attack host, launch the attack by issuing the following command on the BASH prompt:

```
sudo hping3 10.20.0.10 --flood --rand-source --destport 80 -c 25000 --syn
--ack --fin --rst --push --urg --xmas --ymas
```

13. You'll see the BIG-IP Itm log show that the attack has been detected:

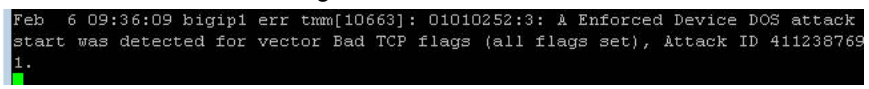

14. After approximately 60 seconds, press CTRL+C to stop the attack.

| ubuntu@attackhost:~\$ sudo hping3 10.20.0.10floodrand-sourcedestport                                                                 |
|----------------------------------------------------------------------------------------------------|
| -c 25000synackfinrstpushurgxmasymas                                                                                                  |
| HPING 10.20.0.10 (ens3 10.20.0.10): RS&FPUXY set, 40 headers + 0 data bytes                                                          |
| hping in flood mode, no replies will be shown<br>^C                                                                                  |
| 10.20.0.10 hping statistic                                                                                                    |
| 361447 packets transmitted, O packets received, 100% packet loss<br>round-trip min/avg/max = 0.0/0.0/0.0 ms<br>ubuntuβattackhost:~\$ |

15. Navigate to Security > DoS Protection> DoS Overview (you may need to refresh or set the auto refresh to 10 seconds). You'll notice from here you can see all the details of the active attacks. You can also modify an attack vector right from this screen by clicking on the attack vector and modifying the fly out.

| Security » DoS Pro  | otection : DoS Overview         |             |          |                           |           |               |               |                          |         |                          |        |           |                     |                      |                |           |             |                      |
|---------------------|---------------------------------|-------------|----------|---------------------------|-----------|---------------|---------------|--------------------------|---------|--------------------------|--------|-----------|---------------------|----------------------|----------------|-----------|-------------|----------------------|
| 🚓 🚽 DoS Overview    | w DoS Profiles                  |             |          |                           |           |               |               |                          |         |                          |        |           |                     |                      |                |           |             |                      |
|                     |                                 |             |          |                           |           |               |               |                          |         |                          |        |           |                     |                      |                |           |             |                      |
| View Filter         |                                 |             |          |                           |           |               |               |                          |         |                          |        |           |                     |                      |                |           |             |                      |
| Filter Type         | ter Type DoS Attack 🔹           |             |          |                           |           |               |               |                          |         |                          |        |           |                     |                      |                |           |             |                      |
| Auto Refresh        | Auto Refresh Disabled • Refresh |             |          |                           |           |               |               |                          |         |                          |        |           |                     |                      |                |           |             |                      |
|                     |                                 |             |          |                           |           |               |               |                          |         |                          |        |           |                     |                      |                |           |             |                      |
| Enter Vector Name   | T                               |             |          |                           |           |               | Attack Sta    | tus                      | Average | Average Aggregate EPS Cu |        |           | Current Dropped EPS |                      |                | D         | etection Th | reshold EPS          |
| Profile A           | Attack Vector 🗢                 | State 🖨     | Family 🖨 | Learning 🖨                | Context 🗢 | 💌 Aggregate 🗢 | 💌 Bad Actor 🗢 | 💌 Attacked Destination 🗢 | Current | 1 min                    | 1 hour | Aggregate | Bad Actor           | Attacked Destination | Threshold Mode | Aggregate | Bad Actor   | Attacked Destination |
| dos-device-config 🔒 | Bad TCP flags (all flags s      | () Mitigate | Network  | <ul> <li>Ready</li> </ul> | Device    | 📥 Detected    | None          | None                     | 0       | 728                      | 0      | 0         | 0                   | 0                    | Fully Manual   | 50        | N/A         | N/A                  |

16. Return to the BIG-IP web UI. Navigate to **Security** > **Event Logs** > **DoS** > **Network** > **Events**. Observe the log entries showing the details surrounding the attack detection and mitigation.

| Securit     | y » Event Lo | igs : DoS | : Network : Even | ts                           |            |            |      |              |          |
|-------------|--------------|-----------|------------------|------------------------------|------------|------------|------|--------------|----------|
| <b>\$</b> - | Protocol 👻   |           | Network          | ▼ Network Address Trail      | nslation 👻 | DoS        | •    | Logging F    | Profiles |
|             | Destina      | tion      |                  |                              |            |            |      |              |          |
| Context     | Address      | Port      | Event            | Ф Туре                       | Action     | Attack ID  | Pack | ets In / sec | Dropp    |
| evice       | - X          | й.<br>    | Attack Stopped   | Bad TCP flags (all flags set | None       | 4112387691 | 0    |              | 0        |
| evice       | 10.20.0.10   | 80        | Attack Sampled   | Bad TCP flags (all flags set | Drop       | 4112387691 | 597  |              | 597      |
| evice       | 10.20.0.10   | 80        | Attack Sampled   | Bad TCP flags (all flags set | Drop       | 4112387691 | 593  |              | 593      |
| evice       | 10.20.0.10   | 80        | Attack Sampled   | Bad TCP flags (all flags set | Drop       | 4112387691 | 601  |              | 601      |

- 17. Navigate to **Security** > **Reporting** > **DoS** > **Analysis**. Single-click on the attack ID in the filter list to the right of the charts and observe the various statistics around the attack.
- 18. The same attacks can also be seen in BIG-IQ as demonstrated in the previous lab.

# Congratulations, you have successfully defeated Joanna's festive attack using only the REST API to configure the device!

Since it's the end of the week and Joanna is using the same IP address continually, lets block her IP address and her subnet using BIG-IQ. We'll use the REST API to accomplish this as well, as BIG-IQ also has an available REST API.

 Using POSTman run step 4, this will create an address-list within BIG-IQ, the advantage to addresslists is they allow you to group similar objects into a group. In this instance we're going to create an address-list named API\_Naughty\_Address\_List with a host and a network. Once you run the command you'll receive output below. You will need to copy the value returned in the 'ID" field as shown below:

| Body                                                                      | Cookies Headers (10) Test Results                                                                                         | Status: 200 OK | Time: 713 ms | Size: 750 B  |
|---------------------------------------------------------------------------|----------------------------------------------------------------------------------------------------|----------------|--------------|--------------|
| Pretty                                                                    | Raw Preview JSON -                                                                                                    |                | <b>Q</b>     | ave Response |
| 1 •<br>2 •<br>3 •<br>4<br>5<br>6<br>7 •<br>8<br>9<br>10<br>11<br>12<br>13 | <pre>{     "addresses": [         {</pre>                                                                                 |                |              |              |
| 14                                                                        | "id": "2aa5e56d-6430-3b7c-8ae5-1322bd87d158",                                                                             |                |              |              |
| 15                                                                        | "generation": 1,                                                                                                    |                |              |              |
| 16                                                                        | "lastUpdateMicros": 1531862898616051,                                                                                     |                |              |              |
| 17                                                                        | "kind": "cm:adc-core:working-config:net:ip-address-lists:adcaddressliststate",                                            |                |              |              |
| 18                                                                        | "selfLink": "https://localhost/mgmt/cm/adc-core/working-config/net/ip-address-lists/2aa5e56d-6430-3b7c-8ae5-1322bd87d158" |                |              |              |
| 19                                                                        | }                                                                                                    |                |              |              |

2. Take the copied text and paste it into the environment variable for AFM\_Adddress\_ID. The variables are accessed by clicking on the "eye" icon next to where you selected the Agility 2018 Environment:

|                    | $\bigcirc$                | * * * *                   | Sign In            |  |  |  |  |
|--------------------|---------------------------|---------------------------|--------------------|--|--|--|--|
|                    | Agility 2018              | gility 2018 🔹             |                    |  |  |  |  |
| Agility 2018       |                           | Environment quick lo      | ok <sup>Edit</sup> |  |  |  |  |
| bigip01            | 192.168.1.100             |                           |                    |  |  |  |  |
| bigiq01-mgmt       | 192.168.1.50              |                           |                    |  |  |  |  |
| AFM_Address_ID     |                           |                           |                    |  |  |  |  |
| AFM_Rule_ID        |                           |                           |                    |  |  |  |  |
| AFM_Policy_ID      |                           |                           |                    |  |  |  |  |
| bigip02-machineid  |                           |                           |                    |  |  |  |  |
| Globals            |                           |                           | Edit               |  |  |  |  |
|                    | No global va              | riables                   |                    |  |  |  |  |
| Global variables a | re a set of variable      | s that are always availab | le in a            |  |  |  |  |
|                    | workspa<br>Learn more abo | ce.<br>ut elobals         |                    |  |  |  |  |
|                    |                           |                           |                    |  |  |  |  |

3. Click edit and enter the value returned in step 1, when completed click update

| dit Environment         Agility 2018         key       Bulk Edi         ©       key       Bulk Edi         Image: Image:                                                                                                    |
|----------------------------------------------------------------------------------------------------|
| Agginty 2018       Value       Bulk Edit         Image: Constraint of the system of the system                    |
| key     Value     Bulk Edit       Image: State State Stat |
| Image: bigip01192.168.1.00Image: bigip01-mgmt192.168.1.50Image: bigip01-mgmt2aa5e56d-6430-3b7c-8ae5-1322bd87d158Image: bigip02-machineidImage: bigip02-machineidImage: bigip02-machineidValue                                                                                                    |
| isigiq01-mgmt       192.168.1.50         isigiq01-mgmt       2a5e56d-6430-3b7c-8ae5-1322bd87d158         isigip01-mgmt       2a5e56d-6430-3b7c-8ae5-1322bd87d158         isigip02-mgchineid       isigip02-mgchineid         isigip02-mgchineid       isigip02-mgchineid                                                                                                    |
| AFM_Address_ID       2aa5e56d-6430-3b7c-8ae5-1322bd87d158         AFM_Rule_ID                                                                                                    |
| AFM_Rule_ID       AFM_Policy_ID       bigip02-machineid       New key     Value                                                                                                    |
| AFM_Policy_ID       bigip02-machineid       New key       Value                                                                                                    |
| bigip02-machineid       New key       Value                                                                                                    |
| New key Value                                                                                                    |
|                                                                                                    |

4. We will now create a rule list name first, to accomplish this send the call found in step 5. You will need to also capture the "ID" in this step as well. This value will be updated in the AFM\_Rule\_ID field

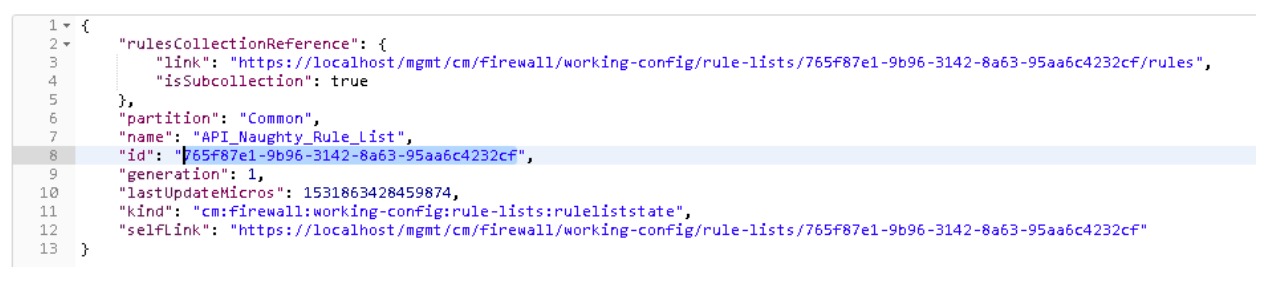

5. Take the copied text and paste it into the environment variable for AFM\_Rule\_ID

| Кеу               | Value                      | Bulk Ed     |
|-------------------|----------------------------|-------------|
| V bigip01         | 192.168.1.100              |             |
| ✓ bigiq01-mgmt    | 192.168.1.50               |             |
| AFM_Address_ID    | 2aa5e56d-6430-3b7c-8ae5-13 | 322bd87d158 |
| AFM_Rule_ID       | 765f87e1-9b96-3142-8a63-95 | aa6c4232cf  |
| AFM_Policy_ID     |                            |             |
| bigip02-machineid |                            |             |
| New key           | Value                      |             |
|                   |                            |             |

6. At this stage we have created an address-list with objects and saved the ID, we have also created a rule name and saved the ID. The next step is to add an actual rule to the newly created rule named "Naughty\_Rule\_List". Before you send the call-in step 6, take a moment to examine the body of the request. You'll notice in the URI we're referencing the variable of AFM\_Rule\_ID and in the body of the JSON request we're linking the AFM\_Address\_ID to the rule. Once sent you'll receive confirmation similar to the below output.

| ו Step 6: Create New Rule List וואס אין אין אין אין אין אין אין אין אין אין                                                                                                    |                |          | Ex   | amples (I | 0) 👻  |
|----------------------------------------------------------------------------------------------------|----------------|----------|------|-----------|-------|
| POST v https://{{bigiq01-mgmt}}//mgmt/cm/firewall/working-config/rule-lists/{{AFM_Rule_ID}}/rules                                                                                                    | Params         | Send     | •    | Save      | *     |
| Authorization Headers [2] Body  Pre-request Script Tests                                                                                                    |                |          |      | Cookies   | Code  |
| ● form-data   ● x-www-form-urlencoded   ● raw   ● binary JSON (application/json)   ▼                                                                                                    |                |          |      |           |       |
| <pre>1* {     "action": "drop",     "evalOrder": 1000,     "lop": true,     "protocol": "any",     "source": {     "adresslistReferences": [</pre>                                                                                                    |                |          |      |           |       |
| Body Cookies Headers (10) Test Results                                                                                                    | Status: 200 OK | Time: 18 | 2 ms | Size: 1.0 | 17 KB |
| Pretty Raw Preview JSON -                                                                                                    |                |          | λ Sa | ve Respo  | onse  |
| <pre>1* { 2 "action": "drop",</pre>                                                                                                    |                |          |      |           |       |
| <pre>     "evalOrder": 1000,     "     "     "     "     "     "     "     "     "     "     "     "     "     "     "     "     "     "     "     "     "     "     "     "     "     "     "     "     "     "     "     "     "     "     "     "     "     "     "     "     "     "     "     "     "     "     "     "     "     "     "     "     "     "     "     "     "     "     "     "     "     "     "     "     "     "     "     "     "     "     "     "     "     "     "     "     "     "     "     "     "     "     "     "     "     "     "     "     "     "     "     "     "     "     "     "     "     "     "     "     "     "     "     "     "     "     "     "     "     "     "     "     "     "     "     "     "     "     "     "     "     "     "     "     "     "     "     "     "     "     "     "     "     "     "     "     "     "     "     "     "     "     "     "     "     "     "     "     "     "     "     "     "     "     "     "     "     "     "     "     "     "     "     "     "     "     "     "     "     "     "     "     "     "     "     "     "     "     "     "     "     "     "     "     "     "     "     "     "     "     "     "     "     "     "     "     "     "     "     "     "     "     "     "     "     "     "     "     "     "     "     "     "     "     "     "     "     "     "     "     "     "     "     "     "     "     "     "     "     "     "     "     "     "     "     "     "     "     "     "     "     "     "     "     "     "     "     "     "     "     "     "     "     "     "     "     "     "     "     "     "     "     "     "     "     "     "     "     "     "     "     "     "     "     "     "     "     "     "     "     "     "     "     "     "     "     "     "     "     "     "     "     "     "     "     "     "     "     "     "     "     "     "     "     "     "     "     "     "     "     "     "     "     "     "     "     "     "     "     "     "     "     "     "     "     "     "     "     "     "     "     "     "     "     "     "</pre> |                |          |      |           |       |

7. Since this is an existing environment, we're going to first need to obtain the policy ID before we can assign the value to this variable. To obtain the policy ID of the existing policy we created in lab 1 and imported in the prior lab, run step 7.

| 1 - { |                                                                                                    |
|-------|----------------------------------------------------------------------------------------------------|
| 2 -   | "items": [                                                                                                    |
| з +   | {                                                                                                    |
| 4 -   | "rulesCollectionReference": {                                                                                                    |
| 5     | "link": "https://localhost/mgmt/cm/firewall/working-config/policies/fdfd450c-128f-33c0-a361-5b8c8bae9bd5/rules".                                                            |
| 6     | "isSubcollection": true                                                                                                    |
| 7     | <b>b</b> .                                                                                                    |
| 8     | "nartition": "Common".                                                                                                    |
| 9     | "name": "Global".                                                                                                    |
| 10    | "id": "fdfdd50c-128f-33c0-a361-5h8c8hae9hd5".                                                                                                    |
| 11    | "generation". 1                                                                                                    |
| 12    | "last lindat eMicros" 1531499362848442                                                                                                    |
| 13    | "kind", "rm firewall working-configuratics noticies noticies the                                                                                                    |
| 14    | "self ink", "https://localhost/mgmt/result/working-config/noliries/fdfd450r-128f-33r0-a361-5h8r8hae9hd5"                                                                    |
| 15    | 1                                                                                                    |
| 16 -  |                                                                                                    |
| 17 -  | t<br>"rules(ollertionDeference", {                                                                                                    |
| 18    | "link", "bhtps://localbost/mamt/cm/finewall/working.config/policies/e3603dle_bc2c_300b_8ac0_200a0dA0083c/pules"                                                             |
| 10    | "isSubcollection" true                                                                                                    |
| 20    | 1 Subcontection . If de                                                                                                    |
| 20    | J,<br>"partition", "Common"                                                                                                    |
| 22    | "name" "nd Conlicu"                                                                                                    |
| 22    | "id" "of63416.http://www.about.2009.04/0083c"                                                                                                    |
| 24    | repertation" 1                                                                                                    |
| 25    | Beck 91201 1 1                                                                                                    |
| 25    | "kindt "resfinewall:working.configuralicies:policystate"                                                                                                    |
| 20    | Kind - Cimini edualikoo king-coming-pointies, pointy-state<br>"salfi ink" "https://localboot/mamt/cm/finewall/working-config/policies/a3603d1a_bc2c_300b_8ac0_2a0a0d40083c" |
| 20    | serierk . https://iceanost/mgmr/cm/irewarr/working-conrig/policies/eboboute-beze-bobb-bacs-zasasuwesbee                                                                     |
| 20    |                                                                                                    |
| 30    | J.<br>"generation", 1                                                                                                    |
| 31    | generation                                                                                                    |
| 30    | <pre>wind =</pre>                                                                                                    |
| 33    | <pre>salf ink". "bits://logabost/subs."<br/>"salf ink". "bits://logabost/subs."</pre>                                                                                       |
| 34 1  | Serving . https://idea.host/mgmt/em/in cwair/working-coning/policies                                                                                                    |
| 5- 5  |                                                                                                    |

8. You will notice there are two policies, Global and rd\_0\_policy, we'll need to copy the ID for the

rd\_0\_policy which is located directly under its name and paste it into the variable for AFM\_Policy\_ID.

| MANA         | GE ENVIRONMENTS   |                                      | ×         |  |  |  |  |  |  |  |
|--------------|-------------------|--------------------------------------|-----------|--|--|--|--|--|--|--|
| Edit Ei      | nvironment        |                                      |           |  |  |  |  |  |  |  |
| Agility 2018 |                   |                                      |           |  |  |  |  |  |  |  |
|              |                   |                                      |           |  |  |  |  |  |  |  |
|              | Key               | Value                                | Bulk Edit |  |  |  |  |  |  |  |
| $\checkmark$ | bigip01           | 192.168.1.100                        |           |  |  |  |  |  |  |  |
| $\checkmark$ | bigiq01-mgmt      | 192.168.1.50                         |           |  |  |  |  |  |  |  |
| ~            | AFM_Address_ID    | 2aa5e56d-6430-3b7c-8ae5-1322bd87d158 |           |  |  |  |  |  |  |  |
| ~            | AFM_Rule_ID       | 765f87e1-9b96-3142-8a63-95aa6c4232cf |           |  |  |  |  |  |  |  |
| $\checkmark$ | AFM_Policy_ID     | e3603d1e-bc2c-300b-8ac9-2a9a9d40983c |           |  |  |  |  |  |  |  |
| ~            | bigip02-machineid |                                      |           |  |  |  |  |  |  |  |
|              | New key           | Value                                |           |  |  |  |  |  |  |  |

9. Finally run step 8 to add the new rule list to the existing policy, when completed you'll receive output similar as seen below.

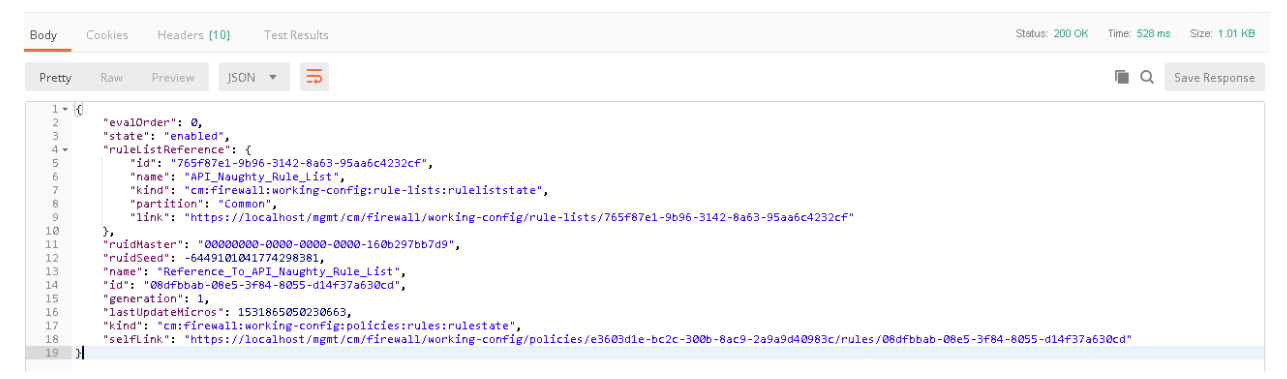

10. Before we deploy the policy. Log into the BIG-IQ web UI (https://192.168.1.50) and navigate to Configuration Security Network Security Firewall Policies. Click on the link for the rd\_0\_policy, expand all the rules to verify your new API created rule list is first in the list and all objects are created as expected.

| Monitoring Configuration      | Deployment Devices | System      | Applications           |                                          |         |        |            |                         |             |                    |       | 0.00 (?  |
|-------------------------------|--------------------|-------------|------------------------|------------------------------------------|---------|--------|------------|-------------------------|-------------|--------------------|-------|----------|
| * ACCESS                      | € / rd_0_policy    |             |                        |                                          |         |        |            |                         |             |                    |       |          |
| Access Groups                 | <                  | Create Rule | Add Rule List Go to P  | ule                                      |         |        |            |                         |             | ✓ Filter           |       | Υ Φ      |
| LOCAL TRAFFIC                 | PROPERTIES         | ld          | Name                   | Address                                  | Port    | VLAN   | Subscriber | Address                 | Port        | Action             | iRule | Protocol |
| ▶ DNS                         | RULES              |             | D. (                   | SOURCE                                   | SOUR CE | SOURCE | SOURCE     | DESTINATION             | DESTINATION |                    |       |          |
| ▶ NETWORK                     |                    |             | Hererence_Id_APA_Naugh | y_Hule_List                              |         |        |            |                         |             |                    |       |          |
| * SECURITY                    |                    | 1.1         | API_Naughty_Rule_List  | Address Lists<br>API_Naughty_Address_Lis | Any     | Any    | Any        | Any                     | Any         | drop               |       | any      |
| * Network Security            |                    | / 2         | _Common_application_ru | e_list                                   |         |        |            |                         |             |                    |       |          |
| Contexts                      |                    | * 21        | allow bitto            | àm.                                      | Ares    | à nur  | Ares       | Addresses               | Ports       | arrant, daririyada |       | tra      |
| Firewall Policies             |                    |             | anaw_mp                | July                                     | 74 Y    | Any    | 74 Y       | 10.40.0.50              | 80          | accept decirrely   |       | icp      |
| RuleLists                     |                    | 2.2         | allow_ssh              | Addresses<br>10.20.0.200                 | Any     | Any    | Any        | Addresses<br>10.40.0.50 | Ports<br>22 | accept-decisively  |       | tcp      |
| Address Lists                 |                    | / 3         | _Camman_web_rule_list  |                                          |         |        |            |                         |             |                    |       |          |
| Port Lists                    |                    | * 21        | allow bitto            | Amr                                      | Ares    | à nur  | Ares       | Addresses               | Ports       | arrent deririnela  |       | 100      |
| Rule Schedules                |                    |             | anaw_mp                | July                                     |         | July   | 74 Y       | 10.30.0.50              | 80          | accept decisively  |       | icp      |
| ► Network Address Translation |                    | 3.2         | allow_ssh              | Addresses<br>10.20.0.200                 | Any     | Any    | Any        | Addresses<br>10.40.0.50 | Ports<br>22 | accept-decisively  |       | tep      |
| Service Policies              |                    | 1 4         | reject_10_20_0_0       | Addresses                                | Any     | Any    | Any        | Any                     | Any         | reject             |       | any      |

11. The final step is to deploy the policy to the BIG-IP. Before we can do this, we have one last variable we'll need to acquire, the machine ID of bigip02.dnslab.test. To obtain the machine ID run the call in step 9, once the call is run, you will look for the machineld key and copy the value to the environment

| 1 • {<br>2 • {<br>3 • 4<br>4<br>5 • 6 • 7<br>8 9<br>10<br>11 • 12<br>13<br>14<br>15<br>16<br>17<br>• 8<br>MAN | <pre>"items": [</pre>    | alls/dccce9f5-8114-354c-ac5e-718d315a274f/rules"<br>tate",<br>-firewall-allFirewallDevices/devices/64682ec7-e2 | machineID<br>19 results<br>,<br>06-4c1a-9746-bcb7add2b32b* | < > All X<br>.* Aa \b |  |  |  |  |  |  |
|----------------------------------------------------------------------------------------------------|--------------------------|----------------------------------------------------------------------------------------------------|------------------------------------------------------------|-----------------------|--|--|--|--|--|--|
| Edit<br>Agi                                                                                                   | Environment<br>lity 2018 |                                                                                                    |                                                            |                       |  |  |  |  |  |  |
|                                                                                                    |                          |                                                                                                    |                                                            |                       |  |  |  |  |  |  |
|                                                                                                    | Кеу                      | Value                                                                                                    | Bulk Edit                                                  |                       |  |  |  |  |  |  |
|                                                                                                    | bigip01                  | 192.168.1.100                                                                                                  |                                                            |                       |  |  |  |  |  |  |
|                                                                                                    | bigiq01-mgmt             | 192.168.1.50                                                                                                   |                                                            |                       |  |  |  |  |  |  |
|                                                                                                    | AFM_Address_ID           | ddress_ID 2aa5e56d-6430-3b7c-8ae5-1322bd87d158                                                                 |                                                            |                       |  |  |  |  |  |  |
|                                                                                                    | AFM_Rule_ID              | 765f87e1-9b96-3142-8a63-95aa6c4232cf                                                                           |                                                            |                       |  |  |  |  |  |  |
|                                                                                                    | AFM_Policy_ID            | 4_Policy_ID e3603d1e-bc2c-300b-8ac9-2a9a9d40983                                                                |                                                            |                       |  |  |  |  |  |  |
|                                                                                                    | bigip02-machineid        | 64682ec7-e206-4c1a-9746-bcb7ac                                                                                 | ld2b32b                                                    |                       |  |  |  |  |  |  |
|                                                                                                    | Newkey                   | Value                                                                                                    |                                                            |                       |  |  |  |  |  |  |

12. Finally, you will run step 10, this will initiate a deployment on BIG-IQ to deploy the changes to BIG-IP. Within BIG-IQ navigate to Deployment Evaluate & Deploy Network Security. At the bottom in the deployments section you'll notice an API Policy Deploy task. Feel free to click on the task to investigate the changes. Once the policy has deployed, log into the web UI of bigip02.dnstest.lab and navigate to Security network Firewall Active Rules. Change the context to Route Domain and select 0. Expand all of the rules to verify the rules have been deployed as expected. Your final screen should look something like the screen capture below.

| Secu      | rity » I  | Netw   | ork Firewall : | Active Rules |         |           |                    |          |                          |                         |                   |         |       |                      |                 |            |
|-----------|-----------|--------|----------------|--------------|---------|-----------|--------------------|----------|--------------------------|-------------------------|-------------------|---------|-------|----------------------|-----------------|------------|
| * -       | Active    | e Rul  | es Pol         |              |         |           |                    |          |                          |                         |                   |         |       |                      |                 |            |
| Conte     | xt Filter | r      |                |              |         |           |                    |          |                          |                         |                   |         |       |                      |                 |            |
| Polic     | у Туре    |        |                | Enforced •   | ]       |           |                    |          |                          |                         |                   |         |       |                      |                 |            |
| Cont      | ext       |        |                | Route Dom    | ain 🔻 0 | ¥         |                    |          |                          |                         |                   |         |       |                      |                 |            |
| Filtor    | Vetico P  |        | List           |              |         |           | T                  |          |                          |                         |                   |         |       |                      |                 |            |
| r niter 7 | NUVE IN   | ules   |                |              |         |           | •                  |          |                          |                         |                   |         |       |                      | Add Rule List • | Add Rule • |
|           | ID        | )      | Name           |              |         | St        | ate                | Protocol | Source                   | Destination             | Action            | Logging | Count | Latest Match         |                 |            |
| E Glo     | obal wit  | th pol | icy Global     |              |         |           |                    |          |                          |                         |                   |         |       |                      |                 |            |
|           | 1         |        | Ping           |              |         | Er        | nabled             | ICMP     | Any                      | Any                     | Accept-Decisively | Yes     | 3     | Jul 17 2018 15:02:24 | 1-0700          |            |
| ERO       | ute Dor   | main   | U with policy  | ra_u_policy  | at      |           | oblad              |          | two.                     |                         |                   |         |       |                      |                 |            |
|           |           |        | API N          | unth Rule    | liet    | Er        | abled              | Anv      | Addresses                | ânv                     | Dron              | Yes     | 44    | Jul 17 2018 17:10:0: | .0700           |            |
|           |           |        |                | raging_rolo_ | 0.01    | -         | abio d             | ,        | API_Naughty_Address_List | ,                       | 5105              | 100     |       | 00111 2010 11.10.0   | 0100            |            |
|           | 2         |        | applicati      | on_rule_list |         | Er        | nabled             |          | Any                      |                         |                   |         |       |                      |                 |            |
|           |           |        | allow_         | http         |         | Er        | nabled             | TCP      | Any                      | Addresses<br>10.40.0.50 | Accept-Decisively | Yes     | 0     | Never                |                 |            |
|           |           |        |                |              |         |           |                    |          |                          | Ports                   |                   |         |       |                      |                 |            |
|           |           |        | allow          | eeh          |         | Fr        | abled              | TCP      | Addresses                | Addresses               | Arcent-Decisively | Yes     | 0     | Nover                |                 |            |
|           |           |        | allow_         | 0.011        |         |           | labiod             | 101      | 10.20.0.200              | 10.40.0.50              | Accept Decisively | 160     | 0     | 146761               |                 |            |
|           |           |        |                |              |         |           |                    |          |                          | 22                      |                   |         |       |                      |                 |            |
|           | 3         |        | web_rule       | list         |         | Er        | nabled             |          | Any                      |                         |                   |         |       |                      |                 |            |
|           |           |        | allow_         | http         |         | Er        | nabled             | TCP      | Any                      | Addresses               | Accept-Decisively | Yes     | 1     | Jul 17 2018 15:02:3  | -0700           |            |
|           |           |        |                |              |         |           |                    |          |                          | Ports                   |                   |         |       |                      |                 |            |
|           |           |        |                |              |         |           |                    |          |                          | 80                      |                   |         |       |                      |                 |            |
|           |           |        | allow_         | ssn          |         | Er<br>(c) | nabled<br>onflict) | TOP      | 10.20.0.200              | 10.40.0.50              | Accept-Decisively | Yes     | U     | Never                |                 |            |
|           |           |        |                |              |         |           |                    |          |                          | Ports<br>22             |                   |         |       |                      |                 |            |
| 6         | 4         |        | reject_1       | 20_0_0       |         | Er        | nabled             | Any      | Addresses                | Any                     | Reject            | Yes     | 858   | Jul 17 2018 17:07:13 | -0700           |            |
|           |           |        |                |              |         | (0        | onflict)           |          | 10.20.0.0/24             |                         |                   |         |       |                      |                 |            |
| (Defa     | ult)      |        |                |              |         | Er        | nabled             | Any      | Any                      | Any                     | Reject            | No      | 0     | Never                |                 |            |

Lastly, in your web browser, verify you can no longer access the web pages http://10.30.0.50 and http: //10.40.0.50 as well as no longer being able to SSH to any of the devices.

## Written for TMOS 13.1.0.1/BIG-IQ 6.0

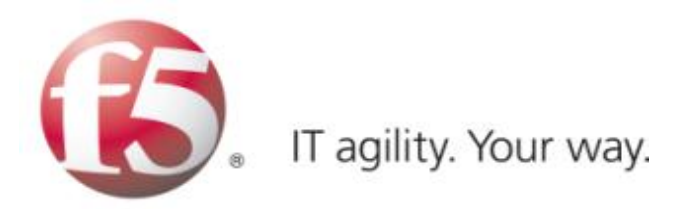

# **Advanced Multi-Layer Firewall Protection**

Firewall 320 - Advanced Multi-Layer Firewall Protection

Participant Hands-on Lab Guide

Last Updated: January 2 2020

©2018 F5 Networks, Inc. All rights reserved. F5, F5 Networks, and the F5 logo are trademarks of F5 Networks, Inc. in the U.S. and in certain other countries. Other F5 trademarks are identified at f5.com.

Any other products, services, or company names referenced herein may be trademarks of their respective owners with no endorsement or affiliation, express or implied, claimed by F5.

Welcome to the F5 Agility 2018 Multilayer Firewall Implementations setup and hands-on exercise series.

The purpose of the Lab Setup and Configuration Guide is to walk you through the setup of F5 BIGIP to protect applications at multiple layers of the OSI stack hence providing Application Security Control. This in effect allows F5 BIG-IP to be multiple firewalls within a single platform.

\*Assumptions/Prerequisites\*: You have attended the AFM 101 lab sessions either this year or in previous years. Additionally this lab guide assumes that you understand LTM/TMOS basics and are comfortable with the process of creating Nodes, Pools, Virtual Servers, Profiles and Setting up logging and reporting.

There are three modules detailed in this document.

Module 1: F5 Multi-layer Firewall

#### Module 2: F5 Dynamic Firewall Rules With iRules LX

#### Module 3: AFM Protocol Inspection IPS

#### Lab Requirements:

- · Remote Desktop Protocol (RDP) client utility
  - Windows: Built-in
  - Mac (Microsoft Client): https://itunes.apple.com/us/app/microsoft-remote-desktop/ id715768417?mt=12
  - Mac (Open Source Client): http://sourceforge.net/projects/cord/files/cord/0.5.7/CoRD\_0.5.7.zip/ download
  - Unix/Linux (Source Requires Compiling): http://www.rdesktop.org/

2

Note: You may use your webbrowser for console access if necessary but screen sizing may be affected.

**Note:** IP Filtering locks down connectivity to to the remote labs. If you are required to VPN into your corporate office to get Internet access, please determine your external IP address via https://www.whatismyip. com and provide an instructor with that information for your pod.

- · Connectivity to the facility provided Internet service
- · Unique destination IP address for RDP to your lab

## 2.1 Module 1: F5 Multi-layer Firewall

This module has seven labs in configuring an Advanced Multi-layer firewall applicable to many data center environments.

In this module, you will build a perimeter firewall with advanced Layer 7 security mitigations.

Estimated completion time: 1 hour

Objective:

- Inspect multiple internal pools and virtual servers for different applications within your data center. e.g. www, API, /downloads
- Inspect external hosted virtual server that allows the same IP address to be shared with multiple SSL enabled applications.
- Inspect and understand LTM policy to direct traffic to appropriate virtual server
- · Configure local logging; test
- · Create a network firewall policy to protect the internal application virtual servers; test
- Configure the external virtual server to tranform traffic coming through CDN networks so that firewall policies can be applied to specific clients; test
- · Modify the network firewall policy to block based on XFF; test
- Apply Layer 7 responses (403 Denied) for CDN clients to firewall drop rules
- · Configure HTTP protocol security; test
- · Configure SSL Visibility to external security devices e.g. IDS; test

Labs 1 & 2 highlight the flexibility of leveraging an application proxy such as the BIG-IP for your perimeter security utilizing common traffic management techniques and some additional features unique to the BIG-IP as an Application Delivery Controller.

Labs 3 & 4 Breaks out applying differing security policies to the multi-tiered application deployment.

Lab 5 Highlights the flexibility of the Multi-Layered Firewall to solve common problems for hosting providers.

Lab 6 Applies Layer 7 protocol validation and security for HTTP to the existing applications.

Lab 7 Provides a solution for sending decrypted traffic to other security devices.

**Warning:** IP addresses in screenshots are examples only. Please read the step-by-step lab instructions to ensure that you use the correct IP addresses.

## 2.1.1 Lab 1: Pre-configured pools and virtual servers

A virtual server is used by BIG-IP to identify specific types of traffic. Other objects such as profiles, policies, pools and iRules are applied to the virtual server to add features and functionality. In the context of security, since BIG-IP is a default-deny device, a virtual server is necessary to accept specific types of traffic.

The pool is a logical group of hosts that is applied to and will receive traffic from a virtual server.

On your personal device

Look at the supplemental login instructions for:

- External Hostnames
- External IP addressing diagram
- · Login IDs and Passwords are subject to change as well.

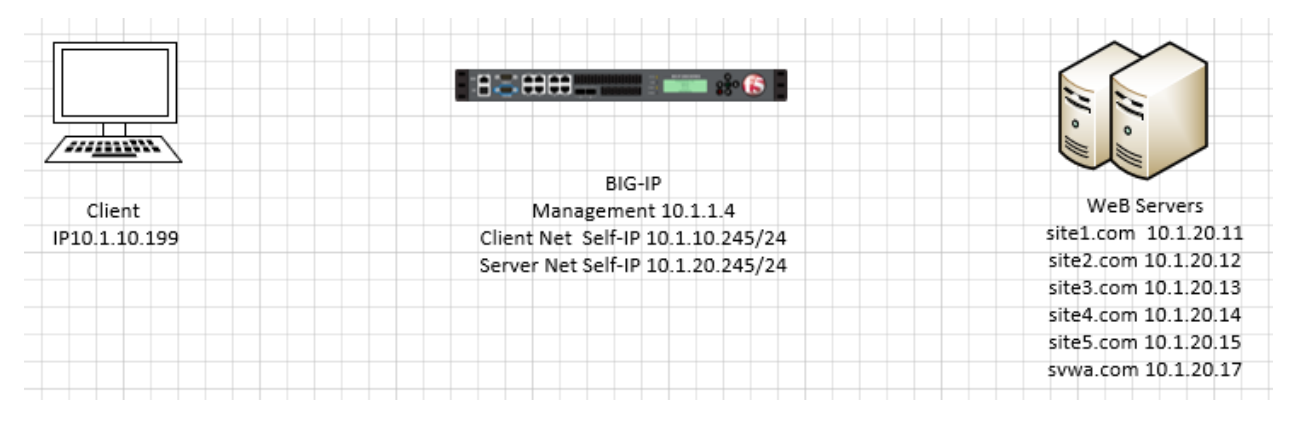

**Note:** Use the Chrome Browser to Connect to BIG-IP01— https://10.1.1.4 Credentials are displayed in the login screen

#### **Inspect Application Pools**

On BIG-IP

Verify the following pools using the following tabel of pool information.

Navigation: Local Traffic > Pools > Pool List

| Name               | Health Monitor | Members    | Service Port |
|--------------------|----------------|------------|--------------|
| pool_www.site1.com | thttp          | 10.1.20.11 | 80           |
| pool_www.site2.com | http           | 10.1.20.12 | 80           |
| pool_www.site3.com | http           | 10.1.20.13 | 80           |
| pool_www.site4.com | http           | 10.1.20.14 | 80           |
| pool_www.site5.com | http           | 10.1.20.15 | 80           |
| pool_www.dvwa.com  | tcp_half_open  | 10.1.20.17 | 80           |

| Loc  | al Traffic > | Pools : Pool List |             |             |         |                  |
|------|--------------|-------------------|-------------|-------------|---------|------------------|
| *    | , Pool Lis   | statistics 🗩      |             |             |         |                  |
|      |              |                   |             |             |         |                  |
| *    |              | Search            |             |             |         | Create           |
|      | 💌 Status     | ▲ Name            | Description | Application | Members | Partition / Path |
|      | 0            | IDS_Pool          |             |             | 1       | Common           |
|      | 0            | pool_dvwa.com     |             |             | 1       | Common           |
|      | 0            | pool_ext_ssh      |             |             | 1       | Common           |
|      | 0            | pool_site1.com    |             |             | 1       | Common           |
|      | 0            | pool_site2.com    |             |             | 1       | Common           |
|      | 0            | pool_site3.com    |             |             | 1       | Common           |
|      | 0            | pool_site4.com    |             |             | 1       | Common           |
|      | 0            | pool_site5.com    |             |             | 1       | Common           |
| Dele | te           |                   |             |             |         |                  |

#### **Inspect Application Virtual Servers**

By using the term 'internal' we are creating the virtual servers on what is essentially a loopback VLAN which prevents them from being exposed. The EXT\_VIP in this exercise is used to forward traffic with specific characteristics to the internal VIP's. This is accomplished by assigning a traffic policy to the VIP. The traffic policy is described and inspected in the next section. For this class, the Wildcard Virtual servers (Blue Square status indicator) are not used.

Navigation: Local Traffic > Virtual Servers > Virtual Server List

| Loca | Local Traffic » Virtual Servers : Virtual Server List |                                               |             |             |             |              |                       |           |                  |  |
|------|-------------------------------------------------------|-----------------------------------------------|-------------|-------------|-------------|--------------|-----------------------|-----------|------------------|--|
|      | Virtual S                                             | Server List Virtual Address List Statistics 👻 |             |             |             |              |                       |           |                  |  |
|      |                                                       |                                               |             |             |             |              |                       |           |                  |  |
| 1    |                                                       | Search                                        |             |             |             |              |                       |           | Create           |  |
|      | <ul> <li>Status</li> </ul>                            | ▲ Name                                        | Description | Application | Destination | Service Port | Type                  | Resources | Partition / Path |  |
|      | 0                                                     | EXT_SSH_10_1_10_30                            |             |             | 10.1.10.30  | 22 (SSH)     | Performance (Layer 4) | Edit      | Common           |  |
|      | 0                                                     | EXT_VIP_10_1_10_30                            |             |             | 10.1.10.30  | 0 (Any)      | Standard              | Edit      | Common           |  |
|      |                                                       | IPV4_ANY                                      |             |             | Any IPv4    | 0 (Any)      | Forwarding (IP)       | Edit      | Common           |  |
|      |                                                       | IPV4_TCP                                      |             |             | Any IPv4    | 0 (Any)      | Forwarding (IP)       | Edit      | Common           |  |
|      |                                                       | IPV4_UDP                                      |             |             | Any IPv4    | 0 (Any)      | Forwarding (IP)       | Edit      | Common           |  |
|      |                                                       | IPV6_ANY                                      |             |             | Any IPv6    | 0 (Any)      | Forwarding (IP)       | Edit      | Common           |  |
|      |                                                       | IPV6_TCP                                      |             |             | Any IPv6    | 0 (Any)      | Forwarding (IP)       | Edit      | Common           |  |
|      |                                                       | IPV6_UDP                                      |             |             | Any IPv6    | 0 (Any)      | Forwarding (IP)       | Edit      | Common           |  |
|      | 0                                                     | int_vip_www.dvwa.com_6.6.6.17                 |             |             | 6.6.6.17    | 80 (HTTP)    | Standard              | Edit      | Common           |  |
|      | 0                                                     | int_vip_www.site1.com_1.1.1.1                 |             |             | 1.1.1.1     | 80 (HTTP)    | Standard              | Edit      | Common           |  |
|      | 0                                                     | int_vip_www.site2.com_2.2.2.2                 |             |             | 2.2.2.2     | 80 (HTTP)    | Standard              | Edit      | Common           |  |
|      | 0                                                     | int_vip_www.site3.com_3.3.3.3                 |             |             | 3.3.3.3     | 80 (HTTP)    | Standard              | Edit      | Common           |  |
|      | 0                                                     | int_vip_www.site4.com_4.4.4.4                 |             |             | 4.4.4.4     | 80 (HTTP)    | Standard              | Edit      | Common           |  |
|      | 0                                                     | int_vip_www.site5.com_5.5.5.5                 |             |             | 5.5.5.5     | 80 (HTTP)    | Standard              | Edit      | Common           |  |
| Enab | le Disal                                              | Delete                                        |             |             |             |              |                       |           |                  |  |

Inspect the Local Traffic Network Map

Navigation: Local Traffic > Network Map

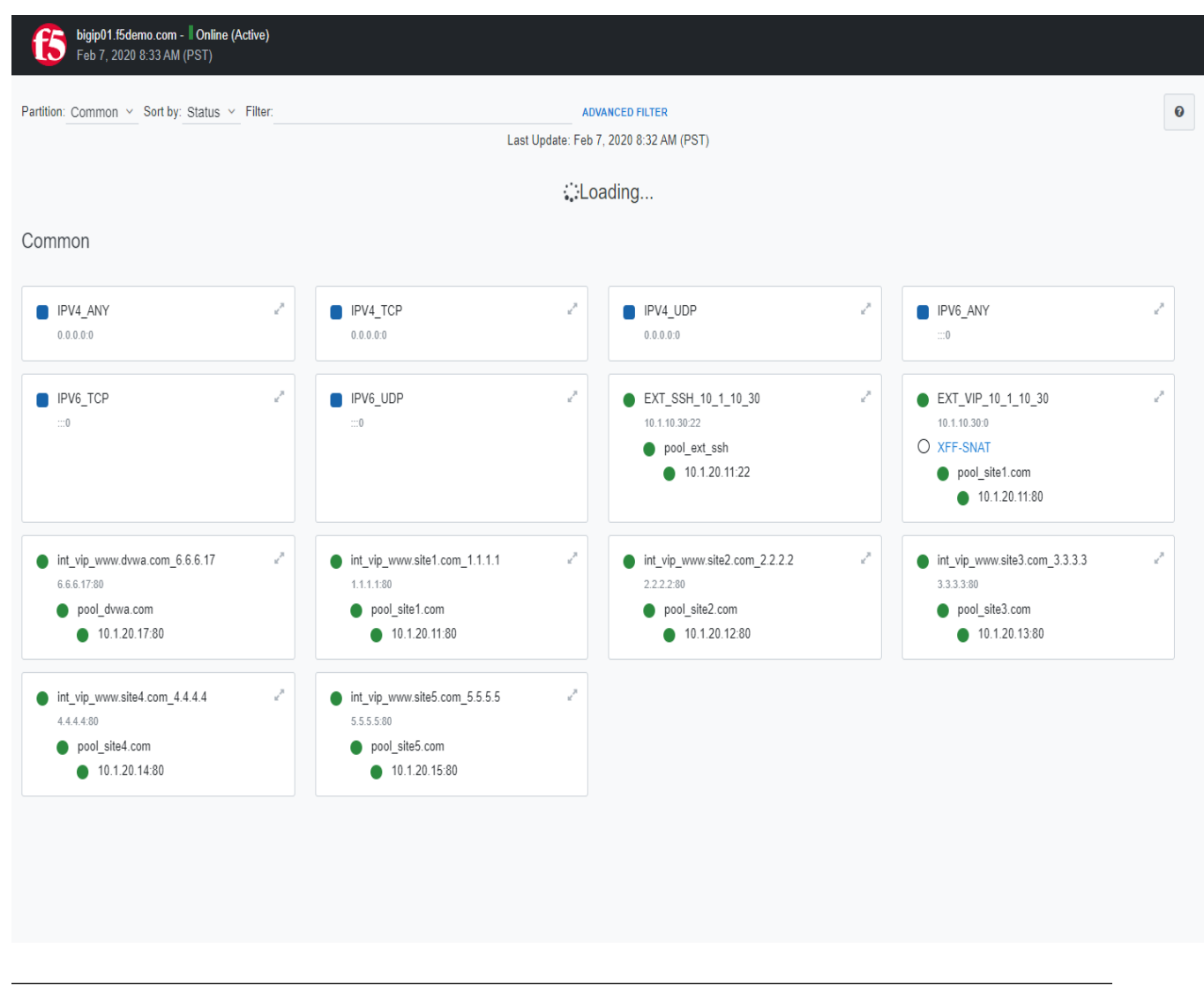

Note: The virtual servers should show a green circle for status.

Note: This completes Module 1 - Lab 1

## 2.1.2 Lab 2: Leverage LTM Policies To Direct SSL Terminated Applications To Secondary Virtual Servers

What is SNI? Introduced in TLS 1.0 as a TLS extension, Server Name Indication (SNI) allows the client to send the hostname they are trying to connect to in the SSL handshake. This allows the Application Delivery Controllers (ADC) such as the BIG-IP and the Application servers to identify the appropriate application the client is trying to connect to. From this information, the ADC can respond with the proper SSL certificate to the client allowing the ADC to provide SSL enabled services for multiple applications from a single IP address.

LTM policies are another way to programatically modify traffic as it is flowing through the data plane of the BIG-IP. This functionality can also be accomplished with F5 iRules. The advantage this has over iRules is

that LTM policies can be modified and appended to the existing configuration without replacing the entire application configuration. This lends itself to being updated through the CLI or via the REST API easily.

If you make a single change to an iRule, the entire iRule needs to be re-uploaded and applied.

The LTM policy is what directs application traffic to flow from the external virtual server to the internal virtual servers based on the Layer 7 request. In this case, since we are using SNI to terminate multiple applications (mysite, yoursite, theirsite, api, downloads) we need to be able to direct that traffic to the appropriate application pools. Some can even come back to the same application pool.

Whether it is based on the hostname or the URI path, the request can be forwarded to a different virtual server or an application pool of servers.

#### Inspect the LTM Policies

Take a few minutes to open the draft policy and review the iptions. Policy is a very flexible tool to direct traffic based on the packet content. In this use case we distribute traffic to a subset of internal VIP's, Policy can be configured to forward traffic directly to pools or nodes based on the packet content and many other attributes

**Note:** As shown in this diagram, there is an external VIP and internal VIPs. The external VIP has the local traffic policies on it.

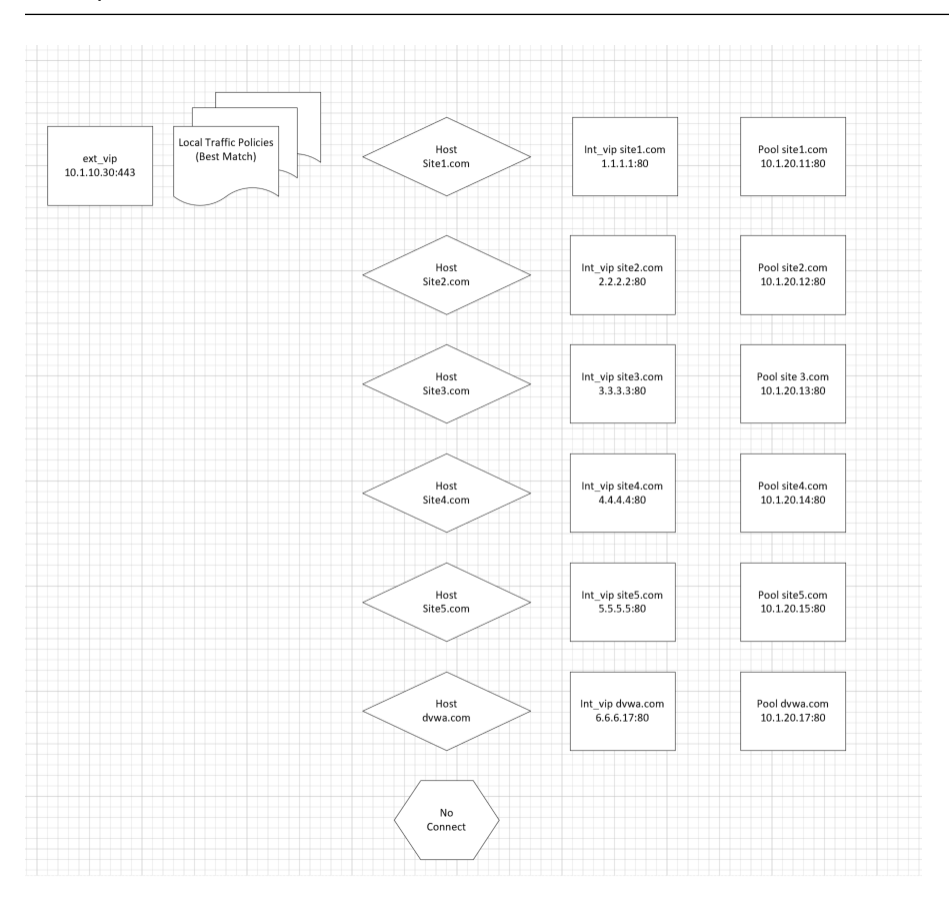

Navigation: Local Traffic > Policies : Policy List

Navigation: Select HTTPS\_Virtual\_Targeting\_Policy\_L7V3 from the published policies

## Local Traffic » Policies : Policy List » HTTPS\_Virtual\_Targeting\_Policy\_L7V3

🚓 🗸 Published Policy

| General Properties |                    |                     |                                                |                                                                                            |  |  |  |  |  |  |  |
|--------------------|--------------------|---------------------|------------------------------------------------|--------------------------------------------------------------------------------------------|--|--|--|--|--|--|--|
| Policy Nam         | ie                 | HTTPS_Virtual_Targe | ting_Policy_L7V3                               |                                                                                            |  |  |  |  |  |  |  |
| Partition / F      | Path               | Common              | nom                                            |                                                                                            |  |  |  |  |  |  |  |
| Description        | l                  |                     |                                                |                                                                                            |  |  |  |  |  |  |  |
| Strategy           |                    | Execute best v ma   | matching rule using the best-match 🔹 strategy  |                                                                                            |  |  |  |  |  |  |  |
| Туре               |                    | Traffic Policy      |                                                |                                                                                            |  |  |  |  |  |  |  |
| Cancel (           | Create Draft Clone |                     |                                                |                                                                                            |  |  |  |  |  |  |  |
| Rules              |                    | Q                   |                                                |                                                                                            |  |  |  |  |  |  |  |
| ✓ ▲ID              | Name               | Description         | Conditions                                     | Actions                                                                                    |  |  |  |  |  |  |  |
| 1                  | www.site1.com      |                     | HTTP Host host is 'site1.com' at request time. | Forward traffic to virtual server '/Common/int_vip_www.site1.com_1.1.1.1' at request time. |  |  |  |  |  |  |  |
| 2                  | www.site2.com      |                     | HTTP Host host is 'site2.com' at request time. | Forward traffic to virtual server '/Common/int_vip_www.site2.com_2.2.2.2' at request time. |  |  |  |  |  |  |  |
| 3                  | www.site3.com      |                     | HTTP Host host is 'site3.com' at request time. | Forward traffic to virtual server '/Common/int_vip_www.site3.com_3.3.3.3' at request time. |  |  |  |  |  |  |  |
| 4                  | www.site4.com      |                     | HTTP Host host is 'site4.com' at request time. | Forward traffic to virtual server '/Common/int_vip_www.site4.com_4.4.4.4' at request time. |  |  |  |  |  |  |  |
| 5                  | www.site5.com      |                     | HTTP Host host is 'site5.com' at request time. | Forward traffic to virtual server '/Common/int_vip_www.site5.com_5.5.5.5' at request time. |  |  |  |  |  |  |  |
| 6                  | www.dvwa.com       |                     | HTTP Host host is 'dvwa.com' at request time.  | Forward traffic to virtual server '/Common/int_vip_www.dvwa.com_6.6.6.17' at request time. |  |  |  |  |  |  |  |

## Verify that the Policy is assigned To The External Virtual Server

Navigation: Local Traffic > Virtual Servers : Virtual Server List Navigation: Click the EXT\_VIP\_10\_1\_10\_30 Navigation: Click the Resources Tab

| Local   | Local Traffic » Virtual Servers : Virtual Server List » EXT_VIP_10_1_10_30 |            |          |                                |   |  |  |  |  |  |  |  |  |  |
|---------|----------------------------------------------------------------------------|------------|----------|--------------------------------|---|--|--|--|--|--|--|--|--|--|
| ‡.≁     | Properties                                                                 | Resources  | Security | <ul> <li>Statistics</li> </ul> | Ø |  |  |  |  |  |  |  |  |  |
|         |                                                                            |            |          |                                |   |  |  |  |  |  |  |  |  |  |
| Load E  | Balancing                                                                  |            |          |                                |   |  |  |  |  |  |  |  |  |  |
| Defau   | ilt Pool                                                                   | pool_site1 | .com 🔻   |                                |   |  |  |  |  |  |  |  |  |  |
| Defau   | It Persistence Profile                                                     | None       | T        |                                |   |  |  |  |  |  |  |  |  |  |
| Fallba  | ack Persistence Profi                                                      | le None    | T        |                                |   |  |  |  |  |  |  |  |  |  |
| Updat   | te                                                                         |            |          |                                |   |  |  |  |  |  |  |  |  |  |
|         |                                                                            |            |          |                                |   |  |  |  |  |  |  |  |  |  |
| iRules  |                                                                            |            |          |                                |   |  |  |  |  |  |  |  |  |  |
| Name    |                                                                            |            |          |                                |   |  |  |  |  |  |  |  |  |  |
| /Comr   | mon/XFF-SNAT                                                               |            |          |                                |   |  |  |  |  |  |  |  |  |  |
| Policie | Policies                                                                   |            |          |                                |   |  |  |  |  |  |  |  |  |  |
| Name    |                                                                            |            |          |                                |   |  |  |  |  |  |  |  |  |  |
| /Comr   | /Common/HTTPS_Virtual_Targeting_Policy_L7V3                                |            |          |                                |   |  |  |  |  |  |  |  |  |  |
|         |                                                                            |            |          |                                |   |  |  |  |  |  |  |  |  |  |

Note: there is a policy and an iRule is assigned to the VIP:

#### Create An ACL to allow web traffic and SSH

The rules created in this section allow basic connectivity to the resources. We will add enforcement rules at the Virtual server level to demostrate functionality

On bigip01.f5demo.com (10.1.1.4) create a rule list to allow traffic. A logical container will be created before the individual rules can be added. You will create a list with rules to allow port 80 (HTTP), 443 (HTTPS), and 22 (SSH) to servers 10.1.20.11 through 10.1.20.17 We will also create a rules which allows HTTPS and SSH traffic to access 10.1.10.30

Create a container for the rules by going to:

Navigation: Security > Network Firewall > Rule Lists

Navigation: select Create

For the Name enter web\_rule\_list, provide an optional description

Navigation click Finished
| Security » Network Firewall : Rule Lists » New Rule List                                                                                                    |
|----------------------------------------------------------------------------------------------------|
|                                                                                                    |
| Concert Decemention                                                                                                    |
|                                                                                                    |
| Name web_rule_list                                                                                                    |
| Description                                                                                                    |
|                                                                                                    |
| Cancel Repeat Finished                                                                                                    |
| Security Notwork Firewall - Bula Liets                                                                                                    |
|                                                                                                    |
| Image: marked with the second second seco |
|                                                                                                    |
| * Search                                                                                                    |
| V Name                                                                                                    |
| sys_self_allow_all                                                                                                    |
|                                                                                                    |
| sys_self_allow_defaults                                                                                                    |
| sys_self_allow_defaultssys_self_allow_management                                                                                                    |
| _sys_self_allow_defaults         _sys_self_allow_management         geo_restrict_rule_list                                                                                                    |
| _sys_self_allow_defaults         _sys_self_allow_management         geo_restrict_rule_list         web_rule_list                                                                                                    |
| sys_self_allow_defaults        sys_self_allow_management         geo_restrict_rule_list         web_rule_list                                                                                                    |

Navigation Select the web\_rule\_list by clicking on it in the Rule Lists table

Navigation click the Add button in the Rules section.

Add a rules into the list to allow HTTP, HTTPS, and SSH traffic as described in the next steps

| Security » Network Firewall : I | curity » Network Firewall : Rule Lists » web_rule_list |       |             |       |          |                |      |            |               |      |                |      |      |          |                |       |        |         |                |
|---------------------------------|--------------------------------------------------------|-------|-------------|-------|----------|----------------|------|------------|---------------|------|----------------|------|------|----------|----------------|-------|--------|---------|----------------|
| 🚓 👻 Properties                  |                                                        |       |             |       |          |                |      |            |               |      |                |      |      |          |                |       |        |         |                |
|                                 |                                                        |       |             |       |          |                |      |            |               |      |                |      |      |          |                |       |        |         |                |
| General Properties              |                                                        |       |             |       |          |                |      |            |               |      |                |      |      |          |                |       |        |         |                |
| Name                            | web_rule_lis                                           | t     |             |       |          |                |      |            |               |      |                |      |      |          |                |       |        |         |                |
| Partition / Path                | Common                                                 |       |             |       |          |                |      |            |               |      |                |      |      |          |                |       |        |         |                |
| Description                     |                                                        |       |             |       |          |                |      |            |               |      |                |      |      |          |                |       |        |         |                |
| Update Delete                   |                                                        |       |             |       |          |                |      |            |               |      |                |      |      |          |                |       |        |         |                |
|                                 |                                                        |       |             |       |          |                |      |            |               |      |                |      |      |          |                |       |        |         |                |
| *                               | S                                                      | earch |             |       |          |                |      | Source     |               |      | Destinat       | ion  |      |          |                |       |        |         | Reorder Add    |
| ✓ Name                          | ι                                                      | UID   | Description | State | Schedule | Address/Region | Port | Subscriber | VLAN / Tunnel | Zone | Address/Region | Port | Zone | Protocol | Virtual Server | iRule | Action | Logging | Service Policy |
| No records to display.          |                                                        |       |             |       |          |                |      |            |               |      |                |      |      |          |                |       |        |         |                |
| Remove                          |                                                        |       |             |       |          |                |      |            |               |      |                |      |      |          |                |       |        |         |                |

 Name
 allow\_http\_and\_https

 Protocol
 TCP

 Source
 Leave at Default of Any

 Destination Address
 Specify Address Range 10.1.20.11 to 10.1.20.17, then click Add

 Destination Port
 Specify... Port 80, then click Add Specify... Port 443, then click Add

 Action
 Accept

 Logging
 Enabled

# Navigation: Click Repeat

Add a rule into the list to allow HTTPS to Virtual Server 10\_1\_10\_30.

### Navigation: Click Finished

| Security » Network Firewall : R | kuleLists » web_rule_list |     |             |         |          |                |      |            |             |      |                       |               |           |                |             |            |                |
|---------------------------------|---------------------------|-----|-------------|---------|----------|----------------|------|------------|-------------|------|-----------------------|---------------|-----------|----------------|-------------|------------|----------------|
| 🔅 🖌 Properties                  |                           |     |             |         |          |                |      |            |             |      |                       |               |           |                |             |            |                |
|                                 |                           |     |             |         |          |                |      |            |             |      |                       |               |           |                |             |            |                |
| General Properties              |                           |     |             |         |          |                |      |            |             |      |                       |               |           |                |             |            |                |
| Name                            | web_rule_list             |     |             |         |          |                |      |            |             |      |                       |               |           |                |             |            |                |
| Partition / Path                | Common                    |     |             |         |          |                |      |            |             |      |                       |               |           |                |             |            |                |
| Description                     |                           |     |             |         |          |                |      |            |             |      |                       |               |           |                |             |            |                |
| Update Delete                   |                           |     |             |         |          |                |      |            |             |      |                       |               |           |                |             |            |                |
|                                 |                           |     |             |         |          |                |      |            |             |      |                       |               |           |                |             |            |                |
| †                               | Search                    |     |             |         |          |                |      | Source     |             |      | Destination           | 1             |           |                |             |            | Reorder Add    |
| Vame Name                       |                           | UUD | Description | State   | Schedule | Address/Region | Port | Subscriber | VLAN/Tunnel | Zone | Address/Region        | Port Zon      | e Protoco | Virtual Server | iRule Actio | n Logging  | Service Policy |
| allow_htp_and_htps              |                           |     |             | Enabled |          | Any            | Any  | Any        | Any         | Anj  | 10.1.20.11-10.1.20.17 | 80 Any<br>443 | 6 (TCP)   |                | Acce        | ot Enablec |                |
| allow_any_10_1_10_30            |                           |     |             | Enabled |          | Any            | Any  | Any        | Any         | Any  | 10.1.10.30            | Any Any       | 6 (TCP)   |                | Acce        | ot Enablec |                |
| Remove                          |                           |     |             |         |          |                |      |            |             |      |                       |               |           |                |             |            |                |

Navigation: Click Finished

# Assign the Rule List to a Policy

Navigation: Security > Network Firewall > Policies
Navigation Click Create
For the Name enter rd\_0\_policy, provide an optional description
Navigation click Finished.

(Note: We commonly use "RD" in our rules to help reference the "Route Domain", default is 0)\*\*

```
_static/class2/image273.png
```

Navigation Edit the rd\_0\_policy by clicking on it in the Policy Lists table,

Navigation click the Add Rule List button.

Navigation For the Name, start typing web\_rule\_list, you will notice the name will auto complete,

Navigation select the rule list /Common/web\_rule\_list, provide an optional description

Navigation click Done Editing.

| Security » Network Fire                        | wall : Policies » /(                                       | Common/rd_0_polic                      |                       |                       |                                        |          |        |             |               |              |
|------------------------------------------------|------------------------------------------------------------|----------------------------------------|-----------------------|-----------------------|----------------------------------------|----------|--------|-------------|---------------|--------------|
| 🔅 👻 Active Rules                               | Policies                                                   | Rule Lists                             | Schedules             | IP Intelligence 👻     |                                        |          |        |             |               |              |
| Unsaved chang<br>One or more po<br>Commit Chan | es to the policy!<br>icy rules have been<br>iges to System | modified but not com<br>Cancel Changes | mitted to the system. | Changes must be commi | ed to the system before taking effect. |          |        |             |               |              |
| General Properties                             |                                                            |                                        |                       |                       |                                        |          |        |             |               |              |
| Name                                           | rd_0_policy                                                |                                        |                       |                       |                                        |          |        |             |               |              |
| Partition                                      | Common                                                     |                                        |                       |                       |                                        |          |        |             |               |              |
| Description                                    |                                                            |                                        |                       |                       |                                        |          |        |             |               |              |
| Filter Active Rules List                       |                                                            |                                        |                       | T                     |                                        |          |        |             | Add Rule List | • Add Rule • |
| ID Name                                        |                                                            |                                        |                       |                       | State                                  | Protocol | Source | Destination | Actions       | Logging      |
| 1 /Comm<br>Description                         | n                                                          |                                        |                       |                       | Enabled                                |          |        |             |               |              |
| Done Editing Canc                              | el                                                         |                                        |                       |                       |                                        |          |        |             |               |              |

You will notice the changes are unsaved and need to be committed to the system. This is a nice feature to have enabled to verify you want to commit the changes you've just made without a change automatically being implemented.

#### Navigation click "Commit Changes to System

## Assign the rd\_0\_policy to Route Domain 0

Navigation: Network > Route Domains

Navigation: Click on the "0" to select Route Domain 0

#### **Navigation:** Select the Security Tab

## Set Enforcement to Enable and select the rd\_0\_policy

#### Navigation Click Update

| Network » Route Domains »   | 0                                             |
|-----------------------------|-----------------------------------------------|
| 🔅 🚽 Properties Secu         | rity                                          |
|                             |                                               |
| Policy Settings: Basic V    |                                               |
| Route Domain ID             | 0                                             |
| VLANs                       | external, http-tunnel, internal, socks-tunnel |
| Network Firewall            | Enforcement: Enabled V Policy: rd_0_policy    |
|                             | Staging: Disabled V                           |
| Network Address Translation | None V                                        |
| Packet Filter               | None <b>T</b>                                 |
| IP Intelligence             | None                                          |
| Maximum Bandwidth           | Infinite <b>V</b>                             |
| Service Policy              | None                                          |
| Eviction Policy             | None                                          |
| Update                      |                                               |

#### **Configure BIG-IP Firewall in ADC Mode**

By default, AFM firewall is configured in ADC mode, which is a default allow configuration. In Firewall mode, all traffic is blocked at the firewall, and any traffic you want to allow must be explicitly specified.

In deployments where there are a large number of VIP's, deploying in Firewall mode would require significant preperation. Firewall functionality is easier to introduce in ADC mode.

Navigation: Security > Options > Network Firewall

#### Virtual Server & Self IP Contexts Accept

Navigation Click \*\* Update\*

|image251|

Open the Firewall Options tab

Validate Lab 2 Configuration

Note: Open a tab on the Chrome Browser to test access to the URL's below

**Validation:** This lab is using self-signed certificates. You can either open a web browser on the test client or run CURL from the CLI to validate your configuration.

#### You will need to accept the certificate to proceed to the application sites

| URL: | https://sitel.com |           |       |           |          |
|------|-------------------|-----------|-------|-----------|----------|
| URL: | https://site2.com |           |       |           |          |
| URL: | https://site3.com |           |       |           |          |
| URL: | https://site4.com |           |       |           |          |
| URL: | https://site5.com |           |       |           |          |
| URL: | https://dvwa.com  | Username: | admin | Password: | password |

#### With curl you need to use the -k option to ignore certificate validation

**Note:** From a terminal window (use Cygwin on Win7 Client Desktop). Curl will let us do some of the additional testing in later sections. If you scroll up to the text immediately following the command you will see the IP address of the pool member you connected to.

```
curl -k https://10.1.10.30 -H Host:site1.com
curl -k https://10.1.10.30 -H Host:site2.com
curl -k https://10.1.10.30 -H Host:site3.com
curl -k https://10.1.10.30 -H Host:site4.com
curl -k https://10.1.10.30 -H Host:site5.com
```

```
_ 🗆 🗙
E ~
xternal_user@JUMPBOX ~
$ curl -k https://10.1.10.30 -H Host:site1.com
 % Total % Received % Xferd Average Speed
                                               Time
                                                       Time
                                                               Time Current
                                                               Left Speed
                               Dload Upload Total Spent
100 3957 100 3957 0
                            0 18118
                                         0 --:--:- --:-- --:-- 167k<html>
<head>
<TITLE>Using virtual server site1.com and pool member 10.1.20.11 (Node #1)</TITLE>
<meta http-equiv="Content-Type" content="text/html; charset=us-ascii" />
 <script language="javascript">
 function showCookieLink() {
   var ele = document.getElementById("CookieLink");
   ele.style.display = "block";
 </script>
<meta http-equiv="pragma" content="no-cache" />
<script language="JavaScript" type="text/javascript">
function loadInfo() {
       var http;
       if(window.ActiveXObject){
               http = new ActiveXObject("Microsoft.XMLHTTP");
       }else if(window.XMLHttpRequest){
```

Note: for site 1 connected to 10.1.20.11, site 2 10.1.20.12 etc:

Note: This completes Module 1 - Lab 2:

# 2.1.3 Lab 3: Configure Local Logging For Firewall Events

Security logging needs to be configured separately from LTM logging.

High Speed Logging for modules such as the firewall module requires three componenets.

- A Log Publisher
- A Log Destination (local-db for this lab)
- · A Log Profile

For more detailed information on logging please consult the BIG-IP documentation.

https://askf5.f5.com/kb/en-us/products/big-ip\_ltm/manuals/product/bigip-external-monitoring-implementations-13-0-0/3.html

In this lab, we will configure a local log publisher and log profile. The log profile will then be applied to the virtual server and tested.

# Create A Log Publisher

This will send the firewall logs to a local database

Create the log publisher using the following information:

Navigation: System > Logs > Configuration > Log Publishers, then click Create

| Name                    | firewall_log_publisher |
|-------------------------|------------------------|
| Destinations (Selected) | local-db               |

| System » Logs : Configuration | : Log Publishers      |              |   |   |
|-------------------------------|-----------------------|--------------|---|---|
|                               |                       |              |   |   |
| General Properties            |                       |              |   |   |
| Name                          | firewall_log_publishe | er           |   |   |
| Description                   |                       |              |   | ] |
| Log Destinations              |                       |              |   |   |
|                               | Selected              | Available    |   |   |
|                               | /Common               | /Common      | A |   |
| Destinations                  | local-ub              | local-syslog |   |   |
|                               |                       | >>           |   |   |
|                               |                       |              |   |   |
| Cancel Repeat Finished        |                       |              |   |   |
|                               |                       |              |   |   |

Note: Leave all other fields using the default values.

Navigation: Click Finished

## **Create A Log Profile**

Create the log profile using the following information:

Navigation: Security > Event Logs > Logging Profiles, then click Create

| Name              | firewall_log_profile |
|-------------------|----------------------|
| Protocol Security | Checked              |
| Network Firewall  | Checked              |

# Modify The Log Profile To Collect Protocol Security Events

Edit log profile protocol security tab using the following information:

Navigation: Click on the Protocol Security tab and select the firewall\_log\_publisher

# firewall\_log\_publisher

| Security » Event Logs : Logging Profiles » Create New Logging Profile |                          |                 |  |  |  |
|-----------------------------------------------------------------------|--------------------------|-----------------|--|--|--|
| Logging Profile Properties                                            |                          | Cancel Finished |  |  |  |
| Profile Name                                                          | firewall_log_profile     |                 |  |  |  |
| Protocol Security                                                     | C Enabled                |                 |  |  |  |
| Network Firewall                                                      | Enabled                  |                 |  |  |  |
| DoS Protection                                                        | Enabled                  |                 |  |  |  |
| Protocol Security Network Firew                                       | all                      |                 |  |  |  |
| HTTP, FTP, and SMTP Security                                          |                          |                 |  |  |  |
| Publisher                                                             | firewall_log_publisher • |                 |  |  |  |

Note: Leave all other fields using the default values.

## Modify The Log Profile To Collect Firewall Security Events

Edit log profile network firewall tab using the following information: **Navigation:** Click on the Network Firewall tab

| Network Firewall Publisher | firewall_log_profile                    |
|----------------------------|-----------------------------------------|
| Log Rule Matches           | Check Accept Check Drop Check Reject    |
| Log IP Errors              | Checked                                 |
| Log TCP Errors             | Checked                                 |
| Log TCP Events             | Checked                                 |
| Log Translation Fields     | Checked                                 |
| Storage Format             | Field-List (Move all to Selected Items) |

| Security » Event Logs : Loggin  | g Profiles » Create New Logging Profile                                                                                                    |
|---------------------------------|----------------------------------------------------------------------------------------------------|
| Logging Profile Properties      | Cancel Finished                                                                                                    |
| Profile Name                    | firewall_log_profile                                                                                                    |
| Protocol Security               | C Enabled                                                                                                    |
| Network Firewall                | C Enabled                                                                                                    |
| DoS Protection                  | Enabled                                                                                                    |
| Protocol Security Network Firew |                                                                                                    |
| Network Firewall                |                                                                                                    |
| Publisher                       | firewall_log_publisher •                                                                                                    |
| Aggregate Rate Limit            | Indefinite <b>v</b>                                                                                                    |
|                                 | ✓ Accept<br>Rate Limit Indefinite ▼                                                                                                    |
| Log Rule Matches                | ☑ Drop<br>Rate Limit Indefinite ▼                                                                                                    |
|                                 | ✓ Reject<br>Rate Limit Indefinite ▼                                                                                                    |
| Log IP Errors                   | ✓ Enabled<br>Rate Limit Indefinite ▼                                                                                                    |
| Log TCP Errors                  | ✓ Enabled<br>Rate Limit Indefinite ▼                                                                                                    |
| Log TCP Events                  | ✓ Enabled<br>Rate Limit Indefinite ▼                                                                                                    |
| Log Translation Fields          | C Enabled                                                                                                    |
| Always Log Region               | Enabled                                                                                                    |
| Storage Format                  | Field-List     Delimiter       Selected Items:     Available Items:       action     act_policy_name       acl_policy_type     act_rule_name       bigip_hostname     >>       context_name     >>       date_time     dest_jp       Up [Down]     V |

Note: Leave all other fields using the default values.

# Navigation: Click Create

# Apply The Logging Configuration

Apply the newly created log profile to the external virtual server created in the previous lab.

Navigation: Local Traffic > Virtual Servers > Virtual Server List

Navigation: Click on EXT\_VIP\_10.1.10.30 Navigation: Security tab > Policies

| Log Profile | firewall log profile |
|-------------|----------------------|
|             |                      |

| Local    | Traffic » Virtual S                     | ervers : Virtual S             | Gerver List                           | » EXT_VI         | P_10.10.99.30                                                                        |                             |                |             |      |          |          |          |         |
|----------|-----------------------------------------|--------------------------------|---------------------------------------|------------------|--------------------------------------------------------------------------------------|-----------------------------|----------------|-------------|------|----------|----------|----------|---------|
| ☆ -      | Properties                              | Resources                      | Secu                                  | rity             | <ul> <li>Statistics</li> </ul>                                                       |                             |                |             |      |          |          |          |         |
|          |                                         |                                |                                       |                  |                                                                                      |                             |                |             |      |          |          |          |         |
| Policy   | Settings: Basic                         | \$                             |                                       |                  |                                                                                      |                             |                |             |      |          |          |          |         |
| Destir   | nation                                  | 10.10.99                       | .30:443                               |                  |                                                                                      |                             |                |             |      |          |          |          |         |
| Servio   | се                                      | HTTPS                          |                                       |                  |                                                                                      |                             |                |             |      |          |          |          |         |
| Applic   | Application Security Policy Disabled \$ |                                |                                       |                  |                                                                                      |                             |                |             |      |          |          |          |         |
| Proto    | Protocol Security Disabled \$           |                                |                                       |                  |                                                                                      |                             |                |             |      |          |          |          |         |
| Netwo    | ork Firewall                            | Enforcer<br>Staging:           | nent: Disa<br>Disa                    | abled \$         |                                                                                      |                             |                |             |      |          |          |          |         |
| Netwo    | ork Address Translat                    | ion Use F<br>Olicy             | Device Polic<br>Route Doma<br>None \$ | cy<br>ain Policy |                                                                                      |                             |                |             |      |          |          |          |         |
| Servio   | ce Policy                               | None                           | -                                     |                  |                                                                                      |                             |                |             |      |          |          |          |         |
| IP Inte  | elligence                               | Disable                        | ed 🛊                                  |                  |                                                                                      |                             |                |             |      |          |          |          |         |
| DoS F    | Protection Profile                      | Disable                        | ed 🛊                                  |                  |                                                                                      |                             |                |             |      |          |          |          |         |
| Anti-F   | Fraud Profile                           | Disable                        | ed 🗘                                  |                  |                                                                                      |                             |                |             |      |          |          |          |         |
| Log P    | Profile                                 | Enable<br>S<br>/Comm<br>firewa | d \$<br>elected<br>on<br>Ill_log_prof | ile <<           | Available<br>/Common<br>Log all reque<br>Log illegal re<br>global-netwo<br>local-dos | e<br>ests<br>equests<br>ork | 3              |             |      |          |          |          |         |
| Updat    | te                                      |                                |                                       |                  |                                                                                      |                             |                |             |      |          |          |          |         |
|          |                                         |                                |                                       |                  |                                                                                      |                             |                |             |      |          |          |          |         |
| *<br>Pol |                                         |                                | Search                                |                  |                                                                                      |                             |                |             |      |          |          |          |         |
|          |                                         | ist Description                | State                                 | Schedule         | Address/Region                                                                       | Port                        | VI AN / Tunnel | Destination | Port | Protocol | iRule    | Action   | Logging |
|          | Default)                                | Beschption                     | Enabled                               | Sonouid          | Anv                                                                                  | Anv                         | Anv            | Any         | Any  | Any      | in taile | Accept   |         |
| Delete   | e Search Logs                           | Reset Count                    | Linabiou                              |                  |                                                                                      | 7.19                        | , uiy          |             | ~    | , si y   |          | , locopt |         |
|          |                                         | ,)                             |                                       |                  |                                                                                      |                             |                |             |      |          |          |          |         |

Note: Leave all other fields using the default values.

Navigation: Click Update

View network firewall logs.

Navigation: Security > Event Logs > Network > Firewall

| Secu  | urity » Event Logs : Network : Firewall |          |         |           |    |             |             |        |        |         |      |               |        |            |      |              |          |        |             |
|-------|-----------------------------------------|----------|---------|-----------|----|-------------|-------------|--------|--------|---------|------|---------------|--------|------------|------|--------------|----------|--------|-------------|
|       |                                         |          | Network | -         |    | -           | Logging Pro | ofiles |        |         |      |               |        |            |      |              |          |        |             |
|       | ,                                       |          |         |           |    |             |             |        |        |         |      |               |        |            |      |              |          |        |             |
| *     |                                         |          |         | Last Ho   | ur | Search Cust | om Search   |        |        | Source  | •    |               | D      | estination |      |              |          |        |             |
|       | † Time                                  | Context  | Name    | Policy Ty | pe | Policy Name | Rule        | User   | Region | Address | Port | VLAN / Tunnel | Region | + Address  | Port | Route Domain | Protocol | Action | Drop Reason |
| No re | cords to                                | display. |         |           |    |             |             |        |        |         |      |               |        |            |      |              |          |        |             |
| Crea  | e Rule                                  |          |         |           |    |             |             |        |        |         |      |               |        |            |      |              |          |        |             |

#### Validate Lab 3 Configuration

Open a new web browser tab and access the virtual server or repeat the curl statements from the previous sections.

URL: https://site1.com

Note: This test generates traffic that creates network firewall log entries.

Navigation: Security > Event Logs > Network > Firewall

| Sec | urity » Event Logs  | : Network : Fin | ewall      |                    |               |                   |      |           |             |                                   |                       |                              |           |        |                               |                        |
|-----|---------------------|-----------------|------------|--------------------|---------------|-------------------|------|-----------|-------------|-----------------------------------|-----------------------|------------------------------|-----------|--------|-------------------------------|------------------------|
| ÷   | - Application       | - Protocol      | -          | Network            | - Network Add | dress Translation |      |           | Logging Pro | files                             |                       |                              |           |        |                               |                        |
|     |                     |                 |            |                    |               |                   |      |           |             |                                   |                       |                              |           |        |                               |                        |
| *   |                     |                 | Last 2 H   | lours V Search C   | ustom Search  |                   |      |           |             | Source                            |                       |                              |           | Desti  | nation                        |                        |
| •   | ¢ Time              | Context         | Name       |                    | Policy Type   | Policy Name       | User | Region    | ¢ FQDN      | Address                           | ♦ Port                | VLAN / Tunnel                | Region    | + FQDN | Address                       |                        |
|     | 2016-07-17 18:12:39 | Virtual Server  | /Common/E) | XT_VIP_10.10.99.30 | -             |                   |      | No-lookup |             | 10.10.99.222<br>10.10.99.222      | <b>49528</b><br>49528 | /Common/outside<br>_loopback | No-lookup |        | 10.10.99.30<br>1.1.1.1        | 443<br>80              |
|     | 2016-07-17 18:09:21 | Virtual Server  | /Common/EX | XT_VIP_10.10.99.30 | -             |                   |      | No-lookup | 1           | <b>10.10.99.222</b> 10.10.99.222  | <b>49478</b><br>49478 | /Common/outside<br>_loopback | No-lookup |        | 10.10.99.30<br>1.1.1.1        | <b>443</b><br>80       |
|     | 2016-07-17 18:08:32 | Virtual Server  | /Common/E) | XT_VIP_10.10.99.30 | •             |                   |      | No-lookup | 1           | <b>10.10.99.10</b><br>10.10.99.10 | <b>56453</b><br>56453 | /Common/outside<br>_loopback | No-lookup |        | 10.10.99.30<br>1.1.1.2        | <b>443</b><br>80       |
|     | 2016-07-17 18:08:32 | Virtual Server  | /Common/E) | XT_VIP_10.10.99.30 | -             |                   |      | No-lookup |             | <b>10.10.99.10</b><br>10.10.99.10 | <b>56453</b><br>56453 | /Common/outside<br>_loopback | No-lookup |        | <b>10.10.99.30</b><br>1.1.1.2 | <mark>443</mark><br>80 |
|     | 2016-07-17 18:07:38 | Virtual Server  | /Common/EX | XT_VIP_10.10.99.30 | -             |                   |      | No-lookup |             | 10.10.99.222                      | 49478                 | /Common/outside              | No-lookup |        | 10.10.99.30                   | 443                    |

Note: View new network firewall log entries. Examine the data collected there.

**Note:** This completes Module 1 - Lab 3

# 2.1.4 Lab 4: Configure A Firewall Policy and Firewall Rules For Each Application

A network firewall policy is a collection of network firewall rules that can be applied to a virtual server. In our lab, we will create two policies, each of which includes two rules. This policy will then be applied to the appropriate virtual servers and tested.

Create The geo\_restrict Firewall Rule List and Firewall Policy.

This example provides a firewall policy to the **www.site1.com** portion of the application. A real world example of this would be with companies hosting cryptographic software which is subject to export restrictions. In this case we will use the Geolocation feature to block access from a couple countries only and only on the site1.com application.

**Navigation:** Security > Network Firewall > Policies, then click Create

Name site1\_policy

| Security » Network Firewall : Policies » New Policy |              |  |  |  |  |  |  |
|-----------------------------------------------------|--------------|--|--|--|--|--|--|
|                                                     |              |  |  |  |  |  |  |
| General Properties                                  |              |  |  |  |  |  |  |
| Name                                                | site1_policy |  |  |  |  |  |  |
| Description                                         |              |  |  |  |  |  |  |
| Cancel Repeat Finished                              |              |  |  |  |  |  |  |

**Note:** Leave all other fields using the default values.

Navigation: Click Finished

Create an IP Drop Network Firewall Rule List

Note: we could have created a rule directly in the policy. Using Rule lists allows us to re-use this in multiple policies

Navigation: Security > Network Firewall > Rule Lists then click Create

Name geo\_restrict\_rule\_list

| Security » Network Firewall : Rule Lists » New Rule List |                        |  |  |  |  |  |  |
|----------------------------------------------------------|------------------------|--|--|--|--|--|--|
|                                                          |                        |  |  |  |  |  |  |
| General Properties                                       |                        |  |  |  |  |  |  |
| Name                                                     | geo_restrict_rule_list |  |  |  |  |  |  |
| Description                                              |                        |  |  |  |  |  |  |
| Cancel Repeat Finished                                   |                        |  |  |  |  |  |  |

Navigation: Click Finished

**Navigation:** Click the geo\_restrict\_rule\_list you just created

Navigation: Click Add

| Name     | block_AF_CN_CA           |
|----------|--------------------------|
| Order    | First                    |
| Protocol | Any                      |
| Source   | Country/Region: AF,CN,CA |
| Action   | Drop                     |
| Logging  | Enabled                  |

Note: Leave all other fields using the default values.

Navigation: Click repeat Navigation: Click Add

| Name    | permit_log |
|---------|------------|
| Order   | Last       |
| Action  | Accept     |
| Logging | Enabled    |

Create Permit Log Network Firewall Rule.

Note: Leave all other fields using the default values.

#### Navigation: Click Finished

| Security » Network Firewall : F | Rule Lists » geo_restrict_rule_list |        |            |         |          |                           |      |            |               |      |                |      |      |          |                |       |        |         |                |
|---------------------------------|-------------------------------------|--------|------------|---------|----------|---------------------------|------|------------|---------------|------|----------------|------|------|----------|----------------|-------|--------|---------|----------------|
| 🔅 🚽 Properties                  |                                     |        |            |         |          |                           |      |            |               |      |                |      |      |          |                |       |        |         |                |
|                                 |                                     |        |            |         |          |                           |      |            |               |      |                |      |      |          |                |       |        |         |                |
| General Properties              |                                     |        |            |         |          |                           |      |            |               |      |                |      |      |          |                |       |        |         |                |
| Name                            | geo_restrict_rule_list              |        |            |         |          |                           |      |            |               |      |                |      |      |          |                |       |        |         |                |
| Partition / Path                | Common                              |        |            |         |          |                           |      |            |               |      |                |      |      |          |                |       |        |         |                |
| Description                     |                                     |        |            |         |          |                           |      |            |               |      |                |      |      |          |                |       |        |         |                |
| Update Delete                   |                                     |        |            |         |          |                           |      |            |               |      |                |      |      |          |                |       |        |         |                |
|                                 |                                     |        |            |         |          |                           |      |            |               |      |                |      |      |          |                |       |        |         |                |
| *                               | Search                              |        |            |         |          |                           |      | Source     |               |      | Destina        | tion |      |          |                |       |        |         | Reorder Add    |
| ✓ Name                          |                                     | UUID D | escription | State   | Schedule | Address/Region            | Port | Subscriber | VLAN / Tunnel | Zone | Address/Region | Port | Zone | Protocol | Virtual Server | iRule | Action | Logging | Service Policy |
| block_AF_CN_CA                  |                                     |        |            | Enabled |          | Afghanistan (AF)          | Any  | Any        | Any           | Any  | Any            | Any  | Any  | Any      |                |       | Drop   | Enabled | 1              |
|                                 |                                     |        |            |         |          | Canada (CA)<br>China (CN) |      |            |               |      |                |      |      |          |                |       |        |         |                |
| permit_log                      |                                     |        |            | Enabled |          | Any                       | Any  | Any        | Any           | Any  | Any            | Any  | Any  | Any      |                |       | Accept | Enabled | I              |
| Remove                          |                                     |        |            |         |          |                           |      |            |               |      |                |      |      |          |                |       |        |         |                |

## Assign the geo\_restrict\_rule\_list to the site1\_policy

Navigation: Security > Network Firewall > Policies
Navigation: Click on site1\_policy then click Add Rule List
In the name field start typing geo in the rule listfield. Select geo\_restrict\_rule\_list
Navigation: Click Done Editing
Navigation: Click Commit Changes to System

Note: We want to validate the site is available before and after applying the Network Firewall Policy

From client machine try to connect again to the application site.

URL: https://site1.com

We will use Cywin Terminal for more controlled testing in

curl -k https://10.1.10.30/ -H 'Host: sitel.com'

| E ~                                                                                                    | - 🗆 🗙 |
|----------------------------------------------------------------------------------------------------|-------|
| <pre>external_user@JUMPBOX ~ \$ curl -k https://10.1.10.30/ -H 'Host: site1.com' % Total % Received % Xferd Average Speed Time Time Time Current Dload Upload Total Spent Left Speed 100 3957 100 3957 0 0 11954 0:::: 447k<html> <head> <title>Using virtual server site1.com and pool member 10.1.20.11 (Node #1)</title> <meta content="text/html; charset=utf-8" http-equiv="Content-Type"/> <script language="javascript"> function showCookieLink() {     var ele = document.getElementById("CookieLink"); </pre></td><td></td></tr><tr><td>ele.style.display = "block";<br>}<br></script></head></html></pre> |       |
| <pre><meta content="no-cache" http-equiv="pragma"/> <script language="JavaScript" type="text/javascript"></script></pre>                                                                                                    |       |

Note: We want to validate the site is available before and after applying the Network Firewall Policy

# Assign The Policy To The Virtual Server

A unique feature of the BIG-IP Firewall Module allows L3-4 security policies to be assigned specifically to an application i.e. Virtual Server. So each application can have its own firewall policy separate from other application virtual servers.

Apply the Network Firewall Policy to Virtual Server

Navigation: Local Traffic > Virtual Servers then click int\_vip\_www.site1.com\_1.1.1.1

Navigation: Click on the Security Tab and select Policies

Edit the Network Firewall section of the screen

| Virtual Server | int_vip_www.site1.com_1.1.1.1 |
|----------------|-------------------------------|
| Enforcement    | Enabled                       |
| Policy         | site1_policy                  |
| Log Profile    | enabled                       |
| Log Profile    | firewall_log_profile          |

| Local Traffic » Virtual Servers        | : Virtual Server List » int_vip_www.site1.com_1.1.1.1                                                                               |  |  |  |  |  |  |  |  |
|----------------------------------------|----------------------------------------------------------------------------------------------------|--|--|--|--|--|--|--|--|
| 🔅 🗸 Properties Reso                    | urces Security - Statistics I                                                                                                    |  |  |  |  |  |  |  |  |
| Policy Settings: Basic 🔻               |                                                                                                    |  |  |  |  |  |  |  |  |
| Destination                            | 1.1.1.1:80                                                                                                    |  |  |  |  |  |  |  |  |
| Service                                | HTTP                                                                                                    |  |  |  |  |  |  |  |  |
| Protocol Security                      | Disabled •                                                                                                    |  |  |  |  |  |  |  |  |
| Network Firewall                       | Enforcement: Enabled  Policy: site1_policy                                                                                          |  |  |  |  |  |  |  |  |
| Network Address Translation            | Use Device Policy<br>Use Route Domain Policy<br>Policy None ▼                                                                       |  |  |  |  |  |  |  |  |
| Maximum Bandwidth                      | Infinite <b>v</b>                                                                                                    |  |  |  |  |  |  |  |  |
| Service Policy                         | None                                                                                                    |  |  |  |  |  |  |  |  |
| Eviction Policy                        | None                                                                                                    |  |  |  |  |  |  |  |  |
| IP Intelligence                        | Disabled <b>v</b>                                                                                                    |  |  |  |  |  |  |  |  |
| DoS Protection Profile                 | Disabled <b>v</b>                                                                                                    |  |  |  |  |  |  |  |  |
| Application Cloud Security<br>Services | Disabled                                                                                                    |  |  |  |  |  |  |  |  |
| Protocol Inspection Profile            | Disabled <b>v</b>                                                                                                    |  |  |  |  |  |  |  |  |
| Log Profile                            | Enabled  Selected Available /Common Firewall_log_profile <<< Log all requests Log illegal requests global-network local-bot-defense |  |  |  |  |  |  |  |  |
| Update                                 |                                                                                                    |  |  |  |  |  |  |  |  |

Note: Leave all other fields using the default values.

# Navigation: Click Update

From client machine validate the behavior of the Policy and the associated Rule List

Many enterprise sites have some or all of their content served up by Content Delivery Networks (CDN). This common use case leverages proxies to provide static content closer to the end client machines for performance. Because of this there may only be one or two IP addresses connecting to the origin website. The original IP address of the client in this case is often mapped to a common HTTP header X-Forwarded-For or some variation. In this deployment, the BIG-IP can translate the original source of the request in the XFF to the source IP address.

Use Cywin Terminal to allow us to specify the X-Forwarded-For header. . There is an iRule applied to EXT\_VIP\_10\_1\_10\_30 which SNAT's the source IP to match the X-Forwarded-For header

#### XFF-SNAT iRule

```
when HTTP_REQUEST {
    if {[HTTP::header exists "X-Forwarded-For"]} {
    snat [HTTP::header X-Forwarded-For]
    log local0. '[HTTP::header X-Forwarded-For]'
    }
}
```

curl -k https://10.1.10.30/ -H 'Host: site1.com'

**Note:** Since we did not define the header, the firewall will see the RFC-1918 address of the jimp host (10.1.10.199)

#### URL: https://site1.com

Use the -H option in curl to define the X-Forwarded-For Header. This will trigger the iRule addigned to the External VIP to simulate specific IP addresses in the header

curl -k https://10.1.10.30/ -H 'Host:site1.com' -H 'X-Forwarded-For: 172.16.99.5'

Review the logs. each connection will log events from the external and internal virtual server

Navigation: Security > Event Logs > Network > Firewall

Next we will simulate a connection an IP address in Bejing, China

The BIG-IP Geolocation database is supplied by Digital Element

URL: http://www.digitalelement.com/

URL: https://whatismyipaddress.com/ip/1.202.2.1 shows that this address is in Beijing , China

**Note:** You can check the geo classification of an address from the BIG-IP CLI using the command geoip\_lookup 1.202.2.1

curl -k https://10.1.10.30/ -H 'Host: sitel.com' -H 'X-Forwarded-For: 1.202.2.1'

This connection attempt will fail. Return to the BIG-IP GUI and refresh the firewall event log.

Note: you may need to zoom the browser to see the "Action" collumn at the right sie of the screen

# Create A Separate Policy For The site2 Virtual Server

Now we want to create a second policy for access to site2

Create Network Firewall Policy

Navigation: Security > Network Firewall > Policies, then click Create

| Security » Network Firewall : Policies » New Policy |              |  |  |  |
|-----------------------------------------------------|--------------|--|--|--|
|                                                     |              |  |  |  |
| General Properties                                  |              |  |  |  |
| Name                                                | site2_policy |  |  |  |
| Description                                         |              |  |  |  |
| Cancel Repeat Finished                              |              |  |  |  |
|                                                     |              |  |  |  |

Note: Leave all other fields using the default values.

#### Navigation: Click Finished

Modify the policy with rules to Allow TCP Port 80 From Host 172.16.99.5 Network Firewall Rule and deny all other adresses . This time we will build the rules directly into the policy instead of using a Rule List

Navigation: Click on the site2\_policy you just created

Navigation: Click Add Rule pull down on the upper right - Add rule at beginning

| Name     | allow_site_172.16.99.5 |
|----------|------------------------|
| Protocol | TCP (6)                |
| Source   | Address: 172.16.99.5   |
| Action   | Accept                 |
| Logging  | Enabled                |

| Security » Network Firewall                                   | : Policies » /Common/site2_p                                                 | olicy                                |                                                   |                             |                                  |                                                                                                    |                                             |
|---------------------------------------------------------------|------------------------------------------------------------------------------|--------------------------------------|---------------------------------------------------|-----------------------------|----------------------------------|----------------------------------------------------------------------------------------------------|---------------------------------------------|
| Active Rules Pol                                              | licies Rule Lists                                                            | Schedules IP II                      | ntelligence 👻                                     |                             |                                  |                                                                                                    |                                             |
| Unsaved changes to<br>One or more policy ru<br>Commit Changes | o the policy!<br>ules have been modified but not o<br>to System Cancel Chang | committed to the system. Char<br>les | iges must be committed to the system before takin | ng effect.                  |                                  |                                                                                                    |                                             |
| General Properties                                            |                                                                              |                                      |                                                   |                             |                                  |                                                                                                    |                                             |
| Name                                                          | site2_policy                                                                 |                                      |                                                   |                             |                                  |                                                                                                    |                                             |
| Partition                                                     | Common                                                                       |                                      |                                                   |                             |                                  |                                                                                                    |                                             |
| Description                                                   |                                                                              |                                      |                                                   |                             |                                  |                                                                                                    |                                             |
| Filter Active Rules List                                      |                                                                              | T                                    | Protocol                                          | Source                      | Destination                      | Actions                                                                                                    | Add Rule List  Add Rule  Add Rule  Add Rule |
| 1 allow_site2_11 Auto Genera Description                      | 72.16.99.5<br>ite UUID                                                       | Enabled V                            | TCP                                               | (Any)<br>172.16.99.5<br>Add | (Any)<br>add new destination Add | Action:<br>Accopt<br>Rule:<br>None<br>Send to Virtual:<br>None<br>Service Policy:<br>None<br>Protocol Inspection Profile:<br>None<br>Classification Policy:<br>None<br>Kone<br>Virtual: | Logging                                     |

Note: Leave all other fields using the default values.

Navigation: Click Done Editing

Create Deny Log Network Firewall Rule

Navigation: Click Add Rule pull down on the upper right - Add rule at end

**Note:** As we are deployed in "ADC Mode" where the default action on a virtual server is 'Accept', we must also create a default deny rule.

For further discussion of Firewall vs ADC modes, please consult the F5 BIG-IP documentation.

URL: https://support.f5.com/kb/en-us/products/big-ip-afm/manuals/product/ network-firewall-policies-implementations-13-0-0/8.html

| Name    | deny_log |
|---------|----------|
| Action  | Drop     |
| Logging | Enabled  |

Note: Leave all other fields using the default values.

Navigation: Click Done Editing

| Security » N    | etwork Firewall :                                     | Policies » /Common/si                                            | ite2_policy                    |                      |                                          |                |                             |                              |                         |
|-----------------|-------------------------------------------------------|------------------------------------------------------------------|--------------------------------|----------------------|------------------------------------------|----------------|-----------------------------|------------------------------|-------------------------|
| 🗱 🗕 Active      | Rules Poli                                            | cies Rule Lists                                                  | s Schedules                    | IP Intelligence      | *                                        |                |                             |                              |                         |
| One<br>Co       | aved changes to<br>or more policy ru<br>ommit Changes | e the policy!<br>les have been modified bu<br>to System Cancel C | it not committed to the system | . Changes must be co | mmitted to the system before taking effe | ct.            |                             |                              |                         |
| General Prope   | rties                                                 |                                                                  |                                |                      |                                          |                |                             |                              |                         |
| Name            |                                                       | site2_policy                                                     |                                |                      |                                          |                |                             |                              |                         |
| Partition       |                                                       | Common                                                           |                                |                      |                                          |                |                             |                              |                         |
| Description     |                                                       |                                                                  |                                |                      |                                          |                |                             |                              |                         |
| Filter Active R | ules List                                             |                                                                  |                                | ۲                    |                                          |                |                             |                              | Add Rule List  Add Rule |
| ID              | Name                                                  |                                                                  | State                          | Protocol             |                                          | Source         | Destination                 | Actions                      | Logging                 |
| Done Editing    | Cancel                                                | 16.99.5                                                          | Enabled                        | TCP                  |                                          | Any            | Any                         | Accept                       | Yes                     |
| 2               | deny_log                                              |                                                                  | Enabled $\vee$                 | Any                  | $\checkmark$                             | (Any)          | (Any)                       | Action:                      | ✓ Logging               |
|                 | Auto Genera                                           | te UUID                                                          |                                |                      |                                          | add new source | Add add new destination Add | Drop V                       |                         |
|                 | Description                                           |                                                                  |                                |                      |                                          |                |                             | None ~                       |                         |
|                 |                                                       |                                                                  |                                |                      |                                          |                |                             | Send to Virtual:             |                         |
|                 |                                                       |                                                                  |                                |                      |                                          |                |                             | Service Policy:              |                         |
|                 |                                                       |                                                                  |                                |                      |                                          |                |                             | None V                       |                         |
|                 |                                                       |                                                                  |                                |                      |                                          |                |                             | Protocol Inspection Profile: |                         |
|                 |                                                       |                                                                  |                                |                      |                                          |                |                             | Classification Policy:       |                         |
|                 |                                                       |                                                                  |                                |                      |                                          |                |                             | None 🖂                       |                         |

Navigation Click Commit Changes To System

| Security » Network Firewall :                                 | curity » Network Firewall : Policies » /Common/site2_policy                                                                                                    |              |                  |      |          |        |             |         |         |
|---------------------------------------------------------------|----------------------------------------------------------------------------------------------------|--------------|------------------|------|----------|--------|-------------|---------|---------|
| 🔅 🗸 Active Rules 🛛 Poli                                       | icies Rule Lists                                                                                                    | Schedules IF | P Intelligence 🔻 |      |          |        |             |         |         |
| Unsaved changes to<br>One or more policy ru<br>Commit Changes | Unsaved changes to the policy!     One or more policy rules have been modified but not committed to the system. Changes must be committed to the system before taking effect.     Commit Changes to System     Cancel Changes |              |                  |      |          |        |             |         |         |
| General Properties                                            |                                                                                                    |              |                  |      |          |        |             |         |         |
| Name                                                          | site2_policy                                                                                                    |              |                  |      |          |        |             |         |         |
| Partition                                                     | Common                                                                                                    |              |                  |      |          |        |             |         |         |
| Description                                                   |                                                                                                    |              |                  |      |          |        |             |         |         |
| Filter Active Rules List                                      | er Active Rules List T Add Rule List T Add Rule List Add Rule List                                                                                                    |              |                  |      |          |        |             |         |         |
| ID Name                                                       |                                                                                                    |              | State            | )    | Protocol | Source | Destination | Actions | Logging |
| 1 allow_site                                                  | 2_172.16.99.5                                                                                                    |              | Enabl            | oled | TCP      | Any    | Any         | Accept  | Yes     |
| 2 deny_log                                                    |                                                                                                    |              | Enabl            | oled | Any      | Any    | Any         | Drop    | Yes     |

# Navigation: Click Finished

# Apply the Network Firewall Policy to Virtual Server

**Navigation:** Local Traffic > Virtual Servers

Navigation: Click on int\_vip\_www.site2.com\_2.2.2.2

Navigation: Select the Security Tab and select Policies

| Virtual Server                   | int_vip_www.site2.com_2.2.2.2 |  |  |
|----------------------------------|-------------------------------|--|--|
| Network Firewall                 | k Firewall Enabled            |  |  |
| Policy                           | site2_policy                  |  |  |
| Log Profile                      | enabled                       |  |  |
| Log Profile firewall_log_profile |                               |  |  |

Note: Leave all other fields using the default values.

Navigation: Click Update

| Local Traffic » Virtual Server         | s : Virtual Serv                      | ver List » int_vip_w         | ww.site2.com_2.2.2                                                                               | 2.2  |
|----------------------------------------|---------------------------------------|------------------------------|--------------------------------------------------------------------------------------------------|------|
| 🔅 🗸 Properties Res                     | ources                                | Security -                   | Statistics                                                                                       |      |
| Policy Settings: Basic V               |                                       |                              |                                                                                                  |      |
| Destination                            | 2.2.2.2:80                            |                              |                                                                                                  |      |
| Service                                | HTTP                                  |                              |                                                                                                  |      |
| Protocol Security                      | Disabled                              | $\sim$                       |                                                                                                  |      |
| Network Firewall                       | Enforcement<br>Staging:               | Enabled V Policy             | site2_policy                                                                                     | •    |
| Network Address Translation            | Use Devi<br>Use Rout<br>Policy None   | ce Policy<br>e Domain Policy |                                                                                                  |      |
| Maximum Bandwidth                      | Infinite                              | 2                            |                                                                                                  |      |
| Service Policy                         | None                                  | -                            |                                                                                                  |      |
| Eviction Policy                        | None                                  | $\sim$                       |                                                                                                  |      |
| IP Intelligence                        | Disabled                              | <u>_</u>                     |                                                                                                  |      |
| DoS Protection Profile                 | Disabled                              | <u>_</u>                     |                                                                                                  |      |
| Application Cloud Security<br>Services | Disabled                              | <u>_</u>                     |                                                                                                  |      |
| Protocol Inspection Profile            | Disabled                              |                              |                                                                                                  |      |
| Log Profile                            | Enabled<br>Se<br>/Common<br>Firewall_ | <pre>&gt;&gt;</pre>          | Available<br>/Common<br>Log all request<br>Log illegal requ<br>global-network<br>local-bot-defen | se v |
| Update                                 |                                       |                              |                                                                                                  |      |

**Note:** Leave all other fields using the default values.

# Navigation: Click Update

From client machine

From client machine validate the behavior of the Policy and the associated Rule List

We will use Cywin Terminal to allow us to specify the source IP address. This is done by leveraging an iRule which SNAT's the source IP to match the X-Forwarded-For header. This iRule is applied to  $EXT_VIP_{10}_{10}_{10}$ 

```
curl -k https://10.1.10.30/ -H 'Host:site2.com' -H 'X-Forwarded-For: 172.16.99.5'
```

curl -k https://10.1.10.30/ -H 'Host:site2.com' -H 'X-Forwarded-For: 172.16.99.7'

**Note:** This is expected to fail

Note: This concludes Module 1 - Lab 4

# 2.1.5 Lab 5: Provide Firewall Security Policies For CDN Enabled Applications

Many enterprise sites have some or all of their content served up by Content Delivery Networks (CDN). This common use case leverages proxies to provide static content closer to the end client machines for performance. Because of this there may only be one or two IP addresses connecting to the origin website. The original IP address of the client in this case is often mapped to a common HTTP header X-Forwarded-For or some variation. In this deployment, the BIG-IP can translate the original source of the request in the XFF to the source IP address.

In this case we are going to leverage iRules to modify the traffic coming from the CDN networks so we can apply a firewall policy to it. The iRule to accomplish this is already installed on your BIG-IP and applied to EXT\_VIP\_10\_1\_10\_30. We have been leveraging it to run the tests in previous exercises

```
when HTTP_REQUEST {
    if { [HTTP::header exists "X-Forwarded-For"] } {
        snat [HTTP::header X-Forwarded-For]
        log local0. [HTTP::header X-Forwarded-For]
    }
}
```

Exammining the iRule we find that it is called when an HTTP request happens. It then checks to see if the X-Forwarded-For header exists (We wouldn't want to SNAT to a non-existent IP address) and if it does it modifies the source IP address of the request to the IP address provided in the header.

#### Verify that the iRule is assigned to the Virtual Server

Navigation: Local Traffic > Virtual Servers Navigation: Click on the EXT\_VIP\_10.1.10.30 virtual server Navigation: Click on the Resources tab

| Local   | Local Traffic » Virtual Servers : Virtual Server List » EXT_VIP_10_1_10_30 |                     |                       |            |    |      |  |
|---------|----------------------------------------------------------------------------|---------------------|-----------------------|------------|----|------|--|
| .⇔      | Properties                                                                 | Resources           | Security <del>-</del> | Statistics | ۵  |      |  |
|         |                                                                            |                     |                       |            |    |      |  |
| Load E  | Balancing                                                                  |                     |                       |            |    |      |  |
| Defau   | ılt Pool                                                                   | pool_site1.0        | com 🔻                 |            |    |      |  |
| Defau   | It Persistence Profile                                                     | None                | T                     |            |    |      |  |
| Fallba  | ack Persistence Profil                                                     | e None              | ¥                     |            |    |      |  |
| Upda    | te                                                                         |                     |                       |            |    |      |  |
|         |                                                                            |                     |                       |            |    |      |  |
| iRules  |                                                                            |                     |                       |            | Ма | nage |  |
| Name    |                                                                            |                     |                       |            |    |      |  |
| /Com    | mon/XFF-SNAT                                                               |                     |                       |            |    |      |  |
| Policie | s                                                                          |                     |                       |            | Ма | nage |  |
| Name    | I                                                                          |                     |                       |            |    |      |  |
| /Com    | mon/HTTPS_Virtual_                                                         | Targeting_Policy_L7 | /3                    |            |    |      |  |

## Navigation: Click on the Manage button

This is where you assign iRules

Navigation: Click on the Cancel button since the iRule is already assigned

| Local Traffic » Virtual | Servers : Virtual Serv     | er List » EXT_VIP_1          | 0.10.99.30                                                                                              |                                                                                      |
|-------------------------|----------------------------|------------------------------|----------------------------------------------------------------------------------------------------|--------------------------------------------------------------------------------------|
| 🚓 🚽 Properties          | Resources                  | Security -                   | Statistics                                                                                              |                                                                                      |
| Resource Management     |                            |                              |                                                                                                    |                                                                                      |
| iRule                   | Enat<br>/Common<br>XFF-SNA | led<br>T << /C<br>>><br>Down | Availa<br>ommon<br>_sys_APM_ExchangeS<br>_sys_APM_ExchangeS<br>_sys_APM_ExchangeS<br>_sys_APM_ExchangeS | ble<br>Support_OA_BasicAuth<br>Support_OA_NtImAuth<br>Support_helper<br>Support_main |
| Cancel Finished         |                            |                              |                                                                                                    |                                                                                      |

# Validate SNAT Function

We tested functionality in prior exercises with the commands below. Leverage curl from the Cygwin Terminal to insert the X-Forwarded-For header in to the request.

curl -k https://10.1.10.30 -H 'Host: site1.com' -H 'X-Forwarded-For: 1.202.2.1'

**Expected Result:** The site should be blocked by the geo\_restrict\_rule\_list and generate a 403 Forbidden response

**Note:** Optionally you can log into the CLI on the BIG-IP. Putty BIGIP\_A –Uersname: root Password: f5DEMOs4u Then tail -f /var/log/ltm. The iRule logs the SIP

Validate that requests sourced from the X-Forwarded-For IP address of 172.16.99.5 allowed.

curl -k https://10.1.10.30 -H 'Host:sitel.com' -H 'X-Forwarded-For: 172.16.99.5'

Expected Result: Page will work

```
"web-app": {
    "servlet": [
    {
        "servlet-name": "cofaxCDS",
        "servlet-class": "org.cofax.cds.CDSServlet",
```

# Solve For TCP Issues With CDN Networks

The next step is to solve for the TCP connection issue with CDN providers. While we are provided the originating client IP address, dropping or reseting the connection can be problematic for other users of the application. This solution is accomplished via AFM iRules. The iRule is already provided for you. We need to apply it to the Network Firewall downloads\_policy Policy. It still is logged as a drop or reset in the firewall logs. We allow it to be processed slightly further so that a Layer 7 response can be provided.

Navigation: Security > Network Firewall > Rule Lists

Navigation: Select geo\_restrict\_rule\_list

Navigation: Select block\_AF\_CN\_CA

Navigation: Add the AFM\_403\_Downloads iRule to the rule list

| Security » Network Firewall | :Rule Lists » geo_restrict_rule_list : block_AF_CN_CA                                                    |
|-----------------------------|----------------------------------------------------------------------------------------------------|
| 🚓 👻 Properties              |                                                                                                    |
|                             |                                                                                                    |
| Rule Properties             |                                                                                                    |
| Name                        | block_AF_CN_CA                                                                                           |
| UUID                        | Auto Generate UUID                                                                                       |
| Partition / Path            | Common                                                                                                   |
| Description                 |                                                                                                    |
| State                       | Enabled                                                                                                  |
| Protocol                    | Any                                                                                                    |
|                             | Subscriber: Any  Address/Region: Specify  Address Categories C Address Categories C Address Categories C |
| Source                      | Canada (CA)<br>China (CN)                                                                                |
|                             | VLAN / Tunnel: Any T<br>Zone: Any T                                                                      |
| Destination                 | Address/Region: Any  V Zone: Any  V                                                                      |
| iRule                       | AFM_403_Downloads                                                                                        |
| iRule Sampling              | Disabled <b>v</b>                                                                                        |
| Action                      | Drop                                                                                                    |
| Send to Virtual             | None                                                                                                    |
| Logging                     | Enabled V                                                                                                |
| Service Policy              | None V                                                                                                   |
| Protocol Inspection Profile | None                                                                                                    |
| Classification Policy       | None V                                                                                                   |
| Update Delete               |                                                                                                    |

#### Navigation Click Update

Validate that denied requests are now responded with a Layer 7 403 Error Page.

curl -k https://10.1.10.30/ -H 'Host:site1.com' -H 'X-Forwarded-For: 1.202.2.1'

Expected Result: Instead of the traffic getting dropped, a 403 error should be returned.

```
<html>
<head>
<title>403 Forbidden</title>
</head>
<body>
```

(continues on next page)

(continued from previous page)

```
403 Forbidden Download of Cryptographic Software Is Restricted </body>
```

</html>

**Attention:** Since a TCP solution could cause users to be blocked without explanation , the HTML error response will traverse the CDN network back only to the originating client. Using a unique error code such as 418 (I Am A Teapot) would allow you to determine that the webserver is likely not the source of the response. It would also allow the CDN network providers to track these error codes. Try to find one that has a sense of humor.

Note: This concludes Module 1 - Lab 5

# 2.1.6 Lab 6: Configure HTTP security

HTTP security profiles are used to apply basic HTTP security to a virtual server. Significantly more advanced HTTP security is available by adding ASM (Application Security Manager).

#### Configure An HTTP Security Profile And Apply It To The External Virtual Server.

On the BIG-IP:

**Navigation:** Security > Protocol Security > Security Profiles > HTTP, then click Create.

| Profile Name              | demo_http_security |
|---------------------------|--------------------|
| Custom                    | Checked            |
| Profile is case sensitive | Checked            |
| HTTP Protocol Checks      | Check All          |

| Security » Protocol Security | : Security Profiles : HTTP » New HTTP Security Profile                                                                                                    |                                                                                                    |  |  |
|------------------------------|----------------------------------------------------------------------------------------------------|----------------------------------------------------------------------------------------------------|--|--|
| rofile Properties            |                                                                                                    | Custom 🗆                                                                                                    |  |  |
| Profile Name                 | demo_http_security                                                                                                    |                                                                                                    |  |  |
| Partition / Path             |                                                                                                    |                                                                                                    |  |  |
| Parent Profile               | http_security •                                                                                                    |                                                                                                    |  |  |
| Profile Description          |                                                                                                    |                                                                                                    |  |  |
| Profile is case sensitive    | C Enabled                                                                                                    |                                                                                                    |  |  |
| HTTP Protocol Checks Requ    | lest Checks Blocking Page                                                                                                    | Custom 🗹                                                                                                    |  |  |
| HTTP Protocol Checks         | <ul> <li>Header name with no header value</li> <li>Several Content-Length headers</li> <li>Chunked request with Content-Length header</li> <li>Null in request headers</li> <li>Null in request body</li> <li>POST request with Content-Length: 0</li> <li>Body in GET or HEAD requests</li> <li>Content length should be a positive number</li> <li>Bad HTTP version</li> <li>High ASCII characters in headers</li> <li>Host header contains IP address</li> <li>Unparsable request content</li> <li>Bad host header value</li> <li>Check maximum number of headers</li> <li>20</li> </ul> | 9<br>9<br>9<br>9<br>9<br>9<br>9<br>9<br>9<br>9<br>9<br>9<br>9<br>9<br>9<br>9<br>9<br>9<br>9                                                                                                    |  |  |
|                              | ✓ Alarm<br>□ Block                                                                                                    | e<br>e                                                                                                    |  |  |
| Evasion Techniques Checks    | ✓ Alarm<br>Block                                                                                                    | <ul> <li>Image: Second second sec</li></ul> |  |  |

Note: Leave all other fields using the default values.

Navigation: Click Request Checks Tab.

**Note:** Leave the defaut Methods. Changing Methods is a powerful way to protect your web sites

File Types | Select All

| Profile Properties           |                                                                                                    |                                      |
|------------------------------|----------------------------------------------------------------------------------------------------|--------------------------------------|
|                              |                                                                                                    | Custom 🗆                             |
| Profile Name                 | demo_http_security                                                                                                    |                                      |
| Partition / Path             | Common                                                                                                    |                                      |
| Parent Profile               | http_security                                                                                                    |                                      |
| Profile Description          |                                                                                                    |                                      |
| Profile is case sensitive    | Enabled                                                                                                    |                                      |
| HTTP Protocol Checks Request | Checks Blocking Page                                                                                                    | Custom 🗹                             |
|                              | URL length O Any O Length: 1024 bytes                                                                                                    |                                      |
|                              | Query String length  Any  Length: 1024 bytes                                                                                                    |                                      |
| Length Checks                | Request length   Any  Length: 0 bytes                                                                                                    |                                      |
|                              | POST data length  Any Length: 0 bytes                                                                                                    |                                      |
|                              | Alarm     Block                                                                                                    | <ul><li></li><li></li><li></li></ul> |
|                              | Allowed: Available:                                                                                                    |                                      |
| Methods                      | ACL ACL ACL ACL ACL ACL ACL ACL ACL ACL                                                                                                    |                                      |
|                              | Alarm     Block                                                                                                    | <b>*</b>                             |
|                              | Define Disallowed V                                                                                                    |                                      |
| File Types                   | Selected: Available:<br>asp<br>aspx<br>bmp<br>cgi<br>css<br>File Type Add                                                                                                    |                                      |
|                              | Alarm     Block                                                                                                    | <ul><li></li><li></li></ul>          |
| Mandatory Headers            | Mandatory: Available:<br>authorization<br>cookie<br>referer                                                                                                    | ۲                                    |
|                              | Alarm Block Block | <b>\$</b>                            |

Navigation: Click Blocking Page Tab.

| Response Type | Custom Response                                              |
|---------------|--------------------------------------------------------------|
| Response Body | Insert "Please contact the helpdesk at x1234" as noted below |

| Security » Protocol Security : S | ecurity Profiles : HTTP » HTTP Profile Properties                                                                                                    |
|----------------------------------|----------------------------------------------------------------------------------------------------|
| 🚓 👻 HTTP Profile Properties      |                                                                                                    |
| Profile Properties               |                                                                                                    |
| Profile Name                     | demo_http_security                                                                                                    |
| Partition / Path                 | Common                                                                                                    |
| Parent Profile                   | http_security                                                                                                    |
| Profile Description              |                                                                                                    |
| Profile is case sensitive        | Yes                                                                                                    |
| HTTP Protocol Checks Request     | Checks Blocking Page Custom                                                                                                    |
| Response Type                    | Custom Response 🔻                                                                                                    |
| Response Headers                 | HTTP/1.1 200 OK<br>Cache-Control: no-cache<br>Pragma: no-cache<br>Connection: close                                                                                                    |
| Response Body                    | Upload File: Choose File No file chosen Upload<br><html><head><title>Request Rejected</title></head><body>The requested URL<br/>was rejected. Please contact the <u>helpdesk at x1234</u>.<br/>br&gt;Your support ID<br/>is: &lt;%TS.request.ID()%&gt;</body></html> |

Note: Leave all other fields using the default values.

# Navigation: Click Create

Note: We did not put the policy in Blocking mode. We will do that after we verify functionality

Apply the HTTP security profile to the external virtual server.

Navigation: Local Traffic > Virtual Servers > Virtual Server List >

Navigation: Select EXT\_VIP\_10.1.10.30 Navigation: Select the Security tab

| Protocol Security Enabled demo_http_security                                |                                                                            |  |  |  |  |  |  |
|-----------------------------------------------------------------------------|----------------------------------------------------------------------------|--|--|--|--|--|--|
| Local Traffic » Virtual Servers : Virtual Server List » EXT_VIP_10.10.99.30 |                                                                            |  |  |  |  |  |  |
| 🚓 🚽 Properties Reso                                                         | urces Security - Statistics 🗩                                              |  |  |  |  |  |  |
| Policy Settings: Basic \$                                                   |                                                                            |  |  |  |  |  |  |
| Destination                                                                 | 10.10.99.30:443                                                            |  |  |  |  |  |  |
| Service                                                                     | HTTPS                                                                      |  |  |  |  |  |  |
| Application Security Policy                                                 | Disabled                                                                   |  |  |  |  |  |  |
| Protocol Security                                                           | Enabled  Profile: demo_http_security                                       |  |  |  |  |  |  |
| Network Firewall                                                            | Enforcement: Disabled \$ Staging: Disabled \$                              |  |  |  |  |  |  |
| Network Address Translation                                                 | □ Use Device Policy<br>□ Use Route Domain Policy<br>Policy None \$         |  |  |  |  |  |  |
| Service Policy                                                              | None                                                                       |  |  |  |  |  |  |
| IP Intelligence                                                             | Disabled 单                                                                 |  |  |  |  |  |  |
| DoS Protection Profile                                                      | Disabled \$                                                                |  |  |  |  |  |  |
| Anti-Fraud Profile                                                          | Disabled \$                                                                |  |  |  |  |  |  |
| Log Profile                                                                 | Enabled \$       Selected       /Common       firewall_log_profile       < |  |  |  |  |  |  |
| Update                                                                      |                                                                            |  |  |  |  |  |  |

Note: Leave all other fields using the default values.

Navigation: Click Update.

Open a new web browser tab, access the virtual server and log into the application.

URL: https://dvwa.com

Credentials: admin/password

|          | DVWA |       |
|----------|------|-------|
| Username |      |       |
| Password |      | Logir |

**Note:** This application is accessible, even though there are policy violations, because the "Block" option in the HTTP security policy is not selected.

Browse the application.

Navigation: Click on various links on the sidebar.

|                                                            | DYWA                                                                                                    |
|------------------------------------------------------------|----------------------------------------------------------------------------------------------------|
| Ноте                                                       | Welcome to Damn Vulnerable Web App!                                                                                                    |
| Instructions<br>Setup                                      | Lamn Vulnerable Veb App (LVVVA) is a HHV/M/SUL Web application that is damn Vulnerable. Its main goals<br>are to be an all for security professionals to test their skills and tools in a legal environment, help web<br>developers better understand the processes of security may bapplications and aid teachers/students to<br>teach/learn web applications exurity in a class room environment. |
| Brute Force                                                | WARNING!                                                                                                    |
| Command Execution<br>CSRF                                  | Damn Vulnerable Web App is damn vulnerable! Do not upload it to your hosting provider's public html folder or<br>any internet facing web server as it will be compromised. We recommend downloading and installing <u>XAMPP</u><br>onto a local machine inside your LAN which is used solely for testing.                                                                                           |
| Insecure CAPTCHA                                           | Disclaimer                                                                                                    |
| File Inclusion                                             | We do not take responsibility for the way in which any one uses this application. We have made the purposes of                                                                                                    |
| SQL Injection (Blind)                                      | the application clear and it should not be used maliciously. We have given warnings and taken measures to<br>prevent users from installing DVWA on to live web servers. If your web server is compromised via an installation                                                                                                    |
| Upload                                                     | of DVWA it is not our responsibility it is the responsibility of the person/s who uploaded and installed it.                                                                                                    |
| XSS reflected                                              | General Instructions                                                                                                    |
| XSS stored                                                 | The help button allows you to view hits/tips for each vulnerability and for each security level on their respective<br>page.                                                                                                    |
| DVWA Security                                              |                                                                                                    |
| PHP Info<br>About                                          | You have logged in as 'admin'                                                                                                    |
| Logout                                                     |                                                                                                    |
| Username: admin<br>Security Level: low<br>PHPIDS: disabled |                                                                                                    |
|                                                            | Damn Vulnerable Web Application (DVWA) v1.8                                                                                                    |

**Note:** This traffic will generate network firewall log entries because the Alarm option in the HTTP security policy is selected.

On BIG-IP

Review the log entries created in the previous step.

Navigation: Security > Event Logs > Protocol > HTTP

| Security w EventLogs: Protocol: HTTP |                      |                            |              |        |             |              |      |              |                                 |                    |                                 |          |                                   |        |
|--------------------------------------|----------------------|----------------------------|--------------|--------|-------------|--------------|------|--------------|---------------------------------|--------------------|---------------------------------|----------|-----------------------------------|--------|
| 🚓 🚽 Protocol                         |                      |                            | iles         |        |             |              |      |              |                                 |                    |                                 |          |                                   |        |
|                                      | )                    |                            |              |        |             |              |      |              |                                 |                    |                                 |          |                                   |        |
| *                                    | Last Hour            | Search Custom Search       |              | Source |             | Destinati    | ion  |              |                                 |                    |                                 |          |                                   |        |
| ¢ Time                               | Virtual Server       | Profile Name               | Address      | Port   | Geolocation | Address      | Port | Route Domain | Description                     | Support ID         | Violation                       | Protocol | Request URI                       | Action |
| 2015-07-11 16:37:44                  | /Common/demo_http_vs | /Common/demo_http_security | 192.168.1.10 | 49679  | NA          | 192.168.1.50 | 80   | 0            | Host header contains IP address | 315007152190128139 | HTTP protocol compliance failed | HTTP     | /dvwa/vulnerabilities/sqli_blind/ | ALARM  |
| 2015-07-11 16:37:43                  | /Common/demo_http_vs | /Common/demo_http_security | 192.168.1.10 | 49678  | NA          | 192.168.1.50 | 80   | 0            | Host header contains IP address | 315007152190128136 | HTTP protocol compliance failed | HTTP     | /dvwa/vulnerabilities/sqli/       | ALARM  |
| 2015-07-11 16:37:43                  | /Common/demo_http_vs | /Common/demo_http_security | 192.168.1.10 | 49677  | NA          | 192.168.1.50 | 80   | 0            | Host header contains IP address | 315007152190128137 | HTTP protocol compliance failed | HTTP     | /dvwa/vulnerabilities/captcha/    | ALARM  |
| 2015-07-11 16:37:42                  | /Common/demo_http_vs | /Common/demo_http_security | 192.168.1.10 | 49674  | NA          | 192.168.1.50 | 80   | 0            | Host header contains IP address | 315007152190128134 | HTTP protocol compliance failed | HTTP     | /dvwa/vulnerabilities/fi/         | ALARM  |
| 2015-07-11 16:37:42                  | /Common/demo_http_vs | /Common/demo_http_security | 192.168.1.10 | 49671  | NA          | 192.168.1.50 | 80   | 0            | Host header contains IP address | 315007152190128135 | HTTP protocol compliance failed | HTTP     | /dvwa/vulnerabilities/csrf/       | ALARM  |
| 2015-07-11 16:37:41                  | /Common/demo_http_vs | /Common/demo_http_security | 192.168.1.10 | 49670  | NA          | 192.168.1.50 | 80   | 0            | Host header contains IP address | 315007152190128132 | HTTP protocol compliance failed | HTTP     | /dvwa/vulnerabilities/exec/       | ALARM  |
| 2015-07-11 16:37:41                  | /Common/demo_http_vs | /Common/demo_http_security | 192.168.1.10 | 49669  | NA          | 192.168.1.50 | 80   | 0            | Host header contains IP address | 315007152190128133 | HTTP protocol compliance failed | HTTP     | /dvwa/vulnerabilities/brute/      | ALARM  |
| 2015-07-11 16:37:40                  | /Common/demo_http_vs | /Common/demo_http_security | 192.168.1.10 | 49668  | NA          | 192.168.1.50 | 80   | 0            | NA                              | 315007152190128130 | Illegal file type               | HTTP     | /dvwa/setup.php                   | ALARM  |
| 2015-07-11 16:37:40                  | /Common/demo_http_vs | /Common/demo_http_security | 192.168.1.10 | 49667  | NA          | 192.168.1.50 | 80   | 0            | Host header contains IP address | 315007152190128131 | HTTP protocol compliance failed | HTTP     | /dvwa/                            | ALARM  |
| 2015-07-11 16:37:40                  | /Common/demo_http_vs | /Common/demo_http_security | 192.168.1.10 | 49668  | NA          | 192.168.1.50 | 80   | 0            | Host header contains IP address | 315007152190128130 | HTTP protocol compliance failed | HTTP     | /dvwa/setup.php                   | ALARM  |

**Note:** Your log entries may be different than the example shown above but the concept should be the same.

Edit the demo\_http\_security HTTP security profile.

Navigation: Security > Protocol Security > Security Profiles > HTTP

Navigation: Select the demo\_http\_security profile

Navigation: Select the Request Checks Tab

| Security » Protocol Security : S | Security Profiles : HTTP » HTTP Profile Properties |          |
|----------------------------------|----------------------------------------------------|----------|
| 🚓 👻 HTTP Profile Properties      |                                                    |          |
|                                  |                                                    |          |
| Profile Properties               |                                                    |          |
| Profile Name                     | demo_http_security                                 |          |
| Partition / Path                 | Common                                             |          |
| Parent Profile                   | http_security •                                    |          |
| Profile Description              |                                                    |          |
| Profile is case sensitive        | Yes                                                |          |
| HTTP Protocol Checks Request     | Checks Blocking Page                               | Custom   |
|                                  | URL length O Any   Length: 1024 bytes              |          |
|                                  | Query String length Any Length: 1024 bytes         |          |
| Longth Objects                   | Request length   Any Length: 0 bytes               |          |
| Length Checks                    | POST data length   Any  Length: 0 bytes            |          |
|                                  | Alarm     Block                                    | <b>*</b> |
|                                  | Allowed: Available:                                |          |
| Methods                          | HEAD<br>V V V V V V V V V V V V V V V V V V V      |          |
|                                  | Method Add                                         |          |
|                                  | <ul> <li>✓ Alarm</li> <li>✓ Block</li> </ul>       | <b>*</b> |
|                                  | Define Disallowed                                  |          |
|                                  | Selected: Available:                               |          |
| File Types                       | asp     aspx       bmp     <                       |          |
|                                  | File Type Add                                      |          |
|                                  |                                                    |          |

Note: Leave all other fields using the default values.

Navigation: Click Finished.

#### On Windows jumpbox

Close the Browser window to dvwa.com

Open a new web browser tab and access the virtual server.

URL: https://dvwa.com

#### Credentials: admin/password

| Request Rejected                        | × +                                    |  |  |  |  |
|-----------------------------------------|----------------------------------------|--|--|--|--|
| ← → C ▲ Not secure                      | dvwa.com/vulnerabilities/exec/#        |  |  |  |  |
| 🔢 Apps 🚯 bigip02 (10.1.1.5) 🧃           | 🕞 bigIQ                                |  |  |  |  |
| The requested URL was rejected.         | Please contact the help desk at X1234. |  |  |  |  |
| Your support ID is: 7890769150587686564 |                                        |  |  |  |  |

Attention: This action requires a "POST" action and will be blocked because this is not allowed.

Note: This is the end of Module 1 - Lab 6

# 2.1.7 Lab 7: Configure A Clone Pool For SSL Visibility To IDS Sensors Or Other Security Tools

SSL encrypted traffic poses a problem for most security devices. The performance of those devices is significantly impacted when trying to decrypt SSL traffic. Since the BIG-IP is designed to handle SSL traffic with specialized hardware and optimized software libraries, it is in the unique position to 'hand-off' a copy of the decrypted traffic to other devices.

In this solution, since the BIG-IP is terminating SSL on the external virtual server, when we forward the traffic to the secondary virtual server in clear-text we have an opportunity to make an unencrypted copy of the application traffic and send it to an external sensor such as an IDS for further security assessment.

On BIG-IP

Inspect the preconfigured IDS\_Pool.

Navigation: Local Traffic > Pools > Pool List >

Navigation: Click on the Members Tab

Note: Unencrypted traffic will be forwarded to this IP address

Attach the IDS\_Pool as a clone pool to the server side of the external virtual server

**Navigation:** Local Traffic > Virtual Servers > Virtual Server List > EXT\_VIP\_10\_1\_10\_30.

Navigation: Select Advanced from the pulldown at the top of the Configuration section

Navigation: Scroll to the configuration for Clone Pool (Client) and select None

Navigation: Scroll to the configuration for Clone Pool (Server) and select IDS\_pool

| Source Port            | Preserve                                                                 |             |
|------------------------|--------------------------------------------------------------------------|-------------|
| Clone Pool (Client)    | None                                                                     | •           |
| Clone Pool (Server)    | ✓ None<br>/Common                                                        |             |
| Auto Last Hop          | IDS_Pool                                                                 |             |
| Last Hop Pool          | pool_www.mysite.com<br>pool_www.mysite.com-api<br>pool_www.theirsite.com |             |
| HTTP Analytics Profile | pool_www.yoursite.com                                                    | Application |

Navigation: Click on update at the bottom of the page.

Note: Leave all other fields using the default values.

Select the Putty application from the desktop on the jump host

Load Lamp Server from the sessions list

#### **Open Lamp Server**

Accept the certificate warning

login as f5

Attention: It will take about 30 seconds for the certificate login process- No password required

Input the TCPDUMP command to start capturing traffic

sudo tcpdump -i ethl -c 200 port 8081

Initiate another attempt to connect to the website via curl using the Cygwin application on the desktop. Position windows on the desktop so that you can see both the Putty session and the Cygwin session

curl -k https://10.1.10.30:8081 -H 'Host:site1.com' -H 'X-Forwarded-For: 172.16.99.5' curl -k https://10.1.10.30:8081 -H 'Host:site3.com' -H 'X-Forwarded-For: 172.16.99.5'

Initiate another attempt to connect to the websites using the browser

https://site2.com:8081
https://site4.com:8081

View the tcpdump output on the syslog-webserver.

**Attention:** It will take about 20 seconds after the transaction to appear in the tcpdump session. This is a performance problem on the lamp server

```
tcpdump: verbose output suppressed, use -v or -vv for full protocol decode
listening on eth2, link-type EN10MB (Ethernet), capture size 262144 bytes
17:25:42.585675 IP 10.10.99.222.50924 > 1.1.1.1.http: Flags [S], seg 912073522, win.
\leftrightarrow4380, options [mss 1460, sackOK, eol], length 0
17:25:42.585905 IP 1.1.1.1.http > 10.10.99.222.50924: Flags [S.], seq 1263282834, ack.
→912073523, win 4380, options [mss 1460,sackOK,eol], length 0
17:25:42.585918 IP 10.10.99.222.50924 > 1.1.1.1.http: Flags [.], ack 1, win 4380,...
\rightarrow length 0
17:25:42.585926 IP 10.10.99.222.50924 > 1.1.1.1.http: Flags [P.], seg 1:79, ack 1,...
\rightarrowwin 4380, length 78
17:25:42.586750 IP 1.1.1.1.http > 10.10.99.222.50924: Flags [.], ack 79, win 4458,...
\rightarrow length 0
17:25:42.673178 IP 1.1.1.1.http > 10.10.99.222.50924: Flags [P.], seq 1:252, ack 79,
→win 4458, length 251
17:25:42.673231 IP 10.10.99.222.50924 > 1.1.1.1.http: Flags [.], ack 252, win 4631,...
\rightarrow length 0
17:25:42.676360 IP 10.10.99.222.50924 > 1.1.1.1.http: Flags [F.], seq 79, ack 252,
→win 4631, length 0
17:25:42.676972 IP 1.1.1.1.http > 10.10.99.222.50924: Flags [.], ack 80, win 4458,
\rightarrowlength 0
17:25:42.688028 IP 1.1.1.1.http > 10.10.99.222.50924: Flags [F.], seq 252, ack 80,...
\rightarrowwin 4458, length 0
17:25:42.688057 IP 10.10.99.222.50924 > 1.1.1.1.http: Flags [.], ack 253, win 4631,
\rightarrowlength 0
```

Note: Inspect the source and destination addresses. This traffic is cloned from the EXT\_VIP

Note: This is the end of Module 1 - Lab 7.

# 2.2 Module 2: F5 Dynamic Firewall Rules With iRules LX

This lab introduces iRules Language eXtensions (LX) or iRulesLX which enables node.js on the BIG-IP platform. The lab uses Tcl iRules and JavaScript code to make a MySQL call to look up a client IP address providing access control in the Multi-Layered Firewall.

This could be useful in developer driven / devops environments where the development team can modify firewall policies simply by updating a database.

**Warning:** IP addresses in screenshots are examples only. Please read the step-by-step lab instructions to ensure that you use the correct IP addresses.

# 2.2.1 AFM with iRules LX

Estimated completion time: 15 minutes

Beginning in TMOS 12.1 BIGIP offers iRules LX which is a node.js extension to iRules IRules LX does not replace iRules, rather allows iRules to offer additional functionality. In this lab you see how iRules LX can be used to look up client ip addresses that should be disallowed by AFM.

**Note:** You do not need skills or knowledge of iRules LX to do this lab. This lab will not go into detail on iRules LX nor will it go into detail on Node.JS, rather, this lab shows an application of this with AFM.

Note: We are using a different set of IP subnets just for this module, as shown in this network diagram:

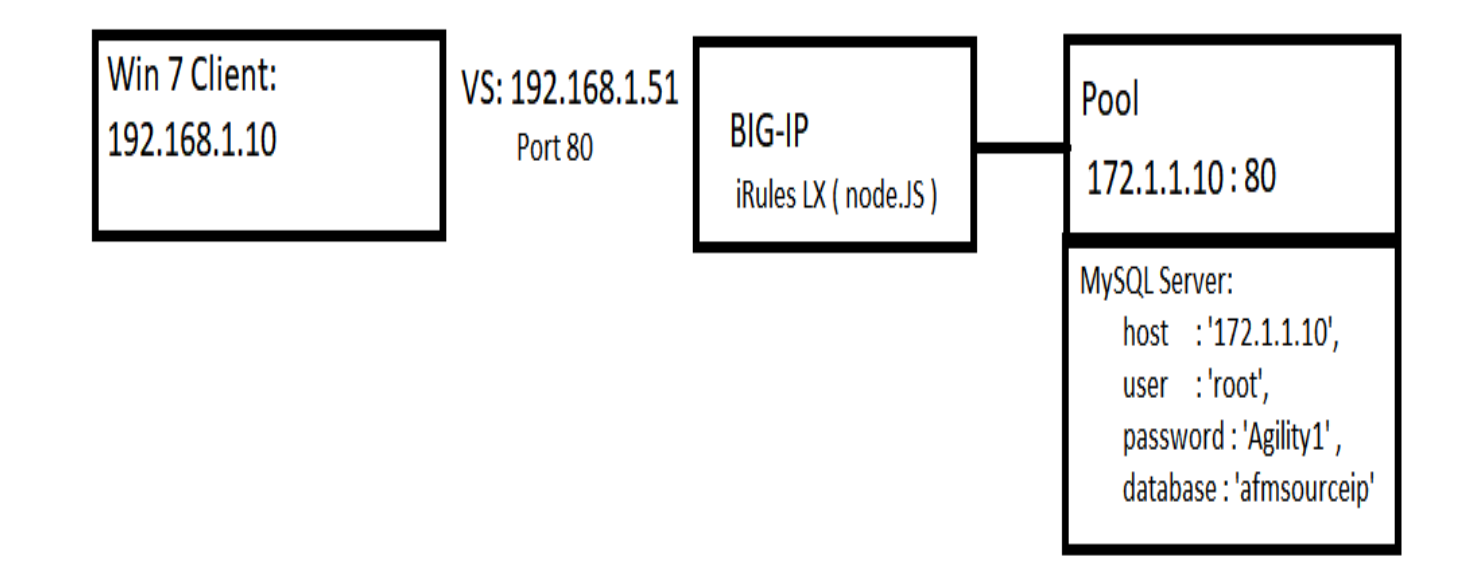

**Note:** You should be comfortable creating pools and virtual servers by now. Therefore, the following steps to create pools, virtual servers, and AFM policies are kept brief and to the point.

#### **Create the Pool and VS**

- 1. Create a pool named afmmysql\_pool with one pool member ip address 172.1.1.10 and port 80, and a tcp half-open monitor. Leave all other values default.
- 2. Create a TCP VS named afmmysql\_vs with a destination address of 192.168.1.51, port 80, snat Automap, and set it to use the afmmysql\_pool pool. Leave all other values default.

#### **Test the Virtual Server**

On the Win7 client, use curl in the cygwin cli ( or from the c:\curl directory in a windows command line shell ) to test the Virtual Server.

curl http://192.168.1.51 --connect-timeout 5

You will notice that you connect, and web page is shown.

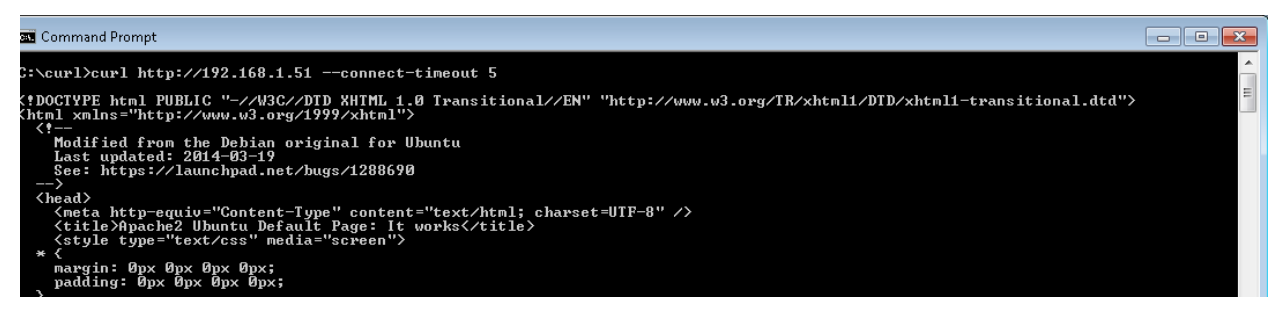

#### Copy & Paste LX Code

**Note:** Dont' worry, you're not doing any coding here today. Just a little copy and paste excersize. You are going to copy two files from the Windows desktop and paste them into the iRules LX workspace.

- 1. **Navigate:** In the BIG-IP webgui, navigate to Local Traffic->iRules-> LX Workspaces-> irules\_lx\_mysql\_workspace
- 2. Open the mysql\_iRulesLx.txt file in Notepad ( located on the Windows Desktop) and copy ( Ctrl-C or use Mouse ) the entire contents
- 3. In the Big-IP webgui, Click on rules->mysql\_irulelx
- 4. Replace the contents of this with the text you just copied from the mysql\_irulesLx.txt file.
- 5. Click "Save File"
- 6. In Windows, open the index.js file located on the Desktop (it should open in NotePad), select all, and copy (Ctrl-C or use Mouse) its entire contents.
- 7. In the Big-IP gui, click on mysql\_extension/index.js. Replace the contents of mysql\_extension/index.js with the contents of the index.js that you just copied.
- 8. Click "Save File"

Local Traffic >> iRules : LX Workspaces >> irules\_lx\_mysql\_workspace

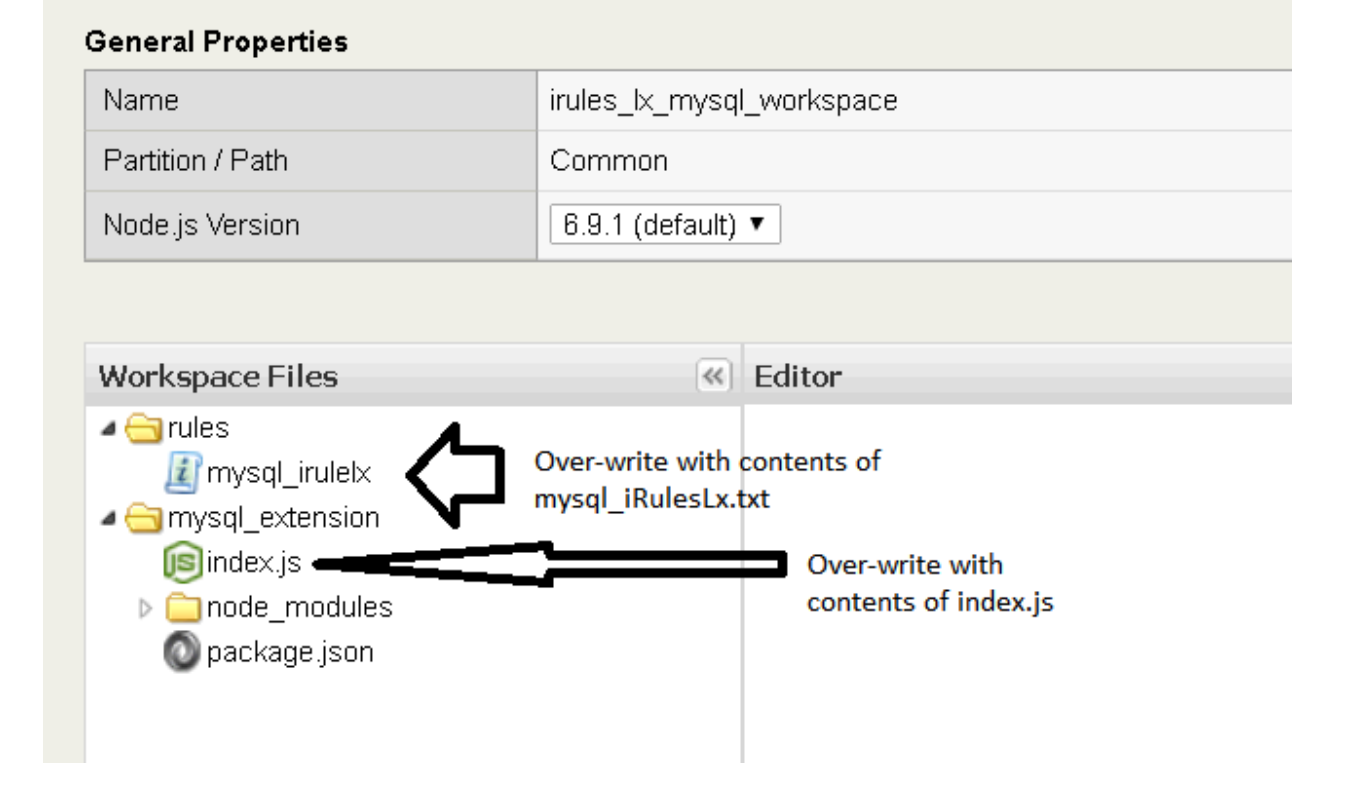

## Create LX Plug-In

- 1. **Navigate:** to Local Traffic->iRules-> LX Plugins and create a new LX Plugin named "afmmysqlplug" using the workspace (From Workspace dropdown) irules\_lx\_mysql\_workspace.
- 2. Click "Finished"
| Local Traffic » iRules : LX Plugins » New Plugin |                           |  |  |  |  |
|--------------------------------------------------|---------------------------|--|--|--|--|
|                                                  |                           |  |  |  |  |
| General Properties                               |                           |  |  |  |  |
| Name                                             | afmmysqlplug              |  |  |  |  |
| Description                                      |                           |  |  |  |  |
| Log Publisher                                    | None 🔻                    |  |  |  |  |
| From Workspace                                   | None 🔻                    |  |  |  |  |
| Cancel Repeat Finished                           | None<br>/Common           |  |  |  |  |
|                                                  | irules_ix_mysql_workspace |  |  |  |  |
|                                                  |                           |  |  |  |  |
|                                                  |                           |  |  |  |  |

## Create a new AFM Policy to use this LX Rule

**Note:** You are assumed to be pretty familiar with creating AFM policies by now, hence the following steps are kept brief and to the point.

- 1. Create a new AFM policy named afmmysql\_pol
- 2. Add a rule named afmmysql\_rule and click iRule to assign the "mysql\_lrulelx" iRule.

| Security » Network Fire | Security » Network Firewall : Policies » afmmysql_pol : afmmysql_rule |  |  |  |  |  |
|-------------------------|-----------------------------------------------------------------------|--|--|--|--|--|
| 🔅 👻 Properties          |                                                                       |  |  |  |  |  |
|                         |                                                                       |  |  |  |  |  |
| Rule Properties         |                                                                       |  |  |  |  |  |
| Name                    | afmmysql_rule                                                         |  |  |  |  |  |
| Partition / Path        | Common                                                                |  |  |  |  |  |
| Description             |                                                                       |  |  |  |  |  |
| Туре                    | Rule                                                                  |  |  |  |  |  |
| State                   | Enabled                                                               |  |  |  |  |  |
| Protocol                | Any                                                                   |  |  |  |  |  |
| Source                  | Address/Region: Any                                                   |  |  |  |  |  |
| Destination             | Address/Region: Any                                                   |  |  |  |  |  |
| iRule                   | mysql_iruletx 🗸                                                       |  |  |  |  |  |
| iRule Sampling          | Disabled 🔽                                                            |  |  |  |  |  |
| Action                  | Accept                                                                |  |  |  |  |  |
| Logging                 | Disabled 🔽                                                            |  |  |  |  |  |
| Service Policy          | None 🔽                                                                |  |  |  |  |  |
| Update Delete           |                                                                       |  |  |  |  |  |

- 3. Click "Finished"
- 4. Assign this rule to the afmmysql\_vs virtual server.

# Test the VS with the LX Rule in Place

On the Win7 client, use curl in the cygwin cli ( or from c:\curl directory in a windows command line shell ) to test that the client is being blocked, as the Win7 client's ip is in the mysql database.

curl http://192.168.1.51 --connect-timeout 5

If everything went successfull, this should now timeout.

Attention: Ensure that the iRule is working properly, by going back to the AFM rule and setting the iRule back to None. Also examine the log files at /var/log/ltm on the BIG-Ip ( or look in the GUI Log as shown here )

| System » Logs : Local Traffic   |           |               |            |       |             |                                                                                                    |       |                                                                                                    |                              |                        |            |
|---------------------------------|-----------|---------------|------------|-------|-------------|----------------------------------------------------------------------------------------------------|-------|----------------------------------------------------------------------------------------------------|------------------------------|------------------------|------------|
| 🔅 🚽 System 🛛 P                  |           | Local Traffic | :          |       |             |                                                                                                    |       |                                                                                                    |                              |                        |            |
| *                               |           | Search        |            |       |             |                                                                                                    |       |                                                                                                    |                              |                        |            |
| <ul> <li>▼ Timestamp</li> </ul> | Log Level | # Host        | \$ Service | се    | Status Code | Event                                                                                                    |       |                                                                                                    |                              |                        |            |
| Mon Jul 16 15:09:12 PDT 2018    | info      | afm-advanced  | tmm2[12    | 2766] |             | Rule /Common/afmmy                                                                                                  | rsqlp | llug/mysql_irulelx <flc< td=""><td>W_INIT&gt;: Equal</td><td></td><td></td></flc<>                         | W_INIT>: Equal               |                        |            |
| Mon Jul 16 15:09:12 PDT 2018    | info      | afm-advanced  | tmm2[12    | 2766] |             |                                                                                                    |       |                                                                                                    | 8.1.10                       |                        |            |
| Mon Jul 16 15:09:12 PDT 2018    | info      | afm-advanced  | tmm2[12    | 2766] |             | Rule /Common/afmmy                                                                                                  | rsqlp | llug/mysql_irulelx <flc< td=""><td>W_INIT&gt;: \$rpc_response: 19</td><td>92.168.1.10</td><td></td></flc<> | W_INIT>: \$rpc_response: 19  | 92.168.1.10            |            |
| Mon Jul 16 15:09:12 PDT 2018    | info      | afm-advanced  | sdmd[60    | 013]  | 018e0017    | pid[4354] plugin[/Comn<br>'192.168.1.10' }                                                                          | non/: | 'afmmysqlplug.mysql_e                                                                                      | xtension] First row from MyS | QL is: RowDataPacket { | id: 1, ip: |
| Mon Jul 16 15:09:12 PDT 2018    | info      | afm-advanced  | sdmd[60    | 013]  | 018e0017    | pid[4354] plugin[/Comn                                                                                              | non/: | afmmysqlplug.mysql_e                                                                                       | xtension] Connected to MyS   | QL as ID 3             |            |
| Mon Jul 16 15:09:12 PDT 2018    | info      | afm-advanced  | sdmd[60    | 013]  | 018e0017    | pid[4354] plugin[/Comn                                                                                              | non/: | afmmysqlplug.mysql_e                                                                                       | xtension] [ '192.168.1.10' ] |                        |            |
| Mon Jul 16 15:09:12 PDT 2018    | info      | afm-advanced  | tmm2[12    | 2766] |             | Rule /Common/afmmysqlplug/mysql_iruletx <flow_init>: \$RPC_HANDLE: /Common/afmmysqlplug:mysql_extension</flow_init> |       |                                                                                                    |                              | mysql_extension        |            |
|                                 |           |               |            |       |             |                                                                                                    |       |                                                                                                    |                              |                        |            |

Note: This completes Module 3 - Lab 1

# 2.3 Module 3: AFM Protocol Inspection IPS

In this lab you will explore the new Intrusion Prevention System feature in 13.1.X, which is called Protocol Inspection.

Protocol Inspection includes Compliance Checks and Signatures. This lab will introduce both, including a section on writing custom Signatures.

# 2.3.1 Lab 1: Preconditions

Estimated completion time: 15 minutes

Diagram for Module 4:

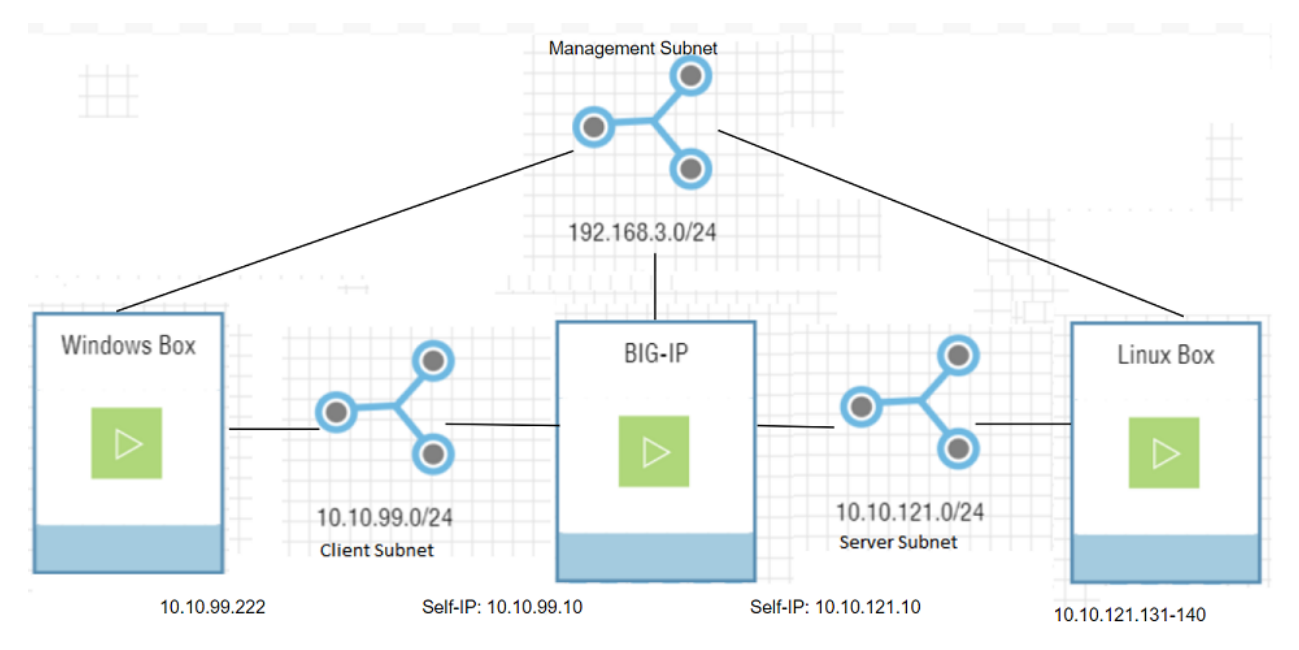

There are some steps we need to complete to get the system to work as expected. We're going to get more feedback if we enable logging.

# Task 1: Enable Logging for Inspections

- 1. Navigate to Security > Event Logs > Logging Profiles > global-network
- 2. Enable Protocol Inspection
- 3. Click the Protocol Inspection tab and select Publisher 'local-db-publisher'
- 4. Click 'Update'

| Security » Event Logs : Loggi   | Security » Event Logs : Logging Profiles » Edit Logging Profile |  |  |  |  |  |  |
|---------------------------------|-----------------------------------------------------------------|--|--|--|--|--|--|
| 🚓 👻 Edit Logging Profile        |                                                                 |  |  |  |  |  |  |
| Logging Profile Properties      |                                                                 |  |  |  |  |  |  |
| Profile Name                    | global-network                                                  |  |  |  |  |  |  |
| Partition / Path                | Common                                                          |  |  |  |  |  |  |
| Description                     | Default logging profile for network events                      |  |  |  |  |  |  |
| Application Security            | Enabled                                                         |  |  |  |  |  |  |
| Protocol Security               | Enabled                                                         |  |  |  |  |  |  |
| Network Firewall                | C Enabled                                                       |  |  |  |  |  |  |
| Network Address Translation     | Enabled                                                         |  |  |  |  |  |  |
| DoS Protection                  | Enabled                                                         |  |  |  |  |  |  |
| Bot Defense                     | Enabled                                                         |  |  |  |  |  |  |
| Protocol Inspection             | Enabled                                                         |  |  |  |  |  |  |
| Classification                  | Enabled                                                         |  |  |  |  |  |  |
| Protocol Security Network Firew | all Protocol Inspection                                         |  |  |  |  |  |  |
| Protocol Inspection             |                                                                 |  |  |  |  |  |  |
| Publisher                       | local-db-publisher                                              |  |  |  |  |  |  |
| Log Packet Payload              | Enabled                                                         |  |  |  |  |  |  |

Note: This completes Module 4 - Lab 1

# 2.3.2 Lab 2: Protocol Inspection - Compliance Checks

Estimated completion time: Thirty Five 35 minutes

Compliance Checks model protocols and applications and flag deviations from the model. End users can't add compliance checks, but some of them have parameters the user can modify. We'll look at a couple of these checks and modify one. Have fun!

#### Task 1: The Inspection Profile

You will create an Inspection Profile containing compliance checks.

- 1. Navigate to Security > Protocol Security > Inspection Profiles and click 'Add', select 'New'
- 2. Name the profile 'my-inspection-profile'
- 3. Disable Signatures

- 4. Make sure Compliance is enabled.
- 5. Under Services, Select HTTP.

Note: You have to wait a few seconds after selecting HTTP

| Security » Protocol Security : I                                             | nspection Profiles » N                              | ew Profile             |                                                    |
|------------------------------------------------------------------------------|-----------------------------------------------------|------------------------|----------------------------------------------------|
| 🔅 🚽 Properties                                                               |                                                     |                        |                                                    |
|                                                                              |                                                     |                        |                                                    |
| Unsaved changes to t<br>Profile has been modifie<br>Commit Changes to System | he Profile!<br>ed but not committed to th<br>Cancel | ne system. Changes mus | t be committed to the system before taking effect. |
| General Properties                                                           |                                                     |                        |                                                    |
| Profile Name                                                                 |                                                     |                        |                                                    |
| Description                                                                  |                                                     |                        |                                                    |
| Signatures                                                                   | Disabled <b>v</b>                                   |                        |                                                    |
| Compliance                                                                   | Enabled V                                           |                        |                                                    |
| AVR Stats Collect                                                            | Enabled V                                           |                        |                                                    |
| Services                                                                     | <b>\$</b>                                           |                        |                                                    |
|                                                                              | DHCP                                                |                        |                                                    |
|                                                                              | DIAMETER                                            |                        |                                                    |
|                                                                              | DNS                                                 | RADIUS                 |                                                    |
|                                                                              | FTP                                                 | SIP SIP                |                                                    |
|                                                                              | GTP                                                 | SMTP                   |                                                    |
|                                                                              | HTTP                                                | SNMP                   |                                                    |
|                                                                              | IMAP                                                | SSH SSH                |                                                    |
|                                                                              | IRC IRC                                             | SSL SSL                |                                                    |
|                                                                              | MQTT                                                | SUNRPC                 |                                                    |
|                                                                              | MYSQL                                               | TELNET                 |                                                    |
|                                                                              | NETBIOS_NS                                          | TFTP                   |                                                    |
|                                                                              | NETBIOS_SSN                                         | WINS                   |                                                    |
|                                                                              | NNIP                                                |                        |                                                    |

6. When the HTTP Service appears, click to open the Inspection list for HTTP, and select Inspection Type 'compliance.'

| Services                            | 1 selected 🗢                                     |                      |         |  |  |  |
|-------------------------------------|--------------------------------------------------|----------------------|---------|--|--|--|
| Description,                        | D, References, Attack Type                       | Protocol             |         |  |  |  |
| 1 selected<br>signature<br>complian | e State Risk Accu                                | ¢                    | e impac |  |  |  |
| HTTP                                |                                                  |                      |         |  |  |  |
| 🖌 🗢 ID                              | Description                                      | Type     Attack Type | e 🗢 S   |  |  |  |
| ✓ 11011                             | Bad Http Version                                 | compliance           | Disa    |  |  |  |
| 11000                               | Contains Colon                                   | compliance           | Disa    |  |  |  |
| 11003                               | Content-Length And Transfer Encoding Headers     | compliance           | Disa    |  |  |  |
| ✓ <u>11017</u>                      | 17 Disallowed Methods compliance Disab           |                      |         |  |  |  |
| ✓ <u>11002</u>                      | Duplicate Header Name                            | compliance           | Disa    |  |  |  |
| ✓ <u>11015</u>                      | Empty Value                                      | compliance           | Disa    |  |  |  |
| ✓ <u>11014</u>                      | Invalid Method                                   | compliance           | Disa    |  |  |  |
| ✓ <u>11019</u>                      | Malformed Header Value Contents                  | compliance           | Disa    |  |  |  |
| ✓ <u>11016</u>                      | Malformed Http Pdu                               | compliance           | Disa    |  |  |  |
| ✓ <u>11013</u>                      | Max Allowed Headers Request                      | compliance           | Disa    |  |  |  |
| ✓ <u>11007</u>                      | 11007 No Host Header compliance Disable          |                      |         |  |  |  |
| ✓ <u>11018</u>                      | Non CRLF Line Break                              | compliance           | Disa    |  |  |  |
| ✓ <u>11009</u>                      | Post With Zero Content Length                    | compliance           | Disa    |  |  |  |
| ✓ <u>11008</u>                      | Post Without Content-Length or Transfer-Encoding | compliance           | Disa    |  |  |  |
| ✓ <u>11004</u>                      | Recursive Url Encoding                           | compliance           | Disa    |  |  |  |
|                                     |                                                  |                      | Die     |  |  |  |

- 7. Click the checkbox to select all the HTTP compliance checks.
- 8. In the edit window in the upper-right of the F5 GUI, make the following selections:
- · Enable the selected inspections
- · Set the 'Action' to 'Accept'
- Enable logging

Note: These should be the default actions, so they most likely are already set for you.

| it inspections              |        |
|-----------------------------|--------|
| Edit Selected<br>nspections | Enable |
| Action:<br>Accept V         |        |
| Log:<br>Yes V               |        |
| Log:<br>Yes V               |        |

- · Click 'Apply'
- 9. Click 'Commit Changes to System'

# You should now have an Inspection Policy.

# Task 2: Apply the Profile to the Global Policy

- 1. Navigate to Security > Network Firewall > Active Rules
- 2. Change Context to 'Global'
- 3. Click 'Add Rule'
- 4. Make a new policy named 'global-fw-policy'
- 5. Make a new rule named fw-global-http-inspection'
- 6. Configure the new rule:
- Protocol 'TCP'
- Set the Destination port to 80
- Action 'Accept'
- · Protocol Inspection Profile: 'my-inspection-profile'
- Enable logging
- 7. Click Save

| General Properties          |                                                                                     |
|-----------------------------|-------------------------------------------------------------------------------------|
| Context                     | Global                                                                              |
| Policy Type                 | Enforced •                                                                          |
| Policy                      | New   Name: global-fw-policy                                                        |
| Rule Properties             |                                                                                     |
| Name                        | fw-global-http-inspection                                                           |
| Description                 |                                                                                     |
| Order                       | Last 🔻                                                                              |
| Туре                        | Rule                                                                                |
| State                       | Enabled •                                                                           |
| Protocol                    | TCP T 6                                                                             |
| Source                      | Subscriber:AnyAddress/Region:AnyPort:AnyVLAN / Tunnel:Any                           |
| Destination                 | Address/Region: Any  Port: Specify  Port Port Range Port List 80 Add 80 Edit Delete |
| iRule                       | None                                                                                |
| Action                      | Accept                                                                              |
| Send to Virtual             | None                                                                                |
| Logging                     | Enabled •                                                                           |
| Service Policy              | None                                                                                |
| Protocol Inspection Profile | my-inspection-profile                                                               |

#### Task 2.5: Create testing Virtual server on port 80

To get an understanding of how the IPS function works, we need the manual commands we can issue via Telnet. Because Telnet does not work very well with SSL, we need to create a virtual server on port 80 instead of the one on 443 that we have been using so far. Remember this is only for testing, and the IPS functionality can work perfectly well on encrypted traffic ( as long as we terminate the SSL )

1. Check if the pool "pool\_www.mysite.com" exists. Does it already exist? Only if it does not exist, please create it as follows:

| Name                | Health Monitor | Members       | Service Port |
|---------------------|----------------|---------------|--------------|
| pool_www.mysite.com | tcp_half_open  | 10.10.121.129 | 80           |

2. Create a virtual server with no HTTP profile. Use the following settings, leave everything else default.

| Parameter    | Value               |
|--------------|---------------------|
| name         | IPS_VS              |
| IP Address   | 10.10.99.40         |
| Service Port | 80                  |
| SNAT         | automap             |
| Pool         | pool_www.mysite.com |

**Note:** Note that we neither applied an Inspection Policy to this VS, nor did you apply a Firewall Policy to this VS. And yet, the IPS is now functional on this VS. Can you think why this is? This is because the global firewall policy is in affect, and the Inspection Policy will be invoked by the Global Firewall Policy.

#### **Task 3: Test the Inspection Profile**

1. From the Cygwin session, or from the DOS prompt, enter this command:

telnet 10.10.99.40 80

#### The expected output is:

```
Trying 10.10.99.40...
Connected to 10.10.99.40
Escape character is '^l'.
```

#### Enter the following (Suggestion: copy and paste):

GET /index.html HTTP/5

#### (hit Enter key two times)

The expected HTTP response is:

```
HTTP/1.1 200 OK ( and lots more HTTP headers, etc.)
```

- 2. Check the results.
- · Navigate to Security > Protocol Security > Inspection Profiles > my-inspectionprofile
- · Filter for Inspection Type 'compliance'

/Common/http://Common/global-fw-policy\_fw-global-http-inspection\_/Common/ws\_IPS\_10.10.99.40\_/Common/my-inspection-profile\_10.10.99.222\_50153

/Common/http://Common/global-fw-policy\_fw-global-http-inspection\_/Common/vs\_IPS\_10.10.99.40\_/Common/my-inspection-profile\_10.10.99.222\_50153

- Look at the Total Hit Count for HTTP Compliance Check ID 11011 "Bad HTTP Version." We expect to see a hit count of at least 1, and a missing host header count of at least 1.
- Look at the protocol inspection logs. Go to Security > Protocol Security > Inspection Logs. You can see the incoming ip address and port, among other things.

| General Properties                                                                         |                                                   |                                                                  |                                     |             |              |                       |                              |                            |                                 |               |       |
|--------------------------------------------------------------------------------------------|---------------------------------------------------|------------------------------------------------------------------|-------------------------------------|-------------|--------------|-----------------------|------------------------------|----------------------------|---------------------------------|---------------|-------|
| Profile Name                                                                               | my-inspection-profile                             |                                                                  |                                     |             |              |                       |                              |                            |                                 |               |       |
| Description                                                                                |                                                   |                                                                  |                                     |             |              |                       |                              |                            |                                 |               |       |
| Signatures                                                                                 | Disabled <b>T</b>                                 |                                                                  |                                     |             |              |                       |                              |                            |                                 |               |       |
| Compliance                                                                                 | Enabled T                                         |                                                                  |                                     |             |              |                       |                              |                            |                                 |               |       |
| AVR Stats Collect                                                                          | Enabled V                                         |                                                                  |                                     |             |              |                       |                              |                            |                                 |               |       |
| Services                                                                                   | 1 selected \$                                     |                                                                  |                                     |             |              |                       |                              |                            |                                 |               |       |
| Description, ID, References, Attac<br>Inspection Type:<br>compliance * Clear All *<br>HTTP | Service<br>k Type T                               | Protocol Inspection<br>Inspection<br>I select<br>I sign<br>I com | Type State<br>d ♦<br>ture<br>liance | •           | Risk<br>     | Accuracy              | Performace Impact            | Add Filter                 |                                 |               |       |
| ✓ ♦ ID ♦ Descriptio                                                                        | n                                                 | ¢.                                                               | vpe                                 | Attack Type | ¢ State      | e ¢ Risk ¢            | Accuracy                     | tog     Protocol           | User Defined                    | tal Hit Count |       |
| 📄 11011 Bad Http Vers                                                                      | sion                                              | c0                                                               | npliance                            |             | Enable       | medium lo             | w accept                     | yes top                    | no 1                            |               |       |
| Contains Co                                                                                | lon                                               | c0                                                               | npliance                            |             | Enable       | medium lo             | w accept                     | yes top                    | no O                            |               |       |
| Content-Len                                                                                | gth And Transfer Encoding Headers                 | c0                                                               | npliance                            |             | Enable       | medium lo             | w accept                     | yes tcp                    | no O                            |               |       |
| Disallowed N                                                                               | fethods                                           | co                                                               | npliance                            |             | Enable       | medium lo             | w accept                     | yes top                    | no O                            |               |       |
| Duplicate He                                                                               | ader Name                                         | 00                                                               | npliance                            |             | Enable       | medium lo             | w accept                     | yes tcp                    | no O                            |               |       |
| Empty Value                                                                                |                                                   | 00                                                               | npliance                            |             | Enable       | medium lo             | w accept                     | yes tcp                    | no O                            |               |       |
| Invalid Method                                                                             | d                                                 | co                                                               | npliance                            |             | Enable       | medium lo             | w accept                     | yes tcp                    | no 0                            |               |       |
| 11019 Malformed H                                                                          | eader Value Contents                              | co                                                               | npliance                            |             | Enable       | medium lo             | w accept                     | yes top                    | no O                            |               |       |
| 11016 Malformed H                                                                          | ttp Pdu                                           | 00                                                               | npliance                            |             | Enable       | medium lo             | w accept                     | yes tcp                    | no O                            |               |       |
| 11013 Max Allowed                                                                          | Headers Request                                   | 00                                                               | npliance                            |             | Enable       | medium lo             | w accept                     | yes tcp                    | no O                            |               |       |
| I 11007 No Host Hea                                                                        | der                                               | co                                                               | npliance                            |             | Enable       | medium lo             | w accept                     | yes tcp                    | no 1                            |               |       |
| Security » Protocol Security : Insp<br>• Security Profiles • Profile                       | ection Logs<br>Is Assignment  Inspection Profiles | Inspection List Inspection Lo                                    | JS                                  |             |              |                       |                              | _                          |                                 |               |       |
| † Time                                                                                     | + Action                                          | ¢ ID ¢ Name                                                      | ¢ Risk                              | + Accuracy  | Service      | + ACL Policy          | + ACL Rule Name              | + Virtual Server           | + Inspection Profile            | ¢ IP          | Port  |
| 2018-06-13 14:42:10                                                                        | accept                                            | 11007 No Host Hea                                                | ler medium                          | low         | /Common/http | /Common/global-fw-pol | cy fw-global-http-inspection | /Common/vs_IPS_10.10.99.40 | ) /Common/my-inspection-profile | 10.10.99.222  | 50423 |
| 2018-06-13 14:42:10                                                                        | accept                                            | 11011 Bad Http Vers                                              | ion medium                          | low         | /Common/http | /Common/global-fw-pol | cy fw-global-http-inspection | /Common/vs_IPS_10.10.99.40 | ) /Common/my-inspection-profile | 10.10.99.222  | 50423 |
| 2018-06-13 14:41:04                                                                        | accept                                            | 11016 Malformed H                                                | p Pdu medium                        | low         | /Common/http | /Common/global-fw-pol | cv fw-global-http-inspection | /Common/vs IPS 10.10.99.40 | ) /Common/my-inspection-profile | 10.10.99.222  | 50393 |

## Task 4: Modify a Compliance Check

2018-06-13 14:26:25

2018-06-13 14:26:24

1. Select Compliance Check 11017 'Disallowed Methods'

11007 No Host Header medium low 11011 Bad Http Version medium low

2. Enter the value "Head" and click 'Add'

accept

accept

|                                                                                                    | >>>                                    |
|----------------------------------------------------------------------------------------------------|----------------------------------------|
| Properties                                                                                                    |                                        |
| 11017<br>compliance                                                                                                  | Enable 🔻                               |
| <b>Description:</b><br>Disallowed Methods                                                                            |                                        |
| <b>Documentation:</b><br>Disallowed Methods. The comp<br>will be raised if method (case in<br>of configured methods. | liance violation<br>isensitive) is one |
| Action:<br>Reject ▼                                                                                                  |                                        |
| Log:<br>Yes ▼                                                                                                    |                                        |
| Value:                                                                                                    |                                        |
| Head                                                                                                    |                                        |
| Enter String Add                                                                                                    |                                        |
|                                                                                                    | Close                                  |

3. Click 'Commit Changes to System'

#### Task 5: Test the Modified Compliance Check

1. From the Cygwin session, enter (or copy and paste) this command:

```
telnet 10.10.99.40 80
```

#### The expected output is:

```
Trying 10.10.99.40...
Connected to 10.10.99.40
Escape character is '^]'.
```

#### Enter the following (Suggestion: copy and paste):

HEAD /index.html HTTP/1.1

#### Expected output:

HTTP/1.1 400 Bad Request

2. Check the results.

**Note:** Just an interesting point to make again, this is the IPS code checking HTTP, not the HTTP Profile ( This VS does not have an HTTP Profile )

- Navigate to Security > Protocol Security > Inspection Profiles > my-inspection-profile
- Filter for Inspection Type 'compliance'
- Look at the Total Hit Count for HTTP Compliance Check ID 11017 "Disallowed Methods." You may have to refresh the page.
- We expect to see a hit count of 1.
- 4. Look at the stats. Enter the following command on the Big-IP command line:

tmsh show sec proto profile my-inspection-profile

We expect to see a Hit Count of at least 1 (more if you've done it multiple times).

| Security::Protocol Inspection: | :Profile      |                         |                    |           |                   |
|--------------------------------|---------------|-------------------------|--------------------|-----------|-------------------|
| Profile Name                   | Inspection Id | Inspection Name         | VS Name            | Hit Count | Last Hit Time     |
| my-inspection-profile          | 11007         | http no host header     | vs IPS 10.10.99.40 | 3         | 06/13/18 15:13:58 |
| my-inspection-profile          | 11011         | http bad version        | vs IPS 10.10.99.40 |           | 06/13/18 14:42:10 |
| my-inspection-profile          | 11016         | http malformed pdu      | vs IPS 10.10.99.40 |           | 06/13/18 14:41:04 |
| mv-inspection-profile          | 11017         | http disallowed methods | vs IPS 10.10.99.40 | 1         | 06/13/18 15:14:34 |

Note: This completes Module 4 - Lab 2

## 2.3.3 Lab 3: Protocol Inspection - Signatures

Estimated completion time: Five 5 minutes

Signature Checks can be written by the user, unlike Compliance Checks which are programmatic inspections provided only by F5. We'll start with a lab procedure that explores the use of the provided signatures.

#### **Task 1: Enabling Signatures**

- 1. Navigate to Security > Protocol Security > Inspection Profiles > my-inspection-profile
- 2. Enable Signatures

| 🕁 🗸 Properties    |                       |
|-------------------|-----------------------|
|                   |                       |
| eneral Properties |                       |
| Profile Name      | my-inspection-profile |
| Description       |                       |
| Signatures        | Disabled <b>v</b>     |
|                   |                       |
| Compliance        | Enabled               |

- 3. Click 'Commit Changes to System'
- 4. Now enable an individual signature
- 5. Filter on Service 'HTTP', Inspection Type 'signature'
- 6. Sort the filtered signatures in reverse order of ID. Click the ID column twice.

|   | Service     Protocol     Inspection Type     State       Description, ID, References, Attack Type     T     1 selected      1 selected        Service:     Inspection Type:     Clear All *     Clear All * |                                                    |           |                 |  |  |  |  |  |
|---|----------------------------------------------------------------------------------------------------|----------------------------------------------------|-----------|-----------------|--|--|--|--|--|
| - | HTTP                                                                                                    |                                                    |           | 1               |  |  |  |  |  |
|   | . ✓ L lm                                                                                                    | Description                                        | Type      | Attack Type     |  |  |  |  |  |
|   | 1000015                                                                                                    | Curl connection                                    | signature |                 |  |  |  |  |  |
| Ц | 100025                                                                                                    | checks if quates can be used for content           | signature |                 |  |  |  |  |  |
| I | <u>100015</u>                                                                                                    | custom Morfeus                                     | signature |                 |  |  |  |  |  |
|   | 100005                                                                                                    | distance check                                     | signature |                 |  |  |  |  |  |
|   | 100004                                                                                                    | Hemant 2                                           | signature |                 |  |  |  |  |  |
|   | 100003                                                                                                    | emailed 10/26 16:17                                | signature |                 |  |  |  |  |  |
|   | <b>100001</b>                                                                                                    | stops traffic on tcp port 80                       | signature | tcp             |  |  |  |  |  |
|   | <b>100000</b>                                                                                                    | checks for requests for cat.gif                    | signature | cat gifs        |  |  |  |  |  |
|   | 2590                                                                                                    | MALWARE-CNC Win. Trojan. Locky variant outbound co | signature | trojan-activity |  |  |  |  |  |
|   | 2589                                                                                                    | MALWARE-CNC Win. Trojan. Dridex dropper variant ou | signature | trojan-activity |  |  |  |  |  |
|   | 2588                                                                                                    | MALWARE-CNC Win. Trojan. Vawtrak variant outbound  | signature | trojan-activity |  |  |  |  |  |

- c. Scroll down to 2538 and click to edit.
- d. Configure the signature:
- i. Enable
- ii. Action: Reject
- iii. Log: Yes
- iv. Click 'Close'
- v. Click 'Commit Changes to System'

You should now have an enabled HTTP signature. We don't know exactly what it's checking for, but we'll get to that in the next Procedure.

## Task 2: Reviewing the actual pattern check

The UI currently doesn't give you the exact pattern being checked for in a Signature. We will search the file where the default signatures are defined and review the one with signature id 2538.

1. From the BIG-IP command line, enter the following command:

grep 2538 /defaults/ips\_snort\_signatures.txt

The expected output is:

# alert tcp any any -> any any (content:"User-Agent|3A 20|Vitruvian"; fast\_pattern:only; http\_header; sig\_id:2538;)

The Signature is looking for TCP traffic with http\_header contents "User-Agent: Vitruvian"

# Task 3: Test the Signature

1. From the Desktop terminal, issue the following command:

# curl -A Vitruvian http://10.10.99.40/cat.gif

This uses curl which you area already familiar with, and specifies the USER-AGENT = "Vitruvian"

The expected output is:

# curl: (56) Recv failure: Connection reset by peer

- 2. Check the results: refresh the Inspection Profiles page, filter as needed, sort as needed, and review the Total Hit Count for Signature ID 2538.
- 3. Since that is a pain, use the BIG-IP command line:

# tmsh show sec proto profile my-inspection-profile

We expect to see a Hit Count of 1 for Inspection ID 2538.

This was a simple test of a simple pattern match. There are some tricks to testing signatures with more elaborate patterns, which we'll explore in the final lab.

**Note:** This completes Module 4 - Lab 3

# 2.3.4 Lab 4: Protocol Inspection - Custom Signatures

Estimated completion time: 15 minutes

You can write custom signatures using a subset of the Snort® rules language. We'll walk through a couple of examples, but the intent is not to make you an expert. At most we can give you a head start in developing expertise. We'll start with a scenario: we want to detect sessions requesting a particular URI, /images/cat.gif where the User-Agent is "Attack-Bot-2000" When working with signatures, keep in mind there are just under 1600 signatures shipping with 13.1.0. It will be easier to work with custom signatures if you add a filter for them.

## Task 1: Set Filter

- 1. Edit the Inspection Profile 'my-inspection-profile' Click 'Add Filter' and select 'User Defined'
- 2. When the User Defined filter is added, select 'yes'

| Security » Protocol Secu     | rity : Inspection Profiles 30 /Common | imy-inspection-profile |                 |       |      |          |                   |                                                                                                    |
|------------------------------|---------------------------------------|------------------------|-----------------|-------|------|----------|-------------------|----------------------------------------------------------------------------------------------------|
| Seneral Properties           |                                       |                        |                 |       |      |          |                   |                                                                                                    |
| Profile Name                 | my-inspection-profile                 |                        |                 |       |      |          |                   |                                                                                                    |
| Description                  |                                       |                        |                 |       |      |          |                   |                                                                                                    |
| Signatures                   | Enabled V                             |                        |                 |       |      |          |                   |                                                                                                    |
| Compliance                   | Enabled V                             |                        |                 |       |      |          |                   |                                                                                                    |
| AVR Stats Collect            | Enabled V                             |                        |                 |       |      |          |                   |                                                                                                    |
| Services                     | 1 selected \$                         |                        |                 |       |      |          |                   |                                                                                                    |
| Description ID References    | Attack Turne                          | Protocol               | Inspection Type | State | Risk | Accuracy | Performace Impact | Add Filter                                                                                                    |
| vescription, its, renerences | , remote type                         | •                      | •               |       | •    | •        | •                 |                                                                                                    |
| нттр                         |                                       |                        |                 |       |      |          |                   | Service     Accuracy     Accuracy     Protocol     State     Orecton     Proto     State     Defined     Action     Decton     Risk |

#### Task 2: Cargo Cult Signature Authoring - finding an example to copy

It's often more pragmatic to modify an example that is close to what we want than to start from scratch. Let's start with a very simple example.

From the BIG-IP command line, issue the following command:

grep 1189 /defaults/ips\_snort\_signatures.txt

#### Expected output:

alert tcp any any -> any any (content:"/rksh"; fast\_pattern:only; http\_uri; sig\_id:1189;)

Parsing this, there is a Header section and an Options section. The Header is the stuff outside the parenthesis:

alert means "match" or "do something." The BIG-IP/AFM Inspection Policy will actually determine what is done with a packet that matches a signature, so it doesn't matter which action you choose. For the greatest clarity, standardize on "alert" so you don't confuse others or yourself.

tcp is the L4 protocol. The Signature has a Protocol setting outside the signature definition. They should probably agree, don't you think?

any any -> any any means "FROM any source IP+port TO any destination IP+port." We will tighten this up in a later lab procedure. Note that the signature has its own direction outside the signature definition. We probably want to avoid a conflict between these direction settings.

The Options are the elements inside the parenthesis. Each option is a Type: value pair, separated by a colon. Each Option is separated by a semicolon. The options in this example are:

- content This is the pattern to match, in this case "/rksh."
- fast\_pattern applies to the previous content definition. It's intended to be used to prequalify a rule for further processing. If you have a bunch of expensive content checks, you can look for one characteristic string to see if you need to bother with the others. In this example the effective meaning is "If you see this, look into the other content to see if we match" but there's no other content! The key takeaway is that the rules provided are not optimized. We'll try to do better when we create our own.
- http\_uri also applies to the previous content definition. It restricts the search to the HTTP Uniform Resource Identifier.
- sig\_id the signature id

#### Task 3: Adapting our example in creating a custom signature

We're going to run into a problem that stems from MCPD parsing the contents of /de-faults/ips\_snort\_signatures.txt differently than the UI parses custom signatures.

1. Create a new custom signature. Navigate to Security > Protocol Security > Inspection List and click "New Signature"

| Security » Protocol Security : Inspection List                    |                 |                 |                                          |                |                           |               |                             |
|-------------------------------------------------------------------|-----------------|-----------------|------------------------------------------|----------------|---------------------------|---------------|-----------------------------|
| 🚓 🗸 Security Profiles 💌 Profiles Assignment 👻 Inspection Profiles | Inspection List | Inspection Logs |                                          |                |                           |               |                             |
|                                                                   |                 |                 |                                          |                |                           |               |                             |
| Service                                                           | Protocol        | Inspection Type | Risk                                     | Accuracy       | Performace Impact         | Add Filter    |                             |
| Description, ID, References, Attack Type 🛛 🗧 🛶                    | - 0             | 0               | • • •                                    | 0              | 0                         |               | 0                           |
|                                                                   |                 |                 |                                          |                |                           |               |                             |
|                                                                   |                 | - Canadan       | t Turne de Attant                        | T              | + Disk + Asso             |               | the International Constants |
| V V Description                                                   |                 | • Service       | <ul> <li>Type</li> <li>Allack</li> </ul> | c type         | RISK     Ø ACCU           | racy © Action |                             |
|                                                                   |                 |                 | New Signature is be                      | ing created.   |                           |               |                             |
| 100005 distance check                                             | ł               | HTTP S          | signature                                |                | low low                   | accept        | yes any                     |
| 100004 Hemant 2                                                   | ,               | HTTP 8          | signature                                |                | low low                   | accept        | yes any                     |
| 1000015 Curl connection                                           | ,               | HTTP 1          | signature                                |                | low high                  | accept        | yes any                     |
|                                                                   |                 | OTHER           | sispeture                                |                | Laur Laur                 | a constant    |                             |
| 100002 checks actions                                             | (               | UTHER S         | signature                                |                | IOW IOW                   | accept        | yes any                     |
| and a sturn Malaise Business had a started                        |                 |                 |                                          | at an disector | and all the second second | -d            |                             |

2. Enter the following:

a.Name - this is an odd field in that it doesn't show up in the Signatures page but it is the object name in the config.

Enter "no cat gif"

- b. Description this *does* show up in the Signatures page, Event Logs, tmsh show output, etc. Make it descriptive, systematic, and concise. Enter "HTTP cat.gif request"
- c. Signature Definition here's the big one. Based on our example, enter:

alert tcp any any -> any 80 (content:cat.gif;http\_uri; sig\_id:100000;)

This simply swaps the content URI string to match and provides a new signature ID.

d. Click "Create." We expect configuration validation to succeed.

From the Signatures page, open your new signature up for editing to add the rest of the signature elements.

- e. Direction: to Server (agreeing with our signature definition)
- f. Protocol: TCP (agreeing with our signature definition)
- g. Attack type "cat gifs"
- h. Service select HTTP
- i. Click "Save"

| Properties                                                                |
|---------------------------------------------------------------------------|
| Name*:                                                                    |
| not cat gif                                                               |
| Description*:                                                             |
| HTTP <u>cat.gif</u> request                                               |
|                                                                           |
|                                                                           |
| Signature Definition*:                                                    |
| alert top any any -> any 80 (content:cat.gif;http_uri;<br>sig_id:100000:) |
| ol <u>g_</u> la.roocoo,,                                                  |
|                                                                           |
| Action:                                                                   |
| accept •                                                                  |
| Log:<br>ves V                                                             |
| Accurocy                                                                  |
| low T                                                                     |
| Direction:                                                                |
| to-server 🔻                                                               |
| Performance Impact:                                                       |
| low 🔻                                                                     |
| Protocol:                                                                 |
| tcp 🔻                                                                     |
| Risk:                                                                     |
|                                                                           |
| Enter Documentation:                                                      |
|                                                                           |
|                                                                           |
| Attack Type:                                                              |
| 2.3. Module 3: AFM Protocol Inspection IPS cat gifs                       |
| References:                                                               |

- 3. Add this signature to the Inspection Profile my-inspection-profile
- Navigate to Security > Protocol Security > Inspection Profiles > my-inspectionprofile
- Select your new signature, 100000, and when the "Edit Inspections" window pops open, set "Action" to "Reject" and click "Apply" ("Enable" and Log: Yes are selected by default.)

| General Properties         |                       |
|----------------------------|-----------------------|
| Profile Name               | my-inspection-profile |
| Description                |                       |
| Signatures                 | Enabled <b>T</b>      |
| Compliance                 | Enabled <b>T</b>      |
| AVR Stats Collect          | Enabled <b>T</b>      |
| Services                   | 1 selected 🗢          |
|                            | Service F             |
| 10000                      | Ø +                   |
|                            |                       |
| Properties                 | <u>&gt;&gt;&gt;</u>   |
| 100000<br>signature        | Enable 🔻              |
| Description:<br>no cat gif |                       |
| Action:<br>Reject ▼        |                       |
| Log:<br>Yes ▼              |                       |
|                            |                       |
|                            | Close                 |

c. Click "Commit Changes to Profile"

- 4. Test it out.
- a. From the Desktop terminal, use the following command:
- curl -A test http://10.10.99.40/cat.gif
  - b. Check stats. From the BIG-IP command line:

tmsh show sec proto profile my-inspection-profile

We expect to see a Hit Count of 1 for Inspection ID 100000.

| [root@afm301:Active:Standalo                   | ne] config # tmsh show sec | proto profile my-inspection-profile                 |                                          |           |                                        |
|------------------------------------------------|----------------------------|-----------------------------------------------------|------------------------------------------|-----------|----------------------------------------|
| Security::Protocol Inspectio                   | n::Profile                 |                                                     |                                          |           |                                        |
| Profile Name                                   | Inspection Id              | Inspection Name                                     | VS Name                                  | Hit Count | Last Hit Time                          |
| my-inspection-profile<br>my-inspection-profile | 2538<br>100000             | http_pua_adware_user_agent_vitruvian<br>not cat gif | vs_IPS_10.10.99.40<br>vs_IPS_10.10.99.40 | 2<br>2    | 06/13/18 22:36:31<br>06/13/18 22:58:11 |
| [root@afm301:Active:Standalo                   | ne] config #               |                                                     |                                          |           |                                        |

Note: This completes Module 4 - Lab 4

# **Class - F5 BIG-IP DDoS and DNS DoS Protections**

This class covers the following topics:

- · Detecting and Preventing DNS DoS Attacks on a Virtual Server
- Detecting and Preventing System DoS and DDoS Attacks

Expected time to complete: 2 hours

# 3.1 Module 1 – Detecting and Preventing DNS DoS Attacks on a Virtual Server

In this section of the lab, we'll configure the steps necessary to ensure that the BIG-IP can forward traffic to the back-end server that is hosting our DNS service. We will then attack the resources behind the virtual server, mitigate the attack, and finally review the reports and logs generated by the BIG-IP.

# 3.1.1 Base BIG-IP Configuration

In this lab, the VE has been configured with the basic system settings and the VLAN/self-IP configurations required for the BIG-IP to communicate and pass traffic on the network. We'll now need to configure the BIG-IP to listen for traffic and pass it to the back end server.

- Launch the Firefox shortcut titled Launch BIG-IP Web UI on the desktop of your lab jump server. The credentials for the BIG-IP are conveniently displayed in the login banner. Just in case: admin / 401elliottW!
- 2. Navigate to **Local Traffic** > **Nodes** and create a new node with the following settings, leaving unspecified fields at their default value:
  - a. Name: lab-server-10.10.0.50
  - b. Address: 10.10.0.50

| Local Traffic » Nodes : Node List » New Node |                                  |  |  |  |  |
|----------------------------------------------|----------------------------------|--|--|--|--|
|                                              |                                  |  |  |  |  |
| General Properties                           |                                  |  |  |  |  |
| Name                                         | lab-server-10.10.0.50            |  |  |  |  |
| Description                                  |                                  |  |  |  |  |
| Address                                      | Address      FQDN     10.10.0.50 |  |  |  |  |
| Configuration                                |                                  |  |  |  |  |
| Health Monitors                              | Node Default 💌                   |  |  |  |  |
| Ratio                                        | 1                                |  |  |  |  |
| Connection Limit                             | 0                                |  |  |  |  |
| Connection Rate Limit                        | 0                                |  |  |  |  |
| Cancel Repeat Finished                       |                                  |  |  |  |  |

- 3. Click Finished to add the new node.
- 4. Navigate to **Local Traffic** > **Pools** and create a new pool with the following settings, leaving unspecified attributes at their default value:
  - a. Name: lab-server-pool
  - b. Health Monitors: gateway\_icmp
  - c. New Members: Node List Address: lab-server-10.10.0.50 Service Port: \* (All Ports)
  - d. Click **Add** to add the new member to the member list.

| Local Traffic » Pools : Pool List | Local Traffic » Pools : Pool List » New Pool              |                                   |                     |               |          |  |
|-----------------------------------|-----------------------------------------------------------|-----------------------------------|---------------------|---------------|----------|--|
| Configuration: Basic 💌            |                                                           |                                   |                     |               |          |  |
| Name                              | lab-server-pool                                           |                                   |                     |               |          |  |
| Description                       | [                                                         |                                   |                     |               | _        |  |
| Health Monitors                   | Active                                                    | Avai                              | lable<br>7          |               |          |  |
| Resources                         | 1                                                         |                                   |                     |               |          |  |
| Load Balancing Method             | Round Robin                                               |                                   | •                   |               |          |  |
| Priority Group Activation         | Disabled 👻                                                |                                   |                     |               |          |  |
| New Members                       | New Nod<br>Address: Iab-server-<br>Service Port: *<br>Add | de O New FQDN<br>10.10.0.50 (10.1 | I Node  Nod 0.0.50) | le List       |          |  |
|                                   | Node Name                                                 | Address/FQDN                      | Service Port        | Auto Populate | Priority |  |
|                                   | lab-server-10.10.0.50                                     | 10.10.0.50                        | *                   |               | 0        |  |
|                                   | Edit Delete                                               |                                   |                     |               |          |  |
| Cancel Repeat Finished            |                                                           |                                   |                     |               |          |  |

- 5. Click **Finished** to create the new pool.
- 6. Because the attack server will be sending a huge amount of traffic, we'll need a fairly large SNAT pool. Navigate to Local Traffic > Address Translation > SNAT Pool List and create a new SNAT pool with the following attributes:
  - a. Name: inside\_snat\_pool
  - b. Member List: 10.10.0.125, 10.10.0.126, 10.10.0.127, 10.10.0.128, 10.10.0.129, 10.10.0.130

| Local Traffic » Address Translation : SNAT Pool List » New SNAT Pool |                                                                                                    |  |  |  |
|----------------------------------------------------------------------|----------------------------------------------------------------------------------------------------|--|--|--|
|                                                                      |                                                                                                    |  |  |  |
| General Properties                                                   |                                                                                                    |  |  |  |
| Name                                                                 | inside_snat_pool                                                                                               |  |  |  |
| Configuration                                                        |                                                                                                    |  |  |  |
| Member List                                                          | IP Address: 10.10.0.130<br>Add<br>10.10.0.125<br>10.10.0.126<br>10.10.0.127<br>10.10.0.128<br>10.10.0.129<br>+ |  |  |  |
| Cancel Repeat Finished                                               | Edit Delete                                                                                                    |  |  |  |
| Cancer Repeat Finished                                               |                                                                                                    |  |  |  |

- 7. Click Finished to commit your changes.
- 8. Navigate to **Local Traffic** > **Virtual Servers** and create a new virtual server with the following settings, leaving unspecified fields at their default value:
  - a. Name: udp\_dns\_VS
  - b. Destination Address/Mask: 10.20.0.10
  - c. Service Port: 53
  - d. Protocol: UDP
  - e. Source Address Translation: SNAT
  - f. SNAT Pool: inside\_snat\_pool
  - g. Default Pool: lab-server-pool

| Local Traffic » Virtual Serve       | rs : Virtual Server List » udp_dns_VS                                                                                                    |
|-------------------------------------|----------------------------------------------------------------------------------------------------|
| 🚓 🗸 Properties Reso                 | urces Security 👻 Statistics 🗩                                                                                                    |
|                                     |                                                                                                    |
| General Properties                  |                                                                                                    |
| Name                                | udp_dns_VS                                                                                                    |
| Partition / Path                    | Common                                                                                                    |
| Description                         |                                                                                                    |
| Туре                                | Standard                                                                                                    |
| Source Address                      | 0.0.0.0/0                                                                                                    |
| Destination Address/Mask            | 10.20.0.10                                                                                                    |
| Service Port                        | 53 Other:                                                                                                    |
| Notify Status to Virtual<br>Address |                                                                                                    |
| Availability                        | Available (Enabled) - The virtual server is available                                                                                                    |
| Syncookie Status                    | Off                                                                                                    |
| State                               | Enabled 💌                                                                                                    |
| Configuration: Basic 🗸              |                                                                                                    |
| Protocol                            | UDP 🗨                                                                                                    |
| Protocol Profile (Client)           | udp                                                                                                    |
| Protocol Profile (Server)           | (Use Client Profile)                                                                                                    |
| SSL Profile (Client)                | Selected Available  Common  Clientssl  Clientssl-insecure-compatible  Clientssl-secure  Crypto-server-default-clientssl v                                                                                                    |
| SSL Profile (Server)                | Selected Available           Selected         Available           Image: Common apm-default-serverssl crypto-client-default-serverssl pcoip-default-serverssl serverssl         Image: Common apm-default-serverssl serverssl servers |
| SMTPS Profile                       | None                                                                                                    |
| Client LDAP Profile                 | None 👻                                                                                                    |
| Server LDAP Profile                 | None                                                                                                    |
| SMTP Profile                        | None                                                                                                    |
| Netflow Profile                     | None                                                                                                    |
| VLAN and Tunnel Traffic             | All VLANs and Tunnels                                                                                                    |
| Source Address Translation          | SNAT 💌                                                                                                    |
| SNAT Pool                           | inside_snat_pool                                                                                                    |
| Content Rewrite                     |                                                                                                    |
| Rewrite Profile +                   | None                                                                                                    |
| HTML Profile                        | None                                                                                                    |
| Acceleration                        |                                                                                                    |
| Rate Class                          | None 💌                                                                                                    |

- 9. Click Finished.
- 10. We'll now test the new DNS virtual server. SSH into the attack host by clicking the "Attack Host (Ubuntu)" icon on the jump host desktop.

11. Issue the dig @10.20.0.10 www.example.com +short command on the BASH CLI of the attack host. You should see output similar to:

ubuntu@dnsclient:~\$ dig @10.20.0.10 www.example.com +short 10.10.0.99

This verifies that DNS traffic is passing through the BIG-IP.

- 12. Return to the BIG-IP and navigate to Local Traffic > Virtual Servers and create a new virtual server with the following settings, leaving unspecified fields at their default value:
  - a. Name: other\_protocols\_VS
  - b. Destination Address/Mask: 10.20.0.10
  - c. Service Port: \* (All Ports)
  - d. Protocol: \* All Protocols
  - e. Any IP Profile: ipother
  - f. Source Address Translation: SNAT
  - g. SNAT Pool: inside\_snat\_pool
  - h. Default Pool: lab-server-pool

| Local Traffic » Virtual Servers : Virtual Server List » New Virtual Server |                                           |  |  |  |  |  |
|----------------------------------------------------------------------------|-------------------------------------------|--|--|--|--|--|
|                                                                            |                                           |  |  |  |  |  |
| General Properties                                                         |                                           |  |  |  |  |  |
| Name                                                                       | other_protocols_VS                        |  |  |  |  |  |
| Description                                                                |                                           |  |  |  |  |  |
| Туре                                                                       | Standard                                  |  |  |  |  |  |
| Source Address                                                             |                                           |  |  |  |  |  |
| Destination Address/Mask                                                   | 10.20.0.10                                |  |  |  |  |  |
| Service Port                                                               | * All Ports                               |  |  |  |  |  |
| Notify Status to Virtual Address                                           |                                           |  |  |  |  |  |
| State                                                                      | Enabled -                                 |  |  |  |  |  |
| Configuration: Basic 💌                                                     |                                           |  |  |  |  |  |
| Protocol                                                                   | * All Protocols                           |  |  |  |  |  |
| HTTP Proxy Connect Profile                                                 | None                                      |  |  |  |  |  |
| Any IP Profile                                                             | ipother 💌                                 |  |  |  |  |  |
| SSH Proxy Profile                                                          | None                                      |  |  |  |  |  |
| VLAN and Tunnel Traffic                                                    | All VLANs and Tunnels 💌                   |  |  |  |  |  |
| Source Address Translation                                                 | SNAT                                      |  |  |  |  |  |
| SNAT Pool                                                                  | inside_snat_pool                          |  |  |  |  |  |
| Resources                                                                  |                                           |  |  |  |  |  |
| iRules                                                                     | Enabled     Available       Image: Common |  |  |  |  |  |
| Default Pool +                                                             | lab-server-pool 💌                         |  |  |  |  |  |

13. Return to the Attack Host SSH session and attempt to SSH to the server using SSH 10.20.0.10. Simply verify that you are prompted for credentials and press CTRL+C to cancel the session. This verifies that non-DNS traffic is now flowing through the BIG-IP.

# 3.1.2 Detecting and Preventing DNS DoS Attacks on a Virtual Server

#### Establishing a DNS server baseline

Before we can attack our DNS server, we should establish a baseline for how many QPS our DNS server can handle. For this lab, let's find the magic number of QPS that causes 50% CPU utilization on the BIND process.

- 1. Connect to the Victim Server SSH session by double-clicking the Victim Server (Ubuntu) shortcut on the jump host desktop.
- 2. From the BASH prompt, enter top and press Enter to start the top utility.

3. You will see a list of running processes sorted by CPU utilization, like the output below:

| 🖞 ubuntu@victimserver: ~                                                 |        |         |      |          |         |      |   |      |       |            |              |   |
|--------------------------------------------------------------------------|--------|---------|------|----------|---------|------|---|------|-------|------------|--------------|---|
| top - 05:00:48 up 11:05, 1 user, load average: 0.12, 0.03, 0.01 🔨 🔨      |        |         |      |          |         |      |   |      |       |            |              |   |
| Tasks: 85 total, 1 running, 84 sleeping, O stopped, O zombie             |        |         |      |          |         |      |   |      |       |            |              |   |
| %Cpu(s): 0.3 us, 0.3 sy, 0.0 ni, 99.3 id, 0.0 wa, 0.0 hi, 0.0 si, 0.0 st |        |         |      |          |         |      |   |      |       |            |              |   |
| KiB Mem : 2061024 total, 1713508 free, 53900 used, 293616 buff/cache     |        |         |      |          |         |      |   |      |       |            |              |   |
| KiB S                                                                    | iwap:  | 2097148 | tota | 1, 20971 | 48 free | ,    |   | 0 us | ed.   | 1790344 av | zail Mem     |   |
|                                                                          |        |         |      |          |         |      |   |      |       |            |              |   |
| PII                                                                      | ) USER | PR      | NI   | VIRT     | RES     | SHR  | S | %CPU | % MEM | TIME+      | COMMAND      |   |
| 1475                                                                     | i ubun | tu 20   | 0    | 7884     | 3588    | 3160 | R | 0.7  | 0.2   | 0:00.11    | top          |   |
| 1351                                                                     | . root | 20      | Ο    | 0        | 0       | 0    | ន | 0.3  | 0.0   | 0:00.28    | kworker/u2:1 |   |
| 1                                                                        | . root | 20      | 0    | 12248    | 7012    | 5692 | ន | 0.0  | 0.3   | 0:04.58    | systemd      |   |
| 2                                                                        | root   | 20      | 0    | 0        | 0       | 0    | ង | 0.0  | 0.0   | 0:00.01    | kthreadd     |   |
| 4                                                                        | l root | 0       | -20  | 0        | 0       | 0    | ង | 0.0  | 0.0   | 0:00.00    | kworker/0:0H |   |
| 6                                                                        | ; root | 0       | -20  | 0        | 0       | 0    | ន | 0.0  | 0.0   | 0:00.00    | mm_percpu_wq |   |
| 7                                                                        | ' root | 20      | 0    | 0        | 0       | 0    | ន | 0.0  | 0.0   | 0:00.24    | ksoftirqd/0  |   |
| 8                                                                        | } root | 20      | 0    | 0        | 0       | 0    | ន | 0.0  | 0.0   | 0:00.50    | rcu_sched    |   |
| 9                                                                        | ) root | 20      | 0    | 0        | 0       | 0    | ន | 0.0  | 0.0   | 0:00.00    | rcu bh       |   |
| 10                                                                       | ) root | rt      | 0    | 0        | 0       | 0    | ន | 0.0  | 0.0   | 0:00.00    | migration/O  | ≡ |
| 11                                                                       | . root | rt      | 0    | 0        | 0       | 0    | ន | 0.0  | 0.0   | 0:00.41    | watchdog/0   |   |
| 12                                                                       | root   | 20      | 0    | 0        | 0       | 0    | ສ | 0.0  | 0.0   | 0:00.00    | cpuhp/0      |   |
| 13                                                                       | root   | 20      | Ο    | 0        | 0       | 0    | ន | 0.0  | 0.0   | 0:00.00    | kdevtmpfs    |   |
| 14                                                                       | root   | 0       | -20  | 0        | 0       | 0    | ន | 0.0  | 0.0   | 0:00.00    | netns        |   |
| 15                                                                       | i root | 20      | 0    | 0        | 0       | 0    | ន | 0.0  | 0.0   | 0:00.02    | khungtaskd   |   |
| 16                                                                       | i root | 20      | 0    | 0        | 0       | 0    | S | 0.0  | 0.0   | 0:00.00    | oom reaper   |   |
| 17                                                                       | root   | 0       | -20  | 0        | 0       | 0    | ន | 0.0  | 0.0   | 0:00.00    | writeback    | - |

- 4. Connect to the Attack Host SSH session by double-clicking the **Attack Host (Ubuntu)** shortcut on the jump host desktop.
- 5. Start by sending 500 DNS QPS for 30 seconds to the host using the following syntax: dnsperf -s 10.20.0.10 -d queryfile-example-current -c 20 -T 20 -I 30 -q 10000 -Q 500

**Hint:** There is a text file on the desktop of the jump host with all of the CLI commands used in the lab for cut/paste use.

- Observe CPU utilization over the 30 second window for the named process. If the CPU utilization is below 45%, increase the QPS by increasing the -Q value. If the CPU utilization is above 55%, decrease the QPS.
- 7. Record the QPS required to achieve a sustained CPU utilization of approximately 50%. Consider this the QPS that the server can safely sustain for demonstration purposes.
- Now, attack the DNS server with 10,000 QPS using the following syntax: dnsperf -s 10.20.0.10 -d queryfile-example-current -c 20 -T 20 -I 30 -q 10000 -Q 10000
- 9. You'll notice that the CPU utilization on the victim server skyrockets, as well as DNS query timeout errors appearing on the attack server's SSH session. This shows your DNS server is overwhelmed.

## **Configuring a DoS Logging Profile**

We'll create a DoS logging profile so that we can see event logs in the BIG-IP UI during attack mitigation.

- 1. On the BIG-IP web UI, navigate to **Security** > **Event Logs** > **Logging Profiles** and create a new profile with the following values, leaving unspecified attributes at their default value:
  - a. Profile Name: dns-dos-profile-logging
  - b. DoS Protection: Enabled

c. DNS DoS Protection Publisher: local-db-publisher

| Security » Event Logs : Logging Profiles » Create New Logging Profile |                         |  |  |  |  |  |
|-----------------------------------------------------------------------|-------------------------|--|--|--|--|--|
| Logging Profile Properties                                            |                         |  |  |  |  |  |
| Profile Name                                                          | dns-dos-profile-logging |  |  |  |  |  |
| Description                                                           |                         |  |  |  |  |  |
| Protocol Security                                                     | Enabled                 |  |  |  |  |  |
| Network Firewall                                                      | Enabled                 |  |  |  |  |  |
| Network Address Translation                                           | Enabled                 |  |  |  |  |  |
| DoS Protection                                                        | Enabled                 |  |  |  |  |  |
| Protocol Inspection                                                   | Enabled                 |  |  |  |  |  |
| Classification                                                        | Enabled                 |  |  |  |  |  |
| DoS Protection                                                        |                         |  |  |  |  |  |
| DNS DoS Protection                                                    |                         |  |  |  |  |  |
| Publisher                                                             | local-db-publisher      |  |  |  |  |  |
| SIP DoS Protection                                                    |                         |  |  |  |  |  |
| Publisher                                                             | none                    |  |  |  |  |  |
| Network DoS Protection                                                |                         |  |  |  |  |  |
| Publisher                                                             | none                    |  |  |  |  |  |
| Cancel Finished                                                       |                         |  |  |  |  |  |

## **Configuring a DoS Profile**

We'll now create a DoS profile with manually configured thresholds to limit the attack's effect on our server.

1. Navigate to Security > DoS Protection > DoS Profiles and create a new DoS profile with the name dns-dos-profile.

| Security » DoS Protection : DoS Profiles » New Dos Profile |                 |  |  |  |  |  |
|------------------------------------------------------------|-----------------|--|--|--|--|--|
| Properties                                                 |                 |  |  |  |  |  |
| Name                                                       | dns-dos-profile |  |  |  |  |  |
| Description                                                |                 |  |  |  |  |  |
| Cancel Finished                                            |                 |  |  |  |  |  |

- 2. The UI will return to the DoS Profiles list. Click the **dns-dos-profile** name.
- 3. Click the **Protocol Security** tab and select **DNS Security** from the drop-down.
- 4. Click the DNS A Query vector from the Attack Type list.
- 5. Modify the **DNS A Query** vector configuration to match the following values, leaving unspecified attributes with their default value:
  - a. State: Mitigate
  - b. Threshold Mode: Fully Manual
  - c. Detection Threshold EPS: (Set this at 80% of your safe QPS value)
  - d. Mitigation Threshold EPS: (Set this to your safe QPS value)

| Properties                         |
|------------------------------------|
| DNS A Query                        |
| State<br>Mitigate                  |
| Threshold Mode                     |
| © Fully Automatic                  |
| Manual Detection / Auto Mitigation |
| Fully Manual                       |
| Detection Threshold EPS            |
| Specify 🗨 400                      |
| Detection Threshold Percent        |
| Specify 💌 500                      |
| Mitigation Threshold EPS           |
| Specify 👤 500                      |
| Simulate Auto Threshold            |
| Bad Actor Detection                |
| Cancel Update                      |

6. Make sure that you click **Update** to save your changes.

## Attaching a DoS Profile

We'll attach the DoS profile to the virtual server that we configured to manage DNS traffic.

- 1. Navigate to Local Traffic > Virtual Servers > Virtual Server List.
- 2. Click on the **udp\_dns\_VS** name.
- 3. Click on the Security tab and select Policies.
- 4. In the DoS Protection Profile field, select Enabled and choose the dns-dos-profile.
- 5. In the Log Profile, select Enabled and move the dns-dos-profile-logging profile from Available to Selected.
- 6. Click Update.

#### Simulate a DNS DDoS Attack

- 1. Open the SSH session to the victim server and ensure the top utility is running.
- 2. Once again, attack your DNS server from the attack host using the following syntax: dnsperf -s 10.20.0.10 -d queryfile-example-current -c 20 -T 20 -I 30 -q 10000 -Q 10000
- 3. On the server SSH session running the top utility, notice the CPU utilization on your server remains in a range that ensures the DNS server is not overwhelmed.

 After the attack, navigate to Security > Event Logs > DoS > DNS Protocol. Observe the logs to see the mitigation actions taken by the BIG-IP.

| 🚯 BIG-IP® - bigip1.dnstest.lab (1                           | ×                    | ŧ                                           |                           |          |                    |                 |             |                 | 7   <b>-</b> 2 |
|-------------------------------------------------------------|----------------------|---------------------------------------------|---------------------------|----------|--------------------|-----------------|-------------|-----------------|----------------|
| ↔ ∀ ♀ ♀ ↓                                                   | i) 🙆                 | https://192.168.1.100                       | /xui/                     |          | … ◙ ☆              | <b>Q</b> Search |             | III\ 📟 🗉        | ) =            |
| Hostname: bigip1.dnstest.lab I<br>IP Address: 192.168.1.100 | ate: Fel<br>ime: 7:5 | b 6, 2018 User: adm<br>3 AM (PST) Role: Adm | in<br>ninistrator         |          |                    | Partition       | Common      | - Log out       |                |
| Firewall: Consisten<br>ONLINE (ACTIVE)<br>Standalone        | ut                   | Socurity - Event I a                        | ne + DoE + DNE            | Drotocol |                    |                 |             |                 |                |
| Statistics                                                  |                      | 🔅 🗸 Protocol                                | <ul> <li>Netwo</li> </ul> | irk 🔹    | Network Address Tr | anslation 👻 D   | 00S         | ← Logging Profi | lles           |
| iApps                                                       |                      |                                             |                           |          |                    |                 |             |                 |                |
| 😚 DNS                                                       |                      | Name                                        |                           |          |                    | Action          | ≑ Attack ID |                 | ≑ Dr           |
| →                                                           |                      | :om                                         |                           |          |                    | Drop            | 3793556962  | 303             | 280            |
|                                                             |                      |                                             |                           |          |                    | Drop            | 3793556962  | 369             | 345            |
| Traffic Intelligence                                        |                      | blogspotcom                                 |                           |          |                    | Drop            | 3793556962  | 139             | 117            |
|                                                             |                      | het                                         |                           |          |                    | Drop            | 3793556962  | 365             | 317            |

## **DNS DDoS Mitigations for Continued Service**

At this point, you've successfully configured the BIG-IP to limit the amount of resource utilization on the BIG-IP. Unfortunately, even valid DNS requests can be caught in the mitigation we've configured. There are further steps that can be taken to mitigate the attack that will allow non-malicious DNS queries.

#### **Bad Actor Detection**

Bad actor detection and blacklisting allows us to completely block communications from malicious hosts at the BIG-IP, completely preventing those hosts from reaching the back-end servers. To demonstrate:

- 1. Navigate to Security > DoS Protection > DoS Profiles.
- 2. Click on the **dns-dos-profile** profile name.
- 3. Click on the Protocol Security tab then select DNS Security.
- 4. Click on the **DNS A Query** attack type name.
- 5. Modify the vector as follows:
  - a. Bad Actor Detection: Checked
  - b. Per Source IP Detection Threshold EPS: 80
  - c. Per Source IP Mitigation Threshold EPS: 100
  - d. Add Source Address to Category: Checked
  - e. Category Name: denial\_of\_service
  - f. Sustained Attack Detection Time: 15 seconds
  - g. Category Duration Time: 60 seconds

| Properties                             |
|----------------------------------------|
| DNS A Query                            |
| State                                  |
| Mitigate 👻                             |
| Threshold Mode                         |
| © Fully Automatic                      |
| Manual Detection / Auto Mitigation     |
| Eully Manual                           |
| Data dia Transfel 4500                 |
|                                        |
|                                        |
| Detection Threshold Percent            |
| Specify 500                            |
| Mitigation Threshold EPS               |
| Specify 💌 500                          |
| Simulate Auto Threshold                |
| Bad Actor Detection                    |
| Par Source IP Dataction Throshold EPS  |
|                                        |
| Par Davies ID Nillastian Threshold EDO |
| Specify = 100                          |
|                                        |
| Add Source Address to Category         |
| Category Name denial_of_service        |
| Sustained Attack Detection Time        |
| 15 seconds                             |
| Category Duration Time                 |
| 60 seconds                             |
| Allow External Advertisement           |
|                                        |
| Cancel Update                          |

- 6. Make sure you click **Update** to save your changes.
- 7. Navigate to **Security** > **Network Firewall** > **IP Intelligence** > **Policies** and create a new IP Intelligence policy with the following values, leaving unspecified attributes at their default values:
  - a. Name: dns-bad-actor-blocking
  - b. Default Log Actions section:
    - i. Log Blacklist Category Matches: Yes
  - c. Blacklist Matching Policy
    - i. Create a new blacklist matching policy:
      - 1. Blacklist Category: denial\_of\_service

| Security » Network Firewall : IP | PIntelligence : Policies » New I | P Intelligence Policy |                                |                         |                |
|----------------------------------|----------------------------------|-----------------------|--------------------------------|-------------------------|----------------|
|                                  |                                  |                       |                                |                         |                |
| General Properties               |                                  |                       |                                |                         |                |
| Name                             | bad-actor-blocking               |                       |                                |                         |                |
|                                  | ,                                |                       |                                |                         |                |
| Description                      | I                                |                       |                                |                         |                |
| P Intelligence Policy Properties |                                  |                       |                                |                         |                |
|                                  | Selected                         | Available             |                                |                         |                |
|                                  | /Common                          | *                     |                                |                         |                |
| Feed Lists +                     | Global Contraction               |                       |                                |                         |                |
|                                  | >>                               | -                     |                                |                         |                |
|                                  |                                  |                       |                                |                         |                |
| Default Action                   | Drop 💌                           |                       |                                |                         |                |
|                                  | Log Whitelist Overrides          | No 👻                  |                                |                         |                |
| Default Log Actions              | Log Blacklist Category Matches   | Yes 👻                 |                                |                         |                |
|                                  | Placklist Category               | denial of conico      |                                |                         |                |
|                                  | Action                           | Lise Policy Default   | •                              |                         |                |
|                                  | Log Blacklist Category Matches   | Use Policy Default    |                                |                         |                |
|                                  | Log Whitelist Overrides          | Use Policy Default    |                                |                         |                |
|                                  | Match Override                   | Match Source          |                                |                         |                |
|                                  | Add Replace                      | ,                     |                                |                         |                |
| Blacklist Matching Policy        | Blacklist Category               | Action                | Log Blacklist Category Matches | Log Whitelist Overrides | Match Override |
|                                  | denial_of_service                | Use Policy Default    | Use Policy Default             | Use Policy Default      | Match Source   |
|                                  |                                  |                       |                                |                         |                |
|                                  |                                  |                       |                                |                         |                |
|                                  |                                  |                       |                                |                         |                |
|                                  | Delete                           |                       |                                |                         |                |
| Cancel Reneat Finished           |                                  |                       |                                |                         |                |
| Control [ repear ] I milaneu ]   |                                  |                       |                                |                         |                |

- 2. Click Add to add the policy.
- 8. Click Finished.
- 9. Navigate to Local Traffic > Virtual Servers > Virtual Server List.
- 10. Click on the **udp\_dns\_VS** virtual server name.
- 11. Click on the **Security** tab and select **Policies**.
- 12. Enable IP Intelligence and choose the dns-bad-actor-blocking policy.
| 🔅 🚽 Properties 🛛 F          | Resources                             | Security                              | •              | Statistics 🗵                                                                      |   |
|-----------------------------|---------------------------------------|---------------------------------------|----------------|-----------------------------------------------------------------------------------|---|
| olicy Settings: Basic       | •                                     |                                       |                |                                                                                   |   |
| Destination                 | 10.20.0.10:5                          | 53                                    |                |                                                                                   |   |
| Service                     | DNS                                   |                                       |                |                                                                                   |   |
| Network Firewall            | Enforcemer<br>Staging:                | nt: Disabled 💌<br>Disabled 💌          |                |                                                                                   |   |
| Network Address Translatio  | n Use Devi<br>Use Rou<br>Policy Non   | ice Policy<br>te Domain Policy<br>e 💌 |                |                                                                                   |   |
| Maximum Bandwidth           | 0                                     | Mbps                                  |                |                                                                                   |   |
| Service Policy              | None                                  | •                                     |                |                                                                                   |   |
| Eviction Policy             | None                                  | •                                     |                |                                                                                   |   |
| IP Intelligence             | Enabled                               | Policy: dns-ba                        | ad-act         | or-blocking 💌                                                                     |   |
| DoS Protection Profile      | Enabled                               | Enabled 💌 Profile: dns-dos-profile 💌  |                |                                                                                   |   |
| Auto Threshold              | Relearn                               |                                       |                |                                                                                   |   |
| Dynamic Signatures          | Relearn<br>Learning Pr<br>Learning Pr | nase End Time (Ne<br>nase End Time(DN | etwork<br>IS): | ):                                                                                |   |
| Protocol Inspection Profile | Disabled                              | •                                     |                |                                                                                   |   |
|                             | Enabled                               | ▼<br>elected                          |                | Available                                                                         |   |
| Log Profile                 | / <i>Common</i><br>dns-dos            | -profile-logging                      | << >>          | /Common<br>Log all requests<br>Log illegal request<br>global-network<br>local-dos | s |

- 13. Make sure you click **Update** to save your changes.
- 14. Navigate to Security > Event Logs > Logging Profiles.
- 15. Click the **global-network** logging profile name.
- 16. Under the **Network Firewall** tab, set the IP Intelligence Publisher to **local-db-publisher** and check **Log Shun Events**.

| IP Intelligence        |                    |
|------------------------|--------------------|
| Publisher              | local-db-publisher |
| Aggregate Rate Limit   | Indefinite 💌       |
| Log Translation Fields | Enabled            |
| Log Shun Events        | Enabled            |
| Log RTBH Events        | Enabled            |
| Log Scrubber Events    | Enabled            |

17. Click **Update** to save your changes.

- 18. Click the **dns-dos-profile-logging** logging profile name.
- 19. Check Enabled next to Network Firewall.

| Security » Event Logs : Logging Profiles » Edit Logging Profile |                         |  |  |  |  |  |
|-----------------------------------------------------------------|-------------------------|--|--|--|--|--|
| 🔅 👻 Edit Logging Profile                                        |                         |  |  |  |  |  |
| Logging Profile Properties                                      |                         |  |  |  |  |  |
| Profile Name                                                    | dns-dos-profile-logging |  |  |  |  |  |
| Partition / Path                                                | Common                  |  |  |  |  |  |
| Description                                                     |                         |  |  |  |  |  |
| Protocol Security                                               | Enabled                 |  |  |  |  |  |
| Network Firewall                                                | Enabled                 |  |  |  |  |  |
| Network Address Translation                                     | Enabled                 |  |  |  |  |  |
| DoS Protection                                                  | Chabled                 |  |  |  |  |  |
| Protocol Inspection                                             | Enabled                 |  |  |  |  |  |
| Classification                                                  | Enabled                 |  |  |  |  |  |

20. Under the **Network Firewall** tab, change the **Network Firewall** and **IP Intelligence Publisher** to **local-db-publisher** and click **Update**.

| Network Firewall       |                      |
|------------------------|----------------------|
| Publisher              | local-db-publisher 💌 |
| Aggregate Rate Limit   | Indefinite 💌         |
|                        | C Accept             |
| Log Rule Matches       | Drop                 |
|                        | 🗖 Reject             |
| Log IP Errors          | Enabled              |
| Log TCP Errors         | Enabled              |
| Log TCP Events         | Enabled              |
| Log Translation Fields | Enabled              |
| Always Log Region      | Enabled              |
| Storage Format         | None                 |

#### IP Intelligence

| Publisher              | local-db-publisher 💌 |
|------------------------|----------------------|
| Aggregate Rate Limit   | Indefinite 💌         |
| Log Translation Fields | Enabled              |
| Log Shun Events        | Enabled              |
| Log RTBH Events        | Enabled              |
| Log Scrubber Events    | Enabled              |

- 21. Bring into view the Victim Server SSH session running the top utility to monitor CPU utilization.
- 22. On the Attack Server host, launch the DNS attack once again using the following syntax: dnsperf -s 10.20.0.10 -d queryfile-example-current -c 20 -T 20 -I 30 -q 10000 -Q 10000

23. You'll notice CPU utilization on the victim server begin to climb, but slowly drop. The attack host will show that queries are timing out as shown below. This is due to the BIG-IP blacklisting the bad actor.

|           | -     |       |      | -   |    |      |  |
|-----------|-------|-------|------|-----|----|------|--|
| [Timeout] | Query | timed | out: | msg | id | 3466 |  |
| [Timeout] | Query | timed | out: | msg | id | 3467 |  |
| [Timeout] | Query | timed | out: | msg | id | 3468 |  |
| [Timeout] | Query | timed | out: | msg | id | 3469 |  |
| [Timeout] | Query | timed | out: | msg | id | 3470 |  |
| [Timeout] | Query | timed | out: | msg | id | 3471 |  |
|           |       |       |      |     |    |      |  |

- 24. Navigate to **Security** > **Event Logs** > **Network** > **IP Intelligence**. Observe the bad actor blocking mitigation logs.
- 25. Navigate to **Security** > **Event Logs** > **Network** > **Shun**. This screen shows the bad actor being added to (and later deleted from) the shun category.

| Secur      | ity » Event Lo | gs : Net | work : Shun |         |              |                    |            |            |                  |
|------------|----------------|----------|-------------|---------|--------------|--------------------|------------|------------|------------------|
| <b>⇔</b> - | Protocol       | Ŧ        | Network     | 7       | Network Addr | ress Translation 👻 | DoS        | Ŧ          | Logging Profiles |
| ř          |                |          | [           | Last Ho | our 💌 Sea    | arch Custom Search | ì          |            |                  |
| ¢ Tim      | е              |          |             |         | Shun IP      | Shun Category      |            | ¢ Shun TTL | Shun Action      |
| 2018-      | 02-06 08:59:42 | ŝ.       |             |         | 10.20.0.50   | /Common/denial_d   | of_service | 0          | Delete           |
| 2018-      | 02-06 08:58:42 |          |             |         | 10.20.0.50   | /Common/denial_d   | of_service | 59         | Add              |
| 2018-      | 02-06 08:48:31 |          |             |         | 10.20.0.50   | /Common/denial_d   | of_service | 0          | Delete           |
| 2018-      | 02-06 08:47:30 | 1        |             |         | 10.20.0.50   | /Common/denial_d   | of_service | 60         | Add              |

26. Navigate to **Security** > **Reporting** > **Protocol** > **DNS**. Change the **View By** drop-down to view various statistics around the DNS traffic and attacks.

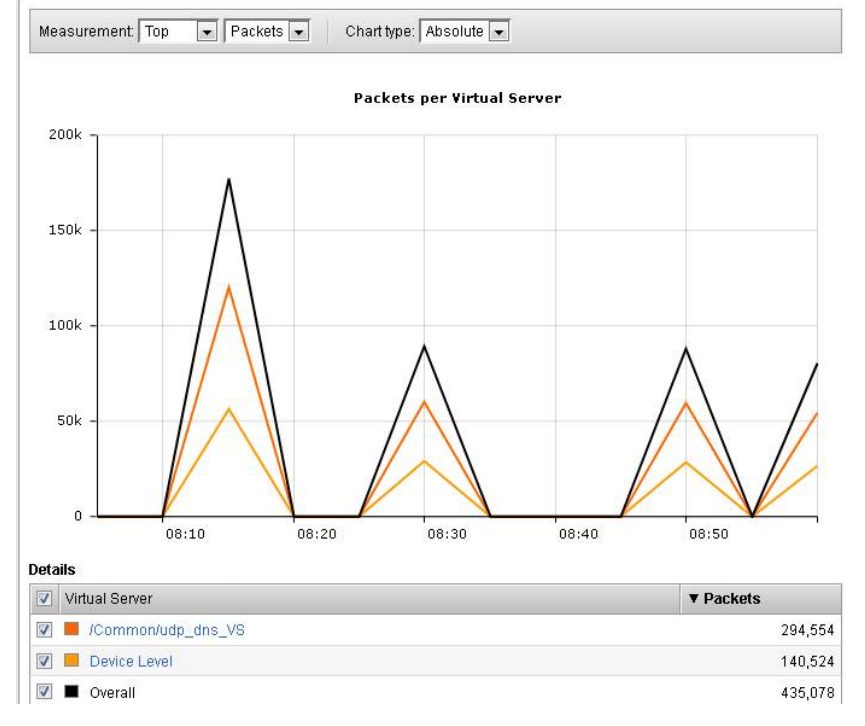

- 27. Navigate to **Security** > **Reporting** > **Network** > **IP Intelligence**. The default view may be blank. Change the **View By** drop-down to view various statistics around the IP Intelligence handling of the attack traffic.
- 28. Navigate to **Security** > **Reporting** > **DoS** > **Dashboard** to view an overview of the DoS attacks and timeline. You can select filters in the filter pane to highlight specific attacks.

| ₩ - [    | Dashboard  | Analysis        | URL Latencies    | Sweeper |      | Custom Page         |       |        |
|----------|------------|-----------------|------------------|---------|------|---------------------|-------|--------|
| L        | ast hour 🗸 | Feb 6, 08:05:00 | - 09:05:12 _ 5 r | nin. 🛩  | C Re | fresh               |       |        |
|          | 08 10      | 08¦20           | 08(30            | 08:40   |      | 08.50               | 09:00 |        |
| Attack C | Duration   |                 |                  |         |      | HTTP                | DNS   |        |
|          |            |                 |                  |         | 111  | Network             | SIP   |        |
|          |            |                 |                  |         |      | \$                  |       |        |
|          |            |                 |                  |         |      | <b>≡</b> Attack IDs |       | (      |
| cKs      |            |                 |                  |         |      | 107504000           | ۹ 📮   | Droppe |
| g Alla   |            |                 |                  |         |      | 3845487151          |       | 0      |
| 1106     |            |                 |                  |         |      | Not attacked        |       | 0      |
| 5        | 11         | - I -           | - II.            | 1.1     |      | 4052391326          |       | 0      |
| 0        | 08:10 08:1 | 20 08:30        | 08:40 08:50      | 09:00   |      | ≡ Virtual Serve     | rs    |        |
|          | Critical   | High Mode       | rate 🔳 Low 🔳     |         |      |                     | ۹ 🗸   | Droppe |
|          |            | 8               |                  |         |      | /Common/udp_dns     | s_VS  | 0      |
| ttacks   |            |                 |                  |         | -    | Device Level        |       | 0      |
|          |            |                 |                  |         |      |                     |       |        |
|          |            | # of Attac      | ks 🙃             |         |      |                     |       |        |

29. Finally, navigate to **Security** > **Reporting** > **DoS** > **Analysis**. View detailed statistics around each attack.

### **Remote Triggered Black Holing**

The BIG-IP supports the advertisement of bad actor(s) to upstream devices via BGP to block malicious traffic closer to the source. This is accomplished by publishing a blacklist to an external resource. This is not demonstrated in this lab.

#### Silverline Mitigation

F5's cloud-based scrubbing service Silverline offers "always on" and "on demand" DDoS scrubbing that could assist in this scenario as well. This is not demonstrated in this lab.

### 3.1.3 Filtering specific DNS operations

The BIG-IP offers the ability to filter DNS query types and header opcodes to act as a DNS firewall. To demonstrate, we will block MX queries from our DNS server.

- 1. Open the SSH session to the attack host.
- Perform an MX record lookup by issuing the following command: dig @10.20.0.10 MX example.com
- 3. The server doesn't have a record for this domain. This server doesn't have MX records, so those requests should be filtered

- 4. Navigate to **Security** > **Protocol Security** > **Security Profiles** > **DNS** and create a new DNS security profile with the following values, leaving unspecified attributes at their default value:
  - a. Name: dns-block-mx-query
  - b. Query Type Filter: move mx from Available to Active

| Security » Protocol Security : Security Profiles : DNS » New Security Profile |                    |                                                                |  |  |  |
|-------------------------------------------------------------------------------|--------------------|----------------------------------------------------------------|--|--|--|
| Properties                                                                    |                    |                                                                |  |  |  |
| Name                                                                          | dns-block-mx-query |                                                                |  |  |  |
| Description                                                                   |                    |                                                                |  |  |  |
| Query Type                                                                    | Exclusion 💌        |                                                                |  |  |  |
| Query Type Filter                                                             | Active             | Available       rp     ^       bt     zxfr       x25     afsdb |  |  |  |
| Header Opcode Exclusion                                                       | Active             | Available                                                      |  |  |  |
| Cancel Repeat Finished                                                        |                    | 1                                                              |  |  |  |

- Navigate to Local Traffic > Profiles > Services > DNS. NOTE: if you are mousing over the services, DNS may not show up on the list. Select Services and then use the pulldown menu on services to select DNS.
- 6. Create a new DNS services profile with the following values, leaving unspecified values at their default values:
  - a. Name: dns-block-mx
  - b. DNS Traffic
    - i. DNS Security: Enabled
    - ii. DNS Security Profile Name: dns-block-mx-query

| Local Traffic » Profiles : Services : DNS » New DNS Profile |                    |  |  |  |
|-------------------------------------------------------------|--------------------|--|--|--|
|                                                             |                    |  |  |  |
| General Properties                                          | L data bla alt ann |  |  |  |
| Name                                                        |                    |  |  |  |
| Parent Profile                                              | dns 💌              |  |  |  |
| Denial of Service Protection                                |                    |  |  |  |
| Rapid Response Mode                                         | Disabled 👻         |  |  |  |
| Rapid Response Last Action                                  | Drop 👻             |  |  |  |
| Hardware Acceleration                                       |                    |  |  |  |
| Protocol Validation                                         | Disabled 👻         |  |  |  |
| Response Cache                                              | Disabled 👻         |  |  |  |
| DNS Features                                                |                    |  |  |  |
| DNSSEC                                                      | Enabled 👻          |  |  |  |
| GSLB                                                        | Enabled 👻          |  |  |  |
| DNS Express                                                 | Enabled 👻          |  |  |  |
| DNS Cache                                                   | Disabled 👻         |  |  |  |
| DNS Cache Name                                              | Select 👻           |  |  |  |
| DNS IPv6 to IPv4                                            | Disabled 👻         |  |  |  |
| Unhandled Query Actions                                     | Allow 🚽            |  |  |  |
| Use BIND Server on BIG-IP                                   | Enabled -          |  |  |  |
| DNS Traffic                                                 |                    |  |  |  |
| Zone Transfer                                               | Disabled 👻         |  |  |  |
| DNS Security                                                | Enabled 💌          |  |  |  |
| DNS Security Profile Name                                   | dns-block-mx-query |  |  |  |
| Process Recursion Desired                                   | Enabled 👻          |  |  |  |
| ogging and Reporting                                        |                    |  |  |  |
| Logging                                                     | Disabled 👻         |  |  |  |
| Logging Profile                                             | Select 👻           |  |  |  |
| AVR Statistics Sample Rate                                  |                    |  |  |  |
| Cancel Repeat Finished                                      | 1                  |  |  |  |

- 7. Navigate to Local Traffic > Virtual Servers > Virtual Server List.
- 8. Click on the **udp\_dns\_VS** virtual server name.
- 9. In the **Configuration** section, change the view to **Advanced**.
- 10. Set the **DNS Profile** to **dns-block-mx**.

| SMIFFIUME                   |                |
|-----------------------------|----------------|
| Netflow Profile             | None 👻         |
| WebSocket Profile           | None           |
| SplitSession Client Profile | None           |
| SplitSession Server Profile | None 👻         |
| DNS Profile                 | dns-block-mx 💌 |
| QoE Profile                 | None 👻         |
| GTP Profile                 | None 👻         |
| Request Adapt Profile       | None           |
| Response Adapt Profile      | None           |
| RADIUS Profile              | None           |

- 11. Click **Update** to save your settings.
- 12. Navigate to Security > Event Logs > Logging Profiles.
- 13. Click on the **dns-dos-profile-logging** logging profile name.
- 14. Check Enabled next to Protocol Security.
- 15. In the **Protocol Security** tab, set the **DNS Security Publisher** to local-db-publisher and check all five of the request log types.

| Security » Event Logs : Logging Profiles » Edit Logging Profile |                         |  |  |  |  |
|-----------------------------------------------------------------|-------------------------|--|--|--|--|
| 🔅 👻 Edit Logging Profile                                        |                         |  |  |  |  |
| Logging Profile Properties                                      |                         |  |  |  |  |
| Profile Name                                                    | dns-dos-profile-logging |  |  |  |  |
| Partition / Path                                                | Common                  |  |  |  |  |
| Description                                                     |                         |  |  |  |  |
| Protocol Security                                               | Enabled                 |  |  |  |  |
| Network Firewall                                                | Enabled                 |  |  |  |  |
| Network Address Translation                                     | Enabled                 |  |  |  |  |
| DoS Protection                                                  | Enabled                 |  |  |  |  |
| Protocol Inspection                                             | Enabled                 |  |  |  |  |
| Classification                                                  | Enabled                 |  |  |  |  |
| Protocol Security Network Firew                                 | all DoS Protection      |  |  |  |  |
| HTTP, FTP, and SMTP Security                                    |                         |  |  |  |  |
| Publisher                                                       | none                    |  |  |  |  |
| DNS Security                                                    |                         |  |  |  |  |
| Publisher                                                       | local-db-publisher 💌    |  |  |  |  |
| Log Dropped Requests                                            | Enabled                 |  |  |  |  |
| Log Filtered Dropped Requests                                   | Enabled                 |  |  |  |  |
| Log Malformed Requests                                          | Enabled                 |  |  |  |  |
| Log Rejected Requests                                           | Enabled                 |  |  |  |  |
| Log Malicious Requests                                          | Enabled                 |  |  |  |  |
| Storage Format                                                  | None                    |  |  |  |  |

- 16. Make sure that you click **Update** to save your settings.
- 17. Return to the Attack Server SSH session and re-issue the MX query command: dig @10.20.0.10 MX example.com
- 18. The query hangs as the BIG-IP is blocking the MX lookup.
- 19. Navigate to Security > Event Logs > Protocol > DNS. Observer the MX query drops.

| Se             | curity » Event Log | s : Protocol | DNS       |              |                     |                |             |            |
|----------------|--------------------|--------------|-----------|--------------|---------------------|----------------|-------------|------------|
| 🕸 🚽 Protocol 🔷 |                    | ✓ Netv       | Network 👻 |              | Address Translation | - Dos          | - Logging   | Profiles   |
| Sou            | rce                | Destina      | ition     |              |                     |                |             | <b>2</b> . |
| 'ort           | © VLAN             | Address      | Port      | Route Domain | DNS Query Type      | DNS Query Name | Attack Type | Action     |
| 112            | /Common/outside    | 10.20.0.10   | 53        | 0            | MX                  | example.com    | MX          | Drop       |
| 112            | /Common/outside    | 10.20.0.10   | 53        | 0            | MX                  | example.com    | MX          | Drop       |
| 112            | /Common/outside    | 10.20.0.10   | 53        | 0            | MX                  | example.com    | MX          | Drop       |

Attention: This concludes the DNS portion of the lab. On the victim server, stop the top utility by pressing CTRL + C.

# 3.2 Module 2 – Detecting and Preventing System DoS and DDoS Attacks

In this lab, you will launch attacks against the BIG-IP, configure mitigation and finally review the reports and logs.

## 3.2.1 Detecting and Preventing System DoS and DDoS Attacks

### **Configure Logging**

Configuring a logging destination will allow you to verify the BIG-IPs detection and mitigation of attacks, in addition to the built-in reporting.

- 1. In the BIG-IP web UI, navigate to Security > DoS Protection > Device Configuration > Properties.
- 2. Under Log Pubisher, select local-db-publisher.
- 3. Click the Commit Changes to System button.

| Security » DoS Protection : Device Configuration : Properties |                  |                         |  |  |  |  |  |  |
|---------------------------------------------------------------|------------------|-------------------------|--|--|--|--|--|--|
| 🔅 🚽 DoS Overview                                              | DoS Profiles     | Device Configuratio     |  |  |  |  |  |  |
| Properties                                                    |                  |                         |  |  |  |  |  |  |
| Log Publisher                                                 | local-db-publis  | local-db-publisher 💌    |  |  |  |  |  |  |
| Threshold Sensitivity                                         | Medium 💌         | Medium 💌                |  |  |  |  |  |  |
| Eviction Policy                                               | default-eviction | default-eviction-policy |  |  |  |  |  |  |

### Simulating a Christmas Tree Packet Attack

In this example, we'll set the BIG-IP to detect and mitigate an attack where all flags on a TCP packet are set. This is commonly referred to as a Christmas tree packet and is intended to increase processing on in-path network devices and end hosts to the target.

We'll use the hping utility to send 25,000 packets to our server, with random source IPs to simulate a DDoS attack where multiple hosts are attacking our server. We'll set the SYN, ACK, FIN, RST, URG, PUSH, Xmas and Ymas TCP flags.

- 1. In the BIG-IP web UI, navigate to Security > DoS Protection > Device Configuration > Network Security.
- 2. Expand the **Bad-Header-TCP** category in the vectors list.
- 3. Click on the Bad TCP Flags (All Flags Set) vector name.
- 4. Configure the vector with the following parameters:
  - a. State: Mitigate
  - b. Threshold Mode: Fully Manual
  - c. Detection Threshold EPS: Specify 50
  - d. Detection Threshold Percent: Specify 200
  - e. Mitigation Threshold EPS: Specify 100

| Properties                          |
|-------------------------------------|
| Bad TCP Flags (All Flags Set)       |
| State<br>Mitigate                   |
| Threshold Mode                      |
| Fully Manual                        |
| Detection Threshold EPS Specify  50 |
| Detection Threshold Percent         |
| Specify 💌 200                       |
| Mitigation Threshold EPS            |
| Specify 🔽 100                       |
| Cancel Update                       |

- 5. Click **Update** to save your changes.
- 6. Open the BIG-IP SSH session and scroll the ltm log in real time with the following command: tail -f /var/log/ltm
- On the attack host, launch the attack by issuing the following command on the BASH prompt: sudo hping3 10.20.0.10 –flood –rand-source –destport 80 -c 25000 –syn –ack –fin –rst –push –urg –xmas –ymas
- 8. You'll see the BIG-IP Itm log show that the attack has been detected:

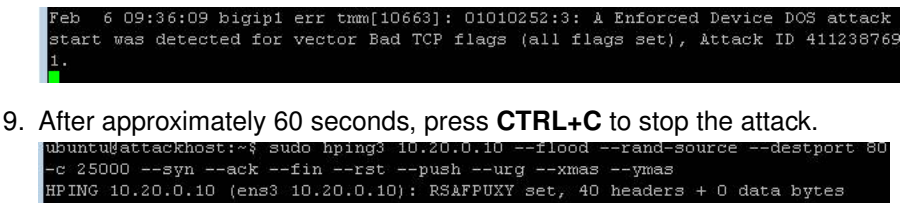

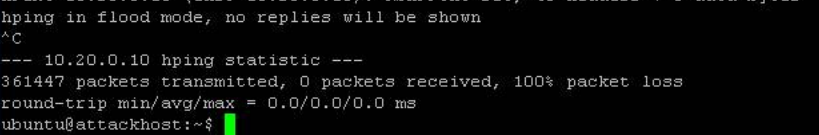

10. Return to the BIG-IP web UI. Navigate to **Security** > **Event Logs** > **DoS** > **Network** > **Events**. Observer the log entries showing the details surrounding the attack detection and mitigation.

| Securi | ty » Event Lo | ogs : Dos | : Network : Even | ts                            |            |            |             |             |          |
|--------|---------------|-----------|------------------|-------------------------------|------------|------------|-------------|-------------|----------|
| ⇔ -    | Protocol 👻    |           | Network          | ✓ Network Address Trans       | islation 👻 | DoS        | ← Logging F |             | Profiles |
| 8      | Destina       | tion      |                  |                               |            |            |             |             |          |
| Contex | t 🌣 Address   | Port      | Event            | ¢ Type                        | Action     | Attack ID  | Packer      | ts In / sec | Dropp    |
| evice  |               |           | Attack Stopped   | Bad TCP flags (all flags set) | None       | 4112387691 | 0           |             | 0        |
| evice  | 10.20.0.10    | 80        | Attack Sampled   | Bad TCP flags (all flags set) | Drop       | 4112387691 | 597         |             | 597      |
| evice  | 10.20.0.10    | 80        | Attack Sampled   | Bad TCP flags (all flags set) | Drop       | 4112387691 | 593         |             | 593      |
| evice  | 10.20.0.10    | 80        | Attack Sampled   | Bad TCP flags (all flags set) | Drop       | 4112387691 | 601         |             | 601      |

11. Navigate to **Security** > **Reporting** > **DoS** > **Analysis**. Single-click on the attack ID in the filter list to the right of the charts and observe the various statistics around the attack.

### Simulating a TCP SYN DDoS Attack

In the last example, we crafted a packet that is easily identified as malicious, as its invalid. We'll now simulate an attack with traffic that could be normal, acceptable traffic. The TCP SYN flood attack will attempt to DDoS a host by sending valid TCP traffic to a host from multiple source hosts.

- 1. In the BIG-IP web UI, navigate to Security > DoS Protection > Device Configuration > Network Security.
- 2. Expand the Flood category in the vectors list.
- 3. Click on TCP Syn Flood vector name.
- 4. Configure the vector with the following parameters (use the lower values specified):
  - a. State: Mitigate
  - b. Threshold Mode: Fully Manual
  - c. Detection Threshold EPS: 50
  - d. Detection Threshold Percent: 200
  - e. Mitigation Threshold EPS: 100

| TCP SYN Flood                        |                                       |
|--------------------------------------|---------------------------------------|
| State                                |                                       |
| Mitigate 🗨                           |                                       |
| Threshold Mode                       |                                       |
| Fully Automatic                      |                                       |
| O Manual Detection / Auto Mitigation | i i i i i i i i i i i i i i i i i i i |
| Fully Manual                         |                                       |
| Detection Threshold EPS              |                                       |
| Specify 🗨 400                        |                                       |
| Detection Threshold Percent          |                                       |
| Specify 💌 500                        |                                       |
| Mitigation Threshold EPS             |                                       |
| Specify 💌 500                        |                                       |
| Simulate Auto Threshold              |                                       |
| Bad Actor Detection                  |                                       |
| Attacked Destination Detection       |                                       |
|                                      | Cancel Update                         |

- 5. Click **Update** to save your changes.
- 6. Open the BIG-IP SSH session and scroll the ltm log in real time with the following command: tail -f /var/log/ltm
- 7. On the attack host, launch the attack by issuing the following command on the BASH prompt: sudo hping3 10.20.0.10 –flood –rand-source –destport 80 –syn -d 120 -w 64
- 8. After about 60 seconds, stop the flood attack by pressing CTRL + C.
- 9. Return to the BIG-IP web UI and navigate to **Security** > **Event Logs** > **DoS** > **Network** > **Events**. Observe the log entries showing the details surrounding the attack detection and mitigation.
- 10. Navigate to **Security** > **Reporting** > **DoS** > **Dashboard** to view an overview of the DoS attacks and timeline. You can select filters in the filter pane to highlight the specific attack.

11. Finally, navigate to **Security** > **Reporting** > **DoS** > **Analysis**. View detailed statistics around the attack.

## 3.2.2 Preventing Global DoS Sweep and Flood Attacks

In the last section, the focus was on attacks originating from various hosts. In this section, we will focus on mitigating flood and sweep attacks from a single host.

### Single Endpoint Sweep

The single endpoint sweep is an attempt for an attacker to send traffic across a range of ports on the target server, typically to scan for open ports.

- 1. In the BIG-IP web UI, navigate to Security > DoS Protection > Device Configuration > Network Security.
- 2. Expand the Single-Endpoint category in the vectors list.
- 3. Click on Single Endpoint Sweep vector name.
- 4. Configure the vector with the following parameters:
  - a. State: Mitigate
  - b. Threshold Mode: Fully Manual
  - c. Detection Threshold EPS: 150
  - d. Mitigation Threshold EPS: 200
  - e. Add Source Address to Category: Checked
  - f. Category Name: denial\_of\_service
  - g. Sustained Attack Detection Time: 10 seconds
  - h. Category Duration Time: 60 seconds
  - i. Packet Type: Move All IPv4 to Selected

| Properties                         |
|------------------------------------|
| Single Endpoint Sweep              |
| State                              |
| Mitigate                           |
| Threshold Mode                     |
| Fully Manual                       |
| Detection Threshold EPS            |
| Specify - 150                      |
| Mitigation Threshold EPS           |
| Specify 💌 200                      |
| Add Source Address to Category     |
| Category Name denial_of_service    |
| Sustained Attack Detection Time    |
| 10 seconds                         |
| Category Duration Time             |
| 60 seconds                         |
| Allow External Advertisement       |
| Packet Type                        |
| Selected Available                 |
| All IPv4 All IPv6                  |
| Any ICMP (IPv4)<br>Any ICMP (IPv6) |
| Any Other IPv4 Protocol            |
| Any Other IPv6 Protocol            |
| >> Bad Packet                      |
| DNS A Query                        |
| ONS AAAA Query<br>DNS ANY Query    |
| DNS ANY duery                      |
| DNS CNAME Query                    |
| DNS IXER Query<br>DNS MX Query     |
| DNS NS Query                       |
|                                    |
| Cancel Update                      |

- 5. Click **Update** to save your changes.
- 6. Navigate to Security > Network Firewall > IP Intelligence > Policies.
- 7. In the Global Policy section, change the IP Intelligence Policy to ip-intelligence.

| Global Policy          |                 |   |  |  |  |  |
|------------------------|-----------------|---|--|--|--|--|
| IP Intelligence Policy | ip-intelligence | • |  |  |  |  |
| Description            |                 |   |  |  |  |  |
| Update                 |                 |   |  |  |  |  |

- 8. Click Update.
- 9. Click on the **ip-intelligence** policy in the policy list below.
- 10. Create a new Blacklist Matching Policy in the IP Intelligence Policy Properties section with the following attributes, leaving unspecified attributes with their default values:

- a. Blacklist Category: denial-of-service
- b. Action: drop
- c. Log Blacklist Category Matches: Yes
- 11. Click Add to add the new Blacklist Matching Policy.

| Security » Network Firewall : IP Intelligence : Policies » ip-intelligence |                                                                                                    |  |  |  |  |  |  |
|----------------------------------------------------------------------------|----------------------------------------------------------------------------------------------------|--|--|--|--|--|--|
| 🔅 🚽 Properties                                                             |                                                                                                    |  |  |  |  |  |  |
|                                                                            |                                                                                                    |  |  |  |  |  |  |
| General Properties                                                         |                                                                                                    |  |  |  |  |  |  |
| Name                                                                       | ip-intelligence                                                                                                    |  |  |  |  |  |  |
| Partition / Path                                                           | Common                                                                                                    |  |  |  |  |  |  |
| Description                                                                |                                                                                                    |  |  |  |  |  |  |
| IP Intelligence Policy Properties                                          |                                                                                                    |  |  |  |  |  |  |
| Feed Lists (*)                                                             | Selected     Available       /Common<br>Global<br>IP Reputation     Image: Common selection of the selection of the selection |  |  |  |  |  |  |
| Default Action                                                             | Drop 💌                                                                                                    |  |  |  |  |  |  |
| Default Log Actions                                                        | Log Whitelist Overrides No 💌<br>Log Blacklist Category Matches No 💌                                                                                                    |  |  |  |  |  |  |
| Blacklist Matching Policy                                                  | Blacklist Category denial_of_service  Action Drop Log Blacklist Category Matches Yes Log Whitelist Overrides Use Policy Default Match Override Match Source Add Replace Blacklist Category Action Log Blacklist Category Matches Log Whitelist Overrides Match Override Natch Override Blacklist Category Action Log Blacklist Category Matches Log Whitelist Overrides Match Override                                                                                                    |  |  |  |  |  |  |
| (Undate) Delete                                                            | Delete                                                                                                    |  |  |  |  |  |  |

- 12. Click Update to save changes to the ip-intelligence policy.
- 13. Open the BIG-IP SSH session and scroll the ltm log in real time with the following command: tail -f /var/log/ltm
- 14. On the victim server, start a packet capture with an SSH filter by issuing sudo tcpdump -nn not port 22
- 15. On the attack host, launch the attack by issuing the following command on the BASH prompt: sudo hping3 10.20.0.10 –flood –scan 1-65535 -d 128 -w 64 –syn
- 16. You will see the scan find a few open ports on the server, and the server will show the inbound sweep traffic. However, you will notice that the traffic to the server stops after a short time (10 seconds, the configured sustained attack detection time.) Leave the test running.
- 17. After approximately 60 seconds, sweep traffic will return to the host. This is because the IP Intelligence categorization of the attack host has expired. After 10 seconds of traffic, the bad actor is again blacklisted for another 60 seconds.
- 18. Stop the sweep attack on the attack host by pressing CTRL + C.
- 19. Return to the BIG-IP web UI and navigate to **Security** > **Event Logs** > **DoS** > **Network** > **Events**. Observe the log entries showing the details surrounding the attack detection and mitigation.
- 20. Navigate to **Security** > **Event Logs** > **Network** > **IP Intelligence**. Observe the log entries showing the mitigation of the sweep attack via the ip-intelligence policy.

- 21. Navigate to **Security** > **Event Logs** > **Network** > **Shun**. Observe the log entries showing the blacklist adds and deletes.
- 22. Navigate to **Security** > **Reporting** > **Network** > **IP Intelligence**. Observe the statistics showing the sweep attack and mitigation. Change the **View By** drop-down to view the varying statistics.
- 23. Navigate to **Security** > **Reporting** > **DoS** > **Dashboard** to view an overview of the DoS attacks and timeline. You can select filters in the filter pane to highlight the specific attack.
- 24. Finally, navigate to **Security** > **Reporting** > **DoS** > **Analysis**. View detailed statistics around the attack.

### **Single Endpoint Flood**

The single endpoint flood attack is an attempt for an attacker to send a flood of traffic to a host in hopes of overwhelming a service to a point of failure. In this example, we'll flood the target server with ICMP packets.

- 1. In the BIG-IP web UI, navigate to Security > DoS Protection > Device Configuration > Network Security.
- 2. Expand the **Single-Endpoint** category in the vectors list.
- 3. Click on Single Endpoint Flood vector name.
- 4. Configure the vector with the following parameters:
  - a. State: Mitigate
  - b. Threshold Mode: Fully Manual
  - c. Detection Threshold EPS: 150
  - d. Mitigation Threshold EPS: 200
  - e. Add Destination Address to Category: Checked
  - f. Category Name: denial\_of\_service
  - g. Sustained Attack Detection Time: 10 seconds
  - h. Category Duration Time: 60 seconds
  - i. Packet Type: Move Any ICMP (IPv4) to Selected

| Properties                          |  |  |  |  |  |  |  |  |
|-------------------------------------|--|--|--|--|--|--|--|--|
| Single Endpoint Flood               |  |  |  |  |  |  |  |  |
| State                               |  |  |  |  |  |  |  |  |
| Mitigate 💌                          |  |  |  |  |  |  |  |  |
| Threshold Mode                      |  |  |  |  |  |  |  |  |
| Fully Manual                        |  |  |  |  |  |  |  |  |
| Detection Threshold EPS             |  |  |  |  |  |  |  |  |
| Specify \star 150                   |  |  |  |  |  |  |  |  |
| Mitigation Threshold EPS            |  |  |  |  |  |  |  |  |
| Specify 🗨 200                       |  |  |  |  |  |  |  |  |
| Add Destination Address to Category |  |  |  |  |  |  |  |  |
| Category Name denial of service     |  |  |  |  |  |  |  |  |
|                                     |  |  |  |  |  |  |  |  |
| Sustained Attack Detection Time     |  |  |  |  |  |  |  |  |
| 10 seconds                          |  |  |  |  |  |  |  |  |
| Category Duration Time              |  |  |  |  |  |  |  |  |
| 60 seconds                          |  |  |  |  |  |  |  |  |
| Allow External Advertisement        |  |  |  |  |  |  |  |  |
| Packet Type                         |  |  |  |  |  |  |  |  |
| Selected Available                  |  |  |  |  |  |  |  |  |
| Any ICMP (IPv4) All IPv4            |  |  |  |  |  |  |  |  |
| All IPv6<br>Anv ICMP (IPv6)         |  |  |  |  |  |  |  |  |
| Any Other IPv4 Protocol             |  |  |  |  |  |  |  |  |
| Any Other IPv6 Protocol             |  |  |  |  |  |  |  |  |
| Atomic Fragment                     |  |  |  |  |  |  |  |  |
| >> Bad Packet                       |  |  |  |  |  |  |  |  |
| << DNS AAAA Query                   |  |  |  |  |  |  |  |  |
| DNS ANY Query                       |  |  |  |  |  |  |  |  |
| DNS AXFR Query                      |  |  |  |  |  |  |  |  |
| DNS CNAME QUERY                     |  |  |  |  |  |  |  |  |
| DNS MX Query                        |  |  |  |  |  |  |  |  |
| The DNS NS Query                    |  |  |  |  |  |  |  |  |
|                                     |  |  |  |  |  |  |  |  |
| Cancel                              |  |  |  |  |  |  |  |  |

- 5. Click **Update** to save your changes.
- 6. Open the BIG-IP SSH session and scroll the ltm log in real time with the following command: tail -f /var/log/ltm
- 7. We'll run a packet capture on the victim server to gauge the incoming traffic. On the victim server, issue the following command: sudo tcpdump -nn not port 22
- 8. On the attack host, launch the attack by issuing the following command on the BASH prompt: sudo hping3 10.20.0.10 –faster -c 25000 –icmp
- 9. The attack host will begin flooding the victim server with ICMP packets. However, you will notice that the traffic to the server stops after a short time (10 seconds, the configured sustained attack detection time.)
- 10. After approximately 60 seconds, run the attack again. ICMP traffic will return to the host. This is because the IP Intelligence categorization of the attack host has expired.
- 11. Return to the BIG-IP web UI.
- 12. Navigate to **Security** > **Event Logs** > **DoS** > **Network** > **Events**. Observe the log entries showing the details surrounding the attack detection and mitigation.
- 13. Navigate to Security > Event Logs > Network > IP Intelligence. Observe the log entries showing

the mitigation of the sweep attack via the ip-intelligence policy.

- 14. Navigate to **Security** > **Reporting** > **Network** > **IP Intelligence**. Observe the statistics showing the sweep attack and mitigation.
- 15. Navigate to **Security** > **Reporting** > **DoS** > **Dashboard** to view an overview of the DoS attacks and timeline. You can select filters in the filter pane to highlight the specific attack.
- 16. Finally, navigate to **Security** > **Reporting** > **DoS** > **Analysis**. View detailed statistics around the attack.

## 3.2.3 Conclusion

Congratulations on finishing the lab!

This lab did not cover auto thresholds for protections, nor did we test dynamic signatures. Testing auto thresholds requires a more real-world environment. For suggested testing guidelines for auto thresholds and dynamic signatures, engage your F5 account team.

This concludes the DoS/DDoS portion of the lab. You may now close all sessions, log out of the jump host and log out of the training portal.

Thank you for your time.

# 3.3 Appendix

## 3.3.1 DNS Security vectors

The system tracks and rate limits all UDP DNS packets (excluding those whitelisted). TCP DNS packets are also tracked but only for the DNS requests that reach a virtual server that has a DNS profile associated with it.

### NOTE: This information applies to 13.1.0.1.

For vectors where VLAN is <tunable>, you can tune this value in tmsh: modify sys db dos.dnsvlan value, where value is 0-4094.

| DoS   | Attack     | Dos       | Information                                                                  | Hardware |
|-------|------------|-----------|------------------------------------------------------------------------------|----------|
| cate- | name       | vector    |                                                                              | acceler- |
| gory  |            | name      |                                                                              | ated     |
| DNS   | DNS A      | dns-a-    | DNS Query, DNS Qtype is A_QRY, VLAN is <tunable></tunable>                   | Yes      |
|       | Query      | query     | in tmsh usingdos.dnsvlan.                                                    |          |
| DNS   | DNS AAAA   | dns-      | DNS Query, DNS Qtype is AAAA, VLAN is <tunable></tunable>                    | Yes      |
|       | Query      | aaaa-     | in tmsh usingdos.dnsvlan.                                                    |          |
|       |            | query     |                                                                              |          |
| DNS   | DNS Any    | dns-any-  | DNS Query, DNS Qtype is ANY_QRY, VLAN is <tun-< td=""><td>Yes</td></tun-<>   | Yes      |
|       | Query      | query     | able> in tmsh usingdos.dnsvlan.                                              |          |
| DNS   | DNS AXFR   | dns-      | DNS Query, DNS Qtype is AXFR, VLAN is <tunable></tunable>                    | Yes      |
|       | Query      | axfr-     | in tmsh usingdos.dnsvlan.                                                    |          |
|       |            | query     |                                                                              |          |
| DNS   | DNS        | dns-      | DNS Query, DNS Qtype is CNAME, VLAN is <tunable></tunable>                   | Yes      |
|       | CNAME      | cname-    | in tmsh usingdos.dnsvlan.                                                    |          |
|       | Query      | query     |                                                                              |          |
| DNS   | DNS IXFR   | dns-ixfr- | DNS Query, DNS Qtype is IXFR, VLAN is <tunable> in</tunable>                 | Yes      |
|       | Query      | query     | tmsh usingdos.dnsvlan.                                                       |          |
| DNS   | DNS Mal-   | dns-      | Malformed DNS packet                                                         | Yes      |
|       | formed     | malformed |                                                                              |          |
| DNS   | DNS MX     | dns-mx-   | DNS Query, DNS Qtype is MX, VLAN is <tunable> in</tunable>                   | Yes      |
|       | Query      | query     | tmsh usingdos.dnsvlan.                                                       |          |
| DNS   | DNS NS     | dns-ns-   | DNS Query, DNS Qtype is NS, VLAN is <tunable> in</tunable>                   | Yes      |
|       | Query      | query     | tmsh usingdos.dnsvlan.                                                       |          |
| DNS   | DNS        | dns-      | DNS Query, DNS Qtype is OTHER, VLAN is <tunable></tunable>                   | Yes      |
|       | OTHER      | other-    | in tmsh usingdos.dnsvlan.                                                    |          |
| DNO   | Query      | query     |                                                                              | X        |
| DNS   | DNS PIR    | ans-ptr-  | DNS Query, DNS Qtype is PTR, VLAN is <tunable> in</tunable>                  | Yes      |
|       | Query      | query     | tmsn usingdos.dnsvian.                                                       | Maria    |
| DNS   | DNS Ques-  | dns-      | DNS Query, DNS Qtype is ANY_QRY, the DNS query                               | Yes      |
|       | tion items | qacount-  | has more than one question.                                                  |          |
| DNIC  |            | limit     | LIDD DNO Dart 50 resolutioned DNO has day flags bit                          | Maa      |
| DNS   | DNS Re-    | ans-      | UDP DNS Port=53, packet and DNS neader flags bit                             | res      |
|       | sponse     | response- | to is a (response), vLAN is <lunable> in lmsn using</lunable>                |          |
| DNC   |            | doo ooo   | UOS.UTISVIATI.                                                               | Vaa      |
| DNS   | DINS SUA   | uns-soa-  | DNS Query, DNS Quype is SOA_QR1, VLAN is <luii-< td=""><td>tes</td></luii-<> | tes      |
| DNG   |            | duery     | ANCE IN UNISH USINGUOS.UNISVIAN.                                             | Voc      |
| DNO   |            | 0115-51V- | tmsh usingdos dnsvlan                                                        | 162      |
|       |            | dae_tyt_  | DNS Quory DNS Otypo is TXT VI AN is stupphes in                              | Voc      |
| DNO   |            |           | trab using das dasulas                                                       | 163      |

# 3.3.2 Network Security Vectors

| DoS category | Attack name                    | Dos vector name  | Information                          | Hardware accel-<br>erated |
|--------------|--------------------------------|------------------|--------------------------------------|---------------------------|
| Flood        | Ethernet Broad-<br>cast Packet | ether-brdcst-pkt | Ethernet broad-<br>cast packet flood | Yes                       |

| DoS category  | Attack name        | Dos vector name    | Information          | Hardware accel- |
|---------------|--------------------|--------------------|----------------------|-----------------|
|               |                    |                    |                      | erated          |
| Flood         | Ethernet Multicast | ether-multicst-pkt | Ethernet destina-    | Yes             |
|               | Packet             |                    | tion is not broad-   |                 |
|               |                    |                    | cast, but is multi-  |                 |
|               |                    |                    | cast                 |                 |
| Flood         | ARP Flood          | arp-flood          | ARP packet flood     | Yes             |
| Flood         | IP Fragment Flood  | ip-frag-flood      | Fragmented           | Yes             |
|               |                    |                    | packet flood with    |                 |
|               |                    |                    | IPv4                 |                 |
| Flood         | IGMP Flood         | igmp-flood         | Flood with IGMP      | Yes             |
|               |                    |                    | packets (IPv4        |                 |
|               |                    |                    | packets with IP      |                 |
|               |                    |                    |                      |                 |
| Flood         | Douting Hoodor     | routing booder     | 2)<br>Douting booder | Vaa             |
| FIOOD         |                    | type 0             | type zero ic         | res             |
|               | Type 0             | type-0             | resent in fleed      |                 |
|               |                    |                    | present in noou      |                 |
| Flood         | IPv6 Fragment      | inv6-frag-flood    | Fragmented           | No              |
| 11000         | Flood              | ipvo-irag-iloou    | nacket flood with    |                 |
|               |                    |                    | IPv6                 |                 |
| Flood         | IGMP Fragment      | igmp-frag-flood    | Fragmented           | Yes             |
| 11000         | Flood              |                    | packet flood with    |                 |
|               | 11000              |                    | IGMP protocol        |                 |
| Flood         | TCP SYN Flood      | tcp-syn-flood      | TCP SYN flood        | Yes             |
| Flood         | TCP SYN ACK        | tcp-synack-flood   | TCP SYN/ACK          | Yes             |
|               | Flood              |                    | flood                |                 |
| Flood         | TCP RST Flood      | tcp-rst-flood      | TCP RST flood        | Yes             |
| Flood         | TCP Window Size    | tcp-window-size    | The TCP window       | Yes             |
|               |                    |                    | size in packets is   |                 |
|               |                    |                    | above the maxi-      |                 |
|               |                    |                    | mum. To tune this    |                 |
|               |                    |                    | value, in tmsh:      |                 |
|               |                    |                    | modify sys db        |                 |
|               |                    |                    | dos.tcplowwindowsi   | ze              |
|               |                    |                    | value, where         |                 |
|               |                    |                    | value is <=128.      |                 |
| Flood         | ICMPv4 Flood       | icmpv4-flood       | Flood with ICMP      | Yes             |
|               |                    |                    | v4 packets           |                 |
| Flood         | ICMPv6 Flood       | ICMPV6-flood       | Flood with ICMP      | Yes             |
| <b>F</b> land |                    | d a fla a d        | v6 packets           | Mara            |
| FIOOD         | UDP Flood          | udp-flood          | UDP flood attack     | Yes             |

| Table 1 – continued from previ |
|--------------------------------|
|--------------------------------|

| DoS category      | Attack name                                                 | Dos vector name        | Information                                                                                                    | Hardware accel- |
|-------------------|-------------------------------------------------------------|------------------------|----------------------------------------------------------------------------------------------------|-----------------|
| Flood             | TCP SYN Over-<br>size                                       | tcp-syn-oversize       | Detects TCP<br>data SYN pack-<br>ets larger than<br>the maximum<br>specified by the<br>dos.maxsynsize<br>parameter.<br>To tune this<br>value, in tmsh:<br>modify sys db<br>dos.maxsynsize<br>value. The default<br>size is 64 and<br>the maximum<br>allowable value is<br>9216. | Yes             |
| Flood             | TCP Push Flood                                              | tcp-push-flood         | TCP push packet flood                                                                                                    | Yes             |
| Flood             | TCP BADACK<br>Flood                                         | tcp-ack-flood          | TCP ACK packet flood                                                                                                    | No              |
| Bad Header - L2   | Ethernet MAC<br>Source Address<br>== Destination<br>Address | ether-mac-sa-eq-<br>da | Ethernet MAC<br>source address<br>equals the desti-<br>nation address                                                                                                    | Yes             |
| Bad Header - IPv4 | Bad IP Version                                              | bad-ver                | The IPv4 address version in the IP header is not 4                                                                                                    | Yes             |
| Bad Header - IPv4 | Header Length<br>Too Short                                  | hdr-len-too-short      | IPv4 header<br>length is less than<br>20 bytes                                                                                                    | Yes             |
| Bad Header - IPv4 | Header Length ><br>L2 Length                                | hdr-len-gt-l2-len      | No room in layer<br>2 packet for IP<br>header (including<br>options) for IPv4<br>address                                                                                                    | Yes             |
| Bad Header - IPv4 | L2 Length >> IP<br>Length                                   | l2-len-ggt-ip-len      | Layer 2 packet<br>length is much<br>greater than the<br>payload length in<br>an IPv4 address<br>header and the<br>layer 2 length is<br>greater than the<br>minimum packet<br>size                                                                                               | Yes             |
| Bad Header - IPv4 | No L4                                                       | no-l4                  | No layer 4 payload<br>for IPv4 address                                                                                                    | Yes             |
| Bad Header - IPv4 | Bad IP TTL Value                                            | bad-ttl-val            | Time-to-live<br>equals zero for an<br>IPv4 address                                                                                                    | Yes             |

| Table | 1 – continued from previous page |
|-------|----------------------------------|
| Table | i continuca nom previous page    |

| DoS category       | Attack name                | Dos vector name    | Information                        | Hardware accel- |
|--------------------|----------------------------|--------------------|------------------------------------|-----------------|
|                    |                            |                    |                                    | erated          |
| Bad Header - IPv4  | TTL <= <tunable></tunable> | ttl-leq-one        | An IP packet with                  | Yes             |
|                    |                            |                    | a destination that                 |                 |
|                    |                            |                    | is not multicast                   |                 |
|                    |                            |                    | and that has a                     |                 |
|                    |                            |                    | TTL greater than                   |                 |
|                    |                            |                    | 0 and less than or                 |                 |
|                    |                            |                    | equal to a tunable                 |                 |
|                    |                            |                    | value, which is                    |                 |
|                    |                            |                    | 1 by default. To                   |                 |
|                    |                            |                    | tune this value, in                |                 |
|                    |                            |                    | tmsh: modify sys                   |                 |
|                    |                            |                    | db dos.iplowttli                   |                 |
|                    |                            |                    | value, where                       |                 |
|                    |                            |                    | value is 1-4.                      |                 |
| Bad Header - IPv4  | IP Error Check-            | ip-err-chksum      | The header                         | Yes             |
|                    | sum                        |                    | checksum is not                    |                 |
|                    |                            |                    | correct                            |                 |
| Bad Header - IPv4  | IP Option Frames           | ip-opt-frames      | IPv4 address                       | Yes             |
|                    |                            |                    | packet with op-                    |                 |
|                    |                            |                    | tion.db variable                   |                 |
|                    |                            |                    | tm.acceptipsourcero                | pute            |
|                    |                            |                    | must be enabled                    |                 |
|                    |                            |                    | to receive IP                      |                 |
|                    |                            |                    | options.                           |                 |
| Bad Header - IPv4  | Bad Source                 | ip-bad-src         | The IPv4                           | Yes             |
|                    |                            |                    | source IP =                        |                 |
|                    |                            |                    | 255.255.255.255                    |                 |
| Deduka da UD 4     |                            |                    | or 0xe0000000                      | NL -            |
| Bad Header - IPV4  | IP Option Illegal          | bad-ip-opt         | Option present                     | NO              |
| Ded Lloader IDv4   | Lengin                     | unk inant type     |                                    | No              |
| Dau neauer - Ir v4 |                            | unk-ipopi-type     | tion type                          | INO             |
| Dod Lloodor        |                            | had jamp fromo     |                                    | Vaa             |
|                    | Dau IGIVIE FIAIIIE         | bau-igitip-traffie | oto obould have a                  | ies             |
| IGIVIF             |                            |                    | boodor > - 9 bytos                 |                 |
|                    |                            |                    | Rite 7:0 should                    |                 |
|                    |                            |                    | be either 0v11                     |                 |
|                    |                            |                    | De ellinei 0X11,<br>0x12 0x16 0x22 |                 |
|                    |                            |                    | 0x12, 0x10, 0x22                   |                 |
|                    |                            |                    | the booder is had                  |                 |
|                    |                            |                    | Rite 15.9 should                   |                 |
|                    |                            |                    | be non-zoro only if                |                 |
|                    |                            |                    | hits 7.0 are 0x11                  |                 |
|                    |                            |                    | or else the header                 |                 |
|                    |                            |                    | is bad.                            |                 |
| Fragmentation      | IP Fragment Too            | ip-short-frag      | IPv4 short frag-                   | Yes             |
| Ŭ                  | Small                      |                    | ment error                         |                 |
| Fragmentation      | IPv6 Fragment              | ipv6-short-frag    | IPv6 short frag-                   | Yes             |
|                    | Too Small                  | -                  | ment error                         |                 |

| Table 1 | - continued | from | previous | page |
|---------|-------------|------|----------|------|
|---------|-------------|------|----------|------|

| DoS category      | Attack name                           | Dos vector name           | Information                                                                                                    | Hardware accel-<br>erated |
|-------------------|---------------------------------------|---------------------------|----------------------------------------------------------------------------------------------------|---------------------------|
| Fragmentation     | IPV6 Atomic Frag-<br>ment             | ipv6-atomic-frag          | IPv6 Frag header<br>present with M=0<br>and FragOffset =0                                                                                                    | Yes                       |
| Fragmentation     | ICMP Fragment                         | icmp-frag                 | ICMP fragment flood                                                                                                    | Yes                       |
| Fragmentation     | IP Fragment Error                     | ip-other-frag             | Other IPv4 frag-<br>ment error                                                                                                    | Yes                       |
| Fragmentation     | IPV6 Fragment<br>Error                | ipv6-other-frag           | Other IPv6 frag-<br>ment error                                                                                                    | Yes                       |
| Fragmentation     | IP Fragment Over-<br>lap              | ip-overlap-frag           | IPv4 overlapping<br>fragment error                                                                                                    | No                        |
| Fragmentation     | IPv6 Fragment<br>Overlap              | ipv6-overlap-frag         | IPv6 overlapping<br>fragment error                                                                                                    | No                        |
| Bad Header - IPv6 | Bad IPV6 Version                      | bad-ipv6-ver              | The IPv6 address<br>version in the IP<br>header is not 6                                                                                                    | Yes                       |
| Bad Header - IPv6 | IPV6 Length > L2<br>Length            | ipv6-len-gt-l2-len        | IPv6 address<br>length is greater<br>than the layer 2<br>length                                                                                                    | Yes                       |
| Bad Header - IPv6 | Payload Length <<br>L2 Length         | payload-len-ls-l2-<br>len | Specified IPv6<br>payload length is<br>less than the L2<br>packet length                                                                                                    | Yes                       |
| Bad Header - IPv6 | Too Many Exten-<br>sion Headers       | too-many-ext-hdrs         | For an IPv6<br>address, there<br>are more than<br><tunable> ex-<br/>tended headers<br/>(the default is<br/>4). To tune this<br/>value, in tmsh:<br/>modify sys db<br/>dos.maxipv6exthdrs<br/>value, where<br/>value is 0-15.</tunable> | Yes                       |
| Bad Header - IPv6 | IPv6 duplicate ex-<br>tension headers | dup-ext-hdr               | An extension<br>header should<br>occur only once<br>in an IPv6 packet,<br>except for the<br>Destination Op-<br>tions extension<br>header                                                                                               | Yes                       |

| 1 a D E = C U I U I U E U I U I D E V U U S D A U E | Table | 1 – continued | from previous | page |
|-----------------------------------------------------|-------|---------------|---------------|------|
|-----------------------------------------------------|-------|---------------|---------------|------|

| DoS category      | Attack name                                                  | Dos vector name           | Information                                                                                                    | Hardware accel- |
|-------------------|--------------------------------------------------------------|---------------------------|----------------------------------------------------------------------------------------------------|-----------------|
|                   |                                                              |                           |                                                                                                    | erated          |
| Bad Header - IPv6 | IPv6 extension<br>header too large                           | ext-hdr-too-large         | An extension<br>header is too<br>large. To tune this<br>value, in tmsh:<br>modify sys db<br>dos.maxipv6extsize<br>value, where<br>value is 0-1024.                                                             | Yes             |
| Bad Header - IPv6 | No L4 (Extended<br>Headers Go To<br>Or Past End of<br>Frame) | l4-ext-hdrs-go-end        | Extended headers<br>go to the end or<br>past the end of the<br>L4 frame                                                                                                    | Yes             |
| Bad Header - IPv6 | Bad IPV6 Hop<br>Count                                        | bad-ipv6-hop-cnt          | Both the termi-<br>nated (cnt=0) and<br>forwarding packet<br>(cnt=1) counts are<br>bad                                                                                                    | Yes             |
| Bad Header - IPv6 | IPv6 hop count <=<br><tunable></tunable>                     | hop-cnt-leq-one           | The IPv6 ex-<br>tended header<br>hop count is less<br>than or equal<br>to <tunable>.<br/>To tune this<br/>value, in tmsh:<br/>modify sys db<br/>dos.ipv6lowhopcnt<br/>value, where<br/>value is 1-4.</tunable> | Yes             |
| Bad Header - IPv6 | IPv6 Extended<br>Header Frames                               | ipv6-ext-hdr-<br>frames   | IPv6 address<br>contains extended<br>header frames                                                                                                    | Yes             |
| Bad Header - IPv6 | IPv6 extended<br>headers wrong<br>order                      | bad-ext-hdr-order         | Extension head-<br>ers in the IPv6<br>header are in the<br>wrong order                                                                                                    | Yes             |
| Bad Header - IPv6 | Bad IPv6 Addr                                                | ipv6-bad-src              | IPv6 source IP = 0xff00::                                                                                                    | Yes             |
| Bad Header - IPv6 | IPv4 Mapped IPv6                                             | ipv4-mapped-ipv6          | IPv4 address is in<br>the lowest 32 bits<br>of an IPv6 ad-<br>dress.                                                                                                    | Yes             |
| Bad Header - TCP  | TCP Header<br>Length Too Short<br>(Length < 5)               | tcp-hdr-len-too-<br>short | The Data Offset<br>value in the TCP<br>header is less<br>than five 32-bit<br>words                                                                                                    | Yes             |
| Bad Header - TCP  | TCP Header<br>Length > L2<br>Length                          | tcp-hdr-len-gt-l2-<br>len |                                                                                                    | Yes             |

| Table | 1 – | continued | from | previous | page |
|-------|-----|-----------|------|----------|------|
|-------|-----|-----------|------|----------|------|

| Table 1 – continued from previous page |                     |                    |                     |                 |  |
|----------------------------------------|---------------------|--------------------|---------------------|-----------------|--|
| DoS category                           | Attack name         | Dos vector name    | Information         | Hardware accel- |  |
|                                        |                     |                    |                     | erated          |  |
| Bad Header - TCP                       | Unknown TCP         | unk-tcp-opt-type   | Unknown TCP op-     | Yes             |  |
|                                        | Option Type         |                    | tion type           |                 |  |
| Bad Header - TCP                       | Option Present      | opt-present-with-  | Option present      | Yes             |  |
|                                        | With Illegal Length | illegal-len        | with illegal length |                 |  |
| Bad Header - TCP                       | TCP Option Over-    | tcp-opt-overruns-  | The TCP option      | Yes             |  |
|                                        | runs TCP Header     | tcp-hdr            | bits overrun the    |                 |  |
|                                        |                     |                    | TCP header          |                 |  |
| Bad Header - TCP                       | Bad TCP Check-      | bad-tcp-chksum     | The TCP check-      | Yes             |  |
|                                        | sum                 |                    | sum does not        |                 |  |
|                                        |                     |                    | match               |                 |  |
| Bad Header - TCP                       | Bad TCP Flags       | bad-tcp-flags-all- | Bad TCP flags (all  | Yes             |  |
|                                        | (All Flags Set)     | set                | flags set)          |                 |  |
| Bad Header - TCP                       | Bad TCP Flags       | bad-tcp-flags-all- | Bad TCP flags       | Yes             |  |
|                                        | (All Cleared)       | clr                | (all cleared and    |                 |  |
|                                        |                     |                    | SEQ#=0)             |                 |  |
| Bad Header - TCP                       | SYN && FIN Set      | syn-and-fin-set    | Bad TCP flags       | Yes             |  |
|                                        |                     |                    | (SYN and FIN set)   |                 |  |
| Bad Header - TCP                       | FIN Only Set        | fin-only-set       | Bad TCP flags       | Yes             |  |
|                                        |                     |                    | (only FIN is set)   |                 |  |
| Bad Header - TCP                       | TCP Flags - Bad     | tcp-bad-urg        | Packet contains a   | Yes             |  |
|                                        | URG                 |                    | bad URG flag, this  |                 |  |
|                                        |                     |                    | is likely malicious |                 |  |
| Bad Header -                           | Bad ICMP Check-     | bad-icmp-chksum    | An ICMP frame       | Yes             |  |
| ICMP                                   | sum                 |                    | checksum is bad.    |                 |  |
|                                        |                     |                    | Reuse the TCP       |                 |  |
|                                        |                     |                    | or UDP checksum     |                 |  |
|                                        |                     |                    | bits in the packet  |                 |  |

| able 1 – continued from previous pag |
|--------------------------------------|
|--------------------------------------|

| Bad Header       Bad ICMP Frame       bad-icmp-frame       The ICMP frame is either the wrong size, or not of one of the valid IPv4 or IPv6 types: valid IPv4 types:         .       0 Echo Reply       .       3 Destination         Unreach-able       .       .       .         .       .       .       .       .         .       .       .       .       .       .         .       .       .       .       .       .         .       .       .       .       .       .         .       .       .       .       .       .         .       .       .       .       .       .       .         .       .       .       .       .       .       .       .         .       .       .       .       .       .       .       .       .       .       .       .       .       .       .       .       .       .       .       .       .       .       .       .       .       .       .       .       .       .       .       .       .       .       .       .       .       .       .       .       .       . </th <th>DoS category</th> <th>Attack name</th> <th>Dos vector name</th> <th>Information</th> <th>Hardware</th> <th>accel-</th> | DoS category  | Attack name    | Dos vector name | Information                                                                                                    | Hardware | accel- |
|----------------------------------------------------------------------------------------------------|---------------|----------------|-----------------|----------------------------------------------------------------------------------------------------|----------|--------|
| Dad Header - Dad Kom Haine Dad Kimphanie Internet mane<br>is either the wrong<br>size, or not of one<br>of the vaild (Pv4 or<br>IPv6 types. Valid<br>IPv4 types:<br>- 0 Ecto Re-<br>ply<br>- 3 Des-<br>tination<br>Unreach-<br>able<br>- 4 Source<br>Quench<br>- 5 Redirect<br>- 8 Echo<br>- 11 Time Ex-<br>ceeded<br>- 12 Parame-<br>ter Problem<br>- 13 Times-<br>tamp<br>- 14 Times-<br>tamp Reply<br>- 15 Informa-<br>tion Reply<br>- 15 Informa-<br>tion Reply<br>- 17 Ad-<br>dress Mask<br>Request<br>- 18 Address<br>Mask Reply<br>Valid IPv6 types:<br>- 1 Des-<br>tination<br>Unreach-<br>able<br>- 2 Packet Too<br>Big<br>- 3 Time Ex-<br>ceeded<br>- 12 Parameter<br>Problem<br>- 18 Address<br>Mask Reply<br>Valid IPv6 types:<br>- 1 Des-<br>tination<br>Unreach-<br>able                                                                                                    | Rad Hoador    | Rad ICMP Frama | had ioma framo  | The ICMP frame                                                                                                    | erated   |        |
| <ul> <li>3 Destination<br/>Urreach-<br/>able</li> <li>4 Source<br/>Quench</li> <li>5 Redirect</li> <li>8 Echo</li> <li>11 Time Ex-<br/>ceeded</li> <li>12 Parame-<br/>ter Problem</li> <li>13 Times-<br/>tamp</li> <li>14 Times-<br/>tamp Reply</li> <li>15 Informa-<br/>tion Repust</li> <li>16 Informa-<br/>tion Reply</li> <li>17 Ad-<br/>dress Mask<br/>Request</li> <li>18 Address<br/>Mask Reply</li> <li>Valid IPv6 types:</li> <li>1 Des-<br/>tination<br/>Urreach-<br/>able</li> <li>2 Packet Too<br/>Big</li> <li>3 Time Ex-<br/>ceeded</li> <li>4 Parameter<br/>Problem</li> <li>128 Echo</li> </ul>                                                                                                    | ICMP          |                | bad-icmp-irame  | is either the wrong<br>size, or not of one<br>of the valid IPv4 or<br>IPv6 types. Valid<br>IPv4 types:<br>• 0 Echo Re-<br>ply | Tes      |        |
| <ul> <li>4 Source<br/>Quench</li> <li>5 Redirect</li> <li>8 Echo</li> <li>11 Time Exceeded</li> <li>12 Parame-<br/>ter Problem</li> <li>13 Times-<br/>tamp</li> <li>14 Times-<br/>tamp Reply</li> <li>15 Informa-<br/>tion Request</li> <li>16 Informa-<br/>tion Reply</li> <li>17 Ad-<br/>dress Mask<br/>Request</li> <li>18 Address<br/>Mask Reply</li> <li>Valid IPv6 types:</li> <li>1 Des-<br/>tination<br/>Unreach-<br/>able</li> <li>2 Packet Too<br/>Big</li> <li>3 Time Ex-<br/>ceeded</li> <li>4 Parameter<br/>Problem</li> </ul>                                                                                                    |               |                |                 | <ul> <li>3 Des-<br/>tination<br/>Unreach-<br/>able</li> </ul>                                                                 |          |        |
| <ul> <li>5 Redirect</li> <li>8 Echo</li> <li>11 Time Exceeded</li> <li>12 Parameter Problem</li> <li>13 Timestamp</li> <li>14 Timestamp Reply</li> <li>15 Information Repuest</li> <li>16 Information Reply</li> <li>17 Address Mask Request</li> <li>18 Address Mask Request</li> <li>18 Address Mask Request</li> <li>3 Time Exceeded</li> <li>4 Parameter Problem</li> <li>3 Time Exceeded</li> <li>4 Parameter Problem</li> <li>128 Echo</li> </ul>                                                                                                    |               |                |                 | • 4 Source<br>Quench                                                                                                    |          |        |
| <ul> <li>8 Echo</li> <li>11 Time Exceeded</li> <li>12 Parameter Problem</li> <li>13 Timestamp</li> <li>14 Timestamp Reply</li> <li>15 Information Request</li> <li>16 Information Request</li> <li>16 Information Request</li> <li>17 Address Mask Request</li> <li>18 Address Mask Request</li> <li>18 Address Mask Reply</li> <li>Valid IPK types:</li> <li>1 Destination Unreachable</li> <li>2 Packet Too Big</li> <li>3 Time Exceeded</li> <li>4 Parameter Problem</li> <li>128 Echo</li> </ul>                                                                                                    |               |                |                 | <ul> <li>5 Redirect</li> </ul>                                                                                                |          |        |
| <ul> <li>11 lime Exceeded</li> <li>12 Parameter Problem</li> <li>13 Timestamp</li> <li>14 Timestamp Reply</li> <li>15 Information Request</li> <li>16 Information Reply</li> <li>17 Address Mask Request</li> <li>18 Address Mask Reply</li> <li>Valid IPV6 types:</li> <li>1 Destination Unreachable</li> <li>2 Packet Too Big</li> <li>3 Time Exceeded</li> <li>4 Parameter Problem</li> <li>128 Echo</li> </ul>                                                                                                    |               |                |                 | • 8 Echo                                                                                                    |          |        |
| <ul> <li>12 Parameter Problem</li> <li>13 Timestamp</li> <li>14 Timestamp Reply</li> <li>15 Information Request</li> <li>16 Information Reply</li> <li>17 Address Mask Request</li> <li>18 Address Mask Reply Valid IPv6 types: <ul> <li>1 Destination</li> <li>Unreachable</li> <li>2 Packet Too Big</li> <li>3 Time Exceeded</li> <li>4 Parameter Problem</li> <li>128 Echo</li> </ul> </li> </ul>                                                                                                    |               |                |                 | 11 Time Ex-<br>ceeded                                                                                                    |          |        |
| <ul> <li>13 Times-<br/>tamp</li> <li>14 Times-<br/>tamp Reply</li> <li>15 Informa-<br/>tion Request</li> <li>16 Informa-<br/>tion Reply</li> <li>17 Ad-<br/>dress Mask<br/>Request</li> <li>18 Address<br/>Mask Reply</li> <li>Valid IPv6 types:</li> <li>1 Des-<br/>tination<br/>Unreach-<br/>able</li> <li>2 Packet Too<br/>Big</li> <li>3 Time Ex-<br/>ceeded</li> <li>4 Parameter<br/>Problem</li> <li>128 Echo</li> </ul>                                                                                                    |               |                |                 | <ul> <li>12 Parame-<br/>ter Problem</li> </ul>                                                                                |          |        |
| <ul> <li>14 Times-<br/>tamp Reply</li> <li>15 Informa-<br/>tion Request</li> <li>16 Informa-<br/>tion Reply</li> <li>17 Ad-<br/>dress Mask<br/>Request</li> <li>18 Address<br/>Mask Reply</li> <li>Valid IPv6 types:</li> <li>1 Des-<br/>tination<br/>Unreach-<br/>able</li> <li>2 Packet Too<br/>Big</li> <li>3 Time Ex-<br/>ceeded</li> <li>4 Parameter<br/>Problem</li> <li>128 Echo</li> </ul>                                                                                                    |               |                |                 | <ul> <li>13 Times-<br/>tamp</li> </ul>                                                                                        |          |        |
| <ul> <li>15 Information Request</li> <li>16 Information Reply</li> <li>17 Address Mask Request</li> <li>18 Address Mask Reply</li> <li>Valid IPv6 types: <ul> <li>1 Destination Unreachable</li> <li>2 Packet Too Big</li> <li>3 Time Exceeded</li> <li>4 Parameter Problem</li> <li>128 Echo</li> </ul> </li> </ul>                                                                                                    |               |                |                 | <ul> <li>14 Times-<br/>tamp Reply</li> </ul>                                                                                  |          |        |
| <ul> <li>16 Information Reply</li> <li>17 Address Mask Request</li> <li>18 Address Mask Reply</li> <li>Valid IPv6 types:         <ul> <li>1 Destination Unreachable</li> <li>2 Packet Too Big</li> <li>3 Time Exceeded</li> <li>4 Parameter Problem</li> <li>128 Echo</li> </ul> </li> </ul>                                                                                                    |               |                |                 | <ul> <li>15 Informa-<br/>tion Request</li> </ul>                                                                              |          |        |
| <ul> <li>17 Ad-<br/>dress Mask<br/>Request</li> <li>18 Address<br/>Mask Reply<br/>Valid IPv6 types:         <ul> <li>1 Des-<br/>tination<br/>Unreach-<br/>able</li> <li>2 Packet Too<br/>Big</li> <li>3 Time Ex-<br/>ceeded</li> <li>4 Parameter<br/>Problem</li> <li>128 Echo</li> </ul> </li> </ul>                                                                                                    |               |                |                 | <ul> <li>16 Informa-<br/>tion Reply</li> </ul>                                                                                |          |        |
| <ul> <li>18 Address<br/>Mask Reply<br/>Valid IPv6 types:</li> <li>1 Des-<br/>tination<br/>Unreach-<br/>able</li> <li>2 Packet Too<br/>Big</li> <li>3 Time Ex-<br/>ceeded</li> <li>4 Parameter<br/>Problem</li> <li>128 Echo</li> </ul>                                                                                                    |               |                |                 | <ul> <li>17 Ad-<br/>dress Mask<br/>Request</li> </ul>                                                                         |          |        |
| • 2 Packet Too<br>Big     • 3 Time Ex-<br>ceeded     • 4 Parameter<br>Problem     • 128 Echo                                                                                                    |               |                |                 | <ul> <li>18 Address<br/>Mask Reply</li> <li>Valid IPv6 types:</li> <li>1 Des-<br/>tination<br/>Unreach-<br/>able</li> </ul>   |          |        |
| • 3 Time Ex-<br>ceeded     • 4 Parameter<br>Problem     • 128 Echo                                                                                                    |               |                |                 | <ul> <li>2 Packet Too<br/>Big</li> </ul>                                                                                      |          |        |
| • 4 Parameter<br>Problem     • 128 Echo                                                                                                    |               |                |                 | • 3 Time Ex-<br>ceeded                                                                                                    |          |        |
| • 128 Echo                                                                                                    |               |                |                 | <ul> <li>4 Parameter<br/>Problem</li> </ul>                                                                                   |          |        |
|                                                                                                    |               |                |                 | • 128 Echo                                                                                                    |          |        |
| 3.3. Appendix<br>• 129 Echo<br>Reply                                                                                                    | 3.3. Appendix |                |                 | Request<br>• 129 Echo<br>Reply                                                                                                |          | 203    |

| Table | <ol> <li>1 – continued</li> </ol> | from | previous | page |
|-------|-----------------------------------|------|----------|------|
|-------|-----------------------------------|------|----------|------|

| DoS category     | Attack name       | Dos vector name  | Information               | Hardware accel- |
|------------------|-------------------|------------------|---------------------------|-----------------|
|                  |                   |                  |                           | erated          |
| Bad Header -     | ICMP Frame Too    | icmp-frame-too-  | The ICMP frame            | Yes             |
| ICMP             | Large             | large            | exceeds the de-           |                 |
|                  | _                 | -                | clared IP data            |                 |
|                  |                   |                  | length or the max-        |                 |
|                  |                   |                  | imum datagram             |                 |
|                  |                   |                  | length. To tune           |                 |
|                  |                   |                  | this value, in tmsh:      |                 |
|                  |                   |                  | modify sys db             |                 |
|                  |                   |                  | dos.maxicmpframes         | ize             |
|                  |                   |                  | value, where              |                 |
|                  |                   |                  | value is <=65515.         |                 |
| Bad Header - UDP | Bad UDP Header    | bad-udp-hdr      | UDP length is             | Yes             |
|                  | (UDP Length >     |                  | greater than IP           |                 |
|                  | IP Length or L2   |                  | length or laver 2         |                 |
|                  | Length)           |                  | length                    |                 |
| Bad Header - UDP | Bad UDP Check-    | bad-udp-chksum   | The UDP check-            | Yes             |
|                  | sum               |                  | sum is not correct        |                 |
| Other            | Host Unreachable  | host-unreachable | Host unreachable          | Yes             |
| Other            |                   |                  | error                     |                 |
| Other            | TIDCMP            | tidemp           |                           | Vec             |
| Other            |                   | lidemp           | auench attack             | 103             |
| Othor            |                   | land-attack      |                           | Voc             |
| Other            |                   | Idilu-allack     | doctingtion ID od         | 165             |
|                  |                   |                  | droop                     |                 |
| Other            | ID Linknown proto | in unk prot      | Uless<br>Unknown ID proto | No              |
| Other            | IP Unknown proto- | ip-unk-prot      | Unknown iP proto-         | INO             |
| Other            |                   | too half anan    | COI<br>The number of      | No              |
| Other            | TCP Hall Open     | icp-naii-open    |                           | INO             |
|                  |                   |                  | TOD compositions          |                 |
|                  |                   |                  | TCP connections           |                 |
|                  |                   |                  | that can be estab-        |                 |
|                  |                   |                  | lisned. Overrides         |                 |
|                  |                   |                  | the Global SYN            |                 |
|                  |                   |                  | Check threshold           |                 |
|                  |                   |                  | in Configuration          |                 |
|                  |                   |                  | > Local Traffic >         |                 |
|                  |                   | •                | General.                  | No              |
| Other            | IP uncommon       | ip-uncommon-     | Sets thresholds           | Yes             |
|                  | proto             | proto            | for and tracks            |                 |
|                  |                   |                  | packets contain-          |                 |
|                  |                   |                  | Ing IP protocols          |                 |
|                  |                   |                  | considered to             |                 |
|                  |                   |                  | be uncommon.              |                 |
|                  |                   |                  | By default, all IP        |                 |
|                  |                   |                  | protocols other           |                 |
|                  |                   |                  | than TCP, UDP,            |                 |
|                  |                   |                  | ICMP, IPV6-ICMP,          |                 |
|                  |                   |                  | and SCTP are on           |                 |
|                  |                   |                  | the IP uncommon           |                 |
|                  |                   |                  | protocol list.            |                 |

| Table I – continued from previous page | Table | from previous page |
|----------------------------------------|-------|--------------------|
|----------------------------------------|-------|--------------------|

| DoS category        | Jory Attack name Dos vector name Information |                       | Hardware accel-                                                                                                    |        |
|---------------------|----------------------------------------------|-----------------------|----------------------------------------------------------------------------------------------------|--------|
|                     |                                              |                       |                                                                                                    | erated |
| Bad Header - DNS    | DNS Oversize                                 | dns-oversize          | Detects oversized<br>DNS headers.<br>To tune this<br>value, in tmsh:<br>modify sys db<br>dos.maxdnssize<br>value, where<br>value is 256-8192.              | Yes    |
| Single Endpoint     | Single Endpoint<br>Sweep                     | sweep                 | Sweep on a single<br>endpoint. You can<br>configure packet<br>types to check for,<br>and packets per<br>second for both<br>detection and rate<br>limiting. | No     |
| Single Endpoint     | Single Endpoint<br>Flood                     | flood                 | Flood to a single<br>endpoint. You can<br>configure packet<br>types to check for,<br>and packets per<br>second for both<br>detection and rate<br>limiting. | No     |
| Bad Header-<br>SCTP | Bad SCTP Check-<br>sum                       | bad-sctp-<br>checksum | Bad SCTP packet<br>checksum                                                                                                    | No     |

| Table 1- | continued from | previous page |
|----------|----------------|---------------|
|----------|----------------|---------------|

# Flowmon Integrated Out-of-path DDoS Solution

# 4.1 Getting Started

Please follow the instructions provided by the instructor to start your lab and access your jump host.

**Note:** All work for this lab will be performed exclusively from the Windows jumphost. No installation or interaction with your local system is required.

## 4.1.1 Lab Topology

The following components have been included in your lab environment:

- 1 x F5 BIG-IP AFM VE (v13.1.0.6)
- 2 x vyOS routers (v1.1.8)
- 1 x Flowmon Collector (v9.01.04)/DDoS Defender (v4.01.00)
- 1 x Webserver (Ubuntu 16.04)
- 1 x Jumphost (Windows 7)
- 1 x Attacker (Ubuntu 16.04)

### Lab Components

The following table lists VLANS, IP Addresses and Credentials for all components:

4

| Component    | VLAN/IP Address(es)      | Connection Type, Credentials       |
|--------------|--------------------------|------------------------------------|
| Jumphost     | • Management: 10.1.1.199 | <b>RDP</b> external_user/P@ssw0rd! |
|              | • Users: 10.1.10.30      |                                    |
|              | • Internal: 10.1.20.30   |                                    |
|              | • Servers: 10.1.30.30    |                                    |
| BIG-IP AFM   | • Management: 10.1.1.7   | TMUI admin/admin                   |
|              | • Internal: 10.1.20.245  |                                    |
| Flowmon Col- | • Management: 10.1.1.9   | TMUI admin/admin                   |
| Defender     | • Internal: 10.1.20.10   |                                    |
| Router 1     | • Management: 10.1.1.10  | <b>ssh</b> vyos/vyos               |
|              | • Users: 10.1.10.243     |                                    |
|              | • Internal: 10.1.20.243  |                                    |
| Router 2     | • Management: 10.1.1.11  | ssh vyos/vyos                      |
|              | • Users: 10.1.10.244     |                                    |
|              | • Internal: 10.1.20.244  |                                    |
| Attacker     | • Management: 10.1.1.4   | ssh f5admin/f5admin                |
|              | • Users: 10.1.10.100     |                                    |
| Webserver    | • Management: 10.1.1.6   | <b>ssh</b> f5admin/f5admin         |
|              | • Servers: 10.1.30.252   |                                    |

# 4.2 Module – Deployment use case and Lab diagram

In this module you will learn about common use-case for AFM/DHD + Flowmon out-of-path DDoS protection solution and explore Lab diagram.

# 4.2.1 Deployment use case

A Joint F5 + Flowmon solution is deployed "out-of-path" and provides an out-of-band DDoS mitigation of L3-4 volumetric DDoS attacks. It's a simple and convenient solution that leverages the existing IT infrastructure to provide traffic flow information.

Flowmon Collector appliance receives NetFlow/sFlow/IPFIX from edge routers while Flowmon DDoS Defender uses i/eBGP/Flowspec to route the traffic to F5 DHD/AFM appliance. F5 DHD/AFM DDoS profile, VS and other parameters provisioned dynamically through iControl REST.

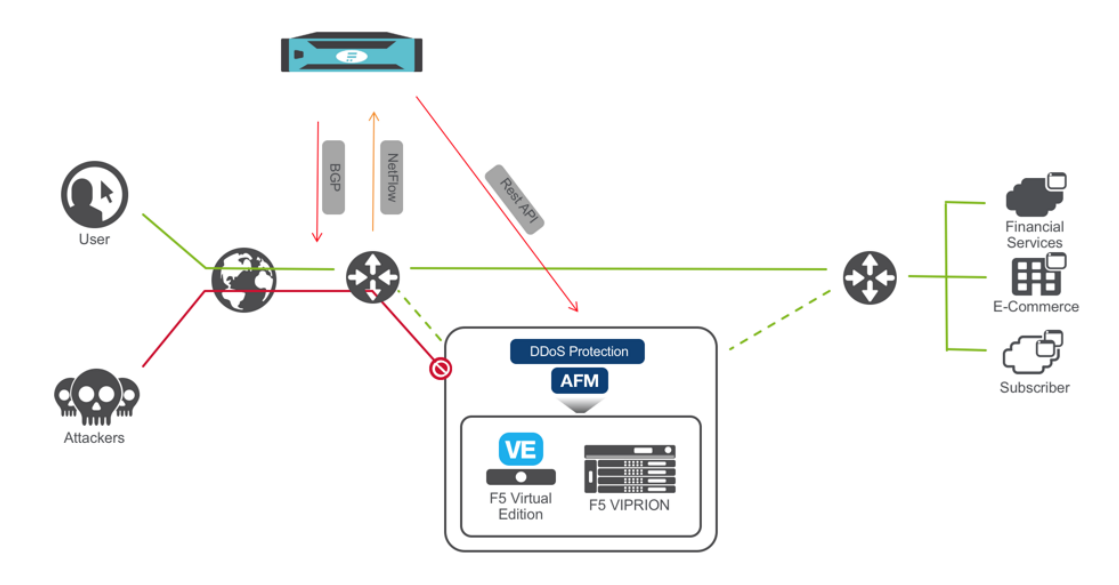

Pic.1 Solution Diagram

## 4.2.2 Lab blueprint setup

Lab blueprint is deployed in Oracle Ravello cloud with access from F5 UDF portal. All Flowmon elements are pre-configured, F5 AFM VE resources are provisioned and network is configured.

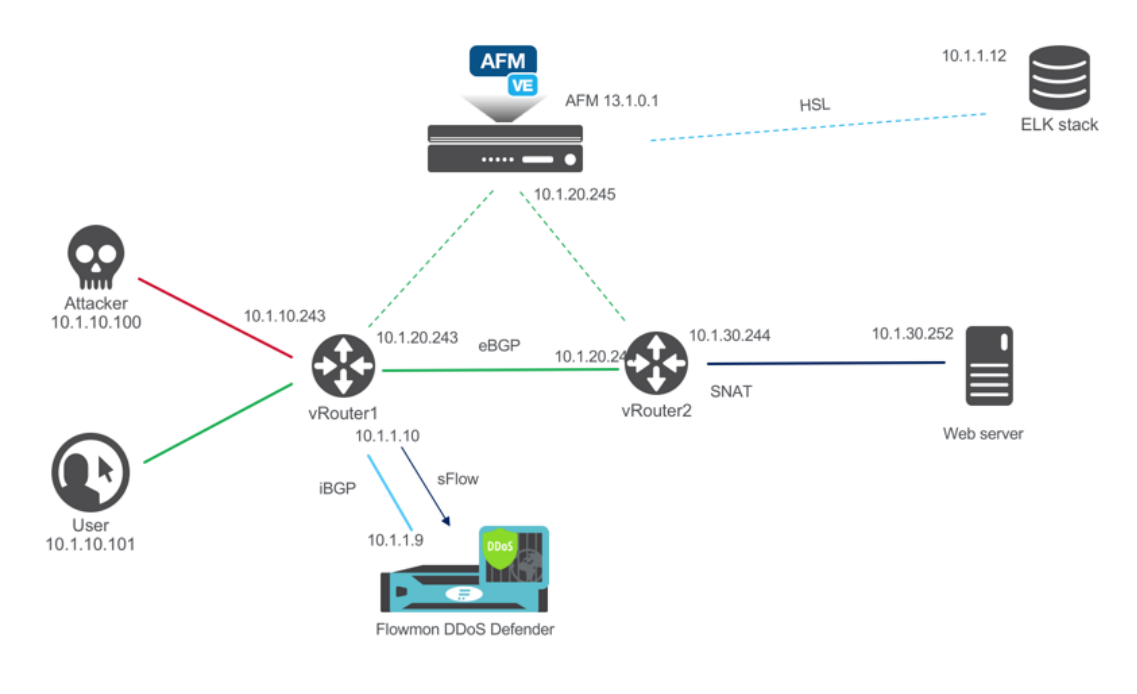

Pic.2 Lab blueprint

## 4.2.3 Licensing

BIG-IP is licensed automatically.

Evaluation license has been applied to Flowmon Collector/DDoS Defender. Please contact Lab admin if there are issues with any lab elements.

## 4.2.4 Other considerations

Note: Router1 is configured to export sFlow with sampling rate of 1

**Note:** Learn about sFlow:

https://sflow.org

# 4.3 Module – DDoS Attack

In this module you will prepare for and launch a SYN flood DoS attack. You will need an active RDP connection to a Linux Jumphost to perform all necessary prerequisites

## 4.3.1 Prepare traffic visualization and monitoring

- · Connect to Windows jumphost using RDP
- · Open SSH connections to Router1 and Router2
- Verify Router1 BGP configuration. Protected subnet 10.1.30.0/24 should have a Next Hop defined as Route show ip bgp

| [vyos@vrouter1:~\$ s | how ip bgp         |                    |          |         |                               |
|----------------------|--------------------|--------------------|----------|---------|-------------------------------|
| BGP table version    | is 0, local router | r ID is 10.1.10.24 | 3        |         |                               |
| Status codes: s su   | ppressed, d damped | d, h history, * va | lid, > H | best, i | <ul> <li>internal,</li> </ul> |
| r RI                 | B-failure, S Stale | , R Removed        |          |         |                               |
| Origin codes: i -    | IGP, e - EGP, ? -  | incomplete         |          |         |                               |
| -                    |                    | -                  |          |         |                               |
| Network              | Next Hop           | Metric LocPrf      | Weight   | Path    |                               |
| *> 10.1.10.0/24      | 0.0.0.0            | 1                  | 32768    | i       |                               |
| * 10.1.30.0/24       | 10.1.20.244        |                    | 0        | 32 i    |                               |
| *>                   | 10.1.20.244        | 1                  | 0        | 2 i     |                               |
|                      |                    |                    |          |         |                               |
| Total number of pr   | efixes 2           |                    |          |         |                               |
|                      |                    |                    |          |         |                               |

• Start interface monitoring in Router1 and Router2 monitor interfaces ethernet

#### **F5** Firewall Solutions Documentation

| int                                                                                                    | terlace: ethi at vro                                                                                                    |                                                                                                    |                           |                                                                                                    |                                                                                |
|----------------------------------------------------------------------------------------------------|----------------------------------------------------------------------------------------------------|----------------------------------------------------------------------------------------------------|---------------------------|----------------------------------------------------------------------------------------------------|--------------------------------------------------------------------------------|
| #                                                                                                    | Interface                                                                                                    | RX Rate                                                                                                    | RX #                      | TX Rate                                                                                                    | TX #                                                                           |
| vrou                                                                                                    | uter1 (source: local                                                                                                    | )                                                                                                    |                           |                                                                                                    |                                                                                |
| 0                                                                                                    | eth0                                                                                                    | 66.00B                                                                                                    | 1                         | 417.00B                                                                                                    | 2                                                                              |
| 1                                                                                                    | eth1                                                                                                    | 0.00B                                                                                                    | 0                         | 0.00B                                                                                                    | 0                                                                              |
| 2                                                                                                    | eth2                                                                                                    | 0.00B                                                                                                    | 0                         | 0.00B                                                                                                    | 0                                                                              |
| RX                                                                                                    | В                                                                                                    |                                                                                                    |                           |                                                                                                    |                                                                                |
| 1                                                                                                    | 150.00*.                                                                                                    |                                                                                                    |                           |                                                                                                    |                                                                                |
| 1                                                                                                    | L25.00*.                                                                                                    | • • • • • • • • • • • • • • • • • • • •                                                                                 |                           | • • • • • • • • • • • • • • • • • •                                                                        |                                                                                |
| 1                                                                                                    | 100.00                                                                                                    | •••••                                                                                                    | • • • • • • • • • • • • • | • • • • • • • • • • • • • • • • • • • •                                                                    |                                                                                |
|                                                                                                    | /5.00*.                                                                                                    | ••••••                                                                                                    | • • • • • • • • • • • •   | • • • • • • • • • • • • • • • • • • • •                                                                    |                                                                                |
|                                                                                                    | 50.00**.                                                                                                    | •••••                                                                                                    | • • • • • • • • • • • •   | • • • • • • • • • • • • • • • • • • • •                                                                    |                                                                                |
|                                                                                                    | 25.00**.                                                                                                    | 45 20 25 20                                                                                                    |                           | 45 50 55                                                                                                   | [-0.                                                                           |
|                                                                                                    | р<br>Т 2 10                                                                                                    | 15 20 25 30                                                                                                    | JJ 40                     | 45 50 55                                                                                                   | S NO                                                                           |
| <sup>  X</sup> ,                                                                                                    |                                                                                                    |                                                                                                    |                           |                                                                                                    |                                                                                |
|                                                                                                    | L25 AA                                                                                                    | •••••                                                                                                    | • • • • • • • • • • • • • |                                                                                                    |                                                                                |
|                                                                                                    | LZJ.WW                                                                                                    | •••••                                                                                                    |                           |                                                                                                    |                                                                                |
|                                                                                                    | 75 00                                                                                                    |                                                                                                    |                           |                                                                                                    |                                                                                |
|                                                                                                    | 50.00 ···· ··· ··· ···                                                                                                    |                                                                                                    |                           |                                                                                                    |                                                                                |
|                                                                                                    | 25 00 * *                                                                                                    |                                                                                                    |                           |                                                                                                    |                                                                                |
|                                                                                                    | 1 5 10                                                                                                    | 15 20 25 30                                                                                                    | 35 40                     | 45 50 55                                                                                                   |                                                                                |
|                                                                                                    | 1 5 10                                                                                                    | 15 20 25 50                                                                                                    |                           |                                                                                                    | 00 5                                                                           |
|                                                                                                    | Pr                                                                                                    | ess d to enable det:                                                                                                    | alled stati               |                                                                                                    |                                                                                |
| or interfaces ethernet inte                                                                                                    | Pr<br>prev interface, v ne<br>rface: eth1 at vrout                                                                                                    | ess d to enable det<br>xt interface, <- pro<br>ter2                                                                     | ev node, ->               | > next node, ?                                                                                             | help                                                                           |
| nterfaces ethernet                                                                                                    | Pr<br>prev interface, v ne<br>rface: eth1 at vrout<br>Interface                                                                                                    | ess d to enable det<br>xt interface, <- pro<br>cer2<br>RX Rate                                                          | RX #                      | TX Rate                                                                                                    | help<br>TX #                                                                   |
| ices ethernet                                                                                                    | Pr<br>prev interface, v ne<br>rface: eth1 at vrout<br>Interface<br>er2 (source: local)                                                                                                    | ess d to enable det<br>xt interface, <- pro-<br>cer2<br>RX Rate                                                         | RX #                      | TX Rate                                                                                                    | help<br>TX #                                                                   |
| ethernet inter                                                                                                    | Pr<br>prev interface, v ne<br>rface: eth1 at vrout<br>Interface<br>er2 (source: local)<br>eth0<br>eth1                                                                                                    | ess d to enable det<br>xt interface, <- pro<br>er2<br>RX Rate<br>65.00B                                                 | RX #                      | TX Rate                                                                                                    | help<br>TX #                                                                   |
| ethernet inter<br>#<br>vroute<br>0<br>1<br>2                                                                                                    | Pr<br>prev interface, v ne<br>rface: eth1 at vrout<br>Interface<br>er2 (source: local)<br>eth0<br>eth1<br>eth2                                                                                                    | ess d to enable det<br>xt interface, <- pro<br>er2<br>RX Rate<br>65.00B<br>0.00B<br>0.00B                               | RX #                      | Stics<br>> next node, ?<br>TX Rate<br>361.00B<br>0.00B<br>0.00B                                            | help<br>TX #                                                                   |
| ethernet inter<br>#<br>vroute<br>0<br>1<br>2                                                                                                    | Pr<br>prev interface, v ne<br>rface: eth1 at vrout<br>Interface<br>er2 (source: local)<br>eth0<br>eth1<br>eth3                                                                                                    | ess d to enable det<br>xt interface, <- pro<br>RX Rate<br>65.00B<br>0.00B<br>0.00B                                      | RX #                      | Stics<br>> next node, ?<br>TX Rate<br>361.00B<br>0.00B<br>0.00B                                            | help<br>TX #<br>0<br>0                                                         |
| thernet inter<br>#<br>vroute<br>0<br>1<br>2<br>RX                                                                                                    | Pr<br>prev interface, v ne<br>rface: eth1 at vrout<br>Interface<br>er2 (source: local)<br>eth0<br>eth1<br>eth3<br>B                                                                                                    | ess d to enable det<br>xt interface, <- pro<br>RX Rate<br>65.00B<br>0.00B<br>0.00B                                      | RX #                      | Stics<br>> next node, ?<br>TX Rate<br>361.00B<br>0.00B<br>0.00B                                            | help<br>TX #<br>0<br>0                                                         |
| thernet finte<br>#<br>vroute<br>0<br>1<br>2<br>RX<br>84                                                                                                    | Pr<br>prev interface, v ne<br>rface: eth1 at vrout<br>Interface<br>eth0<br>eth1<br>eth1<br>eth3<br>B<br>4.00**                                                                                                    | ess d to enable det<br>xt interface, <- pro-<br>RX Rate<br>65.00B<br>0.00B<br>0.00B                                     | RX #                      | 1stics<br>> next node, ?<br>TX Rate<br>361.00B<br>0.00B<br>0.00B                                           | help<br>TX #<br>0<br>0                                                         |
| thernet interview of the second second secon | Pr<br>prev interface, v ne<br>rface: eth1 at vrout<br>Interface<br>eth0<br>eth0<br>eth1<br>eth3<br>B<br>4.00***                                                                                                    | ess d to enable det<br>xt interface, <- pro-<br>RX Rate<br>65.00B<br>0.00B<br>0.00B                                     | RX #                      | 1stics<br>→ next node, ?<br>TX Rate<br>361.00B<br>0.00B<br>0.00B                                           | help<br>TX #                                                                   |
| thernet<br>inter<br>#<br>vrout(<br>0<br>1<br>2<br>RX<br>84<br>70<br>50                                                                                                    | Pr<br>prev interface, v ne<br>rface: eth1 at vrout<br>Interface<br>er2 (source: local)<br>eth0<br>eth1<br>eth3<br>B<br>4.00<br>0.00<br>                                                                                                    | ess d to enable det<br>xt interface, <- pro-<br>rer2<br>RX Rate<br>65.00B<br>0.00B<br>0.00B                             | RX #                      | 1stics<br>→ next node, ?<br>TX Rate<br>361.00B<br>0.00B<br>0.00B                                           | help<br>TX #                                                                   |
| ernet inter<br>#<br>vrouto<br>0<br>1<br>2<br>RX<br>84<br>756<br>4                                                                                                    | Pr<br>prev interface, v ne<br>rface: eth1 at vrout<br>Interface<br>er2 (source: local)<br>eth0<br>eth1<br>eth3<br>B<br>4.00**<br>0.00***<br>6.00***                                                                                                    | ess d to enable det<br>xt interface, <- pro-<br>er2<br>RX Rate<br>65.00B<br>0.00B<br>0.00B<br>                          | RX #                      | ISTICS<br>→ next node, ?<br>TX Rate<br>361.00B<br>0.00B<br>0.00B                                           | help<br>TX #                                                                   |
| ernet <b>inte</b><br>#<br>vroutc<br>0<br>1<br>2<br>RX 84<br>70<br>44<br>21                                                                                                    | Pr<br>prev interface, v ne<br>rface: eth1 at vrout<br>Interface<br>eth0<br>eth1<br>eth3<br>B<br>4.00                                                                                                    | ess d to enable det:<br>xt interface, <- pro-<br>rer2<br>RX Rate<br>65.00B<br>0.00B<br>0.00B                            | RX #                      | <pre>stics &gt; next node, ?  TX Rate  361.00B 0.00B 0.00B </pre>                                          | help<br>TX #                                                                   |
| ernet finte<br>#<br>vroute<br>0<br>1<br>2<br>RX<br>84<br>77<br>51<br>4<br>21                                                                                                    | Pr<br>prev interface, v ne<br>rface: eth1 at vrout<br>Interface<br>eth0<br>eth0<br>eth1<br>eth3<br>B<br>4.00****<br>6.00****<br>8.00****<br>4.00****                                                                                                    | ess d to enable det:<br>xt interface, <- pro-<br>er2<br>RX Rate<br>65.00B<br>0.00B<br>0.00B<br>                         | RX #                      | 15tlcs<br>→ next node, ?<br>TX Rate<br>361.00B<br>0.00B<br>0.00B                                           | help<br>TX +                                                                   |
| hernet inter<br>#<br>vroute<br>0<br>1<br>2<br>RX<br>84<br>70<br>55<br>42<br>21<br>14                                                                                                    | Pr<br>prev interface, v ne<br>rface: eth1 at vrout<br>Interface<br>er2 (source: local)<br>eth0<br>eth1<br>eth3<br>B<br>4.00****<br>6.00****<br>2.00*****<br>1.5 10 15                                                                                                    | ess d to enable det<br>xt interface, <- pro-<br>RX Rate<br>65.00B<br>0.00B<br>0.00B<br>0.00B                            | RX #                      | 1stics<br>> next node, ?<br>TX Rate<br>361.00B<br>0.00B<br>0.00B<br>0.00B<br>5 50 55 0                     | help<br>TX ;<br>((<br>(<br>(<br>(<br>(<br>(<br>(<br>(<br>(<br>(<br>(<br>(<br>( |
| hernet<br>inte<br>#<br>vrout(<br>0<br>1<br>2<br>RX<br>84<br>70<br>56<br>41<br>21<br>14<br>7X                                                                                                    | Pr<br>prev interface, v ne<br>rface: eth1 at vrout<br>Interface<br>er2 (source: local)<br>eth0<br>eth1<br>eth3<br>B<br>4.00****<br>0.00****<br>8.00****<br>1 5 10 15<br>B<br>too                                                                                                    | ess d to enable det:<br>xt interface, <- pro-<br>er2<br>RX Rate<br>65.00B<br>0.00B<br>0.00B<br>0.00B                    | RX #                      | <pre>stics</pre>                                                                                           | help<br>TX #<br>(0<br>(0<br>(0<br>(0<br>(0<br>(0<br>(0<br>(0<br>(0<br>(0       |
| ethernet inte<br>inte<br>#<br>vroute<br>0<br>1<br>2<br>RX<br>RX<br>84<br>70<br>56<br>44<br>4<br>1<br>4<br>1<br>1<br>7<br>56<br>4<br>1<br>2<br>1<br>7<br>7<br>56<br>4<br>1<br>2<br>7<br>7<br>56<br>4<br>1<br>2<br>7<br>7<br>56<br>7<br>7<br>7<br>8<br>7<br>7<br>8<br>7<br>7<br>8<br>7<br>7<br>8<br>7<br>7<br>8<br>7<br>7<br>8<br>7<br>8<br>7<br>7<br>8<br>7<br>8<br>7<br>8<br>7<br>8<br>7<br>8<br>7<br>8<br>7<br>8<br>7<br>7<br>8<br>7<br>8<br>7<br>7<br>8<br>7<br>8<br>7<br>8<br>7<br>8<br>7<br>8<br>7<br>8<br>7<br>8<br>7<br>8<br>7<br>8<br>7<br>8<br>7<br>8<br>7<br>8<br>7<br>8<br>7<br>8<br>7<br>8<br>7<br>7<br>8<br>7<br>8<br>7<br>8<br>7<br>8<br>7<br>8<br>7<br>8<br>7<br>8<br>7<br>8<br>7<br>8<br>7<br>8<br>7<br>8<br>7<br>8<br>7<br>8<br>7<br>8<br>7<br>8<br>7<br>8<br>7<br>8<br>7<br>8<br>7<br>8<br>7<br>8<br>7<br>8<br>7<br>8<br>7<br>8<br>7<br>7<br>8<br>7<br>8<br>7<br>8<br>7<br>8<br>7<br>8<br>7<br>8<br>7<br>8<br>7<br>8<br>7<br>8<br>7<br>8<br>7<br>8<br>7<br>8<br>7<br>8<br>7<br>8<br>7<br>8<br>7<br>8<br>7<br>8<br>7<br>8<br>7<br>8<br>7<br>8<br>7<br>8<br>7<br>8<br>7<br>8<br>7<br>8<br>7<br>8<br>8<br>7<br>8<br>7<br>8<br>7<br>8<br>7<br>8<br>8<br>7<br>8<br>7<br>8<br>8<br>7<br>8<br>8<br>7<br>8<br>8<br>7<br>8<br>8<br>7<br>8<br>8<br>8<br>8<br>8<br>8<br>8<br>8<br>8<br>8<br>8<br>8<br>8<br>8<br>8<br>8<br>8<br>8<br>8<br>8                                                                                                    | Pr<br>prev interface, v ne<br>rface: eth1 at vrout<br>Interface<br>eth0<br>eth0<br>eth1<br>eth3<br>B<br>4.00***<br>6.00****<br>8.00****<br>1 5 10 15<br>B<br>4.00***                                                                                                    | <pre>ess d to enable det:<br/>xt interface, &lt;- pro-<br/>er2</pre>                                                    | RX #                      | <pre>stics &gt; next node, ?  TX Rate  361.00B 0.00B 0.00B 5 50 55 0</pre>                                 | help<br>TX #                                                                   |
| rernet inter<br>#<br>vroute<br>0<br>1<br>2<br>RX<br>84<br>76<br>44<br>14<br>TX<br>84<br>74                                                                                                    | Pr<br>prev interface, v ne<br>rface: eth1 at vrout<br>Interface<br>eth0<br>eth0<br>eth1<br>eth3<br>B<br>4.00****<br>6.00****<br>8.00****<br>1 5 10 15<br>B<br>4.00****<br>0.00****                                                                                                    | ess d to enable det:<br>xt interface, <- pro-<br>er2<br>RX Rate<br>65.00B<br>0.00B<br>0.00B<br>0.00B                    | RX #                      | <pre>stics<br/>&gt; next node, ?<br/>TX Rate<br/>361.00B<br/>0.00B<br/>0.00B<br/>5 50 55</pre>             | help<br>TX #<br>0<br>0<br>0<br>0<br>0<br>0<br>0<br>0<br>0<br>0<br>0<br>0<br>0  |
| nernet inter<br>#<br>vroute<br>0<br>1<br>2<br>RX<br>84<br>76<br>42<br>14<br>21<br>14<br>77<br>84<br>76<br>55<br>44<br>21<br>14<br>76<br>55<br>44<br>20<br>15<br>55<br>15<br>55<br>55<br>55<br>55<br>55<br>55<br>55                                                                                                    | Pr<br>prev interface, v ne<br>rface: eth1 at vrout<br>Interface<br>er2 (source: local)<br>eth0<br>eth1<br>eth3<br>B<br>4.00*******************************                                                                                                    | <pre>ess d to enable det:<br/>xt interface, &lt;- pro<br/>RX Rate<br/>65.00B<br/>0.00B<br/>0.00B<br/>0.00B<br/>%</pre>  | RX #                      | <pre>stics<br/>&gt; next node, ?<br/>TX Rate<br/>361.00B<br/>0.00B<br/>0.00B<br/>5 50 55</pre>             | help<br>TX #<br>0<br>0<br>0<br>0<br>0<br>0<br>0<br>0<br>0<br>0<br>0<br>0<br>0  |
| ernet<br>inte<br>#<br>vrout(<br>0<br>1<br>2<br>RX<br>84<br>77<br>56<br>42<br>14<br>77<br>56<br>42<br>14<br>77<br>56<br>44<br>77<br>56<br>44<br>77<br>56<br>44<br>77<br>56<br>44<br>77<br>56<br>44<br>77<br>56<br>44<br>77<br>56<br>44<br>77<br>56<br>44<br>77<br>56<br>44<br>77<br>56<br>44<br>77<br>56<br>44<br>77<br>56<br>44<br>77<br>56<br>44<br>77<br>56<br>44<br>77<br>56<br>44<br>77<br>56<br>44<br>77<br>56<br>77<br>77<br>77<br>77<br>77<br>77<br>77<br>77<br>77<br>7                                                                                                    | Pr<br>prev interface, v ne<br>rface: eth1 at vrout<br>Interface<br>er2 (source: local)<br>eth0<br>eth1<br>eth3<br>B<br>4.00                                                                                                    | <pre>ess d to enable det:<br/>xt interface, &lt;- pro-<br/>er2</pre>                                                    | RX #                      | 1stics<br>> next node, ?<br>TX Rate<br>361.00B<br>0.00B<br>0.00B<br>5 50 55                                | help<br>TX #<br>0<br>0<br>0<br>0<br>0<br>0<br>0<br>0<br>0<br>0<br>0<br>0<br>0  |
| rernet inter<br>#<br>vrouto<br>0<br>1<br>2<br>RX<br>84<br>70<br>50<br>41<br>2<br>RX<br>84<br>70<br>50<br>41<br>2<br>RX<br>84<br>70<br>50<br>41<br>2<br>8<br>7<br>50<br>41<br>2<br>8<br>7<br>50<br>4<br>1<br>2<br>8<br>7<br>50<br>50<br>50<br>50<br>50<br>50<br>50<br>50<br>50<br>50                                                                                                    | Pr<br>prev interface, v ne<br>rface: eth1 at vrout<br>Interface<br>eth0<br>eth1<br>eth3<br>B<br>4.00                                                                                                    | ess d to enable det:<br>xt interface, <- pro-<br>RX Rate<br>65.00B<br>0.00B<br>0.00B<br>0.00B<br>0.00B                  | RX #                      | <pre>stics &gt; next node, ?  TX Rate  361.00B 0.00B 0.00B 5 50 55 </pre>                                  | help<br>TX #<br>0<br>0<br>0<br>0<br>0<br>0<br>0<br>0<br>0<br>0<br>0<br>0<br>0  |
| ernet<br>inte<br>#<br>vrout<br>0<br>1<br>2<br>RX<br>84<br>77<br>51<br>4<br>21<br>14<br>74<br>51<br>4<br>51<br>21<br>14<br>74<br>51<br>14<br>74<br>51<br>14<br>74<br>51<br>14<br>74<br>74<br>74<br>74<br>74<br>74<br>74<br>74<br>74<br>7                                                                                                    | Pr<br>prev interface, v ne<br>rface: eth1 at vrout<br>Interface<br>eth0<br>eth0<br>eth1<br>eth3<br>B<br>4.00*******<br>2.00********<br>1 5 10 15<br>B<br>4.00*******<br>1 5 10 15<br>B<br>4.00*******************************                                                                                                    | <pre>ess d to enable det:<br/>xt interface, &lt;- pro-<br/>RX Rate<br/>65.00B<br/>0.00B<br/>0.00B<br/>0.00B<br/>*</pre> | RX #                      | <pre>stics<br/>&gt; next node, ?<br/>TX Rate<br/>361.00B<br/>0.00B<br/>0.00B<br/>5 50 55<br/>5 50 55</pre> | help<br>TX #<br>0<br>0<br>0<br>0<br>0<br>0<br>0<br>0<br>0<br>0<br>0<br>0<br>0  |
| thernet                                                                                                    | Pr<br>prev interface, v ne<br>rface: eth1 at vrout<br>Interface<br>er2 (source: local)<br>eth0<br>eth1<br>eth3<br>B<br>4.00****<br>2.00****<br>1 5 10 15<br>B<br>4.00****<br>1 5 10 15<br>B<br>4.00****<br>1 5 10 15<br>B<br>4.00****<br>1 5 10 15<br>B<br>4.00****<br>1 5 10 15<br>B<br>4.00****<br>1 5 10 15<br>B<br>4.00****<br>1 5 10 15<br>B<br>4.00****<br>1 5 10 15<br>B<br>4.00****<br>1 5 10 15<br>B<br>4.00****<br>1 5 10 15<br>B<br>1.00****<br>1 5 10 15<br>B<br>1.00****<br>1 5 10 15<br>B<br>1.00*****<br>1 5 10 15<br>B<br>1.00*****<br>1 5 10 15<br>B<br>1.00*******<br>1 5 10 15<br>B<br>1.00*******<br>1 5 10 15<br>B<br>1.00********<br>1 5 10 15<br>B<br>1.00******************************** | <pre>ess d to enable det:<br/>xt interface, &lt;- pro-<br/>er2</pre>                                                    | RX #                      | <pre>stics<br/>&gt; next node, ?<br/>TX Rate<br/>361.00B<br/>0.00B<br/>0.00B<br/>5 50 55<br/>5 50 55</pre> | help<br>TX #<br>0<br>0<br>0<br>0<br>0<br>0<br>0<br>0<br>0<br>0<br>0<br>0<br>0  |

• Select eth1 and press g to enable graphical statistics

Note: You may need to expand terminal window for graphs to appear

- Open Web Browser and click on *BIG-IP AFM* bookmark, then login into BIG-IP TMUI using admin credentials
- Open DoS Visibility Dashboard in AFM TMUI

| Main Help About               | Security » Reporting : DoS : Dashboard                                                                                                    |                   |
|-------------------------------|----------------------------------------------------------------------------------------------------|-------------------|
| Mage Statistics               | the         Dashboard         Analysis         URL Latencies         Sweeper         Custom Page                                                                                                    |                   |
| iApps                         | Last hour × Friday May 11, 12:41:00 - 13:41:39 5 min. × 27 Refresh                                                                                                    |                   |
| S DNS                         | a 12:50 13:00 13:10 13:20 13:30                                                                                                    | 13:40             |
| SSL Orchestrator              | Attack Duration -                                                                                                    |                   |
| Local Traffic                 |                                                                                                    | Network SIP       |
| Traffic Intelligence          |                                                                                                    | •                 |
| Acceleration                  |                                                                                                    | E Attack IDs 0    |
| 😥 Subscriber Management       | tacks                                                                                                    | Q Droppe          |
| Device Management             | 4 Duijo                                                                                                    | No data           |
| Security                      | δ                                                                                                    | 4                 |
| Overview                      | 12-45 12-57 12-55 12-57 12-55 12-51 12-55 12-55 12-55 12-55 12-55                                                                                                    | ≡ Virtual Servers |
| Protocol Security             | Critical High Moderate Low                                                                                                    | Q - Droppe        |
| Network Firewall              |                                                                                                    | No data           |
| Network Address Translation > | Attacks                                                                                                    | No data           |
| DoS Protection                |                                                                                                    |                   |
| Event Logs                    | # of Attacks per Protocol                                                                                                    | 4                 |
| Reporting ▶                   | Protocol                                                                                                    | ■ Applications ~  |
| Debug                         | Network Dashboard                                                                                                    |                   |
| Options                       | DoS Analysis HTTP                                                                                                    |                   |
|                               | Settings > Sweeper DNS                                                                                                    |                   |
| Network                       | Scheduled Reports  Custom Page SIP Scheduled Reports SIP State Scheduled Reports SIP Scheduled Reports SIP Scheduled Reports SIP Scheduled Reports SIP Scheduled Reports SIP Scheduled Reports SIP Scheduled Reports SIP Scheduled Reports SIP Scheduled Reports SIP Scheduled Reports SIP Scheduled Reports SIP Scheduled Reports SIP Scheduled Reports SIP Scheduled Reports SIP Scheduled Reports Scheduled Reports SIP Scheduled Reports SIP Scheduled Reports SIP Scheduled Reports Scheduled Reports Schedul | ≡ Triggers ~      |

- In a new Browser tab click on *Flowmon Web interface* bookmark. Once Flowmon main menu opens, click on *Flowmon DDoS Defender* icon and login using admin credentials
- Open Attack List in Flowmon DDoS Defender WebUI

| E | Flowmon         | DDoS Defender    | F5 Programmability T | y Training - Index — F5<br>raining documentation |              | Gold Support service will expire social Gr                                                                 | ld Support 🕕 en | 2          | admin | ©   × |
|---|-----------------|------------------|----------------------|--------------------------------------------------|--------------|----------------------------------------------------------------------------------------------------|-----------------|------------|-------|-------|
| 0 | E Attack List   | Attack list      | Search               |                                                  | -            |                                                                                                    | _               | -          | -     |       |
| • | Report chapters | ID Attack status | Start time           | End time                                         | Segment      | Action status                                                                                              | User comment    |            | Tools |       |
| * | Configuration   | 🗆 16 📄 ENDED     | 2018-02-06 14:28:00  | 2018-02-06 14:39:32                              | test_network | 🕒 🕕 Detected, 🕒 🐧 Mitigation Start, 🕒 🕕 Detected, 🕒 🕦 Detected, 🕒 Not Active, 🕒 🚺 Mitigation Stop, 🕒 Ended | 1               | ① <i>/</i> | 0 👩   |       |
|   |                 | 15 ENDED         | 2018-02-05 11:37:00  | 2018-02-05 11:46:04                              | test_network | 🕒 🟮 Detected, 🕓 🐧 Mitigation Start, 🕓 Not Active, 🕓 🚺 Detected, 🕓 Not Active, 🕓 🚺 Witigation Stop, 🕓 Ended | 1               | 0 /        |       |       |
|   |                 | 14 ENDED         | 2018-01-24 09:47:00  | 2018-01-24 09:55:32                              | test_network | 🕒 🟮 Detected, 🕒 🔝 Mitigation Start, 🕓 🜒 Detected, 🕓 Not Active, 🕒 🖪 Mitigation Stop, 🕓 Ended               | 1               | 0 /        | . 🔊   |       |
|   |                 | 13 ENDED         | 2018-01-24 09:30:30  | 2018-01-24 09:40:32                              | test_network | 🕒 🕕 Detected, 🕒 🛃 Mitigation Start, 🕓 Not Active, 🔄 🕕 Detected, 🕓 Not Active, 🕒 🔕 Mitigation Stop, 🕓 Ended | 1               | 0 /        | 5 👩   |       |
|   |                 | 12 ENDED         | 2018-01-24 09:14:00  | 2018-01-24 09:19:03                              | test_network | 🕒 🕕 Detected, 🕒 🛃 Mitigation Start, 🕒 Not Active, 🔄 🕕 Detected, 🕒 Not Active, 🕒 🖪 Mitigation Stop, 🕒 Ended | 1               | 0 /        |       |       |
|   |                 | 11 ENDED         | 2018-01-23 15:31:30  | 2018-01-23 15:36:33                              | test_network | 💿 🕕 Detected, 🕓 🛃 Mitigation Start, 🕓 Not Active, 🔄 🕕 Detected, 🕓 Not Active, 🕓 🖪 Mitigation Stop, 🕓 Ended | 1               | ① <i>/</i> | 5 👩   |       |
|   |                 | 10 ENDED         | 2018-01-23 15:24:30  | 2018-01-23 15:26:03                              | test_network | 🚯 🕕 Detected, 🚯 🛃 Mitigation Start, 🚯 Not Active, 🚯 🛃 Mitigation Stop, 🚯 Not Confirmed, 🚯 Ended            | 1               | ۰ (        | . 🔊   |       |
|   |                 | 9 ENDED          | 2018-01-23 15:19:30  | 2018-01-23 15:21:04                              | test_network | 🕓 🕕 Detected, 🕓 🔥 Mitigation Start, 🕓 Not Active, 🕓 🔥 Mitigation Stop, 🕓 Not Confirmed, 🕓 Ended            | 1               | 0 /        | 5 💼   |       |
| Γ |                 | 8 ENDED          | 2018-01-23 15:11:30  | 2018-01-23 15:13:03                              | test_network | 💿 🕕 Detected, 🕓 🔊 Mitigation Start, 🕒 Not Active, 🕓 🗛 Mitigation Stop, 🕘 Not Confirmed, 🕓 Ended            | 1               | 0 /        |       |       |
|   |                 | T ENDED          | 2018-01-23 15:07:00  | 2018-01-23 15:08:32                              | test_network | 🕓 🜒 Detected, 🕓 🐧 Mitigation Start, 🕓 Not Active, 🕓 🐧 Mitigation Stop, 🕓 Not Confirmed, 🕓 Ended            | 1               | ① <i>/</i> | 0     |       |

**Note:** Disregard any active alarms Flowmon may show in the upper right screen corner. These are artifcts of this lab environment

### 4.3.2 Initiate DDoS attack

#### Run SYN flood (hping3) from Attacker VM

- Click on Attacker SSH icon to open Attacker VM ssh session
- From Attacker VM run SYN flood towards Web server

```
./syn_flood
[f5admin@attacker:~$ ./syn_flood
[[sudo] password for f5admin:
HPING 10.1.30.252 (ens3 10.1.30.252): S set, 40 headers + 1200 data bytes
hping in flood mode, no replies will be shown
```

 Observe traffic growth in both Router1 and Router2. After 15-45 seconds traffic will drop in Router2 due to DDoS detection and mitigation start

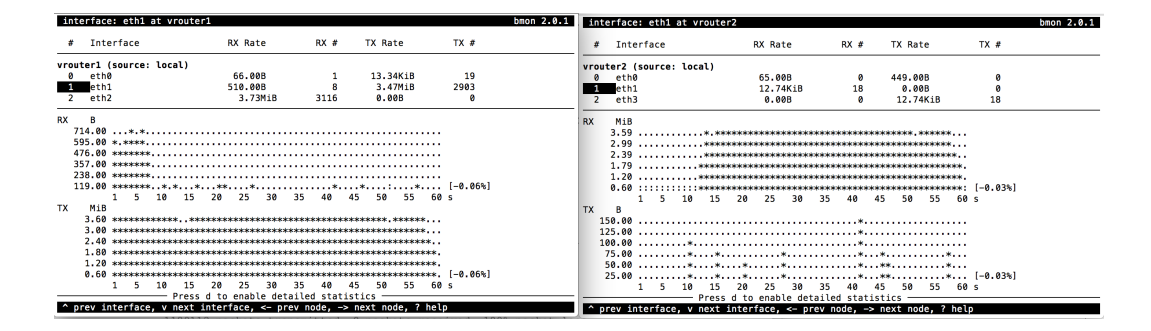

### **DDoS mitigation start**

An ACTIVE attack with the new ID will appear in Flowmon DDoS defender 'Active attacks' screen. Flowmon dynamically provisions AFM DDoS profile and VS, and initiates traffic diversion to AFM using BGP advertisement

| 📻 Flowmon                                                | DDoS Defender 👻                                                                                                    | Gold Support service will expire in<br>service will expire in                                            | soon! Gold Support 1 en ? admin ()   × |
|----------------------------------------------------------|----------------------------------------------------------------------------------------------------|----------------------------------------------------------------------------------------------------|----------------------------------------|
| <ul> <li>Attack List</li> <li>Report chapters</li> </ul> | Attack list                                                                                                    |                                                                                                    |                                        |
| X Configuration                                          | ID Attack status Start time End time Segment                                                                                                    | Action status                                                                                            | User comment Tools                     |
|                                                          | 16 ENDED 2018-02-06 14:28:00 2018-02-06 14:39:32 test_network () 10 Detected, () 14 Mitigation Start, ()                                                                                                   | Detected.     Detected.     Detected.     Not Active.     A Mitigation Stop.     Detected.     Detected. |                                        |
|                                                          | □ 15 □ ENDED 2018-02-05 11:37:00 2018-02-05 11:46:04 test_network ③ ① Detected, ③ ▲ Mitigation Start, (                                                                                                    | 🕒 Not Active, 🕓 🚺 Detected, 🕓 Not Active, 🕓 🚺 Mitigation Stop, 🕓 Ended                                   |                                        |
|                                                          | □ 14 🔲 ENDED 2018-01-24 09:47:00 2018-01-24 09:55:32 test_network 💿 🛈 Detected, 🖸 🖾 Mitigation Start, 6                                                                                                    | 🕒 😗 Detected, 🙆 Not Active, 🕒 🛕 Mitigation Stop, 🙆 Ended                                                 | / 0 / 2 1                              |
| Action s                                                 | atus                                                                                                    |                                                                                                    | ×                                      |
| Selected<br>10.1.<br>Scrubbin<br>Co<br>Co<br>Di<br>Co    | subnets<br>0.0/24<br>g center actions<br>cking AFM<br>nnecting to main device<br>figuring subnet 10.1.30.0/24<br>Creating DDoS Profile<br>Creating Virtual Server<br>connecting from device<br>locking AFM |                                                                                                    |                                        |
| Redirect                                                 | ion actions                                                                                                    |                                                                                                    |                                        |
|                                                          | ling used router                                                                                                    |                                                                                                    |                                        |
| U LO                                                     | king vyosi_router                                                                                                    |                                                                                                    |                                        |
| - C                                                      | Applying redirection                                                                                                    |                                                                                                    |                                        |
|                                                          |                                                                                                    |                                                                                                    |                                        |
| 💛 Ur                                                     | locking vyos1_router                                                                                                    |                                                                                                    |                                        |
|                                                          |                                                                                                    |                                                                                                    |                                        |
|                                                          |                                                                                                    |                                                                                                    |                                        |
|                                                          |                                                                                                    |                                                                                                    |                                        |
|                                                          |                                                                                                    |                                                                                                    |                                        |
| Status: 🤇                                                | Success                                                                                                    |                                                                                                    | Close                                  |

#### BGP route change and traffic drop

• Router1 shows new route to protected 10.1.30.0/24 subnet

| show ip bgp                                                                                         |                                                                                       |                                                                             |               |       |               |
|----------------------------------------------------------------------------------------------------|---------------------------------------------------------------------------------------|-----------------------------------------------------------------------------|---------------|-------|---------------|
| vyos@vrouter1:~\$ sh<br> BGP table version i<br>Status codes: s sup<br>r RIE<br>Origin codes: i - I | ow ip bgp<br>s 0, local routo<br>pressed, d damp<br>-failure, S Sta<br>GP, e - EGP, ? | er ID is 10.1.10.24<br>ed, h history, * va<br>le, R Removed<br>- incomplete | 3<br>lid, > t | best, | i – internal, |
| Network                                                                                             | Next Hop                                                                              | Metric LocPrf                                                               | Weight        | Path  |               |
| *> 0.0.0.0                                                                                          | 10.1.1.1                                                                              | 0                                                                           | 32768         | ?     |               |
| *> 10 1 10 0/24                                                                                     | a a a a                                                                               | 1                                                                           | 32768         | i     |               |
| *>i10.1.30.0/24                                                                                     | 10.1.20.245                                                                           | 100                                                                         | 0             | i     |               |
| *                                                                                                   | 10.1.20.244                                                                           | 1                                                                           | 0             | 2 i   |               |

Total number of prefixes 3

 As traffic is being routed through AFM, Router2 shows no significant network activity while Router1 still experiences high traffic load

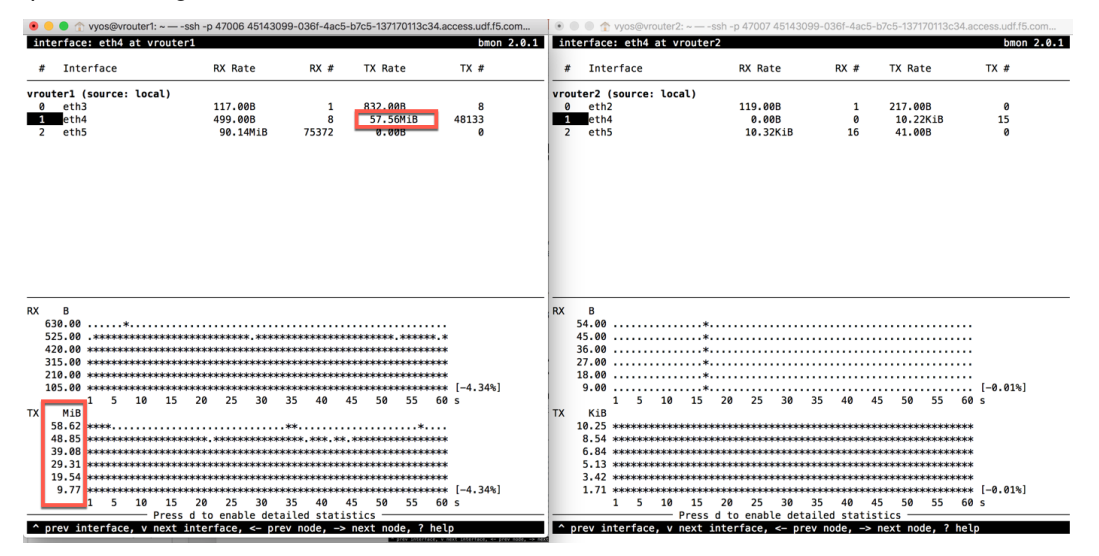

#### AFM DDoS profile and virtual server

Note: Flowmon uses iControl REST interface to provision necessary parameters in AFM

In AFM TMUI Navigate to Security -> DoS protection -> DoS profiles and confirm that the DoS
profile has been provisioned for the protected subnet

| Hostname: flowman_afm.udf.f5.com<br>IP Address: 10.1.1.245 | Datie: Feb 9, 2018 User: admin<br>Grave: 9-53 Adl (EST) Role: Administrator            |            | Partition: Common | Log out |
|------------------------------------------------------------|----------------------------------------------------------------------------------------|------------|-------------------|---------|
| Firewall: Consistent<br>ONLINE (ACTIVE)<br>Standalone      |                                                                                        |            |                   |         |
| Main Help About                                            | Security >> DoS Protection : DoS Profiles                                              |            |                   |         |
| Statistics                                                 | 🛪 🗸 DoS Overview DoS Profiles Device Configuration 👻 Signatures Existion Policy List 🗷 |            |                   |         |
| IApps                                                      | Filter dos profiles                                                                    |            |                   | Create  |
| N DNS                                                      | Name                                                                                   | View in    | Partition/Path    |         |
|                                                            | OTE0-test17-0xa011e00_dos                                                              | Overview 2 | Common            |         |

 In Local Traffic -> Virtual Servers -> Virtual Server List confirm that VS with corresponding Attack ID has been created
| Hostname: flowman_afm.udl.f5.com<br>IP Address: 10.1.1.245 | Date: Feb 9, 2018 User: admin<br>Time: 9:52 AM (EST) Role: Administrator | Partision Common S                                                                                                    |
|------------------------------------------------------------|--------------------------------------------------------------------------|----------------------------------------------------------------------------------------------------|
| Firewalt: Consistent<br>ONLINE (ACTIVE)<br>Standalone      |                                                                          |                                                                                                    |
| Main Help About                                            | Local Traffic » Virtual Servers : Virtual Server List                    |                                                                                                    |
| Statistics                                                 | 改 - Virtual Server List Virtual Address List Statistics -                |                                                                                                    |
| IApps                                                      | 1 Search                                                                 | Create                                                                                                    |
| C DNS                                                      | V Status - Name                                                          | Operation     Operation     Operation |
| e                                                          | C OTE0-lest17-0xe011e00                                                  | Flowmon DDoS Attack ID 17 10.1.30.0/24 0 (Any) Forwarding (IP) Edt Common                                                                                                    |
| 1 SSL Orchestrator                                         |                                                                          |                                                                                                    |

## **AFM DDoS mitigation**

In AFM TMUI navigate to **Security -> DoS Protection -> DoS Overview** and confirm that AFM is performing DoS mitigation using the provisioned DoS profile

| Security » DoS Protection : DoS Overview |               |               |           |                                                                                                    |            |                                  |                |                         |         |        |         |           |    |
|------------------------------------------|---------------|---------------|-----------|----------------------------------------------------------------------------------------------------|------------|----------------------------------|----------------|-------------------------|---------|--------|---------|-----------|----|
| 🚓 🚽 DoS Overview 🛛 DoS                   | S Profiles    | Device Config | uration 👻 | Signatures                                                                                                    |            | on Policy List 🔳                 |                |                         |         |        |         |           |    |
|                                          |               |               |           |                                                                                                    |            |                                  |                |                         |         |        |         |           |    |
| View Filter                              |               |               |           |                                                                                                    |            |                                  |                |                         |         |        |         |           |    |
| Filter Type                              | DoS Attack    | 0             |           |                                                                                                    |            |                                  |                |                         |         |        |         |           |    |
| Auto Refresh                             | Disabled      | Refresh       |           |                                                                                                    |            |                                  |                |                         |         |        |         |           |    |
|                                          |               |               |           |                                                                                                    |            |                                  |                |                         |         |        |         |           | _  |
| Enter Vector Name                        | ۲             |               |           |                                                                                                    |            |                                  | Attack Sta     | tus                     | Average | Aggreg | ate EPS |           | Cı |
| Profile                                  | Attack Vector | State \$      | Family \$ | Learning 🖨                                                                                                    | Context \$ | <ul> <li>Aggregate \$</li> </ul> | ▼ Bad Actor \$ | Attacked Destination \$ | Current | 1 min  | 1 hour  | Aggregate | E  |
| OTE0-test33-0xa011e00_dos                | TCP SYN flood | Mitigate      | Network   | Learning                                                                                                    | OTE0-      | Oropped                          | Oropped        | None                    | 39506   | 38125  | 0       | 39506     | 8  |
|                                          |               |               |           |                                                                                                    | test33-    |                                  |                |                         |         |        |         |           |    |
|                                          |               |               |           |                                                                                                    | UxaU11e00  |                                  |                |                         |         |        |         |           |    |
| dos-device-config                        | TCP SYN Overs | ize Mitigate  | Network   | Generation Contract Contract C | Device     | Dropped                          | None           | None                    | 42515   | 40185  | 68      | 2515      | C  |
|                                          |               |               |           |                                                                                                    |            |                                  |                |                         |         |        |         |           | -  |

Note: Statistics -> DoS Visibility TMUI menu provides graphical attack data

It may take up to ~5 minutes for DoS Visibility Dashboard to show our simulated DDoS attack. You may need to click *Refresh* for data to appear

|            | Firewall: (<br>ONLINE (/<br>Standalon | Consistent<br>ACTIVE)<br>e |     |      |                   |                     |                     |            |             |
|------------|---------------------------------------|----------------------------|-----|------|-------------------|---------------------|---------------------|------------|-------------|
| Ma         | ain Help                              | About                      |     | Secu | urity » Reporting | g : DoS : Dashboard |                     |            |             |
| <u>~</u> ; | Statistics                            |                            |     | .⇔   | Dashboard         | Analysis            | URL Latencies       | Sweeper    | Custom Page |
|            | Dashboard                             |                            | a.  |      | Last hour ~       | Thursday May 24,    | 15:09:00 - 16:09:18 | 3 5 min. ~ | 2 Refresh   |
|            | DoS Visibility                        | ÷                          |     |      | 15:10             | 15.2                | 0                   | 15-30      | I           |
|            | Module Statistics                     | 3                          | - 1 |      |                   | 10,2                |                     | 10,00      |             |
|            | Analytics                             |                            |     | _    |                   |                     |                     |            |             |
|            | Performance                           |                            | ×.  | Atta | ck Duration       |                     |                     |            |             |

# 4.3.3 Attack stop

## Stop SYN flood

Press (Ctrl-C) to finish the attack. Traffic will drop on Router1

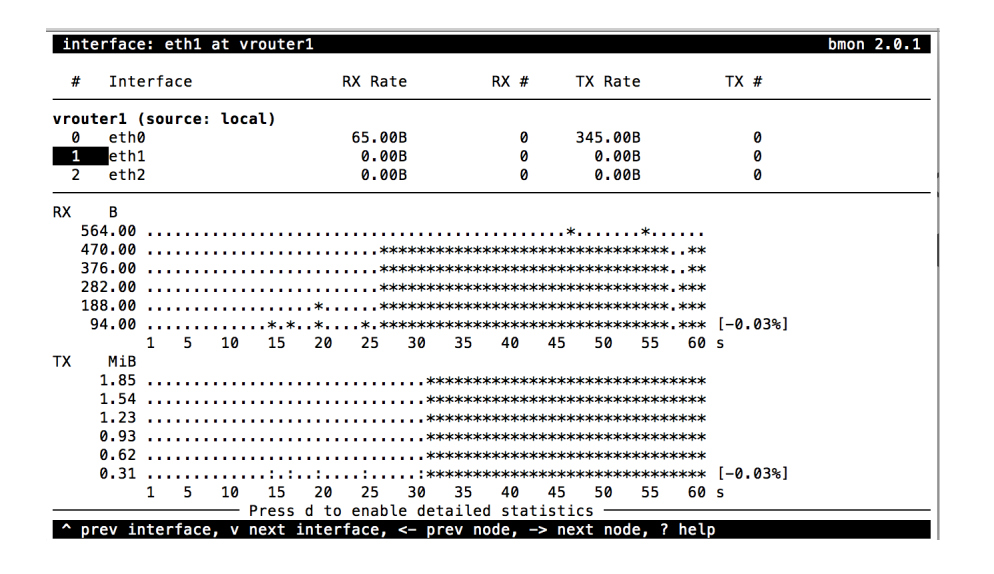

**Note:** STOP HERE. It will take 5-10 minutes for Flowmon to mark the attack as *NOT ACTIVE*. This is done in order to avoid 'flip-flop' effect in repeated attack situation

#### **Mitigation stop**

Flowmon DDoS Defender Attack List screen shows the current attack with status *NOT ACTIVE*. Attack will transition to *ENDED* state when Flowmon performs *Mitigation Stop* routine

| Ŧ         | Flowmon                             | DDoS Defender 👻                  |                                    |                                                                                            | Gold Support service will expire soon! Gold Support<br>service will expire in 6 days! | en ? | admin | ©   × |
|-----------|-------------------------------------|----------------------------------|------------------------------------|--------------------------------------------------------------------------------------------|---------------------------------------------------------------------------------------|------|-------|-------|
| وي<br>الم | E<br>Attack List<br>Report chapters | Attack list                      | End time Segment                   | Action status                                                                              | User commen                                                                           | t O  | Tools |       |
| *         | Configuration                       | 17 NOT ACTIVE 2018-02-09 09:41:0 | J 2018-02-09 10:04:33 test_network | U petected, U A Mitigation Start, U D petected, U D betected, U Not Active                 |                                                                                       | Û    |       | 0     |
|           | Flowmon                             | DDoS Defender                    |                                    |                                                                                            | Gold Support service will expire soon! Gold Support<br>service will expire in 6 days! | 20 ? | admin | ©   × |
|           | =                                   | Attack list                      |                                    |                                                                                            |                                                                                       |      |       |       |
| 0         | Attack List                         | Search                           |                                    |                                                                                            |                                                                                       |      |       |       |
| •         | Report chapters                     | ID Attack status Start time      | End time Segment                   | Action status                                                                              | User commen                                                                           |      | Tools |       |
| Ж         | Configuration                       | 17 ENDED 2018-02-09 09:41:00     | 2018-02-09 10:04:33 test_network   | 🕒 🚺 Detected, 🕒 🐧 Mitigation Start, 🕒 🕦 Detected, 🕓 Detected, 🕒 Not Active, 🕒 🐧 Mitigation | on Stop, 🕒 Ended 🧳                                                                    | ()   | ۵ م   | 1     |

| Action status                                                                                                    | *     |
|----------------------------------------------------------------------------------------------------|-------|
| Selected subnets<br>10.1.30.0/24                                                                                                    |       |
| Redirection actions Cocking vyos1_router Removing redirection Cocking vyos1_router                                                                                                    |       |
| <ul> <li>Scrubbing center actions</li> <li>Locking AFM</li> <li>Connecting to main device</li> <li>Removing configuration for subnet 10.1.30.0/24</li> <li>Removing Virtual Server</li> <li>Removing DDoS Profile</li> <li>Disconnecting from device</li> <li>Unlocking AFM</li> </ul> |       |
| Status: 🕑 Success                                                                                                    | Close |

\*It typically takes ~ 5min for Flowmon DDoS Defender to update attack status

# AFM configuration, BGP route removal

As part of *Mitigation Stop* routine Flowmon removes BGP route from Router1 and Virtual Server and DDoS Profile from AFM

|              | Network      | Next Hop    | Metric LocPrf | Weight | Path |
|--------------|--------------|-------------|---------------|--------|------|
| *>           | 0.0.0.0      | 10.1.1.1    | 0             | 32768  | ?    |
| <b>*&gt;</b> | 10.1.10.0/24 | 0.0.0.0     | 1             | 32768  | i    |
| *>           | 10.1.30.0/24 | 10.1.20.244 | 1             | 0      | 2 i  |
|              |              |             |               |        |      |

```
Total number of prefixes 3
```

## In AFM TMUI navigate to Security -> DoS Protection -> DoS Profiles

Verify that only default "dos" profile present

| 6                 | Firewall: Co<br>ONLINE (AC<br>Standalone | onsistent<br>CTIVE) |                        |                     |                        |            |                        |                |        |
|-------------------|------------------------------------------|---------------------|------------------------|---------------------|------------------------|------------|------------------------|----------------|--------|
| Main              | Help                                     | About               | Security » DoS Protect | tion : DoS Profiles |                        |            |                        |                |        |
| Magazina Statisti | cs                                       |                     | 🔅 🚽 DoS Overview       | DoS Profiles        | Device Configuration - | Signatures | Eviction Policy List 🗩 |                |        |
| iApps             |                                          |                     | Filter dos profiles    | T                   |                        | ,          |                        |                | Create |
| C DNS             |                                          |                     | Name                   |                     | View in                |            |                        | Partition/Path |        |
| e                 |                                          | dos                 |                        | Overview 🗩          |                        | Common     |                        |                |        |
| 1 SSL Or          | chestrator                               |                     | Bulate                 |                     |                        |            |                        |                |        |

# In AFM TMUI navigate to Local Traffic -> Virtual Servers -> Virtual Server List

Verify that Virtual Server matching Attack ID has been removed

| Main Help About   | Local Traffic » Virtual Servers : Virtual Server List                                                   |                                 |                  |
|-------------------|----------------------------------------------------------------------------------------------------|---------------------------------|------------------|
| Mage Statistics   | gr <sub>v</sub> <sup>1</sup> Vrhal Soner List <sup>1</sup> Vrhal Address List <sup>1</sup> Statistics * |                                 |                  |
| IApps             | 1 Search                                                                                                |                                 | Create           |
| S DNS             | Status * Name     Opescription * Application * Description                                              | Service Port © Type Resources © | Partition / Path |
| e                 | No records to display.                                                                                  |                                 |                  |
| SSL Orchestrator  | Enable Disable Delete                                                                                   |                                 |                  |
| Con Local Traffic |                                                                                                    |                                 |                  |

Congratulations! You have successfully completed the lab!